# 跨贸云 ERP 产品 操作手册 v2.1

## 目录

| 1 |    | 概述    | 1        |
|---|----|-------|----------|
|   | 1. | 1     | 编写目的1    |
|   | 1. | 2     | 编写背景1    |
|   | 1. | 3     | 阅读对象1    |
|   | 1. | 4     | 运行环境1    |
| 2 |    | 功能模块  | 2        |
|   | 2. | 1     | 登录2      |
|   | 2. | 2     | 工作台4     |
|   | 2. | 3     | 订单管理4    |
|   |    | 2.3.1 | 订单处理     |
|   |    | 2.3.2 | 包装验货     |
|   |    | 2.3.3 | 称重出库17   |
|   |    | 2.3.4 | 快速拣货     |
|   |    | 2.3.5 | 快速发货     |
|   | 2. | 4     | 商品管理18   |
|   |    | 2.4.1 | 库存 SKU18 |
|   |    | 2.4.2 | 商品目录     |
|   |    | 2.4.3 | 包材管理     |
|   | 2. | 5     | 采购管理     |
|   |    | 2.5.1 | 采购管理     |
|   |    | 2.5.2 | 入库管理     |
|   |    | 2.5.3 | 供应商管理    |
|   | 2. | 6     | 库存管理     |
|   |    | 2.6.1 | 手工出入库    |
|   |    | 2.6.2 | 盘点库存     |
|   |    | 2.6.3 | 出入库流水    |
|   |    | 2.6.4 | 仓库管理40   |
|   | 2. | 7     | 物流管理42   |
|   |    | 2.7.1 | 物流配置     |
|   |    | 2.7.2 | 匹配规则     |
|   | 2. | 8     | 统计报表45   |
|   |    | 2.8.1 | 日收支报表    |

| 2.8.2 | 月收支报表       | 46 |
|-------|-------------|----|
| 2.8.3 | 日营业额报表      | 46 |
| 2.8.4 | 月营业额报表      | 47 |
| 2.8.5 | 订单状态报表      | 47 |
| 2.9   | 系统管理        | 48 |
| 2.9.1 | 员工管理        |    |
| 2.9.2 | 角色管理        | 51 |
| 2.9.3 | 部门管理        | 53 |
| 2.9.4 | 店铺管理        | 55 |
| 2.9.5 | <i>企业设置</i> | 57 |
| 2.9.6 | 个人资料        | 58 |

### 1 概述

### 1.1 编写目的

本文档详细描述了跨贸云 ERP 的功能说明,指导相关人员快速的掌握操作技巧。

### 1.2 编写背景

跨贸云 ERP 是一款专门为从事跨境电商业务的企业和个人提供全流程协同管理服务的 云应用平台,帮助卖家轻松对采购、订单、发货、仓储、售后、统计等电商运营关键环节进 行一站式、智能化、自动化管理。

为帮助跨贸云 ERP 用户尽快熟悉系统功能、掌握管理与配置的方式,了解系统的特性, 特编写跨贸云 ERP 使用手册。

### 1.3 阅读对象

跨贸云 ERP 产品使用用户。

### 1.4 运行环境

系统管理端采用 B/S 架构,基于 WEB 开发,只需要您的系统安装了浏览器,就能登录运行,对系统性能不做任何要求。

为了更好的显示效果,推荐您使用 IE10.0、火狐、谷歌、360 安全浏览器。

### 2 功能模块

### 2.1 登录

跨贸云 ERP 采用"登录名+密码"的形式进行登录,登录名支持手机号码/邮箱/自定义 名称。登录界面如图:

|    |                      |                | 登录跨贸云                                                    | ERP                         |               |
|----|----------------------|----------------|----------------------------------------------------------|-----------------------------|---------------|
| 稳定 | STABLE<br>FAST<br>を速 |                | <ul> <li>▲ 请输入</li> <li>● 请输入</li> <li>✓ 记住密码</li> </ul> | 用户名/手机号/曲<br>登录密码           | P箱<br>忘记密码?   |
| 安全 |                      | and the second |                                                          | 安水<br>没有账号?立即注闭<br>一已对接的平台。 | <del>10</del> |
|    |                      |                | wish                                                     | Aligxpress                  | JOOM          |
|    |                      |                |                                                          | And a second second         |               |

- 输入登录名和密码、验证码(均不能为空);当勾选"记住密码",用户登录后,下次该 用户登录不用输入密码,系统会记住密码直接登录就可以(注:以上这些信息是保存在 本地的,当你在另外一台电脑上操作时该信息是不存在的)。
- 点击登录,用户登录系统,跳转到系统主页面,如果输入的用户名或密码有误则提示"您 的用户名或密码错误,请重新输入",如下图所示:

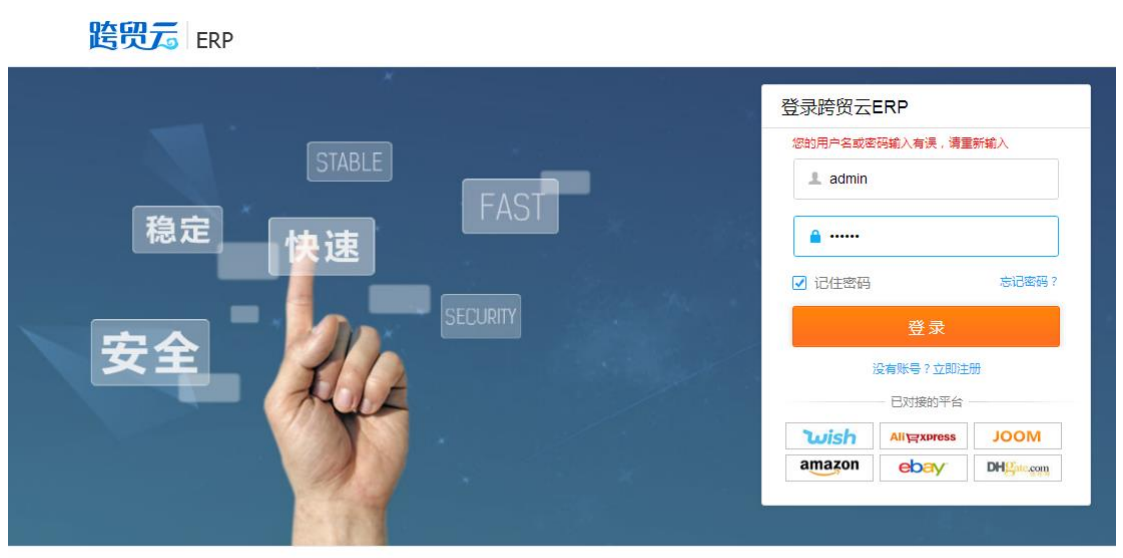

Copyright © 2017-2018 Kuamaoyun.com 版权所有

### 2.2 工作台

点击左侧导航菜单【工作台】,进入工作台页面,该界面工可以直观的了解近期销售情况,这样有助于销售工作的安排,包含:销售订单统计、订单管理、渠道业绩统计。如下图 所示:

▶ 按平台统计:查询条件可根据平台和时间周期来查询。

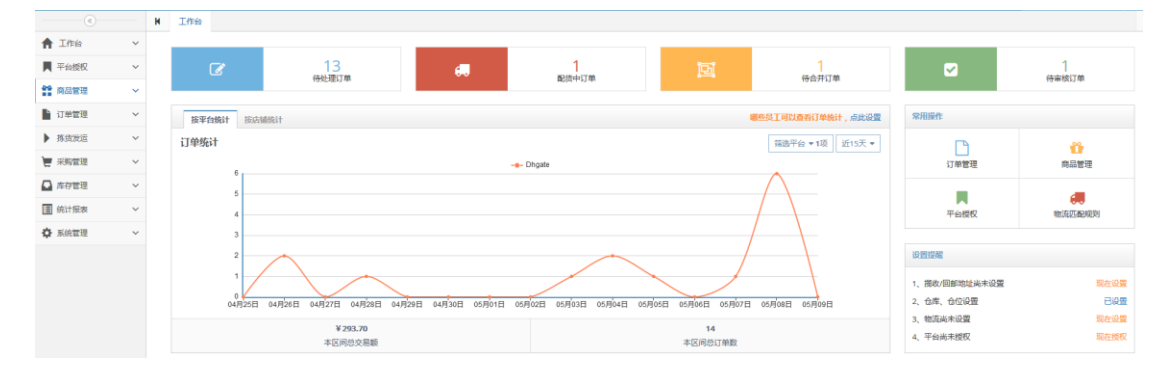

▶ 按店铺统计:自动根据绑定的店铺统计相关的订单交易量。

|              |   | н | 工作台      |       |                 |         |              |         |          |                   |               |                   |
|--------------|---|---|----------|-------|-----------------|---------|--------------|---------|----------|-------------------|---------------|-------------------|
| <b>會</b> 工作台 | ~ |   |          |       |                 |         |              |         |          |                   |               |                   |
| ▶ 平台授权       | ~ |   | ľ        |       | 13              | e#0     | 1<br>RDRHNTM |         |          | 1<br>(40.4477)    |               | 1                 |
| 育品管理         | ~ |   |          |       | 1(7AL/8) FJ 184 |         | MUSIC TO MA  |         |          | 10 10 71 6 40     |               | 10 Mil (903) etc. |
| 📔 订单管理       | ~ |   | 接平台统计    | 接店铺统计 |                 |         |              |         |          | 哪些员工可以查看订单统计,点此设置 | 常用操作          |                   |
| ▶ 拣须发运       | ~ |   | 店铺名称     |       | 平台              | 日交解線/订4 | 的服           | 周交級銀石地  | <b>般</b> | 月交易銀/江单量          | <b>D</b>      |                   |
| 👿 采购管理       | ~ |   | BOSSWANG |       | Dhgate          | 0/0     |              | 1.167/6 |          | 226.292/11        | 订单管理          | 南品管理              |
| ▶ 库存管理       | ~ |   |          |       |                 |         |              |         |          |                   |               | -                 |
| ④ 统计报表       | ~ |   |          |       |                 |         |              |         |          |                   | 平台授权          | 物流匹配规则            |
| ✿ 系统管理       | ~ |   |          |       |                 |         |              |         |          |                   |               |                   |
|              |   |   |          |       |                 |         |              |         |          |                   | 设置提醒          |                   |
|              |   |   |          |       |                 |         |              |         |          |                   | 1、摂收/回部地址尚未设置 | 现在设置              |
|              |   |   |          |       |                 |         |              |         |          |                   | 2、仓库、仓位设置     | 已设置               |
|              |   |   |          |       |                 |         |              |         |          |                   | 3、物流湍未设置      | 現在设置              |
|              |   |   |          |       |                 |         |              |         |          |                   | 4、平台尚未授权      | 现在授权              |
|              |   |   |          |       |                 |         |              |         |          |                   |               |                   |

### 2.3 订单管理

本模块支持多平台订单自动下载同步以及多帐号多店铺订单管理,方便用户对销售进行 科学、直观的分类管理。包括订单处理,包装验货,称重出库,快速拣货,快速发货等子功 能。

### 2.3.1 订单处理

点击左侧导航菜单【订单管理】-【订单处理】进入页面,包括待审核、待合并、待处理、配货中、已发货、已作废、处理失败等状态的订单。系统默认进入"待处理"状态的订单界面,如下图所示:

|               | н | 工作台 库存SKU O              | 订单处理 〇             |                             |                         |                    |                           |                                                                                               |              |                                             |
|---------------|---|--------------------------|--------------------|-----------------------------|-------------------------|--------------------|---------------------------|-----------------------------------------------------------------------------------------------|--------------|---------------------------------------------|
| ↑ 工作台         |   |                          |                    |                             | ally 100 La TRavelley 1 |                    |                           |                                                                                               |              |                                             |
| ▶ 平台授权 、      |   | 特爾侯 1 特百升 1              | 19XCHE 13 ROOM 1   | DARA U DA                   | ar U YEARAM             | E37646 U           |                           |                                                                                               |              |                                             |
| 11 向品管理       |   | 全部 虚影波线                  |                    |                             |                         |                    |                           | _                                                                                             |              |                                             |
| 🔓 订单管理        |   | 搜索历史 • 全部店铺 •            | 6处理 ▼ 固定分类         | ▼0项 全部物流渠道                  | 1▼ 按订单编号 ▼              |                    | Q,查询 Q, 前御                | 查询                                                                                            |              |                                             |
| - 订单处理        |   | 转入配货中 18 批量处罚            | 動業・ 🦛 物液交送         | ◆ ○ ● 打田中心 ◆                | 同步订单                    |                    |                           |                                                                                               |              | <ul> <li>◆新增订单</li> <li>● 导入/出订单</li> </ul> |
| ▶ 拣货发运        |   | 🗉 💿 订单编号                 | 平台<br>店姉           | 买家ID<br>买家姓名                | 国家(中)<br>国家(英)          | 订单金额(¥)<br>收入运费(¥) | 付款日期<br>延迟天数              | 状态                                                                                            | 物造方式<br>货运单号 | 提作                                          |
|               |   | O 33846821449828         | Dhgate<br>BOSSWANG | XSdabiaonatest<br>gg wwww   | 美国<br>United States     | 0.069              | 2017-05-08 21:31:57<br>0天 | <b>0</b> , <b>₽</b> 860,0,0                                                                   | 物改要道未過择      | ⊖打印 45 拆分 # 制注                              |
| ▲ 库存管理 ■ 统计报表 |   | 0 338468187              | Dhgate<br>BOSSWANG | XSdaixiaonatest<br>qq wwww  | 貧困<br>United States     | 0.822              | 2017-05-08 21:30:18<br>0天 | ଷଢ଼ଳେଙ୍∳ନ୍ତ                                                                                   | 物而要道来还将      | 母打印 ☎ 拆分 書 备注                               |
| ✿ 系統管理 、      |   | 338465104eetal           | Dhgate<br>BOSSWANG | XSdaixiaonatest<br>qq wwww  | 貧困<br>United States     | 0.069              | 2017-05-08 18:34:45<br>0天 | 0 <b>9</b> 890 <b>9</b> 10                                                                    | 检查率道未退焊      | ⊖打印 \$\$\$\$分 # %注                          |
|               |   | 338465049985.8           | Dhgate<br>BOSSWANG | XSdaixiaonatest<br>qq wwww  | 美国<br>United States     | 0.069              | 2017-05-08 18:29:16<br>0天 | <b>○</b> , <b>=</b> , <b>e</b> , c, <b>9</b> ; ; ;                                            | 物击渠道束还择      | ⊖打印 Φ拆分 ■ 备注                                |
|               |   | 338462123<br>4058        | Dhgate<br>BOSSWANG | XSdaixiaonatest<br>ss dd    | 美国<br>United States     | 0.069              | 2017-05-08 15:18:29<br>0天 | <b>0</b> ₽8€C\$10                                                                             | 物击渠道未远择      | 母打印 中拆分 書 备注                                |
|               |   | 0 338461388 <b>0018</b>  | Dhgate<br>BOSSWANG | XSdaixiaonatest<br>ss dd    | 美国<br>United States     | 0.069              | 2017-05-08 14:42:09<br>1天 | <b>○</b> , <b>○</b> , <b>○</b> , <b>○</b> , <b>○</b> , ○, ○, ○, ○, ○, ○, ○, ○, ○, ○, ○, ○, ○, | 给说原道未过描      | 母打印44新分量普注                                  |
|               |   | C 255376491              | Dhgate<br>BOSSWANG | XSdaixiaonatest<br>qq wwww  | 美国<br>United States     | 0.069              | 2017-05-07 10:35:31<br>2天 | <b>○</b> , <b>,</b> ,,,,,,,,,,,,,,,,,,,,,,,,,,,,,,,,                                          | BOSSWANG全球达  | 母打印 □ 拆分 ■ 备注                               |
|               |   | 255249378                | Dhgate<br>BOSSWANG | XSdaixiaonatest<br>asd dsa  | 阿富汗<br>Afghanistan      | 7.879<br>0.000     | 2017-05-05 16:17:13<br>3天 | <b>○</b> , <b>,,</b> ,,,,,,,,,,,,,,,,,,,,,,,,,,,,,,,                                          | 检击渠道未远择      | 母打印 □ 拆分 ■ 备注                               |
|               |   | 0 338349025 <b>995.0</b> | Dhgate<br>BOSSWANG | XSdatxiaonatest<br>DH Pay_C | 美国<br>United States     | 44.943<br>0.000    | 2017-05-04 11:01:00<br>5天 | ◎₽₿₽₽₽₽                                                                                       | 给这要道夫选择      | 母打印 □ 拆分 ■ 普注                               |
|               |   | 338349024                | Dhgate<br>BOSSWANG | XSdaixiaonatest<br>DH Pay_C | 美国<br>United States     | 149.763<br>0.000   | 2017-05-04 11:01:00<br>5天 | ⊴₽⊜⊜⊂♥∮∁                                                                                      | 物流调道末连择      | 母打印 ☎ 拆分 層 餐注                               |
|               |   | ø                        |                    |                             |                         |                    | H ≪   1 共1页   → H 10      | •                                                                                             |              | 1-13 共13条                                   |

- 待审核:当订单被客户取消时并下载下来就会被分到待审核订单的对应状态下。此时就需要卖家先到待审核订单下把这些订单处理好,然后通过批处理异常把这些订单处理到待处理订单中。
- 待合并:当订单符合系统默认条件:同平台+同买家,或者用户自定义条件时,该订单 下载下来就会被分配到待合并订单的对应状态下,如果客户需要合并就对其进行合并后 再发货。

|            |   | H | 工作会 库存SKU O     | 订单处理 •                   |               |                          |         |     |         |
|------------|---|---|-----------------|--------------------------|---------------|--------------------------|---------|-----|---------|
| ↑ 工作台      | ~ |   |                 |                          |               |                          |         |     |         |
| ▶ 平台授权     | ~ |   | 待审核 1 待合并 1     | 待处理 13 配货中 1 已发货 0 已作废 0 | ☆ 提失敗 0 已完成 0 |                          |         |     |         |
| ** 8.8.978 | ~ |   | 全部平台 • 店铺 • 0 1 | 项 合并条件 ▼1 项 天家新号 Q       | 重词 一键智能合并     |                          |         |     |         |
|            |   |   | CP 技量合并 合并默认条   | 新华必须同平台+同买家;             |               |                          |         |     |         |
| 19年18世     | × |   |                 |                          |               |                          |         |     |         |
| 订单处理       |   |   | □ 半台            | 后铺                       |               | 総合ID                     |         | 重量  | 操作      |
| ▶ 拣货发运     | ~ |   | Dhgate          | BOSSWANG                 |               | XSdaixiaonatest          |         | 18g | 合并      |
| 👿 采购管理     | ~ |   | O 338468187     | dd www.ww                | 美国            | qwqw                     | 0.822   | 18  | 自取消合并   |
| 🖸 库存管理     | ~ |   | O 338468214     | dd wwwww                 | 英国            | dwdw                     | 0.069   | 1g  | 自取消合并   |
| ■ 统计探索     | ~ |   | O 338465049     | dd www.ma                | 後日            | dwdw                     | 0.069   | 2g  | 會取消合并   |
|            |   |   | O 338465104     | dd wwww.                 | 美国            | qwqw                     | 0.069   | 1g  | 會取消合并   |
| ✿ 系统管理     | Ý |   | O 338462123     | ss dd                    | 英田            | 85                       | 0.069   | 2g  | 直取消合并   |
|            |   |   | O 338461388     | ss dd                    | 美国            | 85                       | 0.069   | 2g  | 會取消合并   |
|            |   |   | O 255376491     | dd www.m                 | 英国            | dwdw                     | 0.069   | 2g  | 自取消合并   |
|            |   |   | O 255249378     | asd dsa                  | 阿嘉汗           | ddssaa assd              | 7.879   | 1g  | 自取消合并   |
|            |   |   | O 338349025     | DH Pay_C                 | 美国            | WDK U-Center             | 44,943  | 2g  | 會取消合并   |
|            |   |   | O 338349024     | DH Pay_C                 | 英国            | WDK U-Center             | 149.763 | 1g  | 直取消合并   |
|            |   |   | • 338322653     | fff ccc                  | 法国            | asd fer gfh dfg 2        | 22.471  | 1g  | 會取消合并   |
|            |   |   | O 338126943     | DH Pay_C                 | 美国            | WDK U-Center             | 22.471  | 1g  | 會取消合并   |
|            |   |   | O 338127361     | DH Pay_C                 | 美国            | WDK U-Center             | 22.471  | 1g  | 國取消合并   |
|            |   |   |                 |                          |               |                          |         |     |         |
|            |   |   |                 |                          |               | N ≪N   1 共1页   ≫ N 100 💌 |         |     | 1-1 共1条 |

- ▶ 待处理: 该列表下的订单属于正常可发货。
- ▶ 已作废:用户直接把订单设置为作废时,该订单被分配到该状态下。
- > 处理失败:订单状态同步到平台失败,该订单被分配到该状态下。

|            | H | 工作台 库存SKU O      | 订单处理 〇             |                 |                |                    |                                    |                |              |                                    |  |  |  |  |  |  |
|------------|---|------------------|--------------------|-----------------|----------------|--------------------|------------------------------------|----------------|--------------|------------------------------------|--|--|--|--|--|--|
| ↑ 工作台 ~    |   |                  |                    |                 |                |                    |                                    |                |              |                                    |  |  |  |  |  |  |
| ▼ 平台授权 ~   |   | 侍車版 1 侍日升 1      | HARDERE 112 BESSTA | P Basa i t      | STREET STREET  | 3% 1 E365%         |                                    |                |              |                                    |  |  |  |  |  |  |
| 11 向品管理 ~  |   | 同步失败             |                    |                 |                |                    |                                    |                |              |                                    |  |  |  |  |  |  |
| 📔 订单管理 🔷 🗸 |   | 捜索历史 • 全部店舗 •    |                    |                 |                |                    |                                    |                |              |                                    |  |  |  |  |  |  |
| 一 订单处理     |   | 批量重新同步 干台同步      | 出果                 |                 |                |                    |                                    |                |              |                                    |  |  |  |  |  |  |
| ▶ 拣货发运 ~   |   | 🖹 💿 订单编号         | 平台<br>店铺           | 买家ID<br>买家姓名    | 国家(中)<br>国家(英) | 订单金镀(¥)<br>收入运费(¥) | 付款日期<br>延迟天数                       | 状态             | 物流方式<br>份远单号 | 同步跟因                               |  |  |  |  |  |  |
| ₩¥₩2222 ~  |   |                  | Dhgate             | X5daixiaonatest | #B             | 0.069              | 2017-05-08 21:31:57                | 0.564.0540     | BOSSWANG全球达  |                                    |  |  |  |  |  |  |
| 📮 库存管理 🗸 🗸 |   | • 338468214 CR.R | BOSSWANG           | dd wwwm         | United States  | 0.000              | 0天                                 | C B B C VID    | 2545545      | [20170304131302]362天明(原因:运車号值51不正则 |  |  |  |  |  |  |
| Ⅲ 统计报表 ~   |   |                  |                    |                 |                |                    |                                    |                |              |                                    |  |  |  |  |  |  |
| ✿ 系統管理 ~   |   |                  |                    |                 |                |                    |                                    |                |              |                                    |  |  |  |  |  |  |
|            |   |                  |                    |                 |                |                    |                                    |                |              |                                    |  |  |  |  |  |  |
|            |   |                  |                    |                 |                |                    |                                    |                |              |                                    |  |  |  |  |  |  |
|            |   |                  |                    |                 |                |                    |                                    |                |              |                                    |  |  |  |  |  |  |
|            |   |                  |                    |                 |                |                    |                                    |                |              |                                    |  |  |  |  |  |  |
|            |   |                  |                    |                 |                |                    |                                    |                |              |                                    |  |  |  |  |  |  |
|            |   |                  |                    |                 |                |                    |                                    |                |              |                                    |  |  |  |  |  |  |
|            |   |                  |                    |                 |                |                    |                                    |                |              |                                    |  |  |  |  |  |  |
|            |   |                  |                    |                 |                |                    |                                    |                |              |                                    |  |  |  |  |  |  |
|            |   | 2                |                    |                 |                |                    | M 44                               | N N 100 -      |              | +. #                               |  |  |  |  |  |  |
|            |   | 2                |                    |                 |                |                    | и <b>ч</b>   1 <u>д</u> 1 <u>Д</u> | <b>H</b> 100 E |              | 1-1 共1家                            |  |  |  |  |  |  |

#### 2.3.1.1 新增订单

新增订单可分为系统自动新增和手动新增:

- 系统自动新增:过 API 接口,绑定授权好的店铺,订单会通过 API 接口自动加载到系统中。
- **手动新增:**在"待处理"订单列表页面,点击【新增订单】按钮可以新增订单信息,操 作简单。

|              |   | H | 工作台      | 订单处理 〇                  |                    |                             |                             |                    |                           |                            |                |                     | н    |  |  |
|--------------|---|---|----------|-------------------------|--------------------|-----------------------------|-----------------------------|--------------------|---------------------------|----------------------------|----------------|---------------------|------|--|--|
| <b>會</b> 工作台 | ~ |   |          |                         |                    |                             |                             |                    |                           |                            |                |                     |      |  |  |
| 📕 平台授权       | ~ |   | IGTIRE 1 | 待台开 1 特处                | 理 12 配货中 1         |                             | 2 0 处理天败 1                  | 日完成 0              |                           |                            |                |                     |      |  |  |
| 育品管理         | ~ |   | 全部一点     | 492万台                   |                    |                             |                             |                    |                           | _                          |                |                     |      |  |  |
| ■ 订单管理       | ~ |   | 搜索历史 -   | - 全部店铺 ▼ 弁              | 妙理 ▼ 固定分类          | ▼0項 全部物流渠道                  | <ul> <li>按订单编号 •</li> </ul> | 双击可批量查询            | Q 查询 Q 尚級查                | 询                          |                |                     |      |  |  |
| 订单处理         |   |   | 转入配货中    |                         |                    |                             |                             |                    |                           |                            |                |                     |      |  |  |
| ▶ 拣续没运       | * |   | 🗆 💿 订单   | 编号                      | 平台<br>店铺           | 买家ID<br>买家姓名                | 国家(中)<br>国家(英)              | 订单金额(¥)<br>收入运费(¥) | 付款日期<br>延迟天数              | 統憲                         | 物造方式<br>货运单号   | 操作                  |      |  |  |
| 👿 采购管理       | ~ |   | E 0 2204 | 120107084.88            | Dhgate             | XSdaixiaonatest             | 美国                          | 0.822              | 2017-05-08 21:30:18       | 08860910                   | ##市道道主法15      | 0.170 at 160 at 821 |      |  |  |
| 💽 库存管理       | ~ |   | E • 336  | 400107                  | BOSSWANG           | dd www.                     | United States               | 0.000              | 0天                        | 0 <b>-</b> 800 <b>-</b> 90 | 101020304-2014 | 6 110 6 903 8 BAE   |      |  |  |
|              | ~ |   | 0 3384   | 465104                  | BOSSWANG           | qq www.                     | United States               | 0.000              | 2017-05-08 18:34945<br>0天 | Q ♥ ⊕ ⊕ C ♥ 1 0            | 检测渠道未透择        | 母打印 ☎ 拆分 書 備注       |      |  |  |
| ✿ 系统管理       | ~ |   | O 3384   | 465049                  | Dhgate<br>BOSSWANG | XSdaixiaonatest<br>qq wwww  | 美国<br>United States         | 0.069              | 2017-05-08 18:29:16<br>0天 | © <b>₽</b> ⊕⊕⊂♥ŷ0          | 物洗液道来洗择        | 母打印 ☎ 拆分 書 备注       |      |  |  |
|              |   |   | O 3384   | 462123#9E-8             | Dhgate<br>BOSSWANG | XSdaixiaonatest<br>ss dd    | 美国<br>United States         | 0.069<br>0.000     | 2017-05-08 15:18:29<br>0天 | © <b>₽</b> ⊜⊕⊂♥१0          | 检测渠道未进择        | ⊖打印口拆分量 新注          |      |  |  |
|              |   |   | O 3384   | 461388 <del>#e.</del> # | Dhgate<br>BOSSWANG | XSdaixiaonatest<br>ss dd    | <b>美国</b><br>United States  | 0.069<br>0.000     | 2017-05-08 14:42:09<br>1天 | © <b>₽</b> ⊜⊕⊂♥?0          | <u>她流浪道未法择</u> | 母打印 ☎ 拆分 書 备注       | 2    |  |  |
|              |   |   | 0 2553   | 376491                  | Dhgate<br>BOSSWANG | XSdaixiaonatest<br>qq wwww  | 黨團<br>United States         | 0.069<br>0.000     | 2017-05-07 10:35:31<br>2天 | © <b>₽</b> ê⊕⊂♥}ĵ          | BOSSWANG全球达    | ⊖打印 Φ拆分 # 备注        |      |  |  |
|              |   |   | • 2553   | 249378                  | Dhgate<br>BOSSWANG | XSdaixiaonatest<br>asd dsa  | 阿富汗<br>Afghanistan          | 7.879<br>0.000     | 2017-05-05 16:17:13<br>3天 | © <b>₽</b> ⊕⊕⊂♥f0          | 物流渠道未法择        | 母打印 ☎拆分書 备注         |      |  |  |
|              |   |   | 📰 O 3383 | 349025                  | Dhgate<br>BOSSWANG | XSdaixiaonatest<br>DH Pay_C | 通知<br>United States         | 44.943<br>0.000    | 2017-05-04 11:01:00<br>5天 | <b>○</b> ♥==== ⊂♥+ ()      | 检查渠道未选择        | 母打印 C2 折分 目 個注      |      |  |  |
|              |   |   | 📰 o 3383 | 349024                  | Dhgate<br>BOSSWANG | XSdaixiaonatest<br>DH Pay_C | 美国<br>United States         | 149.763<br>0.000   | 2017-05-04 11:01:00<br>5天 | © <b>₽</b> 8€⊂♥;0          | 物法派董史法择        | 母打印 口拆分易备注          |      |  |  |
|              |   |   | O 3383   | 322653                  | Dhgate<br>BOSSWANG | XSdaixiaonatest<br>fff ccc  | 法国<br>France                | 22.471<br>0.000    | 2017-05-03 15:52:29<br>5天 | © <b>₽</b> 8€C♥;0          | 检查渠道未选择        | ⊖ 打印 Φ 拆分 書 备注      |      |  |  |
|              |   |   | ø        |                         |                    |                             |                             |                    | N ≪I   1 共1页   ≫ N 100    | •                          |                | 1 - 12              | 共12条 |  |  |

在打开的新增订单详情页面中,完善订单信息,其中带"\*"的栏位必须填写,最后点击【保存】按钮退出,生成的新订单将会自动进入订单待处理列表中。

|              |   | H | 工作台 订单处理 〇                                                                                                 |                    |                           |                       |                    |       |         |              |       |                                         | н                    |
|--------------|---|---|----------------------------------------------------------------------------------------------------|--------------------|---------------------------|-----------------------|--------------------|-------|---------|--------------|-------|-----------------------------------------|----------------------|
| <b>會</b> 工作台 | ~ |   |                                                                                                    |                    |                           | 710-00 <b>0</b> 10 10 |                    |       |         |              |       |                                         |                      |
| ▶ 平台授权       | ~ |   | 1974 (K 1970)71 1970                                                                                       | PACRE 12           | BAA                       | CATER V XORE          |                    |       |         |              |       |                                         |                      |
| 育品管理         | ~ |   | 全部。唐代发发                                                                                                    |                    |                           |                       |                    |       |         |              |       |                                         |                      |
| 📔 订单管理       | ~ |   | 投來历史 ▼ 全部清朝 ▼                                                                                              | 待处理 🗸 固定分的         | 美▼0项 全部推                  | 総決道 ▼ 按订单級            | <b>時</b> ▼ 双击可批量查询 | Q 200 | Q 高级查询  |              |       |                                         |                      |
| 订单处理         |   |   | 转入配约中 (3) 组星处理3                                                                                            | 196 • 🗰 1962)      | ·中田珠 🔒 🝷                  | 0- 同步订单               |                    |       |         |              |       |                                         | ◆新增订单 ● 导入/出订单 ●     |
| ▶ 拣货发运       | ~ |   | 🗇 订单编号                                                                                                    | 平台                 | 买家ID<br>汇本社名              | 国家(中)                 | 订单金额(¥)            | 付款日期  |         | ¥5           |       | 物流方式                                    | 服作                   |
| 👿 采购管理       | ~ |   |                                                                                                    | Dhgate             | XSdatxiaonatx             | 新增订单                  |                    |       |         |              |       | ×                                       |                      |
| 库存管理         | ~ |   | 338468187 <del>94638</del>                                                                                 | BOSSWANG           | dd www.                   | 基本信息                  |                    |       |         |              |       | · · · · · · · · · · · · · · · · · · ·   | ⊖打印口拆分量器注            |
| 统计报表         | ~ |   | 338465104<br>00001                                                                                         | Dhgate<br>BOSSWANG | XSdaixiaonate<br>qq wwww  | *订单编号:                | 精输入订单编号            |       | • 订单时间: | 请输入订单时间      |       | 低潮道未透描                                  | 母打印□\$#拆分會個注         |
| ✿ 系统管理       | ~ |   | 0 338465049 <b>00:30</b>                                                                                   | Dhgate<br>BOSSWANG | XSdatxiaonate<br>qq wwww  | • 交易号 :               | 请输入交易号             |       | •所羅店舗:  | 请选择          | -     | 信渡道未选择                                  | 母打印 ☎ 拆分 屬 备注        |
|              |   |   | O 338462123<br>4458                                                                                        | Dhgate             | XSdaixiaonate             | 应收邮资:                 | 调输入应收邮册(RMB)       | RMB   | 保险金額:   | 请输入保险金额(RMB) | RMB   | 使要道来选择                                  | ⊖打印 Φ 拆分 # 普注        |
|              |   |   | 0 338461388 <b>38+1</b>                                                                                    | Dhgate             | XSdaixiaonate             | 应收货款:                 | 请输入应收贷款(RMB)       | RMB   | 平台義用:   | 请输入平台费用(RMB) | RMB   | (1) (1) (1) (1) (1) (1) (1) (1) (1) (1) | 5.17(0 ct 16) # 911  |
|              |   |   |                                                                                                    | BOSSWANG           | ss dd                     | &服制号:                 | 请输入收款帐号            |       | * 75副:  | USD(奠元)      | -     |                                         | CONTROL ON A DATE    |
|              |   |   | 255376491                                                                                                  | BOSSWANG           | 6d www.                   | 平台留言:                 | 请输入平台留言            |       |         |              |       | DSSWANG全球达                              | 母打印 □ 拆分 ■ 备注        |
|              |   |   | C 255249378                                                                                                | Dhgate<br>BOSSWANG | XSdaixiaonate<br>asd dsa  |                       |                    |       |         |              |       | 流源道来选择                                  | 母打的口折分量普注            |
|              |   |   | O 338349025<br>338349025                                                                                   | Dhgate<br>BOSSWANG | XSdaixiaonate<br>DH Pøy_C | 餐注信息:                 | 请能入前注信息            |       |         |              |       | 法跟董术选择                                  | ⊖ 打印 ¤ 拆分 ■ 备注       |
|              |   |   | 0 338349024 <b>00:1</b>                                                                                    | Dhgate<br>BOSSWANG | XSdatxlaonate<br>DH Pøy_C | 8068                  |                    |       |         |              |       | (成單道主法理                                 | ⊖ 打印 \$P\$ 新分 # 普注   |
|              |   |   | O 338322653<br>0<br>0<br>0<br>0<br>0<br>0<br>0<br>0<br>0<br>0<br>0<br>0<br>0<br>0<br>0<br>0<br>0<br>0<br>0 | Dhgate<br>BOSSWANG | XSdatxiaonate<br>fff ccc  |                       |                    |       |         |              | 取消 保存 | 這跟道來這择                                  | 母打印 <b>口</b> 拆分 書 曾注 |
|              |   |   | c                                                                                                    |                    |                           | 1 - 12 共12条           |                    |       |         |              |       |                                         |                      |

### 2.3.1.2 订单导入

该功能提供用户手动批量新增订单,在"待处理"、"配货中"、"已发货"、"已作废"订 单列表页面,点击【导入/导出订单】下的【订单导入】按钮。

|              | - 1 | N 工作台 订单处理 O          |                    |                             |                             |                    |                           |                                                                                   |              |                     | •             |
|--------------|-----|-----------------------|--------------------|-----------------------------|-----------------------------|--------------------|---------------------------|-----------------------------------------------------------------------------------|--------------|---------------------|---------------|
| <b>會</b> 工作台 | ~   |                       |                    |                             |                             |                    |                           |                                                                                   |              |                     |               |
| ▶ 平台授权       | ~   | 特單版 1 特合开 1 特处        | 22 配货中 1           | 已发资 1 已作                    | 夏 0 处理天败 1                  | 已完成 0              |                           |                                                                                   |              |                     |               |
| 育品管理         | ~   | 全部 虚照系统               |                    |                             |                             |                    |                           | _                                                                                 |              |                     |               |
| 10 订单管理      | ~   | 搜索历史 • 全部店铺 • (       | 特处理 ▼ 固定分类         | ▼0项 全部物流渠道                  | <ul> <li>按订单编号 ▼</li> </ul> | 双击可批量查询            | Q 查询 Q 高级通                |                                                                                   |              |                     |               |
| 一订单处理        |     | 转入配货中 18 就量处理功能       | 8 🔹 🚚 物流交运。        | - 9 印朗中Q -                  | 同步订单                        |                    |                           |                                                                                   |              | ◆新增订单               | □ 导入/出订单 ▼    |
| ▶ 拣货发运       | ~   | 🖾 💿 订单编号              | 平台<br>店铺           | 买家ID<br>买家姓名                | 国傘(中)<br>国傘(茨)              | 订单金银(¥)<br>收入运费(¥) | 付款日期<br>延迟天教              | 状态                                                                                | 物造方式<br>台运单号 | 操作                  | 31単号へ<br>导入日志 |
| 📜 采购管理       | ~   |                       | Dhgate             | XSdaixiaonatest             | ACC .                       | 0.822              | 2017-05-08 21:30:18       | 0.500.0                                                                           |              |                     | 订单导出          |
| 💽 库存管理       | ~   | 338408187 <b>///C</b> | BOSSWANG           | qq wwww                     | United States               | 0.000              | 0天                        | OMBAC VID                                                                         | 1000年日末10年   | 母利印 <i>西 批准</i> 易 则 | ±             |
| ④ 统计报表       | ~   | 338465104##c#         | BOSSWANG           | qq wwww                     | United States               | 0.000              | 2017-05-08 18:34:45<br>0天 | <b>3</b> ₽8€C♥f0                                                                  | 位克克道来法择      | ⊖打印 ☎ 拆分 <b>易</b> 新 | £             |
| 주 系統管理       | ~   | 338465049             | Dhgate<br>BOSSWANG | XSdaixiaonatest<br>qq wwww  | 貧困<br>United States         | 0.069              | 2017-05-08 18:29:16<br>0天 | <b>○</b> ₽⊕⊕⊂♥↑○                                                                  | 物流渠道未远择      | ⊖打印 ☎ 拆分 書 附        | £             |
|              |     | 338462123 <b>FR:M</b> | Dhgate<br>BOSSWANG | XSdaixiaonatest<br>ss dd    | 美国<br>United States         | 0.069              | 2017-05-08 15:18:29<br>0天 | 0 <b>0</b> 000000                                                                 | 物主流道中法择      | ⊖打印 ☎ 拆分 書 新        | ±             |
|              |     | 338461388             | Dhgate<br>BOSSWANG | XSdaixiaonatest<br>ss dd    | 貧困<br>United States         | 0.069<br>0.000     | 2017-05-08 14:42:09<br>1天 | 0 <b>0</b> 0000000                                                                | 物玉渠道未远择      | ⊖打印 ☎ 拆分 書 斷        | ŧ             |
|              |     | C 255376491           | Dhgate<br>BOSSWANG | XSdaixiaonatest<br>qq wwww  | 美国<br>United States         | 0.069<br>0.000     | 2017-05-07 10:35:31<br>2天 | Q <b>₽</b> ⊕€C♥:0                                                                 | BOSSWANG全球达  | 母打印 ☎ 新分 ■ 新        | £             |
|              |     | 255249378             | Dhgate<br>BOSSWANG | XSdaixiaonatest<br>asd dsa  | 阿富汗<br>Afghanistan          | 7.879<br>0.000     | 2017-05-05 16:17:13<br>3天 | <b>○</b> , <b>=</b> , <b>a</b> ,e,c, <b>♥</b> ,;;;;;;;;;;;;;;;;;;;;;;;;;;;;;;;;;; | 检击渠道未远择      | ⊖打印 Φ 拆分 書 留)       | ±             |
|              |     | 338349025<br>990.00   | Dhgate<br>BOSSWANG | XSdaixiaonatest<br>DH Pay_C | 美国<br>United States         | 44.943<br>0.000    | 2017-05-04 11:01:00<br>5天 | 0 <b>0</b> 0000000                                                                | 物流渠道非远择      | 会打印□\$拆分量量          | ±             |
|              |     | 338349024             | Dhgate<br>BOSSWANG | XSdaixiaonatest<br>DH Pay_C | 貧国<br>United States         | 149.763<br>0.000   | 2017-05-04 11:01:00<br>5天 | © <b>₽</b> ⊕⊕⊂♥;0                                                                 | 物流逝道来法择      | ⊖打印 Φ 拆分 ■ 新        | 1             |
|              |     | 338322653<br>MCB      | Dhgate<br>BOSSWANG | XSdaixiaonatest<br>fff ccc  | 法国<br>France                | 22.471<br>0.000    | 2017-05-03 15:52:29<br>5天 | © <b>₽</b> ⊜⊜⊂♥;0                                                                 | 检测渠道中选择      | ⊖打印 ☎ 拆分 層 衡        | 1             |
|              |     | ø                     |                    |                             |                             |                    | N ≪   1 共1页   ≫ N 100     |                                                                                   |              |                     | 1-12 共12条     |

在打开的订单导入窗口中,通过标准模板导入或者自定义映模板导入,选择待导入平台,

店铺名称及订单数据文件上传即可。

|              |                                                                    | N 工作会 订单处理 O       |                    |                             |                     |                                                                            |                    |                              |
|--------------|--------------------------------------------------------------------|--------------------|--------------------|-----------------------------|---------------------|----------------------------------------------------------------------------|--------------------|------------------------------|
| <b>會</b> 工作台 | ~                                                                  |                    |                    |                             |                     |                                                                            |                    |                              |
| 📕 平台授权       | ~                                                                  | 侍审夜 侍雷升 19         | SEAR 12 RELATE     |                             | TER O SEERS         |                                                                            |                    |                              |
| <b>商品管理</b>  | ~                                                                  | 全部 出版现份            |                    |                             |                     |                                                                            |                    |                              |
| 订单管理         | ~                                                                  | 授朱历史 ▼ 全部店铺 ▼      | 待处理 ▼ 固定分类         | ▼0项 全部物流来                   | 道 • 按订单编号           |                                                                            |                    |                              |
| - 订单处理       |                                                                    | · 输入配验中 17 按量处理功   | 能 - 🦛 物流交运         | <ul> <li></li></ul>         | 同步订单                | IT单导入 ×                                                                    |                    | ◆ 新闻订单 ● 号入/出订单 ●            |
| ▶ 拣货发运       | ~                                                                  | 🗉 💿 订单编号           | 平台<br>店铺           | 买家ID<br>买家姓名                | 国家(中)<br>国家(英)      | ▲ 2011 下鉄晶系 ト伝統系 ( 英見中の別もの(物)5 )                                           | 物證方式<br>货运单号       | 操作                           |
| 🖉 采购管理       | ~                                                                  | <b>O</b> 338468187 | Dhgate             | XSdaixiaonatest             | 美田                  | ARCHINE, E. HERRET, ALLEN, ORDER, F. F. HILL, AND J. STATUS, 2010, 2010, 1 | 物流渠道未选择            | 会打印な拆分量着注                    |
| 库存管理         | ~                                                                  | C 22845510494      | Dhgate             | qq wwww<br>XSdaixiaonatest  | all all             | 一、请按照数据模板的格式准备要导入的数据。                                                      | an:II:1018 + 12.42 | 0.170.0 50.0 8.0             |
| 统计报表         | ~                                                                  | C 33040310407CB    | BOSSWANG           | ywwww pp                    | United States       | () Paulo de la companya () () () () () () () () () () () () ()             | Stance-ADF-Scotte  |                              |
| 祭統管理         | ~                                                                  | C 338465049        | BOSSWANG           | qq www.w                    | United States       | 1、樱板中的表头名称不可更改                                                             | 始流逝道未选择            | 母打的 \$\$ 拆分 # 新注             |
|              |                                                                    | O 338462123        | Dhgate<br>BOSSWANG | XSdaixiaonatest<br>ss dd    | 道開<br>United States | 2、模板中的表头列不可删除和新增<br>3、其中每户名称为必须项                                           | 物流渠道未选择            | 母打印 4 拆分 # 做注                |
|              |                                                                    | C 338461388        | Dhgate<br>BOSSWANG | XSdaixiaonatest<br>ss dd    | 美国<br>United States | 二、请选择需要导入的XLSX文件。                                                          | 始流源道未法择            | ⊖打印 \$\$ \$\$ \$\$ \$\$ \$\$ |
|              |                                                                    | 🖹 O 255376491      | Dhgate<br>BOSSWANG | XSdaixiaonatest<br>qq wwww  | 貧困<br>United States | <ul> <li>▼台黄型: 新店所</li> </ul>                                              | BOSSWANG全球达        | 母打印 <b>四</b> 拆分 書 御注         |
|              |                                                                    | C 255249378        | Dhgate<br>BOSSWANG | XSdaixiaonatest<br>asd dsa  | 阿富汗<br>Afghanistan  | <ul> <li>▲店铺名称: 浙达师</li> </ul>                                             | 物流派道中法择            | 母打印母拆分量备注                    |
|              | O 338349025     Dhgate X5daixionatest X6     Dhgate United United  |                    |                    | XSdaixiaonatest<br>DH Pøy_C | 美丽<br>United States | • XI4 : <b>B</b> AR                                                        | 物流渠道未远接            | ⊖打印 12 折分 書 备注               |
|              | O 338349024                                                        |                    |                    |                             | 美国<br>United States | ◎ 取消 号入<br>0.000 5大                                                        | 始流順道未法择            | ⊖打印 \$1 折分 # 普注              |
|              | C 338322653 Hete Dhgate X5daixiaonatest 法国 BOSSWANG #ff.ccc France |                    |                    |                             |                     | 22.471 2017-05-03 15:52:29<br>0.000 5天 〇 早前後 ○ ♥↑ ○                        | 物流渠道未透描            | ⊖打印 Φ 拆分 量 衡注<br>▼           |
|              |                                                                    | c                  |                    |                             |                     | K≪ 1 共1页 )→ N 100 💌                                                        |                    | 1-12 共12条                    |

### 2.3.1.3 订单导出

该功能提供用户手动批量导出订单到本地,在"待处理"、"配货中"、"已发货"、"已作 废"订单列表页面,勾选需要导出的订单,点击【导入/导出订单】下的【订单导出】按钮。

| ۲                   | м | 上作給 订用处理 ♥            |                                          |                              |                     |                    |                           |                    |                 |                  |               |
|---------------------|---|-----------------------|------------------------------------------|------------------------------|---------------------|--------------------|---------------------------|--------------------|-----------------|------------------|---------------|
| 11年台 ×              |   |                       |                                          |                              |                     | The C              |                           |                    |                 |                  |               |
| ▶ 平台授权 ∨            |   | 1994410 1976271 19900 | 堆 12 12 12 12 12 12 12 12 12 12 12 12 12 |                              | R U XCREPOX         | E376.00 U          |                           |                    |                 |                  |               |
| 1 商品管理 ~            |   | 全部 直影演员               |                                          |                              |                     |                    |                           | _                  |                 |                  |               |
| 📔 订单管理 🔷 🗸          |   | 按案历史 ▼ 全部店铺 ▼ 代       | ₩理 ▼ 固定分类                                | ▼0项 全部物流渠道                   | ▼ 按订单编号 ▼           | 双击可扰量查询            | Q, 查询 Q, 高级道              |                    |                 |                  |               |
| - 订单处理              |   | 转入配给中 17 就量处理功能       | - 🦪 物造交运                                 | <ul> <li>● 打印中心 •</li> </ul> | 同步订单                |                    |                           |                    |                 | +新聞订单 (          | 9号入/出订单 🔹     |
| ▶ 拣货发运 ~            |   | □ ○ 订单编号              | 平台<br>広城                                 | 买家ID<br>平家姓名                 | 国家(中)<br>国家(卒)      | 订单金额(¥)<br>收入运费(¥) | 付款日期<br>征沢天教              | 状态                 | 物流方式<br>信运单号    | 操作               | 1)単等入<br>导入日志 |
| 👿 采购管理 🗸 🗸          |   |                       |                                          |                              |                     |                    |                           |                    |                 |                  | 订单导出          |
| ▲ 库存管理 ~            |   | 338468187 etc.ill     | BOSSWANG                                 | dd www.                      | United States       | 0.822              | 2017-05-08 21:30:18<br>0天 | © <b>₽</b> 88°°¥?0 | <u>他流渠道未远</u> 择 | 母打印□4拆分會督注       |               |
| <ul> <li></li></ul> |   | 338465104 ec. 4       | Dhgate<br>BOSSWANG                       | XSdaixiaonatest<br>qq www.w  | 創閉<br>United States | 0.069              | 2017-05-08 18:34:45<br>0天 | ₿₽₿₽₿₽₽₽₽          | 物流流道未远程         | 母打印□拆分書餐注        |               |
| ✿ 系统管理 ~            |   | 338465049             | Dhgate<br>BOSSWANG                       | XSdaixiaonatest<br>qq wwww   | 美国<br>United States | 0.069              | 2017-05-08 18:29:16<br>0天 | C ♥ ⊕ ⊕ C ♥ ? 0    | 物流派重末选择         | ⊖打印125折分■餐注      |               |
|                     |   | 338462123             | Dhgate<br>BOSSWANG                       | XSdaixiaonatest<br>ss dd     | 美国<br>United States | 0.069              | 2017-05-08 15:18:29<br>0天 | © <b>₽</b> 8€C♥10  | 物流派董未法绎         | ⊖ 打印 13 拆分 28 新注 |               |
|                     |   | 338461388 *****       | Dhgate<br>BOSSWANG                       | XSdaixiaonatest<br>ss dd     | 美国<br>United States | 0.069<br>0.000     | 2017-05-08 14:42:09<br>1天 | 0 <b>₽</b> 8€C♥}0  | 检流渠道未远探         | ⊖打印 Φ 拆分 書 暫注    |               |
|                     |   | C 255376491           | Dhgate<br>BOSSWANG                       | XSdaixiaonatest<br>qq wwww   | 美国<br>United States | 0.069              | 2017-05-07 10:35:31<br>2天 | © <b>₽</b> ⊕⊕⊂♥}0  | BOSSWANG全球达     | 母打印口拆分會做注        |               |
|                     |   | 255249378             | Dhgate<br>BOSSWANG                       | XSdaixiaonatest<br>asd dsa   | 阿富汗<br>Afghanistan  | 7.879<br>0.000     | 2017-05-05 16:17:13<br>3天 | © <b>₽</b> 8€C♥}0  | 物流渠道未远择         | 母打印口拆分■餐注        |               |
|                     |   | 338349025             | Dhgate<br>BOSSWANG                       | XSdaixiaonatest<br>DH Pay_C  | 美国<br>United States | 44.943<br>0.000    | 2017-05-04 11:01:00<br>5天 | 0 <b>₽</b> 8€C♥}0  | 检流渠道未近挥         | 母打印43拆分量整注       |               |
|                     |   | C 338349024           | Dhgate<br>BOSSWANG                       | XSdaixiaonatest<br>DH Pøy_C  | 美国<br>United States | 149.763<br>0.000   | 2017-05-04 11:01:00<br>5天 | © <b>₽</b> ⊕⊕⊂♥}0  | 物流渠道未远挥         | 母打印43拆分量餐注       |               |
|                     |   | 338322653<br>38832    | Dhgate<br>BOSSWANG                       | XSdaixiaonatest<br>fff ccc   | 法国<br>France        | 22.471<br>0.000    | 2017-05-03 15:52:29<br>5天 | © <b>₽</b> ⊕⊕⊂♥}0  | 物流渠道未远挥         | 母打印口拆分量餐注        |               |
|                     |   | c                     |                                          |                              |                     | ,                  | H +H   1 共1页   ▶ H 100    | •                  |                 |                  | 1-12 共12条     |
|                     |   |                       |                                          |                              |                     |                    |                           |                    |                 |                  |               |

需要在这里勾选自己想要导出信息的字段,这里导出顺序会按照选择的先后顺序导出。 用户也可将自定义勾选的字段保存为导出模板,方便下次导出时直接加载选择模板。

|              |   | H | 工作台 订单处理 〇              |                    |                             |                     |                  |                                                                             |                                         |                             |                   |                |           |
|--------------|---|---|-------------------------|--------------------|-----------------------------|---------------------|------------------|-----------------------------------------------------------------------------|-----------------------------------------|-----------------------------|-------------------|----------------|-----------|
| <b>會</b> 工作台 | ~ |   |                         |                    |                             |                     |                  |                                                                             |                                         |                             |                   |                |           |
| 📕 平台授权       | ~ |   | 特审核 计特合并 计              | 特处理 12 配质甲         |                             | 当作版 0 处理天频          |                  |                                                                             |                                         |                             |                   |                |           |
| <b>會局管理</b>  | ~ |   | 全部 虚假政治                 |                    |                             |                     |                  |                                                                             |                                         |                             |                   |                |           |
| 🎦 订单管理       | ~ |   | 沒派历史 ▼ 全部店舗 ▼           | 待处理 • 因应3          | 订单导出                        |                     |                  |                                                                             |                                         |                             | ×                 |                |           |
| 订单处理         | _ |   | 转入配货中 [7] 批量处理          | 功能 - 🚚 物語          |                             |                     |                  | <ul> <li>所屬城市</li> <li>前高地址2</li> <li>二 国</li> </ul>                        | 取場約 回 が寄地址1<br>家(中) 回 联系部箱              |                             | ^                 | +新增订单 🖸        | 导入/出订单 👻  |
| ▶ 拣街波运       | ~ |   | 🖹 💿 订单编号                | 平台<br>店铺           |                             |                     | 商品物流信意类          | <ul> <li>: 一 天家自送物流方式 一 货</li> <li>: 内部単号</li> <li>: 一 預</li> </ul>         | 回方式 団 供送单号<br>防运费 団 实际运费                |                             |                   | 操作             |           |
| 🥃 采购管理       | ~ |   | 0 338468187 <b>0001</b> | Dhgate             |                             |                     | 商品详情关            | (1) (注意)                                                                    | は 回 包材震                                 |                             | iei∓18            | 口加加加加多量等性      | *         |
| 库存管理         | ~ |   |                         | Dbgate             |                             |                     |                  | 商品編号(IsemId) E SK                                                           |                                         |                             |                   | 0,000,000,000  | _         |
| ⊞ 统计报表       | ~ |   | 〇 338465104(納代)         | BOSSWANG           |                             |                     |                  |                                                                             | □ ■ ■ ■ ■ ■ ■ ■ ■ ■ ■ ■ ■ ■ ■ ■ ■ ■ ■ ■ |                             | — <u>]未法择</u>     | 母打印口拆分量新注      |           |
| 茶 系統管理       | ~ |   | O 338465049神史間          | Dhgate<br>BOSSWANG |                             |                     |                  | <ul> <li>申报品名中文</li> <li>申</li> <li>申</li> <li>前品中文名称</li> <li>前</li> </ul> | 服品名英文 🔝 商品英文名称<br>無图片                   |                             | 1未送理              | 母打印✿拆分量留注      |           |
|              |   |   | 0 338462123             | Dhgate<br>BOSSWANG |                             |                     | EV/ELEMAND/ELEM  | (D)                                                                         |                                         | <ul> <li>+mtr201</li> </ul> | 抹洒播               | ⊖ 打印 ☎ 拆分 書 働注 |           |
|              |   |   | 🖸 O 338461388           | Dhgate<br>BOSSWANG |                             |                     | ● 智无导            | **<br>出字段                                                                   |                                         | • D417)                     | ™ <u>Lekilaj≣</u> | ⊖ 打印 Φ 拆分 # 普注 | £         |
|              |   |   | O 255376491 #他間         | Dhgate<br>BOSSWANG |                             |                     | ) 满在左侧           | 勾违需要导出的字段                                                                   |                                         |                             | WG全球达             | 母打印□□拆分量做注     |           |
|              |   |   | C 255249378             | Dhgate<br>BOSSWANG |                             |                     |                  |                                                                             |                                         |                             | 主法派               | 母打印□拆分易做注      |           |
|              |   |   | C 338349025@0c.00       | Dhgate<br>BOSSWANG | urray_c                     | United States       | 0.000            | 40 <sub>1</sub>                                                             | 保存为导出模板 🕶                               | 933 R0A                     | - <b>1</b> 未近接    | 母打印□□\$新分量 曾注  |           |
|              |   |   | C 338349024             | Dhgate<br>BOSSWANG | XSdaixiaonatest<br>DH Pay_C | 美国<br>United States | 149.763<br>0.000 | 2017-05-04 11:01:00<br>5天                                                   | 09890910                                |                             | 加速渠道主选择           | ⊖打印口拆分易做注      |           |
|              |   |   | 📰 O 338322653           | Dhgate<br>BOSSWANG | XSdaixiaonatest<br>fff ccc  | 法国<br>France        | 22.471<br>0.000  | 2017-05-03 15:52:29<br>5天                                                   | 0 <b>0</b> 000090                       | 1                           | 這次還未這择            | ●打印口拆分量發注      |           |
|              |   |   | c                       |                    |                             |                     |                  | H H   1 共1页   H H                                                           | 100                                     |                             |                   |                | 1-12 共12条 |

#### 2.3.1.4 导入日志

该功能主要用于记录订单导入的操作日志,方便用户查看,在"待处理"、"配货中"、 "已发货"、"己作废"订单列表页面,勾选需要导出的订单,点击【导入/导出订单】下的 【导入日志】按钮。

| (e)          |   | H | 工作台 订单处理 〇                |                    |                           |             |            |         |                     |          |     |         |                                       |                     |           |
|--------------|---|---|---------------------------|--------------------|---------------------------|-------------|------------|---------|---------------------|----------|-----|---------|---------------------------------------|---------------------|-----------|
| <b>會</b> 工作台 | ~ |   |                           | (* 6) 77           |                           | Thirty II   | Li TRUCCIO |         |                     |          |     |         |                                       |                     |           |
| ▶ 平台授权       | ~ |   | 博車技 博賞井                   | NOXLIE 12 ROSANN   |                           |             | 处理大频       | C9046 0 |                     |          |     |         |                                       |                     |           |
| <b>會局管理</b>  | ~ |   | 全部 虚假发音                   |                    |                           |             |            |         |                     | _        |     |         |                                       |                     |           |
| 🎦 订单管理       | ~ |   | 波察历史 ● 全部店舗 ●             | 侍处理 ▼ 固定分          | 美▼0项 全部輸                  | 16.渠道 ▼ 1   | 的订单编号 -    |         | Q查询Q测               | 2010     |     |         |                                       |                     |           |
| 一 订单处理       |   |   | 转入配货中 [27] 数量处理           | 助能 🔹 🚚 物流交流        | 5 • 8 HBH+                | b • 同步订     | #          |         |                     |          |     |         |                                       | +新增订单 🖸             | 导入/出订单 👻  |
| ▶ 拣货发运       | ~ |   | 🖾 💿 订单编号                  | 平台店铺               | 买家ID<br>买家姓名              | <b>M</b> \$ | (中)        | 订单金额(¥) | 付款日期                | 载表       |     | 物流力     | 远                                     | 操作                  |           |
| 📜 采购管理       | ~ |   | 0 220AC0107444.0          | Dhgate             | XSdaixiaonata             | 导入日志        |            |         |                     |          |     | ×       | ····································· | 0.170 - 150 - 0.83+ |           |
| 🚨 库存管理       | ~ |   |                           | BOSSWANG           | qq wwww                   | 平台          | 12:148     | 文件名称    | 总行者 成功者             | 失败罪 导入时间 | 导入人 | andre . | 08184038                              | OUN DIVISING        |           |
| ④ 统计报表       | ~ |   | 338465104                 | BOSSWANG           | dd www.m                  |             |            |         |                     |          |     | 流派      | <u> </u>                              | ⊖打印 12 拆分 ■ 新注      |           |
| 京統管理         | ~ |   | 0 338465049 <b>691:0</b>  | Dhgate<br>BOSSWANG | XSdaixiaonate<br>qq wwww  |             |            |         |                     |          |     | 100.000 | <u> </u>                              | 母打印₽拆分量普注           |           |
|              |   |   | O 338462123<br>(MC)       | Dhgate<br>BOSSWANG | XSdaixiaonate<br>ss dd    |             |            |         |                     |          |     | 188.E   | 道主选择                                  | ⊖打印口拆分會保注           |           |
|              |   |   | 0 338461388 <b>645.00</b> | Dhgate<br>BOSSWANG | XSdaixiaonate<br>ss dd    |             |            |         |                     |          |     | 100.00  | <u> </u>                              | ⊖打印口拆分量普注           | E         |
|              |   |   | C 255376491#ec@           | Dhgate<br>BOSSWANG | XSdaixiaonate<br>qq www.w |             |            |         | 对不起,没有找到相关数据        | F1       |     | SSV     | WANG全球达                               | ⊖打印口拆分量做注           |           |
|              |   |   | 〇 255249378<br>(例)<br>()  | Dhgate<br>BOSSWANG | XSdaixiaonate<br>asd dsa  |             |            |         |                     |          |     | 1000    | (道主远报                                 | ⊖打印口拆分量做注           |           |
|              |   |   | C 338349025               | Dhgate<br>BOSSWANG | XSdaixiaonate<br>DH Pay_C |             |            |         |                     |          |     | 6828    | [道主法接                                 | ⊖打印口拆分量制注           |           |
|              |   |   | D 338349024               | Dhgate<br>BOSSWANG | XSdaixiaonate<br>DH Pay_C |             |            |         |                     |          |     | 65.35   | (道主法)指                                | ⊖打印 □ 拆分 ● 保注       |           |
|              |   |   | E 0 338322653             | Dhgate<br>BOSSWANG | XSdaixiaonate<br>fff ccc  |             |            | н н     | 1 共1页   ₩ Η 20      | • 无数据显示  |     | - 01.00 | 通主选择                                  | ⊖打印 □ 拆分 ■ 費注       | -         |
|              |   |   | c                         |                    |                           |             |            |         | 《 ≪   1 共1页   ≫ ₩ 1 | 0        |     |         |                                       |                     | 1-12 共12条 |

#### 2.3.1.5 转入配货中

在"待处理"订单列表页面,勾选需要配货的订单,点击【转入配货中】按钮,系统弹 出提示窗口,点击【确定】按钮,则该订单转移到"配货中"订单列表。

|               |   | N 3 | 「作台 订单处理 〇          |                    |                              |                     |                    |                           |                   |              |                  |
|---------------|---|-----|---------------------|--------------------|------------------------------|---------------------|--------------------|---------------------------|-------------------|--------------|------------------|
| <b>會</b> 工作台  | ~ |     |                     |                    |                              |                     |                    |                           |                   |              |                  |
| ▶ 平台授权        | ~ | 651 | III 待合并 1           | 待处理 12 配货中         | 1 已发资 1 已作                   | 度 0 处理失败            | 1 已完成 0            |                           |                   |              |                  |
| <b>育品管理</b>   | ~ | â   | 部 虚假质贫              |                    |                              |                     |                    |                           |                   |              |                  |
| 订单管理          | ~ | 18  | 家历史 ▼ 全部店舗 ▼        | 待处理 🔻 固定分多         | € ▼0項 全部物流渠道                 | 【▼ 按订单编号 ▼          | 双击可批量查询            | Q.查询 Q.商家                 | 透過                |              |                  |
| 订单处理          |   | \$5 | 入配造中 区 法重处理         | 功能 🔹 🚚 物流交运        | <ul> <li>● 打印中心 •</li> </ul> | 同步订单                |                    |                           |                   |              | +新聞订单 😁 号入/出订单 👻 |
| ▶ 拣伤发送        | ~ |     | ○ 订单编号              | 平台<br>店铺           | 买家ID<br>买家姓名                 | 国軍(中)<br>国軍(英)      | 订单金额(¥)<br>收入运费(¥) | 付款日期<br>延迟天数              | 状态                | 物流方式<br>损运单号 | <b>操作</b> :      |
| ■ 床約管理 □ 床衣管理 | ~ |     | 0 338468187         | Dhgate<br>BOSSWANG | XSdatxiaonatest<br>qq www.w  | 美国<br>United States | 0.822<br>0.000     | 2017-05-08 21:30:18<br>0天 | <b>○</b> ¤≜⊕⊂♥;0  | 物点测量未选择      | ⊖打印125折分 # 18注   |
| 统计报表          | ~ |     | O 3384651049959     | Dhgate<br>BOSSWANG | XSdaixiaonatest<br>qq wwww   | 美国<br>United States | 0.069<br>0.000     | 2017-05-08 18:34:45<br>0天 | ₿₽₿₽₽₽₽           | 检查原道未选择      | ⊖打印口拆分器解注        |
| 幕 系統管理        | ~ | 8   | © 33846504994cm     | Dhgate<br>BOSSWANG | XSdaixiaonatest<br>qq wwww   | 道開<br>United States | 0.069              | 2017-05-08 18:29:16<br>0天 | ₿₽₿₽℃♥१₽          | 物点渠道未选择      | 母打印44拆分會保注       |
|               |   |     | O 338462123         | Dhgate<br>BOSSWANG | XSdaixiaonatest<br>ss dd     | 美国<br>United States | 0.069<br>0.000     | 2017-05-08 15:18:29<br>0天 | ୣୣୖଢ଼ଢ଼ଢ଼୯♥୬୬     | 物流渠道未选择      | 母打印□□拆分會做注       |
|               |   |     | O 338461388         | Dhgate<br>BOSSWANG | XSdaixiaonatest<br>ss dd     | 美国<br>United States | 0.069              | 2017-05-08 14:42:09<br>1天 | ୣୖଢ଼ଢ଼ଢ଼୰ଡ଼ଽୖ     | 物物和可能的描      | ●打印 12 拆分 # 新注   |
|               |   |     | © 255376491         | Dhgate<br>BOSSWANG | XSdaixiaonatest<br>qq wwww   | 英国<br>United States | 0.069              | 2017-05-07 10:35:31<br>2天 | ୣୣୖଢ଼ଢ଼ଢ଼୯♥୬୦     | BOSSWANG全球达  | 母打印 □ 拆分 書 留注    |
|               |   | 8   | © 255249378         | Dhgate<br>BOSSWANG | XSdaixiaonatest<br>asd dsa   | 阿富汗<br>Afghanistan  | 7.879<br>0.000     | 2017-05-05 16:17:13<br>3天 | ◙₽⊜⊛⊂♥१०          | 物流渠道未选择      | 母打印□□拆分量量注       |
|               |   |     | O 338349025         | Dhgate<br>BOSSWANG | XSdaixiaonatest<br>DH Pay_C  | 美国<br>United States | 44.943<br>0.000    | 2017-05-04 11:01:00<br>5天 | ©₽⊜⊜⊂♥?)          | 物物理管束选择      | 母打印口折分量報注        |
|               |   |     | O 338349024(Ret.III | Dhgate<br>BOSSWANG | XSdaixiaonatest<br>DH Pay_C  | 美国<br>United States | 149.763<br>0.000   | 2017-05-04 11:01:00<br>5天 | © <b>₽</b> ⊜⊜⊂♥ゥ) | 物流派遗主选择      | 母打印口拆分量報注        |
|               |   | 5   | O 338322653         | Dhgate<br>BOSSWANG | XSdaixiaonatest<br>fff ccc   | 法国<br>France        | 22.471<br>0.000    | 2017-05-03 15:52:29<br>5天 | ◙፼⊜⊜⊂♥१०          | 物流率遗未选择      | ⊖打□口折分 ■ 保注      |
|               |   | ø   |                     |                    |                              |                     |                    | H + I 共1页 H I             | •                 |              | 1-12 共12条        |

### 2.3.1.6 批量处理功能

在"待处理"、"配货中"订单列表页面,勾选需要处理的订单,点击左上角的批处理功能可对订单进行批量操作。

|                |   | N 工作台            | 订单处理 〇                 |                   |       |                              |                            |                    |                           |                   |              |                |           |
|----------------|---|------------------|------------------------|-------------------|-------|------------------------------|----------------------------|--------------------|---------------------------|-------------------|--------------|----------------|-----------|
| <b>會</b> 工作台   | ~ |                  |                        |                   |       |                              | _                          |                    |                           |                   |              |                |           |
| ▶ 平台授权         | ~ | 待审核 1            | 待合开 1 待处               | ≣ 12 ₽            | 配货中 1 | 已发资 1 已作                     | 发 0 处理失败 1                 | 已完成 0              |                           |                   |              |                |           |
| <b>會會</b> 商品管理 | ~ | 全部 庄信            | 2264                   |                   |       |                              |                            |                    |                           | _                 |              |                |           |
| ■ 订单管理         | ~ | 捜索历史 マ           | 全部店铺 * 待               | 处理▼               | 固定分类。 | ▼0项 全部物流渠道                   | <ul> <li>按订单编号 </li> </ul> | 双击可扰量查询            | Q.查询 Q.商级3                | E ili             |              |                |           |
| 订单处理           |   | 转入整组中            | CP 就量处理功能              | • • •             | 物运交运一 | <ul> <li>● 打田中心 ▼</li> </ul> | 同步订单                       |                    |                           |                   |              | +新增订单 6        | 导入/出订单 👻  |
| ▶ 拣货发运         | ~ | 🗉 💿 (J#4)        | 批量修改订单<br>批量更新交运信息     |                   |       | 买家吐名<br>买家姓名                 | 国家(中)<br>国家(英)             | 订单金额(¥)<br>收入运费(¥) | 付款日期<br>延迟天数              | 秋志                | 物流方式<br>货运单号 | 操作             |           |
| ₩ 采购管理         | ~ | • 33846          | 标记已发货<br>58 扰量作废       | se<br>WAM         | NG    | XSdaixiaonatest<br>qq wwww   | 美国<br>United States        | 0.822<br>0.000     | 2017-05-08 21:30:18<br>0天 | © <b>₽</b> ⊜⊛⊂♥१0 | 物流渠道未近须      | ⊖ 打印 ☎ 拆分 @ 餐注 | ń         |
| ▲ 洋行管理 ● 统计报表  | ~ | 🔲 <b>O</b> 33846 | 55<br>抗量设置快速拆货         | be<br>WAN         | NG    | XSdaixiaonatest<br>qq www.w  | 美国<br>United States        | 0.069<br>0.000     | 2017-05-08 18:34:45<br>0天 | © <b>₽</b> ⊕⊕⊂♥;) | 物流渠道未远择      | ⊖打印 Φ拆分 # 侧注   |           |
| ✿ 系统管理         | ~ | O 33846          | 55<br>批量虚假发货<br>批量禁止发货 | se<br>WAM         | NG    | XSdaixiaonatest<br>qq wwww   | 美国<br>United States        | 0.069              | 2017-05-08 18:29:16<br>0天 | © <b>₽</b> ⊕⊕⊂♥१0 | 物流渠道未远指      | ⊖打印口拆分會做注      |           |
|                |   | O 33846          | 52123 <b>44:1</b>      | Dhgate<br>BOSSWAM | NG    | XSdaixiaonatest<br>ss dd     | 美国<br>United States        | 0.069              | 2017-05-08 15:18:29<br>0天 | ₿₽⊜₽℃♥१₽          | 物流過重素洗择      | 母打印☎拆分書餐注      |           |
|                |   | 33840            | 51388 <b>00.0</b>      | Dhgate<br>BOSSWAM | NG    | XSdaixiaonatest<br>ss dd     | 美国<br>United States        | 0.069              | 2017-05-08 14:42:09<br>1天 | Q ₽ ⊕ ⊕ C ♥ ? D   | 物流渠道未选择      | 母打印☎拆分量業注      | ÷         |
|                |   | 0 25537          | 76491 (Hec. III        | Dhgate<br>BOSSWAM | NG    | XSdaixiaonatest<br>qq wwww   | 武国<br>United States        | 0.069              | 2017-05-07 10:35:31<br>2天 | ₿₽₿₽₽₽₽           | BOSSWANG全球达  | ⊖打印口拆分量餐注      |           |
|                |   | O 25524          | 19378 He II            | Dhgate<br>BOSSWAM | NG    | XSdaixiaonatest<br>asd dsa   | 阿富汗<br>Afghanistan         | 7.879<br>0.000     | 2017-05-05 16:17:13<br>3天 | ◙₽₴₽⊂♥१०          | 物流渠道未远挥      | ⊖打印 口拆分 書 覺注   |           |
|                |   | O 33834          | 19025 <b>He M</b>      | Dhgate<br>BOSSWAM | NG    | XSdaixiaonatest<br>DH Pay_C  | 美国<br>United States        | 44.943<br>0.000    | 2017-05-04 11:01:00<br>5天 | ○ ₱ ⊕ ⊕ ⊂ ♥ ? ○   | 物流涎蓝未选择      | 母打印口拆分量整注      |           |
|                |   | 0 33834          | 9024年6月                | Dhgate<br>BOSSWAM | NG    | XSdaixiaonatest<br>DH Pay_C  | 美国<br>United States        | 149.763<br>0.000   | 2017-05-04 11:01:00<br>5天 | © <b>₽</b> ⊜⊕⊂♥१0 | 检测渠道未近探      | 母打印☎拆分量養注      |           |
|                |   | O 33832          | 2653(#4518)            | Dhgate<br>BOSSWAM | NG    | XSdaixiaonatest<br>fff ccc   | 法国<br>France               | 22.471<br>0.000    | 2017-05-03 15:52:29<br>5天 | ◎₽⊜⊕⊂♥१०          | 检流渠道未近挥      | ⊖打印口拆分量餐注      |           |
|                |   | ø                |                        |                   |       |                              |                            |                    | H 44   1 共1页   ▶ H 100    | •                 |              |                | 1-12 共12条 |

▶ **批量修改订单:**此功能可以批量修改订单的自定义分类,物流渠道,订单状态,订单备

| · · · · | <u>.</u> |   |
|---------|----------|---|
| V/1     |          |   |
| - 17    |          | 0 |
|         | -        | ~ |

|              |   | N 工作台 订单处                     | <b>0</b>                |                               |                     |                  |                                       |            |                                               |   |               |                | 1         |
|--------------|---|-------------------------------|-------------------------|-------------------------------|---------------------|------------------|---------------------------------------|------------|-----------------------------------------------|---|---------------|----------------|-----------|
| <b>會</b> 工作台 | ~ | (11-11-12) (1-A-11            |                         |                               |                     | - Tebre          |                                       |            |                                               |   |               |                |           |
| ▶ 平台授权       | ~ | 竹串位 19日71                     | 19303E                  |                               | Confair U Schediox  | Credit           |                                       |            |                                               |   |               |                |           |
| 🏫 商品管理       | ~ | 全部 出版波纹                       |                         |                               |                     |                  |                                       |            | _                                             |   |               |                |           |
| 🎦 订单管理       | ~ | · 按案历史 ▼ 全部                   | 温補 ▼ 待处理 ▼ 固定分约         | €▼0项 全部物                      | 派懇道 ▼ 按订单编号 ▼       |                  | 空间                                    | 「重約」の、高額   | 2(B)                                          |   |               |                |           |
| - 订单处理       |   | 转入配给中 [27]                    | 此且处理功能 - 🚚 物流交送         | <ul> <li>B 31800-0</li> </ul> | ▶ 同步订单              |                  |                                       |            |                                               |   |               | +新聞订第 😝        | 导入/出订单 👻  |
| ▶ 拣货发运       | ~ | 🗉 💿 订单编号                      | 平台<br>広城                | 买家ID<br>买家姓名                  | 此即修改订单              |                  |                                       |            |                                               | × | 物造方式<br>街运单号  | 操作             |           |
| 👿 采购管理       | ~ |                               | Dhgate                  | XSdaixiaonat                  | 338468187           |                  | ② 设置物流道道                              | 无          |                                               | - |               |                |           |
| 🖸 库存管理       | ~ | V V 336406167                 | BOSSWANG                | dd www.m                      | 555455104           |                  | <ul> <li>第3005</li> <li>第注</li> </ul> | 已发质        | Ψ.                                            |   | 50.000 A 2594 | 合打印 四 排沂 号 加注  |           |
| Ⅲ 统计报表       | ~ | <ul> <li>338465104</li> </ul> | BOSSWANG                | qq www.                       |                     |                  |                                       |            |                                               |   | 輸流組織未选择       | ⊖ 打印 ◘ 拆分 ■ 卷注 |           |
| 祭統管理         | ~ | O 338465049                   | EIII Dhgate<br>BOSSWANG | XSdaixiaonat<br>qq wwww       |                     |                  |                                       |            |                                               |   | 物流浪道未洗择       | 母打的口折分量者注      |           |
|              |   | O 338462123                   | Dhgate<br>BOSSWANG      | XSdaixiaonat<br>ss dd         |                     |                  |                                       |            |                                               |   | 物流渠道未选择       | ⊖打印口拆分量做注      |           |
|              |   | O 338461388                   | Dhgate<br>BOSSWANG      | XSdaixiaonat<br>ss dd         |                     |                  |                                       |            |                                               |   | 物流浪道未选择       | 母打印□拆分易备注      | 1         |
|              |   | 0 255376491                   | Dhgate<br>BOSSWANG      | XSdaixiaonat<br>qq www.w      |                     |                  |                                       |            | 取得 例                                          | 7 | BOSSWANG全球达   | 母打印□拆分量普注      |           |
|              |   | 0 255249378                   | Dhgate<br>BOSSWANG      | XSdaixiaonat<br>asd dsa       | Afghanistan         | 0.000            | 3天                                    |            | 0 # 8 # C \$ 10                               |   | 验流浪道未选择       | 母打印□□拆分量普注     |           |
|              |   | O 338349025                   | EIII Dhgate<br>BOSSWANG | XSdaixiaonatest<br>DH Pøy_C   | 前期<br>United States | 44.943<br>0.000  | 2017-05-1<br>5天                       | 4 11:01:00 | 0 <b>0</b> 0000000000000000000000000000000000 |   | 物流派通主选择       | 母打印口拆分量做注      |           |
|              |   | O 338349024                   | Dhgate<br>BOSSWANG      | XSdaixiaonatest<br>DH Pay_C   | 前間<br>United States | 149.763<br>0.000 | 2017-05-1<br>5天                       | 4 11:01:00 | <b>○</b> ₽8€⊂♥;0                              |   | 物流浪道未选择       | 母打印□拆分量管注      |           |
|              |   | O 338322653                   | Dhgate<br>BOSSWANG      | XSdaixiaonatest<br>fff ccc    | 法国<br>France        | 22,471<br>0.000  | 2017-05-1<br>5天                       | 3 15:52:29 | <b>○</b> ₽8€⊂♥?0                              |   | 物流浪溢未选择       | 日打印日拆分量数注      |           |
|              |   | o                             |                         |                               |                     |                  | H 44   1                              | 共1页 ₩ 100  |                                               |   |               |                | 1-12 共12条 |

**批量更新交运信息**:勾选需要更新的订单,根据选择的更新方式组合,按照格式,依次 完善更新内容,最后点击【保存】后即时更新。

| •                                        |   | M | 工作台            | 订单处理 〇             |                    |                              |                     |                      |                           |       |               |              |                 |           |
|------------------------------------------|---|---|----------------|--------------------|--------------------|------------------------------|---------------------|----------------------|---------------------------|-------|---------------|--------------|-----------------|-----------|
| <b>會</b> 工作台                             | ~ |   |                |                    |                    |                              |                     |                      |                           |       |               |              |                 |           |
| ▶ 平台授权                                   | ~ |   | 特罪权 1          | 特合开 1 杨            | 处理 12 配货中 1        | 已没资 1 日作                     | 发 0 处理天败            |                      |                           |       |               |              |                 |           |
| 🏫 商品管理                                   | ~ |   | 全部             |                    |                    |                              |                     |                      |                           | _     |               |              |                 |           |
| 1 订单管理                                   | ~ |   | 搜索历史           | ◆ 全部店铺 ▼           | 待处理 = 固定分类         | ▼0项 全部物流渠道                   | ▼ 按订单编号 ▼           |                      | Q 査詞 Q 高                  | 设查询   |               |              |                 |           |
| - 订单处理                                   |   |   |                | 12 就量处理功           | り 🌾 🦛 物造交运         | <ul> <li>● 打印中心 *</li> </ul> | 同步订单                |                      |                           |       |               |              | + 新聞订单 🖸 5      | 7入/出订单 👻  |
| ▶ 拣货发运                                   | ~ |   | 🗖 🛛 ប្រ        | Pail 1             | 平台<br>店铺           | 买家ID<br>买家姓名                 | 此且更新交运员             | 血                    |                           | ×     |               | 物流方式<br>货运单号 | 操作              |           |
| ₩ 采购管理                                   | ~ |   | V 0 338        | 468187///          | Dhgate             | XSdaixiaonatest              | 更                   | <b>新方式</b> : 按订单编    | 号 更新 货运单号 💌               |       | 0.010         | 收益湖道未远福      | ⊖ 打印 42 拆分 # 留注 |           |
| 🚨 库存管理                                   | ~ |   |                |                    | BOSSWANG           | qq www<br>XSdaixiaonatest    |                     | 每行一个订                | 丁单编号,货运单号                 |       |               |              |                 |           |
| 前:1.1.1.1.1.1.1.1.1.1.1.1.1.1.1.1.1.1.1. | ~ |   | V 0 338        | 4651049961         | BOSSWANG           | dd www.                      |                     | 33846818<br>33846510 | 17                        |       | C <b>V</b> 90 | 聖沈英惠玉达推      | ⊖ 打印 12 拆分 8 常注 |           |
| ✿ 系統管理                                   | ~ |   | 🔲 O 338        | 465049 MPL M       | Dhgate<br>BOSSWANG | XSdaixiaonatest<br>qq wwww   | 55                  | <br>所内容:             |                           |       | ·C♥↑D         | 物流紙還來远绎      | ⊖打印口拆分易餐注       |           |
|                                          |   |   | 📰 <b>O</b> 338 | 462123             | Dhgate<br>BOSSWANG | XSdaixiaonatest<br>ss dd     |                     |                      |                           |       | C♥90          | 物流派重制法择      | 母打印口拆分量餐注       |           |
|                                          |   |   | E 0 338        | 461388             | Dhgate<br>BOSSWANG | XSdaixiaonatest<br>ss dd     |                     |                      |                           |       | C♥∮D          | 物流來還未近須      | ⊖打印口拆分量做注       | E         |
|                                          |   |   | E 0 255        | 376491 <b>##EM</b> | Dhgate<br>BOSSWANG | XSdaixiaonatest<br>qq www.   |                     |                      | 取消                        | 保存    | C♥†D          | BOSSWANG全球达  | ⊖打印口拆分量做注       |           |
|                                          |   |   | E 0 255        | 249378 <b>##EM</b> | Dhgate<br>BOSSWANG | XSdaixiaonatest<br>asd dsa   | 阿富汗<br>Afghanistan  | 7.879<br>0.000       | 2017-05-05 16:17:13<br>3天 | 0980  | C. 🏵 9 D      | 物流渠道未远指      | 母打印口拆分量做注       |           |
|                                          |   |   | 🔲 <b>O</b> 338 | 349025冊を増          | Dhgate<br>BOSSWANG | XSdaixiaonatest<br>DH Pøy_C  | 美国<br>United States | 44.943<br>0.000      | 2017-05-04 11:01:00<br>5天 | 0988  | C*♥ 9 D       | 物流振道未进择      | 母打印口拆分量整注       |           |
|                                          |   |   | 🖹 O 338        | 349024 研究課         | Dhgate<br>BOSSWANG | XSdaixiaonatest<br>DH Pay_C  | 美国<br>United States | 149.763<br>0.000     | 2017-05-04 11:01:00<br>5天 | 0.000 | C ♥ 9 D       | 物作用蓝主法理      | 母打印口拆分量整注       |           |
|                                          |   |   | E O 338        | 322653@46.00       | Dhgate<br>BOSSWANG | XSdaixiaonatest<br>fff ccc   | 法国<br>France        | 22.471<br>0.000      | 2017-05-03 15:52:29<br>5天 | 0980  | C 🗣 9 D       | 检查测量主法理      | 母打印\$15分₩推注     |           |
|                                          |   |   | c              |                    |                    |                              |                     |                      | H + ( ] 共1页   → H 1       | 00 💽  |               |              |                 | 1-12 共12条 |

标记已发货:勾选单个或者多个需要标记的订单,点击批量处理功能下的【标记已发货】 按钮即可将多个订单状态修改为已发货。

|                                                                  | H | 工作台 订           | 「单处理 〇             |                |           |                             |                     |                    |                           |                                                  |              |                | 1         |
|------------------------------------------------------------------|---|-----------------|--------------------|----------------|-----------|-----------------------------|---------------------|--------------------|---------------------------|--------------------------------------------------|--------------|----------------|-----------|
| ★ 工作会 ~                                                          |   | _               |                    | _              | _         | _                           | _                   |                    |                           |                                                  |              |                |           |
| ■ 平台版权 ~                                                         |   | 待审核 1 行         | 寺合井 1 待处理          | 12             | 配货中 1     | 已发货 1 已作時                   | 度 0 处理失败 1          | 已完成 0              |                           |                                                  |              |                |           |
| 🏥 商品管理 🗸 🗸                                                       |   | 全部 虚似           | 现的                 |                |           |                             |                     |                    |                           | _                                                |              |                |           |
| 🖹 订单管理 🔷 🗸                                                       |   | 複素历史 👻          | 全部店铺 • 待           | 处理 ▼           | 固定分类      | •0项 全部物流渠道                  | ▼ 按订单编号 ▼           | 双击可批量查询            | Q. 查询 Q. 商量道              | 師                                                |              |                |           |
| - 订单处理                                                           |   | 转入配款中           | CF 批量处理功能          | •              | • 物流交运 •  | ● 打印中心 ▼                    | 同步订单                |                    |                           |                                                  |              | +新聞订单 🖬        | 号入/出订单 👻  |
| ▶ 拣货发运 ∨                                                         |   | 🗉 💿 订单编         | 批量修改订单<br>批量更新交运信息 |                |           | 买家ID<br>买家姓名                | 国家(中)<br>国家(英)      | 订单金银(¥)<br>收入运费(¥) | 付款日期<br>延迟天数              | 纸态                                               | 物流方式<br>货运单号 | 操作             |           |
| ₩ 用約管理 ~                                                         |   | V 0 338468      | 标记已发货<br>批量作废      |                | e<br>NANG | XSdaixiaonatest<br>gg.wwww  | 美国<br>United States | 0.822              | 2017-05-08 21:30:18<br>0天 | C # # # C ¥ 10                                   | 物亦迎還未进程      | 母打印ね拆分量做注      | ń         |
| <ul> <li>▲ 库存管理</li> <li>✓</li> <li>■ 统计报表</li> <li>✓</li> </ul> |   | 0 338465        | 订单合并<br>批量设置快速拣货   |                | e<br>NANG | XSdaixiaonatest<br>qq wwww  | 美国<br>United States | 0.069              | 2017-05-08 18:34:45<br>0天 | C 🛱 🖶 C 🗣 : 0                                    | 物流渠道未近挥      | ⊖打印 Φ 拆分 # 做注  |           |
| ➡ 系统管理 ~                                                         |   | 0 338465        | 批量虚假发货<br>批量禁止发货   |                | e<br>WANG | XSdaixiaonatest<br>qq wwww  | 美国<br>United States | 0.069<br>0.000     | 2017-05-08 18:29:16<br>0天 | 0 <b>9</b> 890910                                | 物流渠道未远择      | ⊖ 打印 Φ 拆分 書 衛注 |           |
|                                                                  |   | <b>O</b> 338462 | 123 <sup>66</sup>  | Dhgat<br>BOSSI | e<br>NANG | XSdaixiaonatest<br>ss dd    | 美国<br>United States | 0.069              | 2017-05-08 15:18:29<br>0天 | © <b>₽</b> ⊕⊕⊂♥;0                                | 物连进董夫法绎      | 母打印✿拆分量餐注      |           |
|                                                                  |   | O 3384613       | 388 <b>441</b> 1   | Dhgat<br>BOSSI | e<br>NANG | XSdaixiaonatest<br>ss dd    | 美国<br>United States | 0.069              | 2017-05-08 14:42:09<br>1天 | <b>0</b> , <b>₽</b> ,8, <b>8</b> ,0, <b>9</b> ,0 | 物流渠道末远择      | ⊖打印口拆分易做注      |           |
|                                                                  |   | 0 255376        | 491 時代開            | Dhgat<br>BOSSI | e<br>NANG | XSdaixiaonatest<br>qq wwww  | 美国<br>United States | 0.069              | 2017-05-07 10:35:31<br>2天 | © <b>₽</b> ⊜⊜⊂♥;0                                | BOSSWANG金珧达  | ⊖打印口拆分量做注      |           |
|                                                                  |   | 0 255249        | 378神吐耀             | Dhgat<br>BOSSI | e<br>WANG | XSdaixiaonatest<br>asd dsa  | 阿富汗<br>Afghanistan  | 7.879<br>0.000     | 2017-05-05 16:17:13<br>3天 | © <b>₽</b> ⊕⊕⊂♥;0                                | 检查渠道未過揮      | 母打印✿拆分量餐注      |           |
|                                                                  |   | 0 338349        | 025時時間             | Dhgat<br>BOSSV | e<br>WANG | XSdaixiaonatest<br>DH Pay_C | 美国<br>United States | 44.943<br>0.000    | 2017-05-04 11:01:00<br>5天 | ©₽@⊕⊂♥;0                                         | 物流涎道来洗择      | ⊖ 打印 Φ 拆分 層 备注 |           |
|                                                                  |   | 0 3383490       | 024時世間             | Dhgab<br>BOSSV | e<br>NANG | XSdaixiaonatest<br>DH Pay_C | 美国<br>United States | 149.763<br>0.000   | 2017-05-04 11:01:00<br>5天 | © <b>₽</b> @⊕⊂♥;0                                | 检流渠道未选择      | 母打印44新分量普注     |           |
|                                                                  |   | 0 3383220       | 653钟吐覆             | Dhgat<br>BOSSV | e<br>WANG | XSdaixiaonatest<br>fff ccc  | 法国<br>France        | 22.471<br>0.000    | 2017-05-03 15:52:29<br>5天 | © <b>₽</b> ⊕⊕⊂♥;0                                | 物流渠道未远择      | 母打印幅拆分量做注      |           |
|                                                                  |   | c               |                    |                |           |                             |                     |                    | ( +(   1 共1页   ≫ H 100    | •                                                |              |                | 1-12 共12条 |

批量作废:勾选单个或者多个需要作废的订单,点击批量处理功能下的【批量作废】按 钮即可将多个订单转移到"已作废"订单列表中。此功能针对的操作对象是配货中订单 (已发货订单不允许作废),帮助批量作废。搜索时请按照订单编号、店铺、物流渠道 等进行搜索。

|        | ł | 1 工作台 订    | 单处理 〇                                  |                  |          |                             |                     |                    |                           |                                                      |              |                           |           |
|--------|---|------------|----------------------------------------|------------------|----------|-----------------------------|---------------------|--------------------|---------------------------|------------------------------------------------------|--------------|---------------------------|-----------|
| ↑ 工作台  | ~ | 2010120    | A 10 10                                |                  | #16.4    |                             |                     | Tichut 1           |                           |                                                      |              |                           |           |
| ▶ 平台模权 | ~ | 1010-02 10 | 199238                                 | 12               | ROSCOL 1 | CARRA DI CITRA              |                     | E37646 U           |                           |                                                      |              |                           |           |
| 育 商品管理 | ~ | 全部 出版法     | 255                                    |                  |          |                             |                     |                    |                           | _                                                    |              |                           |           |
| 1 订单管理 | ~ | 捜索历史 マ     | 全部店铺 • 待3                              | b理 ▼             | 固定分类。    | • 0 项 全部物流渠道                | ▼ 按订单编号 ▼           | 双击可批量查询            | Q 查询 Q 高级查                | iii                                                  |              |                           |           |
| 订单处理   |   | 转入配货中      | ☞ 批量处理功能                               | • •              | 物流交运。    | ● 打印中心 •                    | 同步订单                |                    |                           |                                                      |              | <ul> <li>◆新塔订单</li> </ul> | 导入/出订单 🍷  |
| ▶ 拣货发运 | ~ | 🗉 💿 订单编    | 批量修改订单<br>批量更新交运信息                     |                  |          | 买家1D<br>买家姓名                | 国家(中)<br>国家(英)      | 订单金额(¥)<br>收入运费(¥) | 付款日期<br>延迟天数              | 秋态                                                   | 物流方式<br>货运单号 | 操作                        |           |
| ₩ 采购管理 | ~ | V • 338468 | 标记已发货<br>批量作度                          | te               |          | XSdaixiaonatest             | ALC: N              | 0.822              | 2017-05-08 21:30:18       | 0₽800₩10                                             | 物流渠道未远择      | ⊖打即\$P\$拆分 <b>是</b> 餐注    | ÷.        |
| 🖸 库存管理 | ~ |            | 订单合并                                   | ne               | wa       | qq wwww<br>XSdaixiaonatest  | United States       | 0.069              | 2017-05-08 18:34:45       |                                                      |              |                           |           |
| 第 统计报表 | ~ | V 0 338465 | 批量设置快速拣货                               | WA               | NG       | dd www.m                    | United States       | 0.000              | 0天                        | C H B B C V 10                                       | 整点渠道未达输      | 台打印 44 预分 86 指注           |           |
| ✿ 系统管理 | ~ | O 338465   | 批量還做发资<br>批量禁止发货                       | be<br>WA         | ANG      | XSdaixiaonatest<br>qq wwww  | 美国<br>United States | 0.069              | 2017-05-08 18:29:16<br>0天 | ○ ➡ ⊕ ⊕ ⊂ ♥ ↑ ○                                      | 物流渠道未远择      | ⊖打印144拆分會做注               |           |
|        |   | • 3384621  | 23時世間                                  | Dhgate<br>BOSSWA | NG       | XSdaixiaonatest<br>ss dd    | 美国<br>United States | 0.069<br>0.000     | 2017-05-08 15:18:29<br>0天 | © <b>₽</b> ⊜⊕⊂♥?○                                    | 物洗泥面未洗择      | 母打印口拆分量备注                 |           |
|        |   | O 3384613  | 88時世間                                  | Dhgate<br>BOSSWA | NG       | XSdaixiaonatest<br>ss dd    | 美国<br>United States | 0.069<br>0.000     | 2017-05-08 14:42:09<br>1天 | © <b>₽</b> ⊕⊕⊂♥}0                                    | 物流渠道未选择      | 自打印は新分量領注                 | E         |
|        |   | 0 2553764  | 91 時任理                                 | Dhgate<br>BOSSWA | NG       | XSdaixiaonatest<br>qq wwww  | 貧国<br>United States | 0.069<br>0.000     | 2017-05-07 10:35:31<br>2天 | © <b>₽</b> ⊜⊕⊂♥}0                                    | BOSSWANG全球达  | 母打印□□□拆分會備注               |           |
|        |   | O 2552493  | 78———————————————————————————————————— | Dhgate<br>BOSSWA | NG       | XSdatxiaonatest<br>asd dsa  | 阿富汗<br>Afghanistan  | 7.879<br>0.000     | 2017-05-05 16:17:13<br>3天 | <b>○</b> , <b>,</b> ,,,,,,,,,,,,,,,,,,,,,,,,,,,,,,,, | 物流渠道未远报      | 母打印口拆分會留注                 |           |
|        |   | O 3383490  | 25時世間                                  | Dhgate<br>BOSSWA | NG       | XSdaixiaonatest<br>DH Pay_C | 美国<br>United States | 44.943<br>0.000    | 2017-05-04 11:01:00<br>5天 |                                                      | 物流渠道未达择      | ⊖ 打印 口 拆分 ■ 普注            |           |
|        |   | O 3383490  | 24時世間                                  | Dhgate<br>BOSSWA | NG       | XSdaixiaonatest<br>DH Pøy_C | 美国<br>United States | 149.763<br>0.000   | 2017-05-04 11:01:00<br>5天 | ◎₽800€10                                             | 检流渠道未达择      | 母打印□□□拆分量量注               |           |
|        |   | O 3383226  | 53時日間                                  | Dhgate<br>BOSSWA | NG       | XSdaixiaonatest<br>fff ccc  | 法国<br>France        | 22.471<br>0.000    | 2017-05-03 15:52:29<br>5天 | <b>○</b> ₽⊜⊕⊂♥१○                                     | 检流渠道未远提      | 母打印₽拆分會做注                 |           |
|        |   | c          |                                        |                  |          |                             |                     | н                  | 4 1 共1页 ▶ N 100           | •                                                    |              |                           | 1-12 共12条 |

**订单合并:**此功能针对的操作对象是待处理或配货中订单(已发货与已完成订单不允许 合并),符合订单合并条件(同一店铺,同一买家,同一收货地址)的将会显示在弹出页面 (不同店铺的订单合并谨慎操作)。

|                                   | - | N 工作台            | 订单处理 〇                 |                                                          |                              |                     |                    |                           |                   |              |                                             |
|-----------------------------------|---|------------------|------------------------|----------------------------------------------------------|------------------------------|---------------------|--------------------|---------------------------|-------------------|--------------|---------------------------------------------|
| <b>會</b> 工作台                      | ~ |                  |                        |                                                          |                              |                     |                    |                           |                   |              |                                             |
| ▶ 平台授权                            | ~ | 1910125          | 特合开 1 特处的              | 世 12                                                     |                              | 作版 0 处理天奴           | ESAR O             |                           |                   |              |                                             |
| 育品管理                              | ~ | 全部 左手            | 526A                   |                                                          |                              |                     |                    |                           |                   |              |                                             |
| 1 订单管理                            | ~ | 搜索历史 ▼           | 全部店铺 👻 待               | 地理 ▼   固定分类                                              | ▼0项 全部物流器                    | 1道 ▼ 按订单编号 ▼        | 双击可批量重词            | Q 查询 Q 尚明                 | <u>段查询</u>        |              |                                             |
| 订单处理                              |   | 转入配货中            | (2) 批量处理功能             | <ul> <li>· · · · · · · · · · · · · · · · · · ·</li></ul> | <ul> <li>● 打印中心 *</li> </ul> | 同步订单                |                    |                           |                   |              | <ul> <li>◆新増订单</li> <li>● 号入/出订单</li> </ul> |
| ▶ 拣货发运                            | ~ | 🗉 💿 订单组          | 批量修改订单<br>批量更新交运信息     |                                                          | 买家ID<br>买家姓名                 | 国家(中)<br>国家(英)      | 订单金额(¥)<br>收入运费(¥) | 付啟日期<br>延迟天数              | 載る                | 物流方式<br>贯运单号 | 操作                                          |
| ₩ 采购管理                            | ~ | <b>⊘</b> 0 33846 | 标记已发货<br>68 批量作废       | se<br>WANG                                               | X5daixiaonatest<br>gg wwww   | 美国<br>United States | 0.822              | 2017-05-08 21:30:18<br>0天 | 0 <b>0</b> 000000 | 能流渠道未远择      | ⊖打印口 拆分 ■ 做注                                |
| <ul> <li>库存管理</li> <li></li></ul> | ~ | ☑ O 33846        | 65<br>订单合并<br>批量设置快速拣货 | te<br>WANG                                               | XSdaixiaonatest<br>qq www.w  | 箴国<br>United States | 0.059              | 2017-05-08 18:34:45<br>0天 |                   | 整流浪道未远经      | 母打印口拆分量做注                                   |
| ✿ 系统管理                            | ~ | O 33846          | 65<br>批量虚假发货<br>批量禁止发货 | se<br>WANG                                               | XSdaixiaonatest<br>qq wwww   | 美国<br>United States | 0.069              | 2017-05-08 18:29:16<br>0天 | © <b>₽</b> 8€C♥:0 | 他这很道卡这样      | 母打印 □ 拆分 ■ 養注                               |
|                                   |   | 0 33846          | 62123 <del>時日間</del>   | Dhgate<br>BOSSWANG                                       | XSdaixiaonatest<br>ss dd     | 篇團<br>United States | 0.069<br>0.000     | 2017-05-08 15:18:29<br>0天 | <b>0</b> ₽8€C♥}0  | 他这项道卡这样      | ⊖打印口 拆分量 整注                                 |
|                                   |   | O 33846          | 61388 <del>000.0</del> | Dhgate<br>BOSSWANG                                       | XSdaixiaonatest<br>ss dd     | 武国<br>United States | 0.069<br>0.000     | 2017-05-08 14:42:09<br>1天 | <b>○</b> ₽89C♥10  | 物流浪道未远经      | ⊖打印口拆分易做注                                   |
|                                   |   | O 25537          | 76491 時吐服              | Dhgate<br>BOSSWANG                                       | XSdaixiaonatest<br>qq www.w  | 美国<br>United States | 0.069<br>0.000     | 2017-05-07 10:35:31<br>2天 | ○ ♥ 8 € C ♥ 1 0   | BOSSWANG金球达  | ⊖打印口拆分量备注                                   |
|                                   |   | 0 25524          | 49378                  | Dhgate<br>BOSSWANG                                       | XSdaixiaonatest<br>asd dsa   | 阿富汗<br>Afghanistan  | 7.879<br>0.000     | 2017-05-05 16:17:13<br>3天 | <b>0</b> ₽8€C♥}0  | 他說視道未选择      | ⊖ 打印 口 拆分 農 管注                              |
|                                   |   | O 33834          | 49025神社間               | Dhgate<br>BOSSWANG                                       | XSdaixiaonatest<br>DH Pøy_C  | 資用<br>United States | 44.943<br>0.000    | 2017-05-04 11:01:00<br>5天 | <b>0</b> ₽8€C♥f0  | 物流浪道未远经      | ⊖ 打印口 拆分 層 备注                               |
|                                   |   | O 33834          | 49024時代理               | Dhgate<br>BOSSWANG                                       | XSdaixiaonatest<br>DH Pay_C  | 美国<br>United States | 149.763<br>0.000   | 2017-05-04 11:01:00<br>5天 | <b>0</b> ₽8€C♥;0  | 物流振道未选择      | 母打印口拆分量备注                                   |
|                                   |   | 0 33832          | 22653時任國               | Dhgate<br>BOSSWANG                                       | XSdaixiaonatest<br>fff ccc   | 法国<br>France        | 22.471<br>0.000    | 2017-05-03 15:52:29<br>5天 | © <b>₽</b> ⊕⊕⊂♥∱0 | 物流浪道未远探      | 母打印44拆分量备注                                  |
|                                   |   | σ                |                        |                                                          |                              |                     |                    | H + H   1 共1页   ≫ H 1     | • •               |              | 1-12 共12条                                   |

如果需要还原己合并的订单,可以在"待处理"订单列表页面找到已合并的订单,点击订单 记录后的【拆分】按钮进行还原。勾选需要拆分出去的商品,填写拆分数量,注意拆分数量 不应大于订单中产品现有数量,点击确定即可生成新订单。

|                                        | H | ● 工作会 订单处理 ●                                                                                               |                    |                             |                             |                    |                           |                                                |              | 1                  |
|----------------------------------------|---|----------------------------------------------------------------------------------------------------|--------------------|-----------------------------|-----------------------------|--------------------|---------------------------|------------------------------------------------|--------------|--------------------|
| <b>會</b> 工作台                           | ~ |                                                                                                    |                    |                             |                             |                    |                           |                                                |              |                    |
| ▶ 平台授权                                 | ~ | 特审核 1 特合开 1 特多                                                                                             | 注理 12 配货中 1        | EZER 1 EMP                  | 2 ① 处理天败 1                  | 1988 0             |                           |                                                |              |                    |
| 商品管理                                   | ~ | 全部 出版版版                                                                                                    |                    |                             |                             |                    |                           | _                                              |              |                    |
| 10011100000000000000000000000000000000 | ~ | 投欢历史 ▼ 全部店舗 ▼                                                                                              | 待处理 👻 固定分类         | ▼0项 全部物流渠道                  | <ul> <li>按订单编号 ▼</li> </ul> | 双击可批量查询            | Q 查询 Q 尚级                 | 查询                                             |              |                    |
| - 订单处理                                 |   | 約入配約中 (7) 批量处理功                                                                                            | 能 🔹 🚚 物流交运         | <ul> <li>日初ゆら・</li> </ul>   | 同步订单                        |                    |                           |                                                |              | ◆新增订单 ● 导入/出订单 ●   |
| ▶ 拣货发运                                 | ~ | □ 0 订单编号                                                                                                   | 平台<br>店铺           | 买家ID<br>买家姓名                | 国家(中)<br>国家(英)              | 订单金额(¥)<br>收入运费(¥) | 付款日期<br>延迟天数              | 状态                                             | 物逾方式<br>货运单号 | 漫作                 |
| ₩ 采购管理                                 | ~ | V 0 33846818788-8                                                                                          | Dhgate             | XSdaixiaonatest             | 2017                        | 0.822              | 2017-05-08 21:30:18       | 000000                                         | 的演算语言注意      | A 110 - 160 - 1812 |
| 💽 库存管理                                 | ~ |                                                                                                    | BOSSWANG           | qq www.w                    | United States               | 0.000              | 0天 2017-05-08 18-34-45    |                                                |              |                    |
| ④ 统计报表                                 | ~ | <ul> <li>338465104</li> <li>338465104</li> </ul>                                                           | BOSSWANG           | dd www.m                    | United States               | 0.000              | 0天                        | 09860910                                       | 物流渠道未选择      | ⊖ 打印 ☎ 拆分 # 备注     |
| ✿ 系統管理                                 | ~ | 338465049<br>445.8                                                                                         | Dhgate<br>BOSSWANG | XSdaixiaonatest<br>qq www.w | 黄国<br>United States         | 0.069<br>0.000     | 2017-05-08 18:29:16<br>0天 | 0 <b>9</b> 880910                              | 物法渠道未远接      | 母打印□□拆分局做注         |
|                                        |   | 338462123<br>30001                                                                                         | Dhgate<br>BOSSWANG | XSdaixiaonatest<br>ss dd    | 美国<br>United States         | 0.069              | 2017-05-08 15:18:29<br>0天 | <b>0</b> ₽8€C♥10                               | 物点质道来选择      | 母打印 \$\$ 拆分 # 备注   |
|                                        |   | O 338461388                                                                                                | Dhgate<br>BOSSWANG | XSdaixiaonatest<br>ss dd    | 美国<br>United States         | 0.069              | 2017-05-08 14:42:09<br>1天 | C♥::::::::::::::::::::::::::::::::::::         | 物高粱道末远接      | ⊖ 打印 口 拆分 書 备注     |
|                                        |   | C 255376491                                                                                                | Dhgate<br>BOSSWANG | XSdaixiaonatest<br>qq www.  | 美国<br>United States         | 0.069              | 2017-05-07 10:35:31<br>2天 | © <b>₽</b> ⊕€C♥ <u>1</u> 0                     | BOSSWANG金瑞达  | ⊖打印 口 拆分 星 备注      |
|                                        |   | C 255249378                                                                                                | Dhgate<br>BOSSWANG | XSdaixiaonatest<br>asd dsa  | 阿富汗<br>Afghanistan          | 7.879<br>0.000     | 2017-05-05 16:17:13<br>3天 | ₿₽₿₽₽₽₽                                        | 检测渠道未进择      | 母打印✿拆分量备注          |
|                                        |   | 0 338349025                                                                                                | Dhgate<br>BOSSWANG | XSdaixiaonatest<br>DH Pøy_C | 美国<br>United States         | 44.943<br>0.000    | 2017-05-04 11:01:00<br>5天 | ○ ♥ ⊕ ⊕ ⊂ ♥ ↑ ○                                | 检流派道未法择      | 母打印督拆分量备注          |
|                                        |   | 338349024                                                                                                  | Dhgate<br>BOSSWANG | XSdaixiaonatest<br>DH Pay_C | 美国<br>United States         | 149.763<br>0.000   | 2017-05-04 11:01:00<br>5天 | ₿₽₿₽₽₽₽                                        | 检测渠道未透描      | 母打印✿拆分量备注          |
|                                        |   | O 338322653<br>0<br>0<br>0<br>0<br>0<br>0<br>0<br>0<br>0<br>0<br>0<br>0<br>0<br>0<br>0<br>0<br>0<br>0<br>0 | Dhgate<br>BOSSWANG | XSdaixiaonatest<br>fff ccc  | 法国<br>France                | 22.471<br>0.000    | 2017-05-03 15:52:29<br>5天 | <b>○</b> , , , , , , , , , , , , , , , , , , , | 检击渠道未远择      | 母打印 \$\$ 拆分 # 备注   |
|                                        |   | c                                                                                                    |                    |                             |                             |                    | H +H   1 共1页   )→ H 100   | •                                              |              | 1-12 共12条          |

订单拆分后,原始订单不变,拆分后形成的订单编号将会以原始订单编号\_1 或者原始订单编号\_2 形式,拆分前后订单的交易号不变。

**批量设置快速拣货:**勾选需要快速拣货的订单,点击批量处理功能下的【批量设置快速 拣货】按钮,即可完成操作。

|                                                                  | H Ift  | ◎ 订单处理 ◎                            |                    |                              |                             |                    |                           |                 |              |                  |
|------------------------------------------------------------------|--------|-------------------------------------|--------------------|------------------------------|-----------------------------|--------------------|---------------------------|-----------------|--------------|------------------|
| ★ 工作台 ~                                                          |        |                                     | _                  |                              | _                           |                    |                           |                 |              |                  |
| ▶ 平台授权 >                                                         | 待审核    | 1 待合并 1 待处                          | 理 12 配货中 1         | 已发货 1 已代                     | 夏 O 处理失败                    | Energy o           |                           |                 |              |                  |
| 育品管理 ~                                                           | 全部     | 止假发给                                |                    |                              |                             |                    |                           | _               |              |                  |
| ▶ 订単管理 🔷 👻                                                       | 12,815 | 迎▼ 全部店舗▼ 係                          | ¥处理 ▼              | ▼0项 全部物流渠道                   | <ul> <li>按订单编号 ▼</li> </ul> | 双击可找量查询            | Q. 查询 Q. 高级               | 210<br>210      |              |                  |
| - 订单处理                                                           | 6人30   | 透中 CF 批量处理功能                        | • (#)(6.9)(G       | <ul> <li>● 打印中○ *</li> </ul> | 同步订单                        |                    |                           |                 |              | ★ 新增订单           |
| ▶ 拣货就运 ~                                                         | · •    | 批量修改订单<br>订单编<br>批量更新交运信息           |                    | 买家ID<br>买家姓名                 | 国家(中)<br>国家(英)              | 订单金额(¥)<br>收入运费(¥) | 付款日期<br>延迟天政              | 状态              | 物逾方式<br>货运单号 | 提作               |
| ₩ 采购管理                                                           |        | 标记已发货<br>338468 批量作废                | se<br>WANG         | XSdaixiaonatest              | 美国<br>United States         | 0.822              | 2017-05-08 21:30:18<br>0天 | 0 <b>0</b> 0000 | 他這個道來這择      | ⊖打印 \$\$ 拆分 # 普注 |
| <ul> <li>▲ 库存管理</li> <li>✓</li> <li>Ⅲ 统计报表</li> <li>✓</li> </ul> | v 0    | 订单合并<br>33846 <sup>1</sup> 批量设置快速拣约 | te<br>WANG         | XSdaixiaonatest<br>qq wwww   | 美国<br>United States         | 0.069              | 2017-05-08 18:34:45<br>0天 | C               | 物质渠道未选择      | ⊖打印 ☎拆分 書 ∰注     |
| ✿ 系統管理 ✓                                                         |        | 1338465<br>批量薏苡发资<br>批量禁止发货         | se<br>WANG         | XSdaixiaonatest<br>qq www.w  | 美国<br>United States         | 0.069<br>0.000     | 2017-05-08 18:29:16<br>0天 | ◎₽⊜⊜⊂♥ァጋ        | 他這個道未這择      | ⊖打印 \$\$ 拆分 # 普注 |
|                                                                  |        | 338462123時任期                        | Dhgate<br>BOSSWANG | XSdaixiaonatest<br>ss dd     | 貧国<br>United States         | 0.059<br>0.000     | 2017-05-08 15:18:29<br>0天 | ◎₽⊜⊜⊂♥∮∁        | 物流调道未远报      | ⊖打印 Ф拆分 書 餐注     |
|                                                                  |        | 3384613889911                       | Dhgate<br>BOSSWANG | XSdaixiaonatest<br>ss dd     | 美国<br>United States         | 0.069              | 2017-05-08 14:42:09<br>1天 |                 | 物流调道未远描      | ⊖打印 Ф拆分 書 餐注     |
|                                                                  |        | 255376491(84);10                    | Dhgate<br>BOSSWANG | XSdaixiaonatest<br>qq wwww   | 美国<br>United States         | 0.059              | 2017-05-07 10:35:31<br>2天 | ◎ ♥ ⊕ ⊕ ⊂ ♥ ゥ 0 | BOSSWANG全球达  | 母打印 ☎ 拆分 量 普注    |
|                                                                  |        | 255249378時世間                        | Dhgate<br>BOSSWANG | XSdaixiaonatest<br>asd dsa   | 阿富汗<br>Afghanistan          | 7.879<br>0.000     | 2017-05-05 16:17:13<br>3天 |                 | 物流调道未远描      | ⊖打印 Ф拆分 書 餐注     |
|                                                                  |        | 338349025691.0                      | Dhgate<br>BOSSWANG | XSdaixiaonatest<br>DH Pay_C  | 美国<br>United States         | 44.943<br>0.000    | 2017-05-04 11:01:00<br>5天 | ©₽⊜⊕⊂♥;;;       | 物质素道未透描      | ↔打印Ф拆分量量注        |
|                                                                  |        | 338349024時世間                        | Dhgate<br>BOSSWANG | XSdaixiaonatest<br>DH Pay_C  | 貧間<br>United States         | 149.763<br>0.000   | 2017-05-04 11:01:00<br>5天 | ©₽@@⊂♥;0        | 物流逝道未选择      | ⊖打印 Ф拆分 量 备注     |
|                                                                  |        | 338322653時世間                        | Dhgate<br>BOSSWANG | XSdaixiaonatest<br>fff ccc   | 法国<br>France                | 22.471<br>0.000    | 2017-05-03 15:52:29<br>5天 | ©₽⊜⊜⊂♥∮∁        | 物流渠道未远描      | ⊖打印 ☎拆分 書 貨注     |
|                                                                  | c      |                                     |                    |                              |                             |                    | H ≪I   1 共1页   → H 100    |                 |              | 1-12 共12条        |

### ▶ **批量虚假发货:** 勾选需要虚假发货的订单, 点击批量处理功能下的【批量虚假发货】按

|  | 钮, | 即 | 可完 | 成操作。 |
|--|----|---|----|------|
|--|----|---|----|------|

| ۲            |   | N 工作台 订单处理 O                   |                            |                             |                             |                    |                               |                                                                     |              |                    |
|--------------|---|--------------------------------|----------------------------|-----------------------------|-----------------------------|--------------------|-------------------------------|---------------------------------------------------------------------|--------------|--------------------|
| <b>會</b> 工作台 | ~ |                                |                            |                             |                             |                    |                               |                                                                     |              |                    |
| ▶ 平台授权       | ~ | 侍車復 1 侍首升 1 特致                 | 理 12 加加中 1                 | Ezer I Ens                  | g o generation              | E7674 0            |                               |                                                                     |              |                    |
| 高品管理         | ~ | 全部 近视反告                        |                            |                             |                             |                    |                               | _                                                                   |              |                    |
| 1 订单管理       | ~ | 搜索历史 ▼ 全部店铺 ▼ 名                | 授理 ▼ 固定分类                  | ▼0项 全部物流渠道                  | <ul> <li>按订单编号 ▼</li> </ul> | 双击可批量查询            | Q. 直向 Q. 高級                   | <b>臣</b> 谕()                                                        |              |                    |
| - 订单处理       |   | 输入配货中 🕼 就量处理功能                 | <ul> <li>- 物法交运</li> </ul> | • 日田中心 •                    | 同步订单                        |                    |                               |                                                                     |              | +新增订单 🙃 导入/出订单 🝷   |
| ▶ 拣您没送       | ~ | □ ○ 订单编<br>批量学数订单<br>批量更新交运信用  |                            | 买家ID<br>买家姓名                | 国家(中)<br>国家(英)              | 订单金额(¥)<br>收入运费(¥) | 付款日期<br>延迟天数                  | 状态                                                                  | 物造方式<br>货运单号 | 操作                 |
| ₩ 示約管理       | ~ | √ ○ 338468 批量作度                | te                         | XSdaixiaonatest             | 後国                          | 0.822              | 2017-05-08 21:30:18           | <b>○</b> , <b>□</b> ,∋,⊜, ⊂, <b>♀</b> , ⊙                           | 物泡液灌来选择      | ⊖打印 \$\$ \$\$分量 新注 |
| 💽 库存管理       | ~ | 订单合并                           | WANG                       | qq wwww<br>XSdaixiaonatest  | United States<br>美田         | 0.069              | 2017-05-08 18:34:45           | 0                                                                   |              |                    |
| 统计报表         | ~ | ☑ 338405<br>批量设置快速拣约           | e wang                     | dd www.m                    | United States               | 0.000              | 0天                            |                                                                     | 10724-0216   | 母利印码 预分量 MUE       |
| ✿ 系统管理       | ~ | ■ ○ 338465<br>批量虚假发货<br>批量禁止发货 | te<br>WANG                 | XSdaixiaonatest<br>qq wwww  | 美国<br>United States         | 0.069              | 2017-05-08 18:29:16<br>0天     | <b>0</b> ₽8€°♥;0                                                    | 物法波道来选择      | 母打印 ☎ 拆分 書 备注      |
|              |   | 338462123                      | Dhgate<br>BOSSWANG         | XSdaixiaonatest<br>ss dd    | 美国<br>United States         | 0.069              | 2017-05-08 15:18:29<br>0天     | © <b>₽</b> 86C♥}0                                                   | 检测原道未进择      | 母打印✿拆分量备注          |
|              |   | 338461388                      | Dhgate<br>BOSSWANG         | XSdaixiaonatest<br>ss dd    | 美国<br>United States         | 0.069              | 2017-05-08 14:42:09<br>1天     | © <b>₽</b> 86C♥?0                                                   | 检流振道未法择      | ⊖ 打印 口 拆分 層 备注     |
|              |   | C 255376491                    | Dhgate<br>BOSSWANG         | XSdaixiaonatest<br>qq wwww  | 貧困<br>United States         | 0.069              | 2017-05-07 10:35:31<br>2天     | <b>0</b> , <b>0</b> , <b>0</b> , <b>0</b> ,0,0,0,0,0,0,0,0,0,0,0,0, | BOSSWANG全球达  | 母打印母拆分量做注          |
|              |   | C 255249378                    | Dhgate<br>BOSSWANG         | XSdaixiaonatest<br>asd dsa  | 阿塞汗<br>Afghanistan          | 7.879<br>0.000     | 2017-05-05 16:17:13<br>3天     | 0 <b>#</b> 80° <b>%</b> 10                                          | 检测测道术选择      | 母打印⊈拆分量备注          |
|              |   | C 338349025                    | Dhgate<br>BOSSWANG         | XSdaixiaonatest<br>DH Pøy_C | 美国<br>United States         | 44.943<br>0.000    | 2017-05-04 11:01:00<br>5天     | C♥ ⊕ ⊕ C ♥ f D                                                      | 物流渠道未远择      | 母打印每拆分量做注          |
|              |   | C 338349024                    | Dhgate<br>BOSSWANG         | XSdaixiaonatest<br>DH Pay_C | 貧国<br>United States         | 149.763<br>0.000   | 2017-05-04 11:01:00<br>5天     |                                                                     | 检流测道非法择      | 母打印口拆分量备注          |
|              |   | C 338322653#E                  | Dhgate<br>BOSSWANG         | XSdaixiaonatest<br>fff ccc  | 法国<br>France                | 22.471<br>0.000    | 2017-05-03 15:52:29<br>5天     | © <b>₽</b> 88¢⊂♥?○                                                  | 检测测道中选择      | 母打印44訴分離前注         |
|              |   | c                              |                            |                             |                             |                    | <b>4 44   1 共1页   ┣ ┣ 100</b> |                                                                     |              | 1-12 共12条          |

### ▶ **批量禁止发货:** 勾选需要禁止发货的订单, 点击批量处理功能下的【批量禁止发货】按

钮,即可完成操作。

|              | • | 工作台      | 订单处理 〇                       |                    |                             |                     |                    |                           |                           |                |                                             |
|--------------|---|----------|------------------------------|--------------------|-----------------------------|---------------------|--------------------|---------------------------|---------------------------|----------------|---------------------------------------------|
| <b>會</b> 工作台 | ~ |          |                              |                    |                             |                     |                    |                           |                           |                |                                             |
| ▶ 平台授权       | ~ | 1944755  | 特合开 1 特效                     | 煌 12 配质中           |                             | 作版 0 处理天败           | 1 29646 0          |                           |                           |                |                                             |
| <b>商品管理</b>  | ~ | 全部       | 1625 份                       |                    |                             |                     |                    |                           |                           |                |                                             |
| 1 订单管理       | ~ | 搜索历史     | <ul> <li>全部店铺 ▼ f</li> </ul> | 辨理 ▼ 固定分           | 关▼0项 全部物流渠                  | 道▼ 按订单编号▼           | 双击可批量查询            | Q 直向 Q 尚                  | 反查询                       |                |                                             |
| 订单处理         |   | 转入配合的    | CF 就最处理功能                    | - <b>4</b> 876.00  | • 04001 🔒 • 2               | 同步订单                |                    |                           |                           |                | <ul> <li>◆新増订单</li> <li>● 导入/出订单</li> </ul> |
| ▶ 拣货发运       | ~ | 🗉 o () 4 | 批量修改订单<br>执量更新交运信:           |                    | 买家ID<br>买家姓名                | 国家(中)<br>国家(英)      | 订单金额(¥)<br>收入运费(¥) | 付款日期<br>延迟天数              | 805                       | 物流方式<br>货运单号   | 操作                                          |
| 🐺 采购管理       | ~ |          | 标记已发货                        | ie i               | XSdaixiaonatest             | 英国                  | 0.822              | 2017-05-08 21:30:18       | 0                         | ある御道十四年        |                                             |
| 🖸 库存管理       | ~ | V • 338  | 408 批量作度<br>订单合并             | WANG               | qq wwww                     | United States       | 0.000              | 0天                        | 0.000                     | 1973年8月1日末2014 | 610.64 批准量加下                                |
| 🏢 统计报表       | ~ | V O 338  | 465 批量设置快速拣约                 | a WANG             | ASdassaonatest<br>qq wwww   | United States       | 0.000              | 2017-05-08 18:34:45<br>0天 | 0₽≈≈⊂♥+0                  | 物流浪道末远择        | 母打印□□拆分量备注                                  |
| ✿ 系统管理       | ~ | O 338    | 批量虚假发货<br>465<br>批量禁止发货      | se<br>WANG         | XSdaixiaonatest<br>qq www.  | 美国<br>United States | 0.069              | 2017-05-08 18:29:16<br>0天 | © <b>₽</b> ⊜⊕⊂♥?0         | 物流进道来远降        | ⊖打印125拆分量备注                                 |
|              |   | O 338    | 462123                       | Dhgate<br>BOSSWANG | XSdaixiaonatest<br>ss dd    | 美国<br>United States | 0.069              | 2017-05-08 15:18:29<br>0天 | © <b>₽</b> ⊕⊕⊂♥?0         | 物流涎蓝未选择        | 母打印 口 拆分 ■ 新注                               |
|              |   | O 338    | 461388                       | Dhgate<br>BOSSWANG | XSdaixiaonatest<br>ss dd    | 貧困<br>United States | 0.069<br>0.000     | 2017-05-08 14:42:09<br>1天 | <b>○₽</b> 8€ <b>⊂</b> ♥;0 | 物流線道未远塔        | ⊖打印 □ 拆分 ■ 备注                               |
|              |   | O 255    | 376491                       | Dhgate<br>BOSSWANG | XSdaixiaonatest<br>qq www.w | 美国<br>United States | 0.069              | 2017-05-07 10:35:31<br>2天 | <b>◎</b> ₽⊕⊕⊂♥↑0          | BOSSWANG金球达    | 母打印 42 拆分 ■ 新注                              |
|              |   | E 0 255  | 249378 <b>491,18</b>         | Dhgate<br>BOSSWANG | XSdaixiaonatest<br>asd dsa  | 阿富汗<br>Afghanistan  | 7.879<br>0.000     | 2017-05-05 16:17:13<br>3天 | © <b>₽</b> ⊕⊕⊂♥ĵ0         | 他流涎還未选择        | 母打印44拆分量额注                                  |
|              |   | 📰 O 338  | 349025 <b>***:1</b>          | Dhgate<br>BOSSWANG | XSdaixiaonatest<br>DH Pøy_C | 美国<br>United States | 44.943<br>0.000    | 2017-05-04 11:01:00<br>5天 | <b>○₽</b> 8€ <b>⊂</b> ♥;0 | 物流線道未远接        | 母打印□□拆分■餐注                                  |
|              |   | O 338    | 349024                       | Dhgate<br>BOSSWANG | XSdaixiaonatest<br>DH Pay_C | 美国<br>United States | 149.763<br>0.000   | 2017-05-04 11:01:00<br>5天 | <b>○₽</b> ⊕⊕⊂♥;0          | 他流涎道来选择        | ⊖打印 口 拆分 ■ 御注                               |
|              |   | E 0 338  | 322653me.W                   | Dhgate<br>BOSSWANG | XSdaixiaonatest<br>fff ccc  | 法国<br>France        | 22.471<br>0.000    | 2017-05-03 15:52:29<br>5天 | © <b>₽</b> ⊕⊕⊂♥↑0         | 物流涎蓝来选择        | ⊖ 打印 14 拆分 # 18注                            |
|              |   | C        |                              |                    |                             |                     |                    | H +                       | • •                       |                | 1-12 共12条                                   |

### 2.3.1.7 物流交运

该模块主要提供用户将订单交运到对应的物流公司,首先勾选待交运的订单:

|               |   | N 3 | 工作台 订单处理 •              |                    |                              |                             |                    |                           |                      |              |                   |
|---------------|---|-----|-------------------------|--------------------|------------------------------|-----------------------------|--------------------|---------------------------|----------------------|--------------|-------------------|
| <b>會</b> 工作台  | ~ |     |                         |                    |                              |                             |                    |                           |                      |              |                   |
| ▶ 平台授权        | ~ | 101 | 申復 1 1 1 1 1            | NDE 12 ROOT        | DZ04 DTA                     | R U SEIEHR                  | E376746 U          |                           |                      |              |                   |
| ●● 商品管理       | ~ | 2   | 218 £6265               |                    |                              |                             |                    |                           | _                    |              |                   |
| 订单管理          | ~ | 23  | 「「「「「「」」」 金額店舗 マ        | 待处理 🔻 固定分类         | ▼0项 全部物流渠道                   | <ul> <li>按订单编号 ▼</li> </ul> | 双击可批量查询            | Q 查询 Q 高級                 | <b>王治</b> )          |              |                   |
| - 订单处理        |   | 54  | 专入配约中 CF 截量处理以          | 「能 🝷 🚚 物液交运        | <ul> <li>● 打印中心 *</li> </ul> | 同步订单                        |                    |                           |                      |              | ◆新聞订单 ■ 号入/出订单 ●  |
| ▶ 扬愤震运        | ~ | 23  | ○ 订单编号                  | 平台<br>店姉           | 买家ID<br>买家姓名                 | 国寧(中)<br>国家(英)              | 订单金银(羊)<br>收入运费(羊) | 付款日期<br>延迟天数              | 統書                   | 物證方式<br>货运单号 | 操作                |
| ₩ 床駒管理        | ~ |     | O 338468187             | Dhgate<br>BOSSWANG | XSdaixiaonatest<br>gg wwww   | 美国<br>United States         | 0.822              | 2017-05-08 21:30:18<br>0天 | 0.000                | 物流浪道未远拜      | ⊖打印 \$\$ 拆分 # 新注  |
| ▲ 库存查理 团 统计报表 | ~ |     | 0 338465104 <b>00.0</b> | Dhgate<br>BOSSWANG | XSdaixiaonatest<br>qq wwww   | 副語<br>United States         | 0.059              | 2017-05-08 18:34:45<br>0天 | 0 <b>0</b> 000       | 物流渠道未远指      | ⊖打印 ⊈拆分 書 备注      |
| ✿ 系统管理        | ~ |     | 0 338465049 <b>66:3</b> | Dhgate<br>BOSSWANG | XSdaixiaonatest<br>qq wwww   | 美国<br>United States         | 0.069              | 2017-05-08 18:29:16<br>0天 | <b>○</b> 🗭 🖶 C ♥ 5 D | 物应度道来这样      | ⊖ 打印 Ф 拆分 星 备注    |
|               |   |     | • 338462123             | Dhgate<br>BOSSWANG | XSdaixiaonatest<br>ss dd     | 資源<br>United States         | 0.059<br>0.000     | 2017-05-08 15:18:29<br>0天 | © <b>₽</b> ⊕⊕⊂♥↑0    | 物流渠道未远焊      | ⊖打印 \$P\$ 拆分 # 备注 |
|               |   |     | O 338461388             | Dhgate<br>BOSSWANG | XSdaixiaonatest<br>ss dd     | 美国<br>United States         | 0.069              | 2017-05-08 14:42:09<br>1天 | © <b>₽</b> ⊕⊕⊂♥↑0    | 物流眼道未进程      | ●打印 12 拆分 # 备注    |
|               |   |     | O 255376491             | Dhgate<br>BOSSWANG | XSdaixiaonatest<br>qq wwww   | 貧困<br>United States         | 0.059<br>0.000     | 2017-05-07 10:35:31<br>2天 | ₿₽⊜⊕⊂♥∱₿             | BOSSWANG全球达  | 母打印✿拆分會備注         |
|               |   |     | O 255249378 00:30       | Dhgate<br>BOSSWANG | XSdaixiaonatest<br>asd dsa   | 阿塞汗<br>Afghanistan          | 7.879<br>0.000     | 2017-05-05 16:17:13<br>3天 | © <b>₽</b> ⊕⊕⊂♥↑0    | 物注波道未进择      | 母打印 ☎ 拆分 層 备注     |
|               |   |     | O 338349025             | Dhgate<br>BOSSWANG | XSdaixiaonatest<br>DH Pay_C  | 美国<br>United States         | 44.943<br>0.000    | 2017-05-04 11:01:00<br>5天 | © <b>₽</b> ⊕⊕⊂♥†0    | 物流渠道未远择      | 母打印☎拆分層备注         |
|               |   |     | • 338349024             | Dhgate<br>BOSSWANG | XSdaixiaonatest<br>DH Pay_C  | 美国<br>United States         | 149.763<br>0.000   | 2017-05-04 11:01:00<br>5天 | © <b>₽</b> ⊕⊕⊂♥↑0    | 物高度首先选择      | ⊖ 打印 12 拆分 # 备注   |
|               |   |     | O 338322653             | Dhgate<br>BOSSWANG | XSdaixiaonatest<br>fff ccc   | 法国<br>France                | 22.471<br>0.000    | 2017-05-03 15:52:29<br>5天 | © <b>₽</b> ⊜⊕⊂♥↑0    | 物流源道未远探      | 母打印 \$25 拆分 # 曾注  |
|               |   | c   |                         |                    |                              |                             |                    | H ≪H   1 共1页   >>> H 100  | •                    |              | 1-12 共12条         |

点击【自动填充交运单号】按钮,输入自定义的物流。

|            |   | N 工作台 订单处理 O                          | 默认物語 Ο             |                             |                            |                    |                            |                            |              |                                             |
|------------|---|---------------------------------------|--------------------|-----------------------------|----------------------------|--------------------|----------------------------|----------------------------|--------------|---------------------------------------------|
| ↑ Ifte     | ~ |                                       |                    |                             | inter and in the second    |                    |                            |                            |              |                                             |
| 📕 平台授权     | ~ | · · · · · · · · · · · · · · · · · · · | 的处理 12             |                             | 作限                         |                    |                            |                            |              |                                             |
| ** R622    | ~ | <b>全部</b> 出现2013                      |                    |                             |                            |                    |                            |                            |              |                                             |
| 1 订单管理     | ~ | 投索历史 ▼ 全部店铺 ▼                         | 待处理 • 固定分多         | 美▼0项 全部物流器                  | 通 ▼ 按订单编号 •                | · 双击可能最赘定          | Q 動詞 Q 向                   | 级查询                        |              |                                             |
| 订单处理       |   | 地入田的4 (7 社田公司)                        | 加能 👻 🐖 物流交派        | • • • • • • • • • • • •     | 阿思订单                       |                    |                            |                            |              | <ul> <li>◆新培訂单</li> <li>● 号入/出订单</li> </ul> |
| ▶ 陈绩发运     | ~ | 0 J#95                                | 平: 自动填充交)<br>店铺    | 医单弓<br>买家姓名                 | 国地(中)<br>国家(英)             | 订单金额(¥)<br>收入运费(¥) | 付款日間<br>延迟天数               | 40.8                       | 物流方式<br>贯运单号 | 操作                                          |
| Antal Hard | ~ | V 0 338468187                         | Dhgate             | XSdaixiaonatest             | 展開                         | 0.822              | 2017-05-08 21:30:18        | 0000000                    | 物放弃重于达择      | 自打印 10 预分 # 第注                              |
| □ 库存管理     | ~ |                                       | Dheare             | XSdebieonatest              | alle and a statutes        | 0.000              | 2017-05-08 18:34:45        |                            |              |                                             |
| ■ 统计报表     | ~ | [V] O 338465104mem                    | BOSSWANG           | dd www.m                    | United States              | 0.000              | 0天                         | O BEEC VIG                 | 物流渠道未选择      | ⊖ 打印 O 拆分 # 做注                              |
| ✿ 系统管理     | ~ | O 338465049                           | Dhgate<br>BOSSWANG | XSdabiaonatest<br>qq wwww   | 美国<br>United States        | 0.069<br>0.000     | 2017-05-08 18:29:16<br>0天  | 0000000                    | 物志柔道主选择      | ⊖ 打印 Φ 拆分 書 報注                              |
|            |   | • 338462123                           | Dhgate<br>BOSSWANG | XSdabilaonatest<br>ss dd    | 美国<br>United States        | 0.069              | 2017-05-08 15:18:29<br>0天  | 00000                      | 物选定遵未选择      | 母打印口拆分量餐注                                   |
|            |   | O 338461388994.0                      | Dhgate<br>BOSSWANG | XSdatxtaonatest<br>ss dd    | 美国<br>United States        | 0.069<br>0.000     | 2017-05-08 14:42:09<br>1天  | 0 <b>9</b> 860 <b>9</b> 10 | 检查查查主选择      | 自打印印新分離領注                                   |
|            |   | O 255376491                           | Dhgate<br>BOSSWANG | XSdaixiaonatest<br>qq wwww  | 黨團<br>United States        | 0.069<br>0.000     | 2017-05-07 10:35:31<br>2天  | 0#89C910                   | BOSSWANG全球达  | ⊖打印口拆分#侧注                                   |
|            |   | C 255249378                           | Dhgate<br>BOSSWANG | XSdabdaonatest<br>asd dsa   | 阿富汗<br>Afghanistan         | 7.879<br>0.000     | 2017-05-05 16:17:13<br>3天  | 0.000                      | 物清清遗未选择      | 母打印口拆合量做注                                   |
|            |   | O 338349025                           | Dhgate<br>BOSSWANG | XSdabiaonatest<br>DH Pay_C  | 美国<br>United States        | 44.943<br>0.000    | 2017-05-04 11:01:00<br>5天  | 09890910                   | 地流逝重未远接      | ⊖ 打印 口 拆分 # 整法                              |
|            |   | O 338349024902                        | Dhgate<br>BOSSWANG | XSdabiaonatest<br>DH Pay_C  | 美国<br>United States        | 149.763<br>0.000   | 2017-05-04 11:01:00<br>5天  | 0.000                      | 物泡液源主动描      | ⊖ 打印 C2 新分 # 教注                             |
|            |   | O 338322653                           | Dhgate<br>BOSSWANG | XSdaixiaonatest<br>fff ccc  | 法国<br>France               | 22.471<br>0.000    | 2017-05-03 15:52:29<br>5天  | 0000000                    | 物流渠道未近描      | ⊖打印 \$1 16分 # 18注                           |
|            |   | O 338127361                           | Dhgate<br>BOSSWANG | XSdabiaonatest<br>DH Pay_C  | <b>武同</b><br>United States | 22.471<br>0.000    | 2017-04-26 17:40:33<br>12天 | 09890910                   | 物流液運来這種      | ⊖打印 □ 新分 # 製油                               |
|            |   | O 338126943                           | Dhgate<br>BOSSWANG | XSdalxiaonatest<br>DH Pay_C | 美国<br>United States        | 22.471<br>0.000    | 2017-04-26 17:11:57<br>12天 | 0986C910                   | 物流產還未这得      | ↔打的 4 新分量 整注                                |
|            |   | ø                                     |                    |                             |                            |                    | H + H 1 共1页 H H 1          | 00                         |              | 1-12 共12条                                   |

### 2.3.1.8 打印中心

在"待处理"、"配货中"列表中勾选好等待打印的订单,点击【打印中心】按钮下的【标 签打印中心】进行打印。

|                |   | N 工作台 订单处理 O                 | 默认物流 0             |                             |                     |                     |                            |                   |             |                 |           |
|----------------|---|------------------------------|--------------------|-----------------------------|---------------------|---------------------|----------------------------|-------------------|-------------|-----------------|-----------|
| ↑ 工作台          | ~ |                              |                    |                             |                     |                     |                            |                   |             |                 |           |
| ▶ 平台授权         | ~ | 榜审核 1 持合开 1                  | 特处理 12 配货中         | 日期時間日                       | 1股 0 处理失败           |                     |                            |                   |             |                 |           |
| ** <b>ABSH</b> | ~ | 1.55 L15250                  |                    |                             |                     |                     |                            |                   |             |                 |           |
| 1 订单管理         | ~ | 按索历史 * 全部店铺 *                | ● 待处理 ● 国定分割       | 其 ▼0项 全部物流渠                 | 直▼ 按订单编号 •          | ·   双击可阻益费用         | Q 豊岡 Q 尚                   | 82. <u>45</u> 180 |             |                 |           |
| 订单处理           |   | SCARCEN CF ELEMAN            | 王功能 • 🖛 物运交货       | • 00000 <del>•</del> 2      | 同步订单                |                     |                            |                   |             | + ###\$1m       | ●号入/出订单 ● |
| ▶ 時間說道         | ~ | 0 (T#995                     | 平台                 | 标签打印中心<br>3 接货清单打印          | ((中))               | (丁单金银(¥)<br>收入运费(¥) | 付款日期                       | atus              | 物成方式        | 操作              |           |
| AND IN THE R   | ~ |                              | Dhgate             | 配统清单打印                      |                     | 0.822               | 2017-05-08 21:30:18        |                   |             |                 |           |
| ▲ 库存管理         | ~ | [2] ♥ 338468187[Hec.H]       | BOSSWANG           | dd wwww                     | United States       | 0.000               | 0天                         | C MARCOLO IC      | 也的影响天然终     | ⊖ 打印 C 新分 M 新王  |           |
| 前计报表           | ~ | V 0 3384651049e.0            | BOSSWANG           | ASdabilaonatest<br>qq www.  | Mitted States       | 0.000               | 2017-05-08 18:34:45<br>0天  | 09460910          | 物改產還未透現     | OTE OTE A NE    |           |
| ✿ 系统管理         | ~ | O 338465049<br>(0) 338465049 | Dhgate<br>BOSSWANG | XSdaixiaonatest<br>qq wwww  | 資間<br>United States | 0.069<br>0.000      | 2017-05-08 18:29:16<br>0天  | 0                 | 物流渠道未迅强     | ⊖打印 \$2 新分 # 解注 |           |
|                |   | 0 338462123                  | Dhgate<br>BOSSWANG | XSdabilaonatest<br>ss dd    | 美国<br>United States | 0.069<br>0.000      | 2017-05-08 15:18:29<br>0天  | 0.0000            | 物元渠道主法报     | ⊖打印 O 所分 # 常注   |           |
|                |   | 🛄 O 338461 388               | Dhgate<br>BOSSWANG | XSdatxiaonatest<br>ss.dd    | 美国<br>United States | 0.069<br>0.000      | 2017-05-08 14:42:09<br>1天  | © # # # # C ¥ 1 C | 地流度蓝末边接     | ⊖打印 Φ 新分 # 推注   |           |
|                |   | C 255376491                  | Dhgate<br>BOSSWANG | XSdaixiaonatest<br>qq wwww  | 英国<br>United States | 0.059<br>0.000      | 2017-05-07 10:35:31<br>2天  | 0.000             | BOSSWANG全球达 | ⊖ 打印 C2 拆分 # 制注 |           |
|                |   | C 255249378                  | Dhgate<br>BOSSWANG | XSdaixiaonatest<br>asd dsa  | 阿靈汗<br>Afghanistan  | 7.879<br>0.000      | 2017-05-05 16:17:13<br>3天  | 0                 | 物流浪透主选择     | ⊖打印 CA 新分量 做注   |           |
|                |   | O 338349025                  | Dhgate<br>BOSSWANG | XSdaixiaonatest<br>DH Pay_C | 黄国<br>United States | 44.943<br>0.000     | 2017-05-04 11:01:00<br>5天  | 0986C910          | 物的迎查来选择     | 母打印 □ 新分 # 整注   |           |
|                |   | O 338349024                  | Dhgate<br>BOSSWANG | XSdatxiaonatest<br>DH Pay_C | 前回<br>United States | 149.763<br>0.000    | 2017-05-04 11:01:00<br>5天  | 0 9 8 9 C 9 1 0   | 物论家亚来达描     | ⊖打000%3##注      |           |
|                |   | C 338322653                  | Dhgate<br>BOSSWANG | X5daixiaonatest<br>fff ccc  | 法国<br>France        | 22.471<br>0.000     | 2017-05-03 15:52:29<br>5天  | 0 # 8 # C ¥ + 0   | 物论思查主法理     | ●打印 C 新分 # 制注   |           |
|                |   | C 338127361                  | Dhgate<br>BOSSWANG | XSdaixiaonatest<br>DH Pøy_C | 美国<br>United States | 22.471<br>0.000     | 2017-04-26 17:40:33<br>12天 | 09860910          | 物流振画未选择     | 母打印口拆分量做注       |           |
|                |   | O 338126943                  | Dhgate<br>BOSSWANG | XSdatxiaonatest<br>DH Pøy_C | 美国<br>United States | 22.471<br>0.000     | 2017-04-26 17:11:57<br>12天 | 0                 | 物流度盛米洗择     | ⊖ 打印 O K分 # 预注  |           |
|                |   | ø                            |                    |                             |                     |                     | N 41 1 共1页 1 H 1           |                   |             |                 | 1-12 共12条 |

当我们点击标签打印中心会有打印常用标签和燕文标签两个选择,点击打印按钮就可以

### 进行打印了。

| ۲            | 1   | N 工作台 订单处理 O               | 默认物流 0              |                                           |                     |                  |          |                          |                          |                  |             |                       |          |
|--------------|-----|----------------------------|---------------------|-------------------------------------------|---------------------|------------------|----------|--------------------------|--------------------------|------------------|-------------|-----------------------|----------|
| 工作台          | ~   |                            |                     |                                           |                     |                  |          |                          |                          |                  |             |                       |          |
| 平台授权         | ~   | ·何仙茂 11 · 侍女开 11 · 书       | HERE MAL            |                                           | nat 🔟   \$2:293     |                  |          |                          |                          |                  |             |                       |          |
| <b>R</b> 822 | v   | 22 (ERR)                   |                     |                                           |                     |                  |          | -                        |                          |                  |             |                       |          |
| 订单管理         | ~   | · 市家町田・ 全部店舗 ▼             | 待处理 • 固定分           | 关*0项 全部物质渠                                | 道 * 按订单编号           | • XAUDERS        |          | の意味の                     | 高级会同                     |                  |             |                       |          |
| 订单处理         |     | 彩入理影响: [2] 社田处理和           | 106 • 🖛 1019.9      | â ▼ 8 ΠШΦ0 ▼                              | 同時打磨                |                  |          |                          |                          |                  |             | + 5595100 P           | 日本/出订单。  |
| 陈煦没道         | ~   |                            | 半台                  | H                                         |                     |                  |          |                          | ×                        |                  | 物限方式        | 調作                    |          |
| 采购管理         | v   |                            | 33846<br>Ober       | 8187<br>5104                              | £.                  | 印受用标签            |          |                          |                          |                  | 1204°5      |                       |          |
| 库存管理         | ~   | V 338468187                | 8055                |                                           |                     | 常用标签             | 请选择      |                          | <ul> <li>eite</li> </ul> | Ŷ                | 检查观察未选择     | ⊖ 打印 ☎ 新治 <b>編</b> 新注 |          |
| 统计报表         | ~   | (V) O 335465104(HCM)       | Dhga<br>BOSS        |                                           |                     | 燕文标签             | 遗远择      |                          | • Otto                   |                  | 检测规范未近相     | ●打印 ■ 新分書 新注          |          |
| 系统管理         | ~   | C 338465045                | Dhga<br>BOSS        |                                           |                     | 俄欧国印标签           | 第四月      |                          | - enter                  |                  | 物高度重大活得     | 会打印 中 新分 <b>#</b> 新注  |          |
|              |     | 0 338462123                | Dhge<br>BOSS        |                                           |                     | 49.458.22        | 95324P#  |                          |                          | 60 C <b></b>     | 物点规范未改择     | 母打印 10 新分 # 新注        |          |
|              | - 1 | O 338461388                | Dhga<br>BOSS        | 百已打回 - <b>東西</b> は短期時<br>11月27日 - 東西      | tring.              |                  |          |                          |                          | 88 C <b>V</b>    | 物点质重主选择     | ⊖打印 \$\$ \$\$ # \$\$注 |          |
|              | - 1 | C 255376491                | Dhga<br>BOSS        |                                           |                     |                  |          |                          |                          |                  | BOSSWANG全球达 | 马打的 C 新分量 新注          |          |
|              | - 1 | C 255249378                | Dhga<br>BOSSWANG    | and dna                                   | Afghanistan         | 0.000            | 1        | Æ                        | 0                        |                  | 物高紧通本选择     | 合打印 C 拆分 # 备注         |          |
|              | - 1 | E • 338349025              | Dhgate<br>BIOSSWANG | XSidatxlaonatest<br>DH Pay <sub>e</sub> C | 美国<br>United States | 44.943<br>0.000  | 25       | 017-05-04 11:01:00<br>死  | 04                       | <b>*</b> = = • • | 他杰莱恩主法语     | 母打部 G 新分 # 新注         |          |
|              | - 1 | 0 338349024 <del>995</del> | Dhgate<br>BOSSWANG  | XSdaixiaonatest<br>DH Pay_C               | 武国<br>United States | 149.763<br>0.000 | 25       | 017-05-04 11:01:00<br>天  | 0                        | Paec•            | 物高度重素选择     | ⊖打防口拆分量做注             |          |
|              | - 1 | C 338372653                | Dhgate<br>BOSSWANG  | XSdaixiaonatest<br>fff.ccc                | 注册<br>France        | 22.471<br>0.000  | 21<br>53 | 017-05-03 15:52:29<br>モ  | 04                       | 866CV            | 他这是重主法师     | ⊖打印 © N分 # 報注         |          |
|              | - 1 | O 338127361                | Dhgate<br>BOSSWANG  | XSdalkiaonatest<br>DH Pøy_C               | 意間<br>United States | 22,471<br>0.000  | 21<br>13 | 017-04-26 17:40:33<br>2美 | 04                       |                  | 物点成重素选择     | 马打印 中 新分 <b>用</b> 数注  |          |
|              | - 1 | C 338126943@00B            | Dhgate<br>BOSSWANG  | XSdatxiaonatest<br>DH Pay_C               | 側回<br>United States | 22.471<br>0.000  | 21<br>1  | 017-04-26 17:11:57<br>沃  | 04                       | Paec•            | 检测束基本选择     | 每打印 C 新分 # 新注         |          |
|              | - 1 | 0                          |                     |                                           |                     |                  | H 44     | 1 共1页 钟)                 | 1 100                    |                  |             |                       | 1-12 共12 |

### 2.3.1.9 同步订单

此功能提供用户手动平台订单,在"待处理"、"配货中"列表中,点击【同步订单】按 钮,

| ۲      |   | N 工作台 订单处理 O                          | 默认物法 0             |                             |                     |                    |                            |             |                    |                      |            |
|--------|---|---------------------------------------|--------------------|-----------------------------|---------------------|--------------------|----------------------------|-------------|--------------------|----------------------|------------|
| 工作台    | ~ |                                       |                    |                             |                     |                    |                            |             |                    |                      |            |
| 平台授权   | ~ | · · · · · · · · · · · · · · · · · · · | 的比較 12 配合中         | EXER II E                   | and of anerga       |                    |                            |             |                    |                      |            |
| 1 商品管理 | ~ | 全部 出版发行                               |                    |                             |                     |                    |                            |             |                    |                      |            |
| 订单管理   | ~ | 搜索历史 · 全部店铺 ·                         | 格处理 • 國定分的         | 樂 ▼0 项 全部物流渠                | 道▼ 按订单编号・           | · 双连可批量查询          | Q.查询 Q.荷                   | <b>梁</b> 査宗 |                    |                      |            |
| 订单处理   |   | · 私人創造中: (17 私星处理)                    | 560 · 🖬 18/2.21    | é • ⊖ 8800 •                | 同步订单                |                    |                            |             |                    | + 1670 C             | ●特入/批订第一●  |
| • 拣货发运 | ~ | □ o (7#编号                             | 平台<br>店铺           | 买家ID<br>买家姓名                | 国家(中)<br>国家(英)      | 订单金额(¥)<br>收入运费(¥) | 付款日期<br>延迟天数               | 状态          | 物協方式<br>假运单号       | 操作                   |            |
| 采购管理   | ~ |                                       | Dhgate             | XSdabiaonatest              | 武田                  | 0.822              | 2017-05-08 21:30:18        |             | ***FEets           | 0.178 m 169 # 83     |            |
| 库存管理   | ~ |                                       | BOSSWANG           | qq wwww<br>XSdatxiaonatest  | United States       | 0.000              | 0天<br>2017-05-08 18:34:45  |             | AND APPLICE CALLS. |                      |            |
| . 统计报表 | ~ | V 0 338465104(Mtm                     | BOSSWANG           | dd www.                     | United States       | 0.000              | 0天                         | 00000000    | 他这亚道主法将            | ⊖打印 口 拆分 ■ 物注        |            |
| 1 系统管理 | ~ | C 338465049                           | Dhgate<br>BOSSWANG | XSdatxiaonatest<br>qq wwww  | 英国<br>United States | 0.069              | 2017-05-08 18:29:16<br>0天  | 0000000     | 他这家语主这样            | 台打印 口 拆分 # 制注        |            |
|        |   | 0 338462123 <del>00E</del>            | Dhgate<br>BOSSWANG | XSdaixiaonatest<br>ss dd    | 盆間<br>United States | 0.069<br>0.000     | 2017-05-08 15:18:29<br>0天  | 09860910    | 物点走道未达挥            | ⊖打即\$15分 <b>#</b> 制注 |            |
|        |   | 0 338461388                           | Dhgate<br>BOSSWANG | XSdalxiaonatest<br>ss.dd    | 並同<br>United States | 0.069<br>0.000     | 2017-05-08 14:42:09<br>1天  | 09860910    | 物流波運来洗择            | ⊖打印口拆分 <b>易</b> 顿注   |            |
|        |   | C 255376491 Me. 1                     | Dhgete<br>BOSSWANG | XSdatxiaonatest<br>qq wwww  | 編田<br>United States | 0.069              | 2017-05-07 10:35:31<br>2天  | 0986C910    | BOSSWANG金融合        | ●打印10 括分量器注          |            |
|        |   | C 255249378                           | Dhgate<br>BOSSWANG | XSdaixiaonatest<br>asd dsa  | 阿富汗<br>Afghanistan  | 7.879<br>0.000     | 2017-05-05 16:17:13<br>3天  | 09880990    | 物洗液還未这裡            | ⊖ 打印 ◘ 拆分 # 新注       |            |
|        |   | 0 338349025                           | Dhgate<br>BOSSWANG | XSdaixiaonatest<br>DH Pøy_C | 篇團<br>United States | 44.943<br>0.000    | 2017-05-04 11:01:00<br>5天  | 0.0000      | 物元梁道末远将            | ⊖打印 α 拆分 書 無注        |            |
|        |   | O 338349024                           | Dhgate<br>BOSSWANG | XSdakiaonatest<br>DH Pay_C  | 武国<br>United States | 149.763<br>0.000   | 2017-05-04 11:01:00<br>5天  | 0000000     | 检查定還未近得            | ⊖打印口拆分 <b>用</b> 新注   |            |
|        |   | 🔲 O 338322653                         | Dhgate<br>BOSSWANG | XSdetxiaonatest<br>fff ccc  | 注册<br>France        | 22.471<br>0.000    | 2017-05-03 15:52:29<br>5天  | 0988C910    | 能流過還未這得            | ⊖打印 □ 拆分 ■ 新注        |            |
|        |   | D 338127361                           | Dhgate<br>BOSSWANG | XSdaixiaonatest<br>DH Pay_C | 美国<br>United States | 22.471<br>0.000    | 2017-04-26 17:40:33<br>12天 | 0           | 检测潮湿主近视            | ⊖打印 □ 拆分 書 無注        |            |
|        |   | D 338126943                           | Dhgate<br>BOSSWANG | XSdaixiaonatest<br>DH Pay_C | 美国<br>United States | 22.471<br>0.000    | 2017-04-26 17:11:57<br>12天 | 09860910    | 物资调道本远端            | 日打印口拆分會做注            |            |
| rolete |   | σ                                     |                    |                             |                     |                    | H 44 1 共1页 H H             |             |                    |                      | 1-12 共12 第 |

选择处理方式和需要同步的平台店铺,点击【确认下载】按钮,完成操作。同步同一店铺1 小时内只能手动下载一次,每个店铺手动下载订单的时间平均为10分钟左右。

|              |   | н | 工作台 订单处理 〇                    | 默认物流 •             |                              |                     |                  |                            |                            |             |                   |                              | н         |
|--------------|---|---|-------------------------------|--------------------|------------------------------|---------------------|------------------|----------------------------|----------------------------|-------------|-------------------|------------------------------|-----------|
| <b>會</b> 工作台 | ~ |   |                               |                    |                              |                     |                  |                            |                            |             |                   |                              |           |
| 📕 平台授权       | ~ |   | 修單很 修益开 1                     | NGREATE 12 MCEATER |                              | 作設 0 处理天败           |                  |                            |                            |             |                   |                              |           |
| 育品管理         | ~ |   | 25 1515555                    |                    |                              |                     |                  |                            | _                          |             |                   |                              |           |
| 🎦 订单管理       | ~ |   | 投索历史 - 全部店铺。                  | ▼ 待处理 ▼ 固定分类       | ▼0项 全部物流媒                    | 遵 ▼ 按订单编号 ▼         |                  | Q.查询 Q.尚幼                  | 适问                         |             |                   |                              |           |
| 订单处理         |   |   | 转入配货中 (2) 批量处                 | 理功能 👻 🚚 物流交运       | <ul> <li>● 打印中0 +</li> </ul> | 同步订单 同步             | 订单               |                            |                            | ×           |                   | +新增订单 🖸                      | 导入/出订单 💌  |
| ▶ 拣货发运       | ~ |   | 🖹 🛛 订单编号                      | 平台<br>店舗           | 买家ID<br>买家姓名                 | 国家(中)<br>国家(英)      |                  |                            |                            |             | 總方式<br>四单号        | 操作                           |           |
| 📜 采购管理       | ~ |   |                               | Dhgate             | XSdaixiaonatest              | 201 <b>1</b>        |                  |                            |                            |             |                   |                              |           |
| 🖸 库存管理       | ~ |   |                               | BOSSWANG           | qq www.                      | United S            |                  |                            |                            |             | AND NOT THE PARTY | 19 1 1 10 KM (9 1) (1 KM 12) |           |
| 🏾 统计报表       | ~ |   | <ul> <li>338465104</li> </ul> | BOSSWANG           | qq www                       | United S            |                  |                            |                            |             | 流浪道非法择            | ⊖打印 \$\$ 拆分量 普注              |           |
| ✿ 系统管理       | ~ |   | C 338465049                   | Dhgate<br>BOSSWANG | XSdaixiaonatest<br>qq wwww   | 此間<br>United S      |                  |                            |                            |             | 國家道主法探            | ⊖打印☎拆分量做注                    |           |
|              |   |   | 338462123<br>300 338462123    | Dhgate<br>BOSSWANG | XSdatxiaonatest<br>ss.dd     | 美国<br>United S      |                  |                            |                            |             | <b>1.元</b> 梁道未远停  | 母打印☎拆分書做注                    |           |
|              |   |   | O 338461388                   | Dhgate<br>BOSSWANG | XSdaixiaonatest<br>ss.dd     | MIE<br>United S     |                  |                            |                            |             | <u>1.元果道未近择</u>   | 母打印✿拆分量做注                    |           |
|              |   |   | C 255376491                   | Dhgate<br>BOSSWANG | XSdaixiaonatest<br>qq wwww   | 美国<br>United S      |                  |                            |                            |             | OSSWANG全球达        | 母打印 ☎ 拆分 書 督注                |           |
|              |   |   | C 255249378                   | Dhgate<br>BOSSWANG | XSdaixiaonatest<br>asd dsa   | 阿富汗<br>Afghanis     |                  |                            |                            |             | <u>信顺道未选择</u>     | 母打印✿拆分量备注                    |           |
|              |   |   | 0 338349025 <del>Wet</del>    | Dhgate<br>BOSSWANG | XSdaixiaonatest<br>DH Pøy_C  | 武国<br>United Survey | 0.000            | 3                          | Ran                        | <b>角以下载</b> | <u>t流渠道未远降</u>    | 母打印 ☎拆分書 备注                  |           |
|              |   |   | 0 338349024                   | Dhgate<br>BOSSWANG | XSdaixiaonatest<br>DH Pay_C  | 美国<br>United States | 149.763<br>0.000 | 2017-05-04 11:01:00<br>5天  | 0 <b>9</b> 89° <b>9</b> 70 | 1           | 他這個道来這择           | 母打印✿拆分量普注                    |           |
|              |   |   | 0 338322653 <del>(HC</del> )  | Dhgate<br>BOSSWANG | XSdaixiaonatest<br>fff.ccc   | 法国<br>France        | 22.471<br>0.000  | 2017-05-03 15:52:29<br>5天  | 0 <b>9</b> 88° <b>9</b> 10 | 1           | 他沉渠道未远探           | 母打印✿拆分會做注                    |           |
|              |   |   | C 338127361                   | Dhgate<br>BOSSWANG | XSdaixiaonatest<br>DH Pay_C  | 美国<br>United States | 22.471<br>0.000  | 2017-04-26 17:40:33<br>12天 | 0₽8€⊂♥?0                   | 1           | 他沈顺道来达择           | ⊖打印 \$2 拆分 # 普注              |           |
|              |   |   | O 338126943(0tc.00            | Dhgate<br>BOSSWANG | XSdaixiaonatest<br>DH Pay_C  | 美国<br>United States | 22.471<br>0.000  | 2017-04-26 17:11:57<br>12天 | 0 <b>#</b> 80C <b>V</b> 10 | 1           | 他沉思道中远接           | ⊖打印 □ 拆分 ■ 衡注                |           |
|              |   |   | C                             |                    |                              |                     |                  | H ≪   1 共1页   ≫ H 10       | 0                          |             |                   |                              | 1-12 共12条 |

### 2.3.2 包装验货

点击左侧导航菜单【拣货发运】-【包装验货】进入页面。包装验货是一个在打包的同时对订单下商品检验是否配货正确的功能。可以根据扫描单号得出订单下商品信息,然后再 扫描订单下的商品编号;如果扫描成功检查量会去掉一个,表示这个商品是对应的这个订单, 有多少个扫描多少下。

|                |   | N 工作会 | 2 EMH1R 0    | н |
|----------------|---|-------|--------------|---|
| <b>會</b> 工作台   | ~ |       |              |   |
| ▶ 平台鑽权         | ~ | 拣货发   | 运 > 包袱能说     |   |
| <b>會計</b> 商品管理 | ~ | 100   | P485324418   |   |
| 订单管理           | ~ | 100   | 包装验货         |   |
| ▶ 拣纸就运         | ~ |       | 请扫描订单编号或宽远单号 |   |
| 订单配货           |   |       |              |   |
| 包装验货           |   |       | 暂无订单商品信息     |   |
| 秋量出库           |   |       | 满户施门参销号或近参号  |   |
| - 快速陈岱         |   |       |              |   |
| - 快速发货         |   |       |              |   |
| 📜 采购管理         | ~ |       |              |   |
| 🕒 库存管理         | ~ |       |              |   |
| ④ 统计报表         | ~ |       |              |   |
| ✿ 系统管理         | ~ |       |              |   |

### 2.3.3 称重出库

点击左侧导航菜单【拣货发运】-【称重出库】进入页面。称重出库是发货流程的最后 一步。这一步完成以后订单状态自动改为已发货,且把订单状态和货运单号同步到平台。

系统支持单扫单出和单扫批出。通过选择好需要扫描的信息条码。对面单上这些订单信 息条码进行扫描,当扫描完这些信息后光标会跳到订单重量这里。再通过把包裹放到电子称 上得出包裹重量。完成称重出库。如果称重出库成功订单会显示在左边框里并提示成功。如 果称重出库失败的订单会出现在右边框里并提示失败原因方面卖家进行处理。

|          | н | 工作会 包装验货 〇 | 称重出库 〇               |                    |  |
|----------|---|------------|----------------------|--------------------|--|
| ↑ 工作台 ~  |   |            |                      |                    |  |
| ■ 平台授权 ~ |   |            |                      |                    |  |
| 育品管理 ~   |   |            | 发货楷式:                | (初前編号 ・ (描式: xxx)) |  |
| ☐ 订单管理 ~ |   |            | 你还有求。                | ac.15              |  |
| ▶ 持续发运 ~ |   |            | Dealer State         |                    |  |
| - 订单配线   |   | 13         | 講記送信息:               | ●汀単編号              |  |
| 包装验货     |   | 2<br>(12)  | 以配送信息:<br>成155年(NTP) | 失敗配送信意:            |  |
| 称重出库     |   | 0.20       |                      |                    |  |
| - 快速拣货   |   |            |                      |                    |  |
| 快速发货     |   |            |                      |                    |  |
| ₩ 采购管理 ~ |   |            |                      |                    |  |
| ▲ 库存管理 ~ |   |            |                      |                    |  |
| ■ 统计报表 ∨ |   |            |                      |                    |  |
| ✿ 系统管理 ~ |   |            |                      | 香油处理结果             |  |

### 2.3.4 快速拣货

快速拣货是一个针对单产品单数量订单的拣货系统,颠覆先打印标签再根据标签配货单 拣货的过程。首先把发货渠道下选择好渠道的对应标签,然后根据单产品单数量进行搜索, 把搜索出来的订单通过批处理功能改到批量设置快速拣货内。

接着用扫描枪扫描仓位条码。系统会以扫描的仓位为起点,把这个仓位后面所有仓位下 支持快速拣货的商品按仓位顺序显示在系统界面上。然后根据仓位找到商品,对商品进行扫 描,每扫一次后面的待配货量会减少一个。(拣取商品正确的情况下)

| (e)    |   | N 工作会 包装性质 O 彩旗出版 O 快速历史 O                                                                                                    | 1 |
|--------|---|----------------------------------------------------------------------------------------------------|---|
| ★ 工作台  | ~ |                                                                                                    |   |
| ▶ 平台授权 | ~ | 將武史道 > 快速將放                                                                                                    |   |
| 🏫 商品管理 | ~ | ■edat 第22 e 0 0 0 EBEAU                                                                                                    |   |
| 订单管理   | ~ | ■ 単系型学数数配位                                                                                                    |   |
| ▶ 拣货发运 | ~ |                                                                                                    |   |
| 订单配货   |   | Satisfies and Satisfies and Satisfies an |   |
| 包装验货   |   | · 前日用 4-05号号                                                                                                    |   |
| 秋重出库   |   |                                                                                                    |   |
| 快速拣货   |   |                                                                                                    |   |
| 快速发货   |   |                                                                                                    |   |
| ₩ 米购管理 | ~ |                                                                                                    |   |
| ▲ 库存管理 | ~ |                                                                                                    |   |
| 前计报表   | ~ |                                                                                                    |   |
| ✿ 系统管理 | ~ |                                                                                                    |   |

### 2.3.5 快速发货

快速发货系统是结合快速拣货系统针对单产品单数量订单的一个高效率的发货系统。通 过扫描己完成快速拣货步骤的商品,会在界面对应显示出一个此商品的买家订单信息。在扫 描的同时会在连接电脑的打印机上打印出事先在物流渠道下配置的标签。在出标签的同时打 包员对此商品进行打包,基本在标签打印出来的同时完成打包,贴上标签,放在电子称上称 重返回包裹重量,完成发货流程。

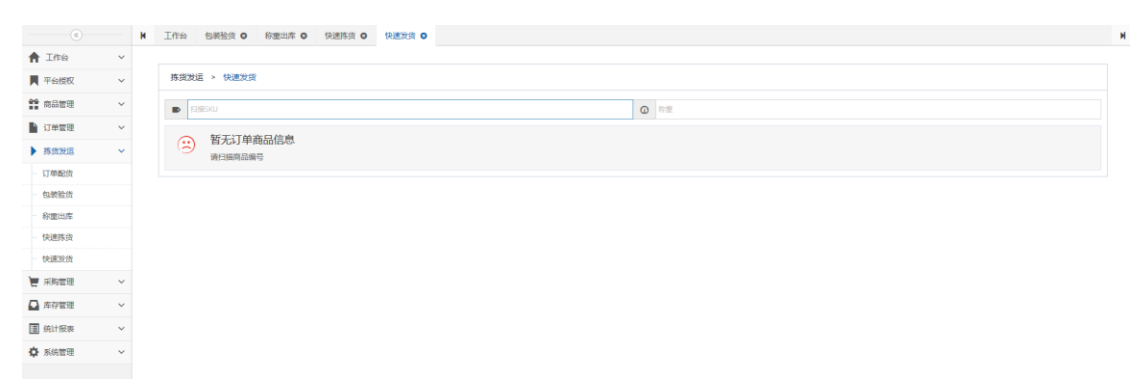

### 2.4 商品管理

### 2.4.1 库存 SKU

#### 2.4.1.1 新增库存 SKU

点击左侧导航菜单【商品管理】-【库存 SKU】进入页面,点击【新增库存 SKU】按钮,

|                                          |   | N 工作台     | 库存/sku O                |                                |                                      |                   |             |                 |            |                     |           |                  |
|------------------------------------------|---|-----------|-------------------------|--------------------------------|--------------------------------------|-------------------|-------------|-----------------|------------|---------------------|-----------|------------------|
| <b>會</b> 工作台                             | ~ |           |                         |                                |                                      |                   |             |                 |            |                     |           |                  |
| ▶ 平台授权                                   | ~ | 當 商品管理    | L > 库存SKU               |                                |                                      |                   |             |                 |            |                     |           |                  |
| 育品管理                                     | ~ | SKU 👻     | 请选择查询条件                 | <b>商品名称 ▼</b> 请选择查询条件          | 全部状态 • 全部商品父目录 •                     | 全部商品子目录           | • Q 查词 C 生石 |                 |            |                     |           |                  |
| 库存SKU                                    |   | GF 氯处理    | 548 • 🔒 打印陶品标签          | 77 我最终改会位                      |                                      |                   |             |                 |            |                     | + 新聞库存SKU | □ 导入/出租关 •       |
| 商品目录                                     |   |           |                         |                                |                                      |                   |             |                 |            |                     |           |                  |
| 包材管理                                     |   | 10 santes | SKU<br>原厂SKU            | 中文名称<br>英文名称                   | 同品分类<br>申报品名(英文)                     | 状态                | 库存<br>未发货   | 近7大销量<br>近30天销量 | 重量<br>包装个数 | 创建时间                | 操作        |                  |
| 1 订单管理                                   | ~ |           |                         |                                | 甲酸晶褐(甲又)                             |                   |             | 1002.9996       |            |                     |           |                  |
| ▶ 拣货发运                                   | ~ | - 🕍       | • 389163638<br>         | test 001 yofu<br>test 001 yofu | —<br>Daily necessities<br>Apparel    | 自动问题              | 0           | 1               | 1          | 2017-05-08 21:36:43 | C7 (015)  | <b>0</b> 899     |
| ₩ 采购管理                                   | ~ | TRADE.    | 0 106450850.22          | new 2017022400133              |                                      |                   | 0           | 5               |            |                     |           |                  |
| 📮 库存管理                                   | ~ |           | -                       | new 2017022400133              | Automobiles &<br>Motorcycles         | 自动就建              | 5           | 5               | -          | 2017-05-08 15:35:43 | GF 编辑     | <b>0</b> 8998    |
| 前: 一 一 一 一 一 一 一 一 一 一 一 一 一 一 一 一 一 一 一 | × |           | <b>0</b> 375654894-kuty | 008180 4<br>008180 4           | Daily necessities                    | 有动动建              | -1<br>2     | 3               | 1          | 2017-05-07 10:45:42 | GT 编辑     | 0 899            |
| \$ 3680 ETE                              | ~ |           |                         |                                | Electronics                          |                   |             | 3               |            |                     |           |                  |
|                                          |   |           | <b>0</b> 374873235      | yrd2016030101<br>yrd2016030101 | Daily necessities<br>Apparel         | 用动组建              | 0           | 1               | 1          | 2017-05-05 16:25:40 | 27 编辑     | 0 259            |
|                                          |   |           | • 375654894-22<br>-     | 008180 4<br>008180 4           | <br>Daily necessities<br>Electronics | <i>मा जा</i> वारी | 0<br>3      | 3<br>3<br>3     | 1          | 2017-05-04 11:05:39 | GP 编辑     | <b>0</b> 899     |
|                                          |   | 2         | • 0002<br>              | FFFFFF                         | MAORONG<br>EREWREW<br>MAORONG        | 正在射雷              | 100<br>1    | 1<br>1<br>1     | Ξ          | 2017-05-03 17:12:20 | (7 (65)   | <b>11</b> (1959) |
|                                          |   | □ ?       | • 0001<br>—             | CESHI<br>CESHI                 | MAORONG<br>EREWREW<br>MAORONG        | 正在對論              | 0           | 0<br>0<br>0     | -          | 2017-05-03 17:11:35 | GP 编辑     | <b>a</b> 899     |
|                                          |   | ø         |                         |                                | H 44                                 | 1 共1页             | ₩ H 100 .   |                 |            |                     |           | 1-8 共8月          |

通过上一步选择 SKU 类型完成进入库存 SKU 详情页面,编辑完善该商品的详细信息,其 中带"\*"的栏位必须填写,编辑后点击【保存】按钮完成新增操作。

|              |   | N 工作台     | 库存SKU O                    |                                |                |                               |               |           |               |          |                     |               |            |
|--------------|---|-----------|----------------------------|--------------------------------|----------------|-------------------------------|---------------|-----------|---------------|----------|---------------------|---------------|------------|
| <b>會</b> 工作台 | ~ |           |                            |                                |                |                               |               |           |               |          |                     |               |            |
| ▶ 平台授权       | ~ | 前品管理      | > 库存SKU                    |                                |                |                               |               |           |               |          |                     |               |            |
| <b>前</b> 品管理 | ~ | SKU - 🗟   | 验择查询条件                     | <b>商品名称 •</b> 请法择查询会           | E#‡ 🕯          | 全部商品父目                        | 灵 • 全部商品子目录 • | • Q 意词 C  | 152           |          |                     |               |            |
| 库存SKU        |   | (2) 影然行算功 | 他 - 日和商品标签                 | 2 2.0192000                    | 新增度存SKU        |                               |               |           |               | ×        | + 8                 | f遗库存SKU       | □ 导入/出租关 👻 |
| 一 商品目录       |   |           |                            |                                | - Marketon     |                               | (E.d. Arth    |           |               |          | _                   |               |            |
| 包材管理         |   | □ 編略图     | SKU<br>廖厂SKU               | 中文名称<br>英文名称                   | 84146          | HRIAS DAIAS                   | 历史信息          |           |               | - 11     | 创建时间                | 操作            |            |
| 订单管理         | ~ |           |                            |                                | * SKU          | : 请输入SKU                      |               |           |               | <u> </u> |                     |               |            |
| ▶ 拣货发运       | ~ |           | O 389163638                | test 001 yofu<br>test 001 yofu | ±sku           | : 请输入主SKU                     |               |           |               |          | 2017-05-08 21:36:43 | CF 编辑         | a ###      |
| 👿 采興管理       | ~ | -         |                            | 2017022100                     | <i>∭</i> ,‴sku | ∎ 词输入IIU <sup>™</sup> SKU     |               |           |               |          |                     |               |            |
| 🚨 库存管理       | ~ | - 22      | -                          | new 2017022400                 | •中文名称          | 诸临入中文名称                       |               |           |               |          | 2017-05-08 15:35:43 | CR MIN        | 0 #SP      |
| 🌆 統计振表       | ~ |           | Q 375654894-kury_          | 008180.4                       | •英文名称          | 请输入范文名称                       |               |           |               |          |                     |               |            |
| ✿ 系统管理       | ~ |           | -                          | 008180.4                       | * 商品目录         | : 请选择                         | •             | 请选择       | • 日期新         |          | 2017-05-07 10:45:42 | (2)编辑         | 0 2510     |
|              |   |           | <b>0</b> 374873235<br>—    | yrd2016030101<br>yrd2016030101 | 虚拟SKU          | : 请输入虚拟SKU                    |               |           | + iāta        |          | 2017-05-05 16:25:40 | <b>(2) 時間</b> | a 2010     |
|              |   | =         | <b>0</b> 375654894-22<br>— | 008180 4<br>008180 4           |                |                               |               |           |               |          | 2017-05-04 11:05:39 | CP 编辑         | a 2014     |
|              |   | □ ?       | • 0002<br>—                | FFFFFF                         |                | MAORONG                       |               | R         | 5 (R/F### (R) | 4        | 2017-05-03 17:12:20 | CF 编辑         | 0 2914     |
|              |   | □ ?       | • 0001<br>                 | CESHI<br>CESHI                 |                | MAORONG<br>EREWREW<br>MAORONG |               | 0         | 0             | -        | 2017-05-03 17:11:35 | 团 编辑          | 0 2010     |
|              |   | ø         |                            |                                |                | н                             | ≪ 1 共1页       | → H 100 💌 |               |          |                     |               | 1-8 共8条    |

### 2.4.1.2 编辑库存 SKU

查找需要编辑的 SKU 记录,点击记录后的【编辑】按钮,系统弹出编辑窗口,用户修改 相关的信息,点击【保存】按钮完成操作。

| («)          |   | N 工作台                                                                                                    | ≢存SKU Ο                    |                            |         |               |                               |           |                |                   |      |                     |           |                |
|--------------|---|----------------------------------------------------------------------------------------------------|----------------------------|----------------------------|---------|---------------|-------------------------------|-----------|----------------|-------------------|------|---------------------|-----------|----------------|
| <b>會</b> 工作台 | ~ |                                                                                                    |                            |                            |         |               |                               |           |                |                   |      |                     |           |                |
| ▶ 平台授权       | ~ | <b>禁</b> 商品管理                                                                                                    | > 库存SKU                    |                            |         |               |                               |           |                |                   |      |                     |           |                |
| 11 商品管理      | ~ | SKU 👻 🗟                                                                                                    | 选择查询条件                     | 商品名称 • 请远年3                | 查询条件    | 全部状态 💌        | 全部商品父目录                       | 全部商品子目的   | t • Q ∰0 C 200 | 3                 |      |                     |           |                |
| 库存SKU        |   | 17 我外现边                                                                                                    |                            | 7 和最终改会的                   | 修改高品信息  |               |                               |           |                |                   | *    |                     | + 新潮库存SKU | 0<br>97/348× • |
| 商品目录         |   |                                                                                                    |                            |                            |         |               |                               |           |                |                   |      |                     |           |                |
| 包材管理         |   | □ 線略图                                                                                                    | SKU<br>應丁 <sup>-</sup> SKU | 中文名称英文名称                   | 骨相同音 利益 | NR은 성격        | 印度思 历史信号                      | 5         |                |                   | 世 (政 | 创建时间                | 操作        |                |
| 1 订单管理       | ~ |                                                                                                    |                            |                            | • SKU : | 389163638     |                               |           |                |                   | ŕ.   |                     |           |                |
| ▶ 拣货发运       | ~ | Image: Second second second | • 389163638<br>            | test 001 yo<br>test 001 yo | 主SKU:   | 请输入主SKU       |                               |           |                |                   |      | 2017-05-08 21:36:43 | (7) 病損    | <b>3</b> 899   |
| 📜 采购管理       | ~ |                                                                                                    | -                          |                            | 愿厂SKU:  | 清输入原厂SKU      |                               |           |                |                   | E    |                     |           |                |
| 🖸 库存管理       | ~ | - 22                                                                                                    | • 396459850-22<br>-        | new 20170<br>new 20170     | •中文名称:  | test 001 yofu |                               |           |                |                   |      | 2017-05-08 15:35:43 | GP 编辑     | a 899          |
| 统计报表         | ~ |                                                                                                    | 0 27565 (2014 )            | 000100.4                   | • 英文名称: | test 001 yofu |                               |           |                |                   |      |                     |           |                |
| ✿ 系統管理       | ~ |                                                                                                    | -                          | 008180 4                   | * 商品目录: | 请选择           |                               | •         | 请选择            | • 0 10 M          |      | 2017-05-07 10:45:42 | CF 编辑     | a 899          |
|              |   |                                                                                                    | <b>0</b> 374873235<br>—    | yrd201603<br>yrd201603     | 虚拟SKU:  | 请输入虚拟SKU      |                               |           |                | atā; +            |      | 2017-05-05 16:25:40 | CF (B)Q   | 0 899          |
|              |   | 8                                                                                                    | • 375654894-22<br>         | 008180 4<br>008180 4       |         |               |                               |           |                |                   |      | 2017-05-04 11:05:39 | (2) 時間    | a 899          |
|              |   | □ ?                                                                                                    | • 0002<br>                 | FFFFFF                     |         |               | MADRONG                       |           | 1              | मराज <b>67</b> 77 | -    | 2017-05-03 17:12:20 | C# 1840   | a 899          |
|              |   | = ?                                                                                                    | <b>O</b> 0001              | CESHI<br>CESHI             |         |               | MAORONG<br>EREWREW<br>MAORONG | 1274-0450 | 0              | 0<br>0<br>0       | Ξ    | 2017-05-03 17:11:35 | 12 編輯     | a 899          |
|              |   | ø                                                                                                    |                            |                            |         |               | н «                           | 1 共1页     | → H 100        |                   |      |                     |           | 1-8 共8条        |

### 2.4.1.3 删除库存 SKU

查找需要删除的 SKU 记录,点击记录后的【删除】按钮,系统弹出提示窗口,用户点击 【确定】按钮完成操作。

|                |   | н | 工作台      | 库存SKU O                    |                                |        |                                       |                          |                     |                 |            |                     |          |            |
|----------------|---|---|----------|----------------------------|--------------------------------|--------|---------------------------------------|--------------------------|---------------------|-----------------|------------|---------------------|----------|------------|
| <b>會</b> 工作台   | ~ |   |          |                            |                                |        |                                       |                          |                     |                 |            |                     |          |            |
| ▶ 平台授权         | ~ | 1 | 前品管理     | > 库存SKU                    |                                |        |                                       |                          |                     |                 |            |                     |          |            |
| <b>11</b> 商品管理 | ~ |   | SKU 🕶 🗄  | 南选厚查阅条件                    | <b>商品名称 ▼</b> 请选择查询条件          | 全部状态 - | 全部商品父目录 👻                             | 全部商品子目录 •                | • Q. 査術 - C 東京      |                 |            |                     |          |            |
| - 库存SKU        |   |   | (* 124)E | 202 - 日前の商品标覧              | GF 影響推改合位                      |        |                                       |                          |                     |                 |            | E C                 | ·新聞库存SKU | □ 导入/出相关 👻 |
| 商品日录           |   |   |          |                            |                                |        |                                       |                          |                     |                 |            | _                   |          |            |
| 包材管理           | _ |   | □ 编略图    | SKU<br>原厂SKU               | 中文名称<br>英文名称                   |        | 同品分类<br>申报品名(英文)                      | 状态                       | 库存<br>主分给           | 近7大销量<br>近30天猜量 | 重量<br>包装个数 | 创建时间                | 操作       |            |
| 订单管理           | ~ |   |          |                            |                                |        | 提示信息                                  |                          | >                   | K REA02CBATHK   |            |                     |          |            |
| ▶ 拣货发运         | ~ |   |          | O 389163638                | test 001 yofu<br>test 001 yofu |        |                                       |                          |                     |                 | 1          | 2017-05-08 21:36:43 | C7 (61)  | a 1999     |
| 📜 采购管理         | ~ |   | -        |                            |                                |        | △ 部務定                                 | 删除库存SKU【389<br>功之后,该操作将表 | 1163638】吗?<br>6法恢复! | 5               |            |                     |          |            |
| 🚨 库存管理         | ~ |   | - 20     | • 396439830-22<br>-        | new 2017022400133              |        |                                       |                          |                     | 5<br>5          | -          | 2017-05-08 15:35:43 | CF 编辑    | a 1959     |
| 🛄 统计报表         | ~ |   | - 525    | O 375654894-kuty           | 008180.4                       |        |                                       |                          | 取消                  | 3               | 1          |                     |          |            |
| ✿ 系统管理         | ~ |   |          | -                          | 008180.4                       |        | Electronics                           | BITAGE DEC               | 2                   | 3               | -          | 2017-05-07 10:45:42 | C8 9948  | 0.899      |
|                |   |   | -        | <b>0</b> 374873235         | yrd2016030101<br>yrd2016030101 |        | —<br>Daily necessities<br>Apparel     | 自动创建                     | 0<br>1              | 1<br>1<br>1     | <u>1</u>   | 2017-05-05 16:25:40 | CF 编辑    | a 1979     |
|                |   |   | •        | <b>0</b> 375654894-22<br>— | 008180 4<br>008180 4           |        | —<br>Daily necessities<br>Electronics | 自动创建                     | 0<br>3              | 3<br>3<br>3     | 1          | 2017-05-04 11:05:39 | 2 编辑     | a 200      |
|                |   |   | 8        | <b>O</b> 0002              | FFFFFF                         |        | MAORONG<br>EREWREW<br>MAORONG         | 12/2019/22               | 100<br>1            | 1<br>1<br>1     | Ξ          | 2017-05-03 17:12:20 | C# 166   | a 200      |
|                |   |   | • ?      | <b>O</b> 0001              | CESHI<br>CESHI                 |        | MAORONG<br>EREWREW<br>MAORONG         | 12.62.9116               | 0                   | 0<br>0<br>0     | -          | 2017-05-03 17:11:35 | (2) 编辑   | a 899      |
|                |   |   | ø        |                            |                                |        | 14 44                                 | 1 共1页                    | ₩ H 100 💌           |                 |            |                     |          | 1-8 共8条    |

#### 2.4.1.4 批量处理功能

在"库存 SKU"列表页面,勾选需要操作的商品,点击左上角的【批量处理功能】可对 商品进行批量操作。

|              |   | H I | Ptée 🗴      | E#7SKU O              |            |                                    |        |                                       |           |             |                           |            |                     |              |               |
|--------------|---|-----|-------------|-----------------------|------------|------------------------------------|--------|---------------------------------------|-----------|-------------|---------------------------|------------|---------------------|--------------|---------------|
| <b>會</b> 工作台 | ~ |     |             |                       |            |                                    |        |                                       |           |             |                           |            |                     |              |               |
| ▶ 平台授权       | ~ | **  | 育品管理        | > 库存SKU               |            |                                    |        |                                       |           |             |                           |            |                     |              |               |
| 前品管理         | ~ | SKI | · · 治       | 5择查询条件                | 商品名称 •     | 请选择查询条件                            | 全部状态 💌 | 全部商品父目录 💌                             | 全部商品子目录 🔹 | • Q 查询 C 型面 |                           |            |                     |              |               |
| 库存SKU        |   | œ   | 12.0177776  | 2 - 8 打印角显标签          | (7) 批量格    | x G tū                             |        |                                       |           |             |                           |            | 1                   | + 新聞库存SKU    | 0 97/348¥ •   |
| 商品目录         |   |     | 最伟改         |                       | _          | _                                  |        | *8.0.86                               |           |             | V.THE                     |            |                     |              |               |
| 包材管理         |   | 我   | <b>2</b> 03 |                       | 中、英        | 文名称<br>文名称                         |        | 国加万块<br>申报品名(英文)<br>由报品名(本文)          | 状态        | 库存<br>未发货   | 近7大朝重<br>近30天朝量<br>近90天朝量 | 軍量<br>但装个数 | 创建时间                | 操作           |               |
| 17单管理        | ~ | 两   | 品合并         |                       |            |                                    |        |                                       |           |             | 1                         |            |                     |              |               |
| ▶ 拣货发运       | ~ | V   |             |                       | tes        | t 001 yofu<br>t 001 yofu           |        | Daily necessities<br>Apparel          | 自动创建      | 0           | 1                         | 1<br>      | 2017-05-08 21:36:43 | C7 (88)      | <b>0</b> 1999 |
| 📜 采购管理       | ~ |     | -           |                       |            |                                    |        | -                                     |           |             | 5                         |            |                     |              |               |
| 🚨 库存管理       | ~ | 2   | 100         | <b>0</b> 396459850-22 | ne         | w 2017022400133<br>w 2017022400133 |        | Automobiles &<br>Motorcycles          | 前动组建      | 5           | 5<br>5                    | -          | 2017-05-08 15:35:43 | C# 464       | <b>a</b> 899  |
|              | ~ |     | 250         | O 375654894-kuty      | 00         | 3180 4                             |        | —<br>Daily necessities                | 自动接建      | 4           | 3                         | 1          | 2017-05-07 10:45:42 | (7 编辑        | a 899         |
| ✿ 系统管理       | ~ |     | <u></u>     | -                     | 00         | 3180 4                             |        | Electronics                           |           | 2           | 3                         | -          |                     |              |               |
|              |   |     |             | • 374873235<br>-      | yra<br>yra | 12016030101<br>12016030101         |        | Daily necessities<br>Apparel          | 自动管理      | 0<br>1      | 1<br>1<br>1               | 1          | 2017-05-05 16:25:40 | <b>译编辑</b>   | a 209         |
|              |   | -   |             | <b>0</b> 375654894-22 | 00         | 8180 4<br>8180 4                   |        | —<br>Daily necessities<br>Electronics | 自动创建      | 0<br>3      | 3<br>3<br>3               | <u>1</u>   | 2017-05-04 11:05:39 | <b>CF 編編</b> | <b>0.8</b> %  |
|              |   |     | ?           | <b>0</b> 0002         | FFI        | FFF                                |        | MAORONG<br>EREWREW<br>MAORONG         | 正在明确      | 100<br>1    | 1<br>1<br>1               | _          | 2017-05-03 17:12:20 | 2 编辑         | <b>0.8</b> 99 |
|              |   |     | ?           | <b>0</b> 0001         | CE         | 5HI<br>5HI                         |        | MADRONG<br>EREWREW<br>MADRONG         | 正在明智      | 0           | 0<br>0                    | Ξ          | 2017-05-03 17:11:35 | C7 (815)     | a 899         |
|              |   | ø   |             |                       |            |                                    |        | H 40                                  | 1 共1页     | ₩ H 100 ■   |                           |            |                     |              | 1-8 共8条       |

扰量修改: 该功能主要是方便客户批量修改商品的各种属性,客户可以选取一批商品, 这批商品中某个属性值要修改为同一个值,可以输入,确定修改。

|              |   | н | 工作给 📕                                   | EØSKU O                    |                                |                          |                          |                     |               |          |       |             |    |    |                     |            |            |
|--------------|---|---|-----------------------------------------|----------------------------|--------------------------------|--------------------------|--------------------------|---------------------|---------------|----------|-------|-------------|----|----|---------------------|------------|------------|
| <b>會</b> 工作台 | ~ |   |                                         |                            |                                |                          |                          |                     |               |          |       |             |    |    |                     |            |            |
| 📕 平台授权       | ~ | 1 | 前品管理                                    | > 库存SKU                    |                                |                          |                          |                     |               |          |       |             |    |    |                     |            |            |
| <b>前</b> 品管理 | ~ |   | SKU · 讀                                 | 告择查询条件                     | 商品名称 • 请选择查                    | 向条件 <b>全部</b> 状          | 火志 ・ 全部商品                | 主义目录 · 金            | 都商品子目录        | • Q 查问   | - 257 |             |    |    |                     |            |            |
| - 库存SKU      |   |   | GP 我处理功的                                | 8 - 🔒 打印商品标签               | 77 我最终改合位                      | 批屈修改库存SKU                |                          |                     |               |          |       |             | ×  |    |                     | ▶新塘库存SKU   | □ 导入/出相关 ▼ |
| 泰日品商         |   |   |                                         |                            |                                |                          |                          |                     |               |          |       |             |    |    |                     |            |            |
| 包材管理         |   |   | 1 / 1 / 1 / 1 / 1 / 1 / 1 / 1 / 1 / 1 / | SKU<br>原厂SKU               | 中文名称<br>英文名称                   | 该功能主要是方便客户<br>这批商品中某个属性值 | "批量修改商品的<br>重要修改为同一个     | ·皆种属性,客户<br>值,可以输入确 | 可以选取一1<br>建修改 | 比商品,     |       |             | 3  | BX | 的國際加利               | 经行         |            |
| 订单管理         | ~ |   |                                         |                            |                                | 396459850-22             |                          | -南島公司委-             |               | - 廣急子目录- |       | ♀ 7日巻公司回时#2 | 1  |    |                     |            |            |
| ▶ 拣货发运       | ~ |   | v 👬                                     | • 389163638<br>            | test 001 yofu<br>test 001 yofu | 389163638                |                          | 1280.8              |               | alon.    |       | AND D       |    |    | 2017-05-08 21:36:43 | 3 編編       | 0 209      |
| 💘 采购管理       | ~ |   | 100.00                                  | 0 206450050.00             | one: 2017023                   |                          |                          | MARINE.             |               | -MCD4D4C |       | -TORIN'     |    |    |                     |            |            |
| ▲ 库存管理       | ~ |   | v 🥸                                     | -                          | new 2017022-                   |                          |                          | -9358.8-            | ľ             | -6943-   | ·     | -著曰:#相/四-   |    |    | 2017-05-08 15:35:43 | 3. 後援      | a ###      |
|              | ~ |   | - 535                                   | O 375654894-kuty           | 008180.4                       |                          |                          | 可包装个数               |               | 库存管戒天数   |       | ·是否侵权·      |    |    |                     |            |            |
| ✿ 系统管理       | ~ |   |                                         | - 1                        | 008180 4                       |                          |                          | 采购天数                |               | 供应商      |       |             |    |    | 2017-05-07 10:45:42 | CS* SHEEL  | ette 0     |
|              |   |   |                                         | • 374873235<br>-           | yrd201603010<br>yrd201603010   |                          |                          |                     |               |          |       |             | -1 |    | 2017-05-05 16:25:40 | CF 编辑      | 0.899      |
|              |   |   | •                                       | <b>O</b> 375654894-22<br>— | 008180 4<br>008180 4           |                          |                          |                     |               |          |       | Riff Wit    |    |    | 2017-05-04 11:05:39 | CF 编辑      | a 899      |
|              |   |   | □ ?                                     | <b>O</b> 0002              | FFFFFF                         | -                        | EREWR                    | ew<br>ING           | 正在明言          | 100<br>1 |       |             | -  |    | 2017-05-03 17:12:20 | <b>译编辑</b> | a 899      |
|              |   |   | □ ?                                     | <b>0</b> 0001              | CESHI<br>CESHI                 |                          | MAORO<br>EREWRI<br>MAORO | ING<br>EW<br>ING    | 正在明言          | 0        |       |             | Ξ  |    | 2017-05-03 17:11:35 | (2) 编辑     | a 899      |
|              |   |   | c                                       |                            |                                |                          |                          | н «   т             | 1 共1页         | → H 100  | •     |             |    |    |                     |            | 1-8 共8条    |

▶ **批量改名:**提供用户批量修改 SKU,商品中文名称和商品英文名。

|            | н | 工作台 库存SKU O                           |                                |                             |                      |                   |                     |                                               |
|------------|---|---------------------------------------|--------------------------------|-----------------------------|----------------------|-------------------|---------------------|-----------------------------------------------|
| ★ 工作台 ~    |   |                                       |                                |                             |                      |                   |                     |                                               |
| ■ 平台授权 ~   |   | 31 商品管理 > 库存SKU                       |                                |                             |                      |                   |                     |                                               |
| 🏥 商品管理 🔷 🗸 |   | SKU - 请选择查询条件                         | 商品名称 ▼ 请选择查询条件                 | + 全部状态 • 全部病品               | 父目录 - 全部商品子目录 - Q 奈海 | C 105             |                     |                                               |
| - 库存SKU    |   | ☞ 批处理功能 ▼ → 打印商品标签                    | 7 2.2192000                    | 北川改名                        |                      | ×                 | + 新速度               | 存SKU 日 导入/出相关 👻                               |
| 商品目录       |   |                                       |                                |                             |                      |                   |                     |                                               |
| 包材管理       |   | □ 縮峰图 SKU<br>際厂SKU                    | 中文名称<br>英文名称                   | SKU                         | 商品中文名                | 商品英文名             | 他们的自己               | 操作                                            |
| 🖹 订单管理 🗸 🗸 |   |                                       | 8                              | 395459850-22                | new 2017022400133    | new 2017022400133 |                     |                                               |
| ▶ 拣货发运 ~   |   | ✓ 289163638<br>—                      | test 001 yofu<br>test 001 yofu | 389163638                   | test 001 vofu        | test 001 vofu     | 2017-05-08 21:36:43 | 2 编辑 自制经                                      |
| ₩ 采购管理 ~   |   |                                       |                                |                             |                      |                   |                     |                                               |
| 🖸 库存管理 🗸 🗸 |   | ☑                                     | new 201702240<br>new 201702240 |                             |                      |                   | 2017-05-08 15:35:43 | CZ (6) (2) (2) (2) (2) (2) (2) (2) (2) (2) (2 |
| ■ 统计报表 ~   |   | 0 27565/204 lum                       | 002120.4                       |                             |                      |                   |                     |                                               |
| 系统管理 ~     |   | -                                     | 008180 4                       |                             |                      |                   | 2017-05-07 10:45:42 | (2)编辑 會影除                                     |
|            |   | • 374873235<br>-                      | yrd2016030101<br>yrd2016030101 |                             |                      |                   | 2017-05-05 16:25:40 | 2 编辑 自制除                                      |
|            |   | • 375654894-22     •                  | 008180 4<br>008180 4           |                             |                      |                   | 2017-05-04 11:05:39 | (7 編編 8 新除                                    |
|            |   | ■ <u>?</u> <u>•</u> 0002              | FFFFFF                         | MAORON                      | IG 1                 | 取(3) 保 <i>什</i>   | 2017-05-03 17:12:20 | (2 编辑 图 新林                                    |
|            |   | · · · · · · · · · · · · · · · · · · · | CESHI<br>CESHI                 | MAORON<br>EREWREV<br>MAORON | IG 0<br>IG 0         | ° –               | 2017-05-03 17:11:35 | (7 編編 四 新除                                    |
|            |   | σ                                     |                                |                             | № ≪ 1 共1页 1 № 1 100  | •                 |                     | 1-8 共8条                                       |

▶ 商品合并:由于平台上的 SKU 和跨贸云上的 SKU 不一致,经常导致订单在下载时匹配错误,这时候就会用到商品合并,将平台的 sku 合并到跨贸云的 sku 下,作为虚拟 sku。

|                | H | 工作台 席符      | KSKU O                       |                                        |                           |                               |                   |             |                 |            |                     |          |                 |    |
|----------------|---|-------------|------------------------------|----------------------------------------|---------------------------|-------------------------------|-------------------|-------------|-----------------|------------|---------------------|----------|-----------------|----|
| <b>會</b> 工作台 ~ |   |             |                              |                                        |                           |                               |                   |             |                 |            |                     |          |                 |    |
| ▶ 平台授权 ~       |   | 前日前日本       | 库存SKU                        |                                        |                           |                               |                   |             |                 |            |                     |          |                 |    |
| 🏥 商品管理 🗸 🗸     |   | SKU - 请志    | Ş <u>產</u> 词集件               | <b>商品名称 →</b> 请选择查询条件                  | 全部状态                      | ▼ 全部商品父目录 ▼                   | 全部商品子目录 -         | Q. 燕海 C. 坐班 |                 |            |                     |          |                 |    |
| - 库存SKU        |   | (* 80197568 | <ul> <li>A 打印廠品标签</li> </ul> | 27 我愿情改会位                              | 商品合并                      |                               |                   | ×           |                 |            |                     | 新證库存SKU  | □ 导入/出稿关 ▼      | i. |
| 商品日录           |   |             |                              |                                        |                           |                               |                   | 4           |                 |            | _                   |          |                 |    |
| 包材管理           |   | 1948        | SKU<br>原厂SKU                 | 中文名称<br>英文名称                           | 由于本地SKU和平台<br>如:          | 上的SKU不一致,经常导                  | 較订单在下載时四          | 配措误,例       | 近7大销量<br>近30天销量 | 重量<br>包装个数 | 的建制的                | 操作       |                 |    |
| ▶ 订単管理 ~       |   |             |                              |                                        | 在驿站创建一个叫A                 | 1的商品,但eBay平台上                 | 出售的该商品的5k.        | 却是          | 近90大抗量          |            |                     |          |                 |    |
| ▶ 拣货股运 ∨       |   | v 📷         | • 389163638<br>              | test 001 yofu<br>test 001 yofu         | A1_Red;<br>如未设定A1-Red是A   | (1的虚拟SKU,那么订单)                | 下载时会自动创建一         | - <b>^</b>  |                 | 1          | 2017-05-08 21:36:43 | IF 编辑    | a 899           | 1  |
| ₩ 采购管理 ~       |   |             |                              |                                        | A1_Red的商品:<br>解決の法是將A1 Re | d合并刻A1下作为走的S                  |                   | 2           |                 |            |                     |          |                 | 1  |
| 📮 库存管理 🗸 🗸     |   |             | • 396459850-22<br>-          | new 2017022400133<br>new 2017022400133 | 合并后弹站中将不存                 | 在A1_Red这个商品,平                 | 台上销售A1_Red,       | 自动转换        | 5               | -          | 2017-05-08 15:35:43 | CF 4848  | <b>a</b> 8694   |    |
| ■ 统计报表 ~       |   |             | 0 375654894.krm              | 008180.4                               | BEA1                      |                               |                   |             | 3               | 1          |                     |          |                 | 1  |
| 京 系統管理 ~       |   |             | -                            | 008180 4                               | * 被合并SKU                  | 请输入库存SKU                      | 6                 | 3 1840      | 3<br>3          | -          | 2017-05-07 10:45:42 | C# 9650  | <b>III</b> 1999 | 1  |
|                |   | -           | <b>O</b> 374873235           | yrd2016030101<br>yrd2016030101         |                           | 396459850-22 × 389            | 163638 ×          | _           | 1<br>1<br>1     | 1          | 2017-05-05 16:25:40 | C7 (865) | a 1959          | 1  |
|                |   |             | • 375654894-22<br>           | 008180 4<br>008180 4                   |                           |                               | 取得                | Q17         | 3<br>3<br>3     | 1          | 2017-05-04 11:05:39 | CP 编辑    | a 200           | l  |
|                |   | = ?         | 0 0002                       | FFFFFF                                 |                           | MAORONG<br>EREWREW<br>MAORONG | 12729930          | 100<br>1    | 1 1 1           | Ξ          | 2017-05-03 17:12:20 | C7 (65)  | <b>B</b> 1999   |    |
|                |   | □ ?         | • 0001<br>                   | CESHI<br>CESHI                         |                           | MAORONG<br>EREWREW<br>MAORONG | (17 <b>6</b> 919) | 0           | 0<br>0<br>0     | =          | 2017-05-03 17:11:35 | 12 编辑    | a 2500          |    |
|                |   | σ           |                              |                                        |                           | н «                           | 1 共1页             | ≫ H 100 💌   |                 |            |                     |          | 1-8 共8条         |    |

#### 2.4.1.5 打印商品标签

在"库存 SKU"列表页面,勾选需要打印的商品,点击左上角的【打印商品标签】按钮,

|                                                                                                    | н | T/trio 👼                                                                                                    | tzsau o                                                                                                    |                                                                                                    |                                                                                                    |                                                                                                    |                                                                                                    |                                                                                                    |                                                                                                    |            |                                                                                                    |                                                                                                    |                       |
|----------------------------------------------------------------------------------------------------|---|----------------------------------------------------------------------------------------------------|----------------------------------------------------------------------------------------------------|----------------------------------------------------------------------------------------------------|----------------------------------------------------------------------------------------------------|----------------------------------------------------------------------------------------------------|----------------------------------------------------------------------------------------------------|----------------------------------------------------------------------------------------------------|----------------------------------------------------------------------------------------------------|------------|----------------------------------------------------------------------------------------------------|----------------------------------------------------------------------------------------------------|-----------------------|
| ★ 100 ×                                                                                                    |   | 10.17.03                                                                                                    |                                                                                                    |                                                                                                    |                                                                                                    |                                                                                                    |                                                                                                    |                                                                                                    |                                                                                                    |            |                                                                                                    |                                                                                                    |                       |
| ■ 平台授权 ~                                                                                                    |   | 前品管理                                                                                                    | > 库存SKU                                                                                                    |                                                                                                    |                                                                                                    |                                                                                                    |                                                                                                    |                                                                                                    |                                                                                                    |            |                                                                                                    |                                                                                                    |                       |
| 11 向品管理 ~                                                                                                    |   | (M) - 300                                                                                                    | 10000                                                                                                    | NDAR - Morriso                                                                                                    | A104 -                                                                                                    | AM82023 -                                                                                            | A882723 -                                                                                                    | 0.00                                                                                                    |                                                                                                    |            |                                                                                                    |                                                                                                    |                       |
| - 库存SKU                                                                                                    |   | SKU · BEE                                                                                                    | 84369050+                                                                                                    | MODANY · NUCLESCU                                                                                                    | 100+ ±10000 *                                                                                                    | THENDRY HIS                                                                                          | The state of the state of the s | Q MM C MM                                                                                                    |                                                                                                    |            |                                                                                                    | 10000000                                                                                                    | E BLANGE -            |
| 商品目录                                                                                                    |   | 27 批处理功能                                                                                                    | <ul> <li>● 打印商品标签</li> </ul>                                                                                                    | 27 批量特改合位                                                                                                    |                                                                                                    |                                                                                                    |                                                                                                    |                                                                                                    |                                                                                                    |            |                                                                                                    | * 803804-175KU                                                                                                    | © \$\$A7@18X ▼        |
| 包材管理                                                                                                    |   | E 編載图                                                                                                    | SKU                                                                                                    | 中文名称                                                                                                    |                                                                                                    | 商品分类<br>申报品名(英文)                                                                                     | 状态                                                                                                    | 库存                                                                                                    | 近7天摘量<br>近30天销量                                                                                                    | 軍量         | 创建时间                                                                                                    | 操作                                                                                                    |                       |
| ■ 订单管理 ~                                                                                                    |   | 1                                                                                                    | AU SKO                                                                                                    | 20.00                                                                                                    |                                                                                                    | 申报品名(中文)                                                                                             |                                                                                                    | 未及四                                                                                                    | 近90天销量                                                                                                    | 19925-1302 |                                                                                                    |                                                                                                    |                       |
| ▶ 拣货发运 V                                                                                                    |   | 🗵 🔛 🕯                                                                                                    |                                                                                                    | test 001 yofu<br>test 001 yofu                                                                                                    |                                                                                                    | Daily necessities                                                                                    | 自动键                                                                                                    | 0                                                                                                    | 1                                                                                                    | 1          | 2017-05-08 21:36:43                                                                                                    | C7 (85)                                                                                                    | 1899                  |
| 🦉 采覧管理 🗸 🗸                                                                                                    |   |                                                                                                    |                                                                                                    |                                                                                                    |                                                                                                    | -                                                                                                    |                                                                                                    |                                                                                                    |                                                                                                    |            |                                                                                                    |                                                                                                    |                       |
| 🚨 库存管理 🔷 🗸                                                                                                    |   | 2 🤓                                                                                                    | • 396459850-22<br>-                                                                                                    | new 201702240<br>new 201702240                                                                                                    | 0133<br>0133                                                                                                    | Daily necessities<br>Automobiles &                                                                   | 自动创建                                                                                                    | 0<br>5                                                                                                    | 5                                                                                                    | -          | 2017-05-08 15:35:43                                                                                                    | 121 編載 1                                                                                                    | 1 1979                |
| ■ 统计报表 ~                                                                                                    |   | 100                                                                                                    | 0.275654804.htm                                                                                                    | 009190.4                                                                                                    |                                                                                                    | -                                                                                                    |                                                                                                    | 4                                                                                                    | 3                                                                                                    | 1          |                                                                                                    |                                                                                                    |                       |
| 祭 系統管理 ~                                                                                                    |   |                                                                                                    | -                                                                                                    | 008180 4                                                                                                    |                                                                                                    | Daily necessities<br>Electronics                                                                     | madel                                                                                                    | 2                                                                                                    | 3                                                                                                    | -          | 2017-05-07 10:45:42                                                                                                    | (2)编辑 (                                                                                                    | 1.809                 |
|                                                                                                    |   |                                                                                                    | <b>O</b> 374873235                                                                                                    | yrd2016030101<br>yrd2016030101                                                                                                    |                                                                                                    | —<br>Daily necessities<br>Apparel                                                                    | 自动间歇                                                                                                    | 0                                                                                                    | 1<br>1<br>1                                                                                                    | <u>1</u>   | 2017-05-05 16:25:40                                                                                                    | 27编辑 1                                                                                                    | r Mile                |
|                                                                                                    |   | -                                                                                                    | <b>0</b> 375654894-22<br><b>—</b>                                                                                                    | 008180 4<br>008180 4                                                                                                    |                                                                                                    | —<br>Daily necessities<br>Electronics                                                                | 自动的联                                                                                                    | 0<br>3                                                                                                    | 3<br>3<br>3                                                                                                    | <u>1</u>   | 2017-05-04 11:05:39                                                                                                    | CF 编辑 (                                                                                                    | T BEFR                |
|                                                                                                    |   | 2                                                                                                    | 00002                                                                                                    | FFFFFF                                                                                                    |                                                                                                    | MAORONG<br>EREWREW<br>MAORONG                                                                        | 正在明确                                                                                                    | 100<br>1                                                                                                    | 1<br>1<br>1                                                                                                    | Ξ          | 2017-05-03 17:12:20                                                                                                    | 医细镜 (                                                                                                    | 1 Hile                |
|                                                                                                    |   | ?                                                                                                    | <b>0</b> 0001                                                                                                    | CESHI<br>CESHI                                                                                                    |                                                                                                    | MADRONG<br>EREWREW<br>MADRONG                                                                        | 正在朝鮮                                                                                                    | 0                                                                                                    | 0<br>0<br>0                                                                                                    | Ξ          | 2017-05-03 17:11:35                                                                                                    | (2) 編編                                                                                                    | 1 BEIG                |
|                                                                                                    |   | ø                                                                                                    |                                                                                                    |                                                                                                    |                                                                                                    | H 40                                                                                                 | 1 共1页                                                                                                    | ₩ H 100 .                                                                                                    |                                                                                                    |            |                                                                                                    |                                                                                                    | 1-8 共8条               |
|                                                                                                    |   |                                                                                                    |                                                                                                    |                                                                                                    |                                                                                                    |                                                                                                    |                                                                                                    |                                                                                                    |                                                                                                    |            |                                                                                                    |                                                                                                    |                       |
|                                                                                                    |   |                                                                                                    |                                                                                                    |                                                                                                    |                                                                                                    |                                                                                                    |                                                                                                    |                                                                                                    |                                                                                                    |            |                                                                                                    |                                                                                                    |                       |
|                                                                                                    | н | 工作台 席                                                                                                    | 存sku o                                                                                                    |                                                                                                    |                                                                                                    |                                                                                                    |                                                                                                    |                                                                                                    |                                                                                                    |            |                                                                                                    |                                                                                                    |                       |
| <ul> <li>●</li> <li>●</li></ul>                                                                                                    | н | 工作会 席                                                                                                    | <i>ф</i> ѕк∪ <b>о</b>                                                                                                    | _                                                                                                    | _                                                                                                    |                                                                                                    |                                                                                                    | -                                                                                                    |                                                                                                    | -          |                                                                                                    |                                                                                                    |                       |
| <ul> <li></li> <li>▲ 工作台     <li>▼     <li>▲ 平台授权     <li>▼     </li> </li></li></li></ul>                                                                                                    | H | 工作台 库<br>註 商品管理 :                                                                                                    | 苻SKU ●<br>> 库存SKU                                                                                                    |                                                                                                    |                                                                                                    |                                                                                                    |                                                                                                    |                                                                                                    |                                                                                                    |            |                                                                                                    |                                                                                                    |                       |
| ●           ▲ 工作会           ▼ 公然校           ▼ 公然校           ●                                                                                                    | H | I作台 席<br>誌 商品管理 :<br>SKU • 请送                                                                                                    | 存sku ●<br>> 库存SKU<br>源意演条件                                                                                                    | <b>商品名称 •</b> 请选择删                                                                                                    |                                                                                                    | 全部商品父目录 •                                                                                            | 全部商品子目录。                                                                                                    | • Q 會湖 C 東京                                                                                                    | 1                                                                                                    |            |                                                                                                    |                                                                                                    |                       |
| <ul> <li>●</li> <li>●</li> <li>●</li> <li>●</li> <li>●</li> <li>●</li> <li>●</li> <li>#存9xu</li> </ul>                                                                                                    | H | I作☆ ▲<br># 商品管理 :<br>SKU • 東語<br>(7 急地現分話                                                                                                    | 存SKU •<br>・ 麻存SKU<br>線電完集件<br>・<br>・<br>・<br>日日間周囲振電<br>第<br>二<br>・<br>・<br>・<br>・<br>・<br>・<br>・<br>・<br>・<br>・<br>・<br>・<br>・                                                                                                    | <ul> <li>第25年 ・ 第25年前</li> <li>び 注意物の合体</li> </ul>                                                                                                    | 2254 全部联本 •<br>11日本部体育                                                                                                    | 全部满品交目录 •                                                                                            | 全部商品子目录。                                                                                                    | • Q.前波 C 前示                                                                                                    |                                                                                                    | ×          |                                                                                                    | ◆新婚郎府SKU                                                                                                    | □ 导入/出现关 •            |
| ●         工作会         ✓           ■         平台信权         ✓           ■         存品繁建         ✓           ■         库符SKU         ✓                                                                                                    | H | I作台 席<br>第 商品管理 :<br>5KU ・ 高品<br>(7 和行初時間)                                                                                                    | #75kU ●<br>> 成在5kU<br>以平成35kU<br>● 220歳年後至                                                                                                    | 第266年 ・ 第25月前<br>び 記録様の合む                                                                                                    | 2014年 全部改善 -<br>11日本部改良<br>1521月日 - 1511月日日の1011                                                                                                    | 全部商品交目表 -<br>またの ・<br>1770数号・                                                                        | 全部商品子目录                                                                                                    | • Q. ģģ; C 1000                                                                                                    |                                                                                                    | ×          |                                                                                                    | ◆新聞版約5KU                                                                                                    | □ 等入小出版关 •            |
| ・         ・           〒 千台銀校         ・           第 6品置理         ・           声符5x0         周品目录           日村雪田         ・                                                                                                    | H | I作会 席<br>:: 商品管理 ::<br>SKU ・ 第回<br>(ア 記述である)<br>- 個期回                                                                                                    | #75kU 0<br>> 席存SKU<br>球音宗集件<br>・ 色 打印開発50<br>第5 SKU                                                                                                    | <ul> <li>第32名称 ・ 第32月前</li> <li>7 記録なら位</li> <li>中文玄称</li> <li>英文玄称</li> </ul>                                                                                                    | <ul> <li>(10) 条約(素 *</li> <li>(10) 条約(素 *</li> <li>(10) 条約(素 *</li> <li>(10) 条約(素 *</li> <li>(10) 条約(素 *</li> <li>(10) 条約(素 *</li> </ul>                                                                                                    | <ul> <li>全部商品交目員 ◆</li> <li>tem ● 打印取量:</li> </ul>                                                   | 全部商品子目录 -                                                                                                    | Q. 2020 C 2000                                                                                                    | 1                                                                                                    | ×          | disabiliting                                                                                                    | <ul> <li>● 新聞店登5KU</li> <li>展行:</li> </ul>                                                                                                    |                       |
| ・         ・           〒午台田校         ・           〒午台田校         ・           芹谷SAU         ・           月島田家         ・           白松雪道         ・           1 行参電道         ・                                                                                                    | H | I作会 席<br>第 商品管理<br>5KU ◆ 第回<br>○ ROLESSE<br>○ ROLESSE<br>○ ROLESSE                                                                                                    | <ul> <li>         ・ 床存SKU         ・ 床存SKU         ・         ・         ・</li></ul>                                                                                                    | <ul> <li>第35条を・ 第35項目</li> <li>第35項目</li> <li>第35項目</li></ul>                                                                                                    | 2015日 金銀秋志 -<br><b>川田県品位20</b><br>毎週観想: 5+3月最后選50m2<br>500 西道<br>2000 西道                                                                                                    | <ul> <li>全部構築交目录 →</li> <li>計印取量:</li> <li>1326段</li> </ul>                                          | 全部商品子目录                                                                                                    | <ul> <li>ସ୍ଥାରେ ଫାଟେସ</li> <li>ବିଶ୍ୱାଳନ୍ତ୍ର</li> </ul>                                                                                                    | 11000 B                                                                                                    | ×          | 0989119                                                                                                    | + 新潟県存5KU                                                                                                    | 0 ax.esax +           |
|                                                                                                    | H | I作会 席<br>第 商品管理 :<br>5KU ↓ 第回<br>( 2 SAUE) ( 3 E<br>1 ROOME)                                                                                                    | ###5KU           > ###5KU           > ###5KU           > 0.110#8562           SK1           SK1           SK1           SK1           SK1           SK1           SK1                                                                                                    | 電磁会部 - 研究局容<br>(***) 研究局容<br>(****) 単晶構成会社<br>中交条件<br>現文条件<br>主なた 201 yofte<br>text 201 yofte                                                                                                    | A254 全部状态。<br>「100為品は28<br>研ご税税:5×2歳品は25cm-2<br>SAU 市品<br>2891-0353 4 4 4 5                                                                                                    | <ul> <li>金郎県県公目录 →</li> <li>注印取量:</li> <li>25.68</li> <li>001 yafu</li> <li>2017922400133</li> </ul> | 全部商品子目录 •                                                                                                    | <ul> <li>Q 商用 (2 日前)</li> <li>合位期間</li> <li>元会専</li> <li>元会率</li> </ul>                                                                                                    | 7)formal<br>1<br>1                                                                                                    | ×          | 002893/9)<br>201745-08 2136-43                                                                                                    | ◆ 新聞世紀795kU<br>現代:<br>(27 新新編                                                                                                    | 0 80 1                |
|                                                                                                    | H | Ift☆ #<br># #4897 :<br>500 + 300<br>2 #49936<br>1 #4995<br>2 #49956<br>2 #49956<br>2 #49956<br>2 #49956<br>2 #49956<br>2 #49956<br>2 #49956<br>2 #49566<br>2 #495666<br>2 #49566<br>2 #495666<br>2 #495666<br>2 #495666<br>2 #495666<br>2 #495666<br>2 #495666<br>2 #495666<br>2 #4966666<br>2 #49666666<br>2 #49666666666<br>2 #49666666666666666666666666666666666666 | #75xU         •           ###5xU         •           •         ###5xU           •         •           •         •           •         •           •         •           •         •           •         •           •         •           •         •           •         •           •         •           •         •           •         •           •         •           •         •           •         •           •         •           •         •                                                                                                    | 電磁会称 - 研究時間<br>(* 単単分の合成<br>中立条件<br>現立条件<br>定式 801 york<br>test 801 york<br>new 20170224                                                                                                    | (100 時間化)     (2)     (100 時間化)     (2)     (2)     (2)     (2)     (2)     (2)     (2)     (2)     (2)     (2)     (2)     (2)     (2)     (2)     (2)     (2)     (2)     (2)     (2)     (2)     (2)     (2)     (2)     (2)     (2)     (2)     (2)     (2)     (2)     (2)     (2)     (2)     (2)     (2)     (2)     (2)     (2)     (2)     (2)     (2)     (2)     (2)     (2)     (2)     (2)     (2)     (2)     (2)     (2)     (2)     (2)     (2)     (2)     (2)     (2)     (2)     (2)     (2)     (2)     (2)     (2)     (2)     (2)     (2)     (2)     (2)     (2)     (2)     (2)     (2)     (2)     (2)     (2)     (2)     (2)     (2)     (2)     (2)     (2)     (2)     (2)     (2)     (2)     (2)     (2)     (2)     (2)     (2)     (2)     (2)     (2)     (2)     (2)     (2)     (2)     (2)     (2)     (2)     (2)     (2)     (2)     (2)     (2)     (2)     (2)     (2)     (2)     (2)     (2)     (2)     (2)     (2)     (2)     (2)     (2)     (2)     (2)     (2)     (2)     (2)     (2)     (2)     (2)     (2)     (2)     (2)     (2)     (2)     (2)     (2)     (2)     (2)     (2)     (2)     (2)     (2)     (2)     (2)     (2)     (2)     (2)     (2)     (2)     (2)     (2)     (2)     (2)     (2)     (2)     (2)     (2)     (2)     (2)     (2)     (2)     (2)     (2)     (2)     (2)     (2)     (2)     (2)     (2)     (2)     (2)     (2)     (2)     (2)     (2)     (2)     (2)     (2)     (2)     (2)     (2)     (2)     (2)     (2)     (2)     (2)     (2)     (2)     (2)     (2)     (2)     (2)     (2)     (2)     (2)     (2)     (2)     (2)     (2)     (2)     (2)     (2)     (2)     (2)     (2)     (2)     (2)     (2)     (2)     (2)     (2)     (2)     (2)     (2)     (2)     (2)     (2)     (2)     (2)     (2)     (2)     (2)     (2)     (2)     (2)     (2)     (2)     (2)     (2)     (2)     (2)     (2)     (2)     (2)     (2)     (2)     (2)     (2)     (2)     (2)     (2)     (2)     (2)     (2)     (2)     (2)     (2)     (2)     (2)     (2)     (2)     (2)     (2)     (2)     (2)     (2)     (2)                                                                                                    | 全部年級公日录 -<br>全部年級公日录 -<br>打印取量:<br>3名称<br>2017 yafu<br>2017 yafu<br>2017 2224001 33                  | 全部商品子目录 •                                                                                                    | <ul> <li>Q 前房 (2 976)</li> <li>合位銀符</li> <li>元会考</li> <li>元会考</li> </ul>                                                                                                    | 1<br>1<br>1                                                                                                    | ×          | 0088109<br>201745-08 2136-43<br>201745-08 2136-43                                                                                                    | + 812527500                                                                                                    |                       |
|                                                                                                    | K | Ifté         #           SKU +         #           SKU +         #           SKU +         #           SKU +         #           SKU +         #           SKU +         #           SKU +         #           SKU +         #           SKU +         #           SKU +         #           SKE         #           SKE         #                                                                                                    | 7560 0<br>> #77560<br>#280884<br>→ 1004860<br>#27560<br>=<br>0 30665860 22<br>=                                                                                                    | 電量表彰                                                                                                    | abiti 全部状态 -<br>) Tri Abita 2<br>研究機構 : 5+2県最後音3om-3<br>28945343 年間<br>396459850-22 中回                                                                                                    | 全部年級公田東 -<br>全部年級公田東 -<br>打印取量:<br>2017年<br>2017年22400133                                            | 全部商品子目录<br>1<br>1                                                                                                    | <ul> <li>Q 第四 で 単次</li> <li>合位照符</li> <li>元会年</li> </ul>                                                                                                    | 775080.81<br>1<br>1                                                                                                    | ×          | 0088919<br>2017-05-08 21:36-43<br>2017-05-08 15:35-43                                                                                                    | + 8267990)<br>8/1<br>27 86<br>27 86                                                                                                    | □ ₽//dt82: -<br>• 89: |
| ・         ・           〒 千山田代         ・           〒 千山田代         ・           第 市島田道         ・           第 市島田道         ・           月 千山田代         ・           月 千山田代         ・           月 千山田代         ・           日 丁市田道         ・           日 丁市田道         ・           日 丁市田道         ・           日 万田田道         ・           日 西田田道         ・           日 西田田道         ・           日 西田田道         ・           日 西田田道         ・           日 西田田道         ・                                                                                                    | K | Ifté         #           SKU +         RES           SKU +         RES           Z         RES           Z         RES           Z         RES           Z         RES           Z         RES           Z         RES           Z         RES           Z         RES                                                                                                    | TYSU                                                                                                    | 電話表示 ・ 単点は高い<br>27 社会や会社27<br>中心交系術<br>高な20 1 yのか。<br>1 mar 20 1 yのか。<br>1 mar 20 1 you 20 1 you 20                                                                                                    | adjust 全部状态 -<br>JT07-AddCa2<br>研究機能: 5+2高級総営5cm-2<br>SRU 原語<br>2891-5383 ext<br>396459850-22 med                                                                                                    | 全部構築公司業 ~<br>tem ・ 打印印意:<br>2017の22400133                                                            | <i>全部商品7日東</i><br>1                                                                                                    | Q 面向         C 石石石           -         -         -           -         -         -           -         -         -           -         -         -           -         -         -           -         -         -           -         -         -         -           -         -         -         -           -         -         -         -         -           -         -         -         -         -           -         -         -         -         -           -         -         -         -         -           -         -         -         -         -           -         -         -         -         -           -         -         -         -         -           -         -         -         -         -           -         -         -         -         -           -         -         -         -         -           -         -         -         -         -           -         -         -         < | 77508/8<br>1<br>1                                                                                                    | X          | 00889119<br>2017-05-08 21:36-43<br>2017-05-08 15:33-43<br>2017-05-07 10:45-42                                                                                                    | + 8267540<br>1971<br>27 466<br>27 466<br>27 466                                                                                                    |                       |
| ・         ・         ・         ・         ・         ・         ・         ・         ・         ・         ・         ・         ・         ・         ・         ・         ・         ・         ・         ・         ・         ・         ・         ・         ・         ・         ・         ・         ・         ・         ・         ・         ・         ・         ・         ・         ・         ・         ・         ・         ・         ・         ・         ・         ・         ・         ・         ・         ・         ・         ・         ・         ・         ・         ・         ・         ・         ・         ・         ・         ・         ・         ・         ・         ・         ・         ・         ・         ・         ・         ・         ・         ・         ・         ・         ・         ・         ・         ・         ・         ・         ・         ・         ・         ・         ・         ・         ・         ・         ・         ・         ・         ・         ・         ・         ・         ・         ・         ・         ・         ・         ・         ・         ・         ・         ・         ・                                                                                                            | H | 144         1           1000         1           1000         1           1000         1           1000         1           1000         1           1000         1           1000         1           1000         1           1000         1           1000         1           1000         1           1000         1           1000         1           1000         1           1000         1           1000         1                                                                                                    | 754.0         ●           >         ##\$55.0           uite booth 4         ●           ●         #\$10000.00000           >         20010.00000           ●         20010.00000           ●         20010.00000           ●         20010.00000           ●         20000.00000           ●         20000.00000           ●         20000.00000           ●         20000.00000           ●         20000.00000           ●         20000.00000           ●         20000.00000           ●         20000.00000           ●         20000.00000           ●         20000.00000000000000000000000000000000                                                                                                    | 東島左手 - 可説は用<br>マイ 和島がたらば<br>中立五杯<br>東立五杯<br>中にとのうから、<br>1982 2017022-<br>1982 2017022-<br>1982 2017022-<br>1982 2017022-<br>000180 4<br>000180 4                                                                                                    | abiti 全部状态 -<br><b>ITOPASACAS</b><br>与正規制: 5+2商品标型Sonr-2<br>SRU 用用<br>399153533 art<br>399459850-22 new                                                                                                    | 全部成長の目录 ・<br>の ・ 打刀取載:<br>名氏称<br>2017/02440133                                                       | <b>全部商品7日東</b><br>1                                                                                                    | • <b>2.88</b> (7.997)<br>合位服药<br>无处率<br>无处率                                                                                                    | 775000 (B)<br>1<br>1                                                                                                    |            | 018892149<br>2017-05-08 21:36-43<br>2017-05-08 15:35-43<br>2017-05-07 10:45-42                                                                                                    | + 812679343<br>1971<br>27 466<br>27 466<br>27 466                                                                                                    | □ 300 · · · · · ·     |
|                                                                                                    | H |                                                                                                    | 75507         0           ###5500         0           10         0           300         0           300         0           300         0           300         0           300         0           300         0           300         0           300         0           300         0           300         0           300         0           300         0           300         0           300         0           300         0           300         0           300         0           300         0           300         0           300         0           300         0           300         0           300         0           300         0           300         0           300         0           300         0           300         0           300         0           300         0           300         0           300                                                                                                    | 第五条章 ・ 第2日第二<br>マイ 私生学会社<br>中に交流時<br>第2支流時<br>第2支流時<br>第2支流時<br>19支えた<br>中にの 2017024<br>中にの 2017024<br>中にの 2017024<br>1952104<br>1952104<br>1956104<br>1952104<br>1952104<br>1955104<br>1955104 | 2015年 全部状态 -<br>1700年18月2日<br>写正教授 : 5+2月2日後日<br>2010 市田<br>2017年1月2日<br>2017年1月2日<br>2017年1月21日<br>2017年1月21日 | 会議務委員会日日 -<br>にm ・ 7月日初度 :<br>5259<br>001 yafu<br>2017/22440133                                      | 全部商品子目录 -                                                                                                    | <ul> <li>Q 800 C 900</li> <li>合位期時</li> <li>元会業</li> <li>元会素</li> </ul>                                                                                                    | P)10000/8                                                                                                    |            | 00000100<br>0000010<br>2017-05-01 21:30-43<br>2017-05-01 10:45-43<br>2017-05-07 10:45-43<br>2017-05-07 10:45-43                                                                                                    | <ul> <li>■ 1000793401</li> <li>■ 1000793401</li> <li>■ 10</li></ul>                                                                                                    |                       |
|                                                                                                    | H |                                                                                                    | Trans         ●           >         ###\$5500           UPE model:         ●           SUIT         ●           SUIT         ●           SUIT         ●           0         2000 Cabled           0         2000 Cabled                                                                                                    | 第品名を ● 研究所の:<br>ダイ 加速がないます。<br>サロンを新聞<br>第二のないます。<br>第二のないます。<br>第二のなのでののなのでののでのでのでのののでのでのでのでののでのでのでのでのでので                                                                                                    | <ul> <li>金額状态、+</li> <li>1100点品は加</li> <li>5×30点品を送5cm-2</li> <li>5x0</li> <li>389463838</li> <li>9845985022</li> <li>new</li> </ul>                                                                                                    | ② 重要用品の目录 ●<br>170回転量:<br>3名称<br>2017/02240/133                                                      | ★御考品子日录 4<br>1                                                                                                    | • <b>2 88 C 57</b><br>合位服務<br>无合章<br>无合章                                                                                                    | 1<br>1<br>1<br>1                                                                                                    |            | 000897/09<br>2017-05-08 21:36-03<br>2017-05-08 21:36-03<br>2017-05-08 19:339-03<br>2017-05-08 19:23-04<br>2017-05-08 19:23-04<br>2017-05-08 19:23-04                                                                                                    | (1000 - 1000 - 10000 - 1000 - 1000 - 1000 - 1000 - 1000 - 1000 - 10 |                       |
| ・         ・           〒 千山田代         ・           〒 千山田代         ・           二 月田田田         ・           月田田田         ・           月田田田         ・           月田田田         ・           日 日田田田         ・           日 日田田田         ・           日 日田田田         ・           日 日田田田         ・           日 日田田田         ・           日 田田田田<         ・           日 田田田田<         ・           日 田田田田<         ・           日 田田田田<         ・           日 田田田<         ・           日 田田田田<         ・           日 田田田<         ・           日 田田田<         ・           日 田田田<         ・           日 田田田<         ・           日 田田田<         ・           日 田田<         ・           日 田田         ・           日 田田         ・           日 田田         ・           日 田田         ・           日 田田<         ・           日 田田<         ・           日 田田         ・           日 田田         ・           日 田田         ・ <td< th=""><th>H</th><th></th><th>FrSU ●     F#FSKU      F #FFSKU      F #FFFSKU      F #FFFSKU      F #FFFFSKU      F #FFFFSKU      F #FFFFSKU      F #FFFFSKU      F #FFFFSKU      F #FFFFSKU      F #FFFFSKU      F #FFFFSKU      F #FFFFSKU      F #FFFFSKU      F #FFFFFSKU      F #FFFFSKU      F #FFFFSKU      F #FFFFFSKU      F #FFFFSKU      F #FFFFSKU      F #FFFFFSKU      F #FF</th><th>電話なら ・ 可説は知<br/>マンクステレー<br/>中心文スト<br/>中心文スト<br/>中心文<br/>中心文<br/>中心文<br/>中心文<br/>中心文<br/>中心文<br/>中心文<br/>中心文</th><th>abiti 全部状态 =<br/><b>ITUPALICAN</b><br/>新型数数: 5×2商品体型5cm<sup>-2</sup><br/>SKU 原料<br/>399453630 ext<br/>399453650-22 ext</th><th>(2) (1) (1) (1) (1) (1) (1) (1) (1) (1) (1</th><th>★邮商品子目表</th><th></th><th>175000 (R)<br/>1<br/>1<br/>1</th><th></th><th>01089199<br/>2017-05-00 21:06-03<br/>2017-05-00 21:06-03<br/>2017-05-00 11:03:0-03<br/>2017-05-04 11:05:00<br/>2017-05-04 11:05:00<br/>2017-05-04 11:05:00</th><th>(1)     (2)     (2)     (2)     (2)     (2)     (2)     (2)     (2)     (2)     (2)     (2)     (2)     (2)     (2)     (2)     (2)     (2)     (2)     (2)     (2)     (2)     (2)     (2)     (2)     (2)     (2)     (2)     (2)     (2)     (2)     (2)     (2)     (2)     (2)     (2)     (2)     (2)     (2)     (2)     (2)     (2)     (2)     (2)     (2)     (2)     (2)     (2)     (2)     (2)     (2)     (2)     (2)     (2)     (2)     (2)     (2)     (2)     (2)     (2)     (2)     (2)     (2)     (2)     (2)     (2)     (2)     (2)     (2)     (2)     (2)     (2)     (2)     (2)     (2)     (2)     (2)     (2)     (2)     (2)     (2)     (2)     (2)     (2)     (2)     (2)     (2)     (2)     (2)     (2)     (2)     (2)     (2)     (2)     (2)     (2)     (2)     (2)     (2)     (2)     (2)     (2)     (2)     (2)     (2)     (2)     (2)     (2)     (2)     (2)     (2)     (2)     (2)     (2)     (2)     (2)     (2)     (2)     (2)     (2)     (2)     (2)     (2)     (2)     (2)     (2)     (2)     (2)     (2)     (2)     (2)     (2)     (2)     (2)     (2)     (2)     (2)     (2)     (2)     (2)     (2)     (2)     (2)     (2)     (2)     (2)     (2)     (2)     (2)     (2)     (2)     (2)     (2)     (2)     (2)     (2)     (2)     (2)     (2)     (2)     (2)     (2)     (2)     (2)     (2)     (2)     (2)     (2)     (2)     (2)     (2)     (2)     (2)     (2)     (2)     (2)     (2)     (2)     (2)     (2)     (2)     (2)     (2)     (2)     (2)     (2)     (2)     (2)     (2)     (2)     (2)     (2)     (2)     (2)     (2)     (2)     (2)     (2)     (2)     (2)     (2)     (2)     (2)     (2)     (2)     (2)     (2)     (2)     (2)     (2)     (2)     (2)     (2)     (2)     (2)     (2)     (2)     (2)     (2)     (2)     (2)     (2)     (2)     (2)     (2)     (2)     (2)     (2)     (2)     (2)     (2)     (2)     (2)     (2)     (2)     (2)     (2)     (2)     (2)     (2)     (2)     (2)     (2)     (2)     (2)     (2)     (2)     (2)     (2)     (2)     (2)     (2)     (2)     (2)     (2)     (</th><th></th></td<> | H |                                                                                                    | FrSU ●     F#FSKU      F #FFSKU      F #FFFSKU      F #FFFSKU      F #FFFFSKU      F #FFFFSKU      F #FFFFSKU      F #FFFFSKU      F #FFFFSKU      F #FFFFSKU      F #FFFFSKU      F #FFFFSKU      F #FFFFSKU      F #FFFFSKU      F #FFFFFSKU      F #FFFFSKU      F #FFFFSKU      F #FFFFFSKU      F #FFFFSKU      F #FFFFSKU      F #FFFFFSKU      F #FF | 電話なら ・ 可説は知<br>マンクステレー<br>中心文スト<br>中心文スト<br>中心文<br>中心文<br>中心文<br>中心文<br>中心文<br>中心文<br>中心文<br>中心文                                                                                                    | abiti 全部状态 =<br><b>ITUPALICAN</b><br>新型数数: 5×2商品体型5cm <sup>-2</sup><br>SKU 原料<br>399453630 ext<br>399453650-22 ext                                                                                                    | (2) (1) (1) (1) (1) (1) (1) (1) (1) (1) (1                                                           | ★邮商品子目表                                                                                                    |                                                                                                    | 175000 (R)<br>1<br>1<br>1                                                                                                    |            | 01089199<br>2017-05-00 21:06-03<br>2017-05-00 21:06-03<br>2017-05-00 11:03:0-03<br>2017-05-04 11:05:00<br>2017-05-04 11:05:00<br>2017-05-04 11:05:00                                                                                                    | (1)     (2)     (2)     (2)     (2)     (2)     (2)     (2)     (2)     (2)     (2)     (2)     (2)     (2)     (2)     (2)     (2)     (2)     (2)     (2)     (2)     (2)     (2)     (2)     (2)     (2)     (2)     (2)     (2)     (2)     (2)     (2)     (2)     (2)     (2)     (2)     (2)     (2)     (2)     (2)     (2)     (2)     (2)     (2)     (2)     (2)     (2)     (2)     (2)     (2)     (2)     (2)     (2)     (2)     (2)     (2)     (2)     (2)     (2)     (2)     (2)     (2)     (2)     (2)     (2)     (2)     (2)     (2)     (2)     (2)     (2)     (2)     (2)     (2)     (2)     (2)     (2)     (2)     (2)     (2)     (2)     (2)     (2)     (2)     (2)     (2)     (2)     (2)     (2)     (2)     (2)     (2)     (2)     (2)     (2)     (2)     (2)     (2)     (2)     (2)     (2)     (2)     (2)     (2)     (2)     (2)     (2)     (2)     (2)     (2)     (2)     (2)     (2)     (2)     (2)     (2)     (2)     (2)     (2)     (2)     (2)     (2)     (2)     (2)     (2)     (2)     (2)     (2)     (2)     (2)     (2)     (2)     (2)     (2)     (2)     (2)     (2)     (2)     (2)     (2)     (2)     (2)     (2)     (2)     (2)     (2)     (2)     (2)     (2)     (2)     (2)     (2)     (2)     (2)     (2)     (2)     (2)     (2)     (2)     (2)     (2)     (2)     (2)     (2)     (2)     (2)     (2)     (2)     (2)     (2)     (2)     (2)     (2)     (2)     (2)     (2)     (2)     (2)     (2)     (2)     (2)     (2)     (2)     (2)     (2)     (2)     (2)     (2)     (2)     (2)     (2)     (2)     (2)     (2)     (2)     (2)     (2)     (2)     (2)     (2)     (2)     (2)     (2)     (2)     (2)     (2)     (2)     (2)     (2)     (2)     (2)     (2)     (2)     (2)     (2)     (2)     (2)     (2)     (2)     (2)     (2)     (2)     (2)     (2)     (2)     (2)     (2)     (2)     (2)     (2)     (2)     (2)     (2)     (2)     (2)     (2)     (2)     (2)     (2)     (2)     (2)     (2)     (2)     (2)     (2)     (2)     (2)     (2)     (2)     (2)     (2)     (2)     (2)     (2)     (2)     ( |                       |
| <ul> <li>▲ Ina</li> <li>▲ Ina</li> <li>● Feasy</li> <li>■ Feasy</li> <li>■ Fassy</li> <li>■ Fassy</li> <li>■</li></ul>                                                                                                    | K |                                                                                                    |                                                                                                    | RSLAD • 전공모으로<br>27 82.90.0010<br>- 10.0016<br>- 10.0016<br>-                                                                             | ebbit         全部改善 -          ITD 高品なな          Guite         Guite         Gui                                                                                                    | ☆御売型公司 →<br>小<br>770日現金:<br>3250<br>2017年22400133<br>MACRONG<br>EXERTSY                              | 200303-7-12<br>1                                                                                                    | <ul> <li>Q 896 0 900</li> <li>合公務時</li> <li>元公案</li> <li>元公案</li> <li>元公案</li> </ul>                                                                                                    | Transfer<br>Transfer<br>Tra |            | C10000100<br>C10000100<br>C10000100<br>C10000100<br>C10100000<br>C101000000<br>C101000000<br>C101000000<br>C1010000000<br>C1010000000<br>C1010000000<br>C1010000000<br>C1010000000<br>C1010000000<br>C1010000000<br>C1010000000<br>C1010000000<br>C1010000000<br>C10100000000 | Electronic       Electronic       E |                       |

在打印预览页面预览打印效果,然后使用浏览器的打印功能将商品标签打印出来。

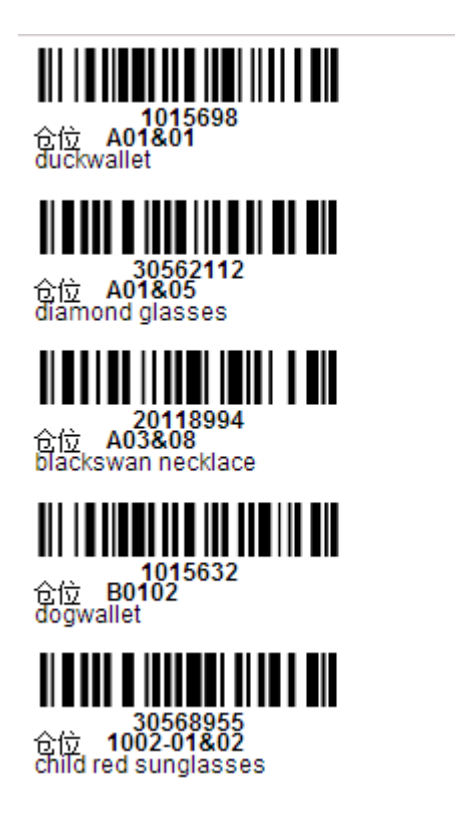

### 2.4.1.6 批量修改仓位

|              |   | H | 工作台 👖     | Ef7sku o                     |                                |        |                                   |            |           |                 |            |                     |             |                |
|--------------|---|---|-----------|------------------------------|--------------------------------|--------|-----------------------------------|------------|-----------|-----------------|------------|---------------------|-------------|----------------|
| <b>會</b> 工作台 | ~ |   |           |                              |                                |        |                                   |            |           |                 |            |                     |             |                |
| ▶ 平台授权       | ~ |   | 普 商品管理    | > 库存SKU                      |                                |        |                                   |            |           |                 |            |                     |             |                |
| 🏫 商品管理       | ~ |   | SKU 🔹 🖮   | 吉择查询条件                       | 商品名称 ▼ 请选择查询条件                 | 全部状态 🔹 | 全部商品父目录 👻                         | 全部商品子目录 •  | Q 查询 C 生西 |                 |            |                     |             |                |
| 库存SKU        |   |   | GF 我们已现功量 | <ul> <li>日 打印商品标签</li> </ul> | 17 我最终改会位                      |        |                                   |            |           |                 |            |                     | + 新還库存SKU   | 0<br>9)/3882 • |
| 商品目录         |   |   | _         |                              |                                |        |                                   |            |           |                 |            |                     |             |                |
| 包材管理         |   |   | □ 缩略图     | sku<br>原厂sku                 | 中文名称<br>英文名称                   |        | 同品分类<br>申服品名(英文)                  | 状态         | 库存<br>未发货 | 近7大销量<br>近30天销量 | 重量<br>包装个数 | 创建时间                | 操作          |                |
| 订单管理         | ~ |   |           |                              |                                |        | 中原3866(平文)                        |            |           | 1190×918        |            |                     |             |                |
| ▶ 拣货发运       | ~ |   | 💌 🔛       | • 389163638<br>              | test 001 yofu<br>test 001 yofu |        | Daily necessities<br>Apparel      | 自动自建       | 0         |                 | 1          | 2017-05-08 21:36:43 | (2) 病機      | a 899          |
| 📜 采购管理       | ~ |   |           |                              |                                |        | -                                 |            |           | 5               |            |                     |             |                |
| ▶ 库存管理       | ~ |   | v 🤓       | <b>0</b> 396459850-22        | new 2017022400133              |        | Automobiles &<br>Motorcycles      | 自动创建       | 5         | 5<br>5          | -          | 2017-05-08 15:35:43 | (2)编辑       | a 889          |
| Ⅲ 统计报表       | ~ |   | - 535     | O 375654894-kuty             | 008180 4                       |        | -                                 | S1002      | -1        | 3               | 1          | 2017-05-07 10-45-42 | (7.694      |                |
| 系統管理         | ~ |   | - in      | -                            | 008180 4                       |        | Electronics                       | 11797 BORD | 2         | 3               | -          | 2017-03-07 10:40:42 |             |                |
|              |   |   |           | <b>O</b> 374873235           | yrd2016030101<br>yrd2016030101 |        | —<br>Daily necessities<br>Apparel | 自动创建       | 0<br>1    | 1               | 1          | 2017-05-05 16:25:40 | (7 編編       | <b>0</b> 85k   |
|              |   |   |           | <b>0</b> 375654894-22        | 008180 4<br>008180 4           |        | Daily necessities<br>Electronics  | 而动在除       | 0<br>3    | 3<br>3<br>3     | 1          | 2017-05-04 11:05:39 | (2) 编辑      | <b>a</b> 899   |
|              |   |   | 2         | 0 0002                       | FFFFFF                         |        | MAORONG<br>EREWREW<br>MAORONG     | 正在明智       | 100<br>1  | 1               | Ξ          | 2017-05-03 17:12:20 | <b>译编</b> 版 | <b>0 85</b> %  |
|              |   |   | □ ?       | <b>0</b> 0001                | CESHI<br>CESHI                 |        | MAORONG<br>EREWREW<br>MAORONG     | 正在铜雪       | 0         | 0<br>0          | Ξ          | 2017-05-03 17:11:35 | (7 編編       | <b>0 89</b>    |
|              |   |   | c         |                              |                                |        | H 44                              | 1 共1页      | ₩ H 100 - |                 |            |                     |             | 1-8 共8条        |

在"库存 SKU"列表页面,勾选需要操作的商品,点击左上角的【批量修改仓位】按钮,

系统支持手动输入和扫描枪扫描两种方式,用户手动输入 SKU 编号和仓库或者扫描 SKU 编号和仓位编号进行修改。

|            | н | 工作台 席         | ά <b>₽</b> sku <b>Ο</b> |                                  |                                                                                                    |                 |
|------------|---|---------------|-------------------------|----------------------------------|----------------------------------------------------------------------------------------------------|-----------------|
| 1作前 ~      |   |               |                         |                                  |                                                                                                    |                 |
| ▶ 平台順权 ~   |   | <b>註</b> 商品管理 | > 库存SKU                 |                                  |                                                                                                    |                 |
| 🏥 商品管理 🔷 🗸 |   | SKU + 📷       | 绿直海条件                   | 育品名称 • 请选择查询                     | (作 全部状态 ・ 全部商品父目录 ・ 全部商品子目录 ・ Q 市街 C 形容                                                                                                    |                 |
| - 库存SKU    |   | (2) 201170-0  | • 日初前品标签                | <b>7 把新修改会位</b>                  | ● 日本市内(1) (1) (1) (1) (1) (1) (1) (1) (1) (1)                                                                                                    | ysku 🛛 导入/出相关 ▼ |
| - 商品日录     |   |               |                         |                                  |                                                                                                    |                 |
| 包材管理       |   | □ 短略数         | SKU<br>原厂SKU            | 中文名称<br>英文名称                     | 予約編入         13編93         台編95回         台編95回 <th< th=""><th>Ht</th></th<> | Ht              |
| ▮ 订单管理 ~   |   |               |                         |                                  | 時17一个SKU锅与,包位5 年時1: 50000001,001 22年:<br>396459850-22 库设备 ●                                                                                                    |                 |
| ▶ 拣货股运 ~   |   |               | O 389163638             | test 001 yofu<br>test 001 yofu   | 389163638 2017.05-08.21:36:43                                                                                                    | 2 568 8 899     |
| 📜 采购管理 🔷 🗸 |   |               |                         |                                  |                                                                                                    |                 |
| 库存管理 ~     |   | v 🤓           | • 396459850-22<br>-     | new 2017022400<br>new 2017022400 | 2017-05-08 15:35:43                                                                                                    | 2 (ANE 12 BIR)  |
| II 统计报表 ~  |   |               | Q 375654894-kury        | 008180.4                         |                                                                                                    |                 |
| 京 系统管理 ~   |   |               | -                       | 008180 4                         | 2017-05-07 10:45:42                                                                                                    | r 1999 a 1999   |
|            |   | - 53          | <b>0</b> 374873235      | yrd2016030101<br>yrd2016030101   | 2017-05-05 16:25:40                                                                                                    | 7 SNE 12 899    |
|            |   | •             | <b>0</b> 375654894-22   | 008180 4<br>008180 4             | 2017/05-04 11:05:39                                                                                                    | 7 446 a 804     |
|            |   | □ ?           | <b>0</b> 0002           | FFFFFF                           | Толі 4207<br>мисяоліся 1 1 — 2017/45-03 17/12/20 (                                                                                                    | 7 SHL 0 899     |
|            |   | 8 ?           | <b>O</b> 0001           | CESHI<br>CESHI                   | MACRONG 0 - 2017-95-03 17:11:35 0 0 - 2017-95-03 17:11:35 0 0 - 2017-95-03 17:11:35 0                                                                                                    | 7 SHE 0 899     |
|            |   | c             |                         |                                  | N ≪I 1 共1页 )→ N 100 💽                                                                                                    | 1-8 共8条         |

#### 2.4.1.7 SKU 导出

在"库存 SKU"列表页面,勾选需要导出的 SKU,点击【导入/出相关】下的【SKU 导出】 按钮。

| ۲      |   | H | 工作的 席    | 蒋sku o                       |                                |        |                                       |           |           |             |            |                     |           |              |
|--------|---|---|----------|------------------------------|--------------------------------|--------|---------------------------------------|-----------|-----------|-------------|------------|---------------------|-----------|--------------|
| 1作台    | ~ |   |          |                              |                                |        |                                       |           |           |             |            |                     |           |              |
| 平台授权   | ~ |   | 前品管理     | > 库存SKU                      |                                |        |                                       |           |           |             |            |                     |           |              |
| 商品管理   | ~ |   | SKU • 谢记 | 经查询条件                        | 商品名称 ▼ 请选择查询条件                 | 全部状态 🔻 | 全部商品父目录 👻                             | 全部商品子目录 🔹 | Q 董術 C 生活 |             |            |                     |           |              |
| 库存SKU  |   |   | GF 提出理功能 | <ul> <li>日 打印商品标签</li> </ul> | 77 就最终改会位                      |        |                                       |           |           |             |            |                     | + 新還库存SKU | □ 与入/出相关     |
| 商品目录   |   |   |          |                              |                                |        | 商日公米                                  |           |           | 经济干扰局       |            |                     |           | SKU尋出        |
| 包材管理   |   |   | □ 缩略图    | SKU<br>原厂SKU                 | 中文名称<br>英文名称                   |        | 時間/15%<br>申振品名(英文)<br>申振品名(本文)        | 状态        | 库存<br>未发货 | 近30天销量      | 重量<br>包装个数 | 创建时间                | 操作        | SKU导入新增      |
| 订单管理   | ~ |   |          |                              |                                |        | -                                     |           |           | 1           |            |                     |           | SKU导入更新      |
| 拣货发运   | ~ |   | v 🚵      | -                            | test 001 yofu<br>test 001 yofu |        | Daily necessities<br>Apparel          | 用动自建      | 1         | 1           | -          | 2017-05-08 21:36:43 | C2 (68)   | B (859)      |
| 采购管理   | ~ |   |          | <b>Q</b> 396459850-22        | new 2017022400133              |        | -<br>Daily necessities                |           | 0         | 5           | 1          |                     |           |              |
| 库存管理   | ~ |   | × 🐲      | -                            | new 2017022400133              |        | Automobiles &<br>Motorcycles          | 目动的建      | 5         | 5           | -          | 2017-05-08 15:35:43 | C 21      | <b>2</b> 859 |
| 1 统计报表 | ~ |   | -        | O 375654894-kuty             | 008180 4                       |        | -<br>Daily necessities                | 白动的建      | 4         | 3           | 1          | 2017-05-07 10-45-42 | 7.98      |              |
| ▶ 系统管理 | ~ |   | 1        | -                            | 008180 4                       |        | Electronics                           |           | 2         | 3           | -          |                     |           |              |
|        |   |   |          | <b>O</b> 374873235           | yrd2016030101<br>yrd2016030101 |        | —<br>Daily necessities<br>Apparel     | 自动创建      | 0<br>1    | 1           | 1          | 2017-05-05 16:25:40 | (2) 编辑    | <b>0</b> 899 |
|        |   |   |          | <b>0</b> 375654894-22        | 008180 4<br>008180 4           |        | —<br>Daily necessities<br>Electronics | 自动接触      | 0<br>3    | 3<br>3<br>3 | 1          | 2017-05-04 11:05:39 | (2) 論議    | a 859        |
|        |   |   | 2        | <b>0</b> 0002                | FFFFFF                         |        | MAORONG<br>EREWREW<br>MAORONG         | 正在铜器      | 100<br>1  | 1<br>1<br>1 | =          | 2017-05-03 17:12:20 | 2 編編      | <b>a</b> 899 |
|        |   |   | 2        | <b>0</b> 0001                | CESHI<br>CESHI                 |        | MAORONG<br>EREWREW<br>MAORONG         | 正在铜智      | 0         | 0<br>0<br>0 | =          | 2017-05-03 17:11:35 | C# (8)(Q  | <b>a</b> 899 |
|        |   |   | c        |                              |                                |        | H 44                                  | 1 共1页     | ₩ H 100   |             |            |                     |           | 1-8 共        |

需要在这里勾选自己想要导出信息的字段,这里导出顺序会按照选择的先后顺序导出。 用户也可将自定义勾选的字段保存为导出模板,方便下次导出时直接加载选择模板。

|                                                                                                    | н | 工作台 库存           | žsku o                       |                                |                           |                    |                      |          |                                                       |                                        |                                                                    |                       |           |                    |
|----------------------------------------------------------------------------------------------------|---|------------------|------------------------------|--------------------------------|---------------------------|--------------------|----------------------|----------|-------------------------------------------------------|----------------------------------------|--------------------------------------------------------------------|-----------------------|-----------|--------------------|
| 🕈 工作台 🗸 🗸                                                                                                    |   |                  |                              |                                |                           |                    |                      |          |                                                       |                                        |                                                                    |                       |           |                    |
| ■ 平台授权 ~                                                                                                    |   | 前品管理 >           | 库存SKU                        |                                |                           |                    |                      |          |                                                       |                                        |                                                                    |                       |           |                    |
| 🏥 商品管理 🔷 🗸                                                                                                    |   | SKU 👻 讀透詞        | 至查询条件                        | 商品名称 👻 请选择者                    | 的条件                       | 全部状态 * 全部          | 商品父目录 🔹              | 全部商品子目录  | • Q.查询                                                | C IN                                   |                                                                    |                       |           |                    |
| - 库存SKU                                                                                                    |   | 7 1949-791940    | - 白 打印曲思乐体                   | 7 284425040                    |                           |                    |                      |          |                                                       |                                        |                                                                    |                       | + 紙潮库存SKU | □ \$\lambda \statk |
| 商品目录                                                                                                    |   |                  |                              | - MONTEX OIL                   | 商品导出                      |                    |                      |          |                                                       |                                        |                                                                    | ×                     |           | _                  |
| 包材管理                                                                                                    |   | □ <sub>编略图</sub> | SKU                          | 中文名称                           | 389163638<br>396459850-22 |                    | 所有定意                 | 2        |                                                       | □ 全活/                                  | 清空 C 加载导出模板 -                                                      |                       | 操作        |                    |
| ▶ 订単管理 ~                                                                                                    |   |                  | 120 5110                     |                                |                           |                    |                      | 商品基本类:   | □ 缩略图                                                 | E SKU                                  | E ±SKU                                                             |                       |           |                    |
| ▶ 拣货发运 ~                                                                                                    |   | v 🔛              | O 389163638<br>—             | test 001 yafı<br>test 001 yafı |                           |                    |                      |          | <ul> <li>一時のSKU</li> <li>商品目录</li> <li>待发貨</li> </ul> | ■ 商品状态                                 | □ 同由央义名称<br>□ 库存                                                   | 2017-05-08 21:36:43   | CP WEEK   | a 894              |
| <ul> <li>〒 采购管理 ∨</li> <li>□ 库存管理 ∨</li> </ul>                                                                                                    |   |                  | <b>O</b> 396459850-22        | new 201702.<br>new 201702.     |                           |                    |                      | 商品信息类:   | ■ 虚拟SKU<br>■ 最否等电池                                    | 🔄 申报显名(英文)<br>🔄 侵权                     | <ul> <li>申报品名(中文)</li> <li>普连信息</li> </ul>                         | 2017-05-08 15:35:43   | C7 (61)   | a 200              |
| <ul> <li>第</li> <li>第</li> <li>1</li> <li>1</li></ul> |   | a 🎆              | <b>O</b> 375654894-kuty<br>— | 008180 4<br>008180 4           |                           |                    |                      | 商品销售信息英: | ■ 库存图片 ■ 尺寸-高(cm) ■ 体积量(kg)                           | □ 尺寸-长(cm) □ 体积(cm <sup>2</sup> ) □ 包材 | <ul> <li>□ 尺寸-宽(cm)</li> <li>□ 単品重量(g)</li> <li>□ 可包装个数</li> </ul> | 2017-05-07 10:45:42   | C7 (818)  | a 894              |
|                                                                                                    |   | n 1936           | <b>O</b> 374873235           | yrd20160301<br>yrd20160301     |                           |                    |                      |          | □ 统一成本价 □ 销售员                                         | 📰 筆价                                   | 🔲 申报价值(RMB)                                                        | 2017-05-05 16:25:40   | C7 (61)   | a 899              |
|                                                                                                    |   | 8                | <b>0</b> 375654894-22        | 008180 4<br>008180 4           |                           |                    | EXCEL                | 壯的自动顺序   |                                                       |                                        | + 10231                                                            | - 2017-05-04 11:05:39 | 27 編編     | 0.899              |
|                                                                                                    |   | □ ?              | <b>0</b> 0002                | FFFFFF                         |                           | MAO                | RONG                 |          |                                                       | 9:s                                    | 保存为导出模拟 ▲ 303                                                      | 2017-05-03 17:12:20   | C7 (64)   | a 899              |
|                                                                                                    |   | □ ?              | <b>O</b> 0001                | CESHI<br>CESHI                 |                           | MAD<br>EREV<br>MAD | RONG<br>VREW<br>RONG | 正在劈響     | 0                                                     | 0<br>0                                 | Ξ                                                                  | 2017-05-03 17:11:35   | C7 4845   | a 894              |
|                                                                                                    |   | c                |                              |                                |                           |                    | ₩ 44                 | 1 共1页    | ₩ H 100                                               | •                                      |                                                                    |                       |           | 1-8 共8条            |

### 2.4.1.8 SKU 导入新增

此功能提供用户批量导入新增 SKU 数据,在"库存 SKU"列表页面,点击【导入/出相关】下的【SKU导入新增】按钮,系统弹出提示窗口,下载数据模板,按提示填好数据,导入到系统中。

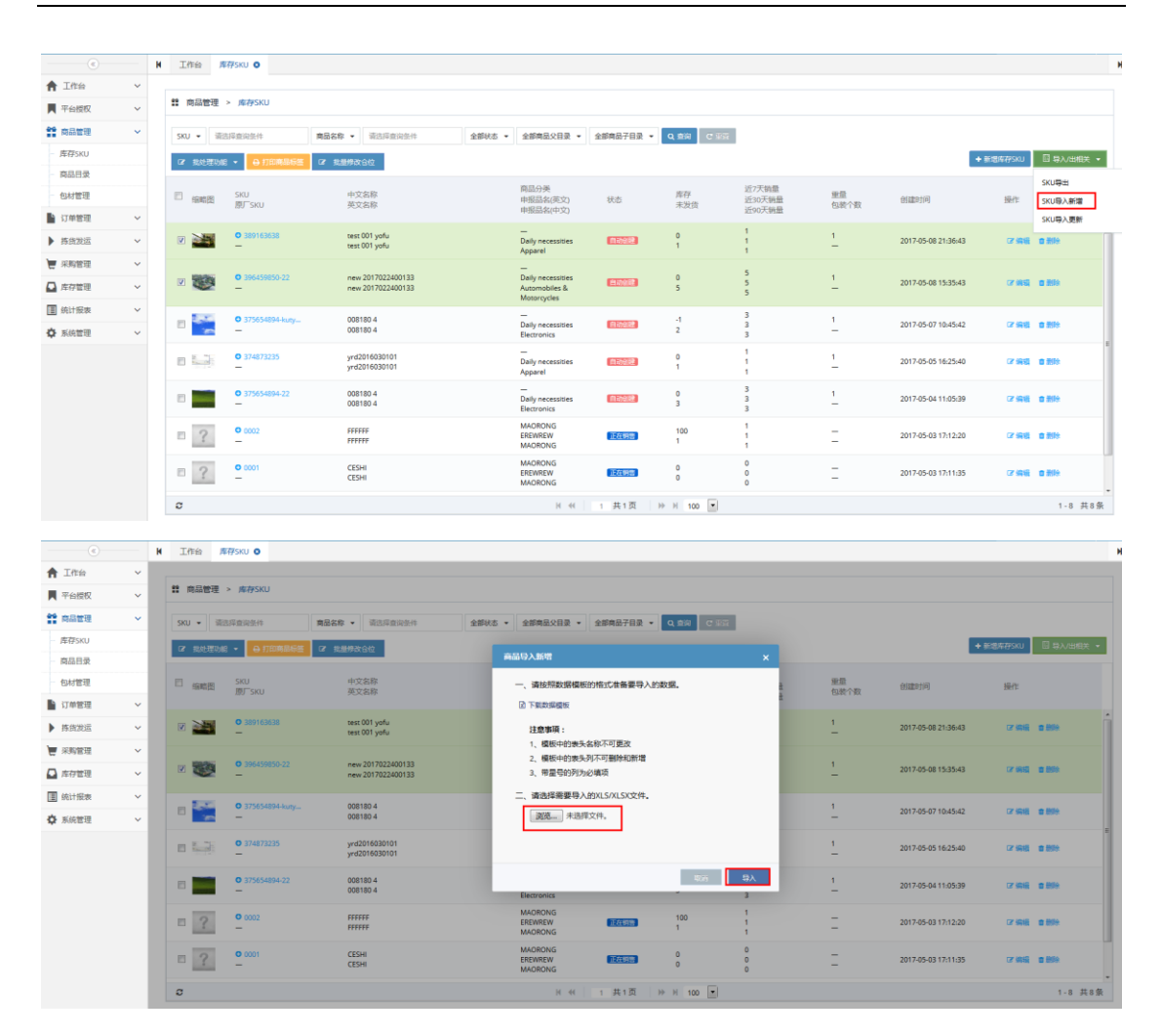

#### 2.4.1.9 SKU 导入更新

此功能提供用户批量导入更新 SKU 数据,在"库存 SKU"列表页面,点击【导入/出相关】下的【SKU 导入更新】按钮,系统弹出提示窗口,下载数据模板,按提示填好数据,导入到系统中。

|           | H | 工作台     | 库存SKU O             |                                |        |                                   |           |           |                  |            |                                                                                                    |               |             |  |
|-----------|---|---------|---------------------|--------------------------------|--------|-----------------------------------|-----------|-----------|------------------|------------|----------------------------------------------------------------------------------------------------|---------------|-------------|--|
| ★ 工作台 ~   |   |         |                     |                                |        |                                   |           |           |                  |            |                                                                                                    |               |             |  |
| ▶ 平台授权 ∨  |   | 普 商品管   | 理 > 库存SKU           |                                |        |                                   |           |           |                  |            |                                                                                                    |               |             |  |
| 前日間理 ~    |   | SKU 👻   | 请选择查询条件             | <b>商品名称 ▼</b> 请选择查询条件          | 全部状态 🔹 | 全部商品父目录 🔹                         | 全部商品子目录 👻 | Q 查询 C 生豆 |                  |            |                                                                                                    |               |             |  |
| — 库存SKU   |   | G7 8205 | 155% - 🔒 打印陶品标签     | GF 数量标改合位                      |        |                                   |           |           |                  |            | 1                                                                                                    | + 新聞库存SKU     | 89人出相关 •    |  |
| 商品目录      |   |         |                     |                                |        | 市中山後                              |           |           | X-THE            |            |                                                                                                    |               | SKU 导出      |  |
| 包材管理      |   | E 1945  | E SKU<br>思厂SKU      | 中文名称<br>英文名称                   |        | 申报品名(英文)<br>申报品名(英文)              | 状态        | 库存<br>未发货 | 近30天销量<br>近30天销量 | 重量<br>包装个数 | 创建时间                                                                                                    | 操作            | SKU导入新增     |  |
| ■ 订单管理 ~  |   |         |                     |                                |        | -                                 |           |           | 1                |            |                                                                                                    |               | SKU导入更新     |  |
| ▶ 拣货发运 ~  |   |         | • 389163638<br>-    | test 001 yofu<br>test 001 yofu |        | Daily necessities<br>Apparel      | 自动自动      | 0         | 1                | 1          | 2017-05-08 21:36:43                                                                                                    | G7 编辑         | 8 H99       |  |
| ₩ 采购管理 ~  |   |         | 0 305450850.22      | new 2017022400133              |        | -                                 |           |           | 5                | 1          |                                                                                                    |               |             |  |
| 库存管理 ~    |   | v 🥶     | _                   | new 2017022400133              |        | Automobiles &<br>Motorcycles      | 自动创建      | 5         | 5                | <u>-</u>   | 2017-05-08 15:35:43                                                                                                    | CF 编辑         | a 1999      |  |
| II 统计报表 ~ |   | n 🔤     | • 375654894-kuny    | 008180.4                       |        | Daily paramitian                  | 110007    | 4         | 3                | 1          | 2017-05-07 10-45-42                                                                                                    | (7 4940       |             |  |
| ✿ 系統管理 ~  |   |         | -                   | 008180 4                       |        | Electronics                       |           | 2         | 3                | -          | 2017-02-07 10:40/42                                                                                                    |               |             |  |
|           |   | 11 S.S. | • 374873235         | yrd2016030101<br>yrd2016030101 |        | —<br>Daily necessities<br>Apparel | 自动创建      | 0<br>1    | 1                | 1          | 2017-05-05 16:25:40                                                                                                    | CF 编辑         | <b>0.89</b> |  |
|           |   | •       | • 375654894-22<br>— | 008180 4<br>008180 4           |        | Daily necessities<br>Electronics  | 自动自己      | 0<br>3    | 3<br>3<br>3      | 1          | 2017-05-04 11:05:39                                                                                                    | GP 编辑         | a 200       |  |
|           |   | :       | 0002                | FFFFF                          |        | MAORONG<br>EREWREW<br>MAORONG     | 正在明智      | 100<br>1  | 1                | =          | 2017-05-03 17:12:20                                                                                                    | <b>(7) 術校</b> | a 894       |  |
|           |   | :       | <b>0</b> 0001       | CESHI<br>CESHI                 |        | MAORONG<br>EREWREW<br>MAORONG     | 正在明智      | 0         | 0<br>0<br>0      | Ξ          | 2017/55-03 16:25-60 (7 46) (2 16)<br>2017/55-04 11:05:39 (7 46) (2 16)<br>2017/55-04 17:12:20 (7 46) (2 16)<br>2017/55-03 17:11:25 (7 46) (2 16)<br>2017/55-03 17:11:25 (7 46) (2 16) |               |             |  |
|           |   | c       |                     |                                |        | H 44                              | 1 共1页     | ₩ H 100 ▼ |                  |            |                                                                                                    |               | 1-8 共8条     |  |

|                                            | H | 工作台 库存SKU O                    |                                       |                                                                    |                      |
|--------------------------------------------|---|--------------------------------|---------------------------------------|--------------------------------------------------------------------|----------------------|
| ★ 工作台                                      |   |                                |                                       |                                                                    |                      |
| ■ 平台授权 、                                   |   | # 商品管理 > 库存SI                  | KU                                    |                                                                    |                      |
| <b>11</b> 商品管理                             |   | SKU · 请选择查询条件                  | 件 <b>商品名称 ▼</b> 请选择查询条件               | 全部状态 * 全部病品父目录 * 全部病品子目录 * Q 五间 C 1251                             |                      |
| - 库存SKU                                    |   | 7 我处理功能 • 🗗                    | 打印角品标签 团 批量序改合位                       | 商品目入園新                                                             | + 新聞库存5KU □ 9入/出相关 + |
| 商品目录                                       |   |                                |                                       |                                                                    |                      |
| 包材管理                                       |   | □ <sub>縮略</sub> 密 SKU<br>勝厂SKI | 中文名称<br>3U 英文名称                       | 一、请按照数据模板的格式性需要导入的数据。                                              | 操作                   |
| 订单管理                                       |   |                                |                                       | 日 下戰敗爆發板                                                           |                      |
| ▶ 拣货发运 、                                   |   | Ø 3891<br>−                    | 63638 test 001 yofu<br>test 001 yofu  | 建愈事項: 1 2017-05-08 21:36:43<br>1、螺板中的表头系称不可要放 - 2017               | CZ 4948 C 8934       |
| ₩ 采购管理 、                                   |   |                                | 159850-22 new 2017022400133           | 2、欄板中的表头列不可翻除和新增                                                   |                      |
| ▲ 库存管理 、                                   |   | × 👻 –                          | new 2017022400133                     | 3、带星驾到为必填项 2017-05-08 15:35:43                                     | CP 1655, 10 8593     |
| <ul> <li>第 统计报表</li> <li>〇 系统管理</li> </ul> |   | • 3756                         | 554894-kuty 008180 4<br>008180 4      | 二、論法保護者等人的以SALSA文件。<br>通過而一半近年文件。<br>1 2017-05-07 10:45:42         | CF 1948 @ 2010       |
| -                                          | I | • 3748                         | 173235 yrd2016030101<br>yrd2016030101 | 1 2017-05-05 16:25:40                                              | 27 (65), 10 (59)     |
|                                            | I | • <b>•</b> 3756                | 554894-22 008180 4<br>008180 4        | Ros (2), 1 2017-05-04 11:05:39                                     | 17 (RIG) (0 (B)):    |
|                                            | I | □ <u></u>                      | PFFFFF<br>FFFFFF                      | MORONG 1 - 2017-05-03 17:12:20<br>MORONG 1 - 2017-05-03 17:12:20   | C7 (64) 0 (59)       |
|                                            |   | □ <u>?</u> <u>•</u> 0001       | CESHI<br>CESHI                        | MAGRONG 0 - 2017-05-03 17.11.05<br>MAGRONG 0 - 2017-05-03 17.11.05 | 2 時間 自然地             |
|                                            |   | ø                              |                                       | ⋈ ≪ 1 共1页 19 № 100 💌                                               | 1-8 共8条              |

### 2.4.2 商品目录

商品目录是对商品的一个分类管理,提供用户进行新增、编辑、删除等基本操作。

### 2.4.2.1 新增商品目录

点击左侧导航菜单【商品管理】-【商品目录】进入页面,点击【新增目录】按钮,

| ®            | H | 工作台 库存SKU O 商品目录 O |      |                         |      |                  | •       |
|--------------|---|--------------------|------|-------------------------|------|------------------|---------|
| 🕇 工作台 🛛 🗸 👻  |   |                    |      |                         |      |                  |         |
| N 平台授权 V     |   | 普商品管理 > 商品目录       |      |                         |      | L                | +新增日录   |
| 1 商品管理 ~     |   | 目录名称               | 目录排序 | 英文名称                    | 报关编码 | 操作               |         |
| - 库存SKU      |   | 0 玩具               |      | WF                      |      | は 海織 小 添加子目录 自動除 |         |
| 商品目录         |   |                    |      |                         |      |                  |         |
| 包材管理         |   |                    |      |                         |      |                  |         |
| ▶ 订単管理 ~     |   |                    |      |                         |      |                  |         |
| ▶ 拣货发运 ~     |   |                    |      |                         |      |                  |         |
| 👿 采购管理 🛛 🗸 🖌 |   |                    |      |                         |      |                  |         |
| ▲ 库存管理 ~     |   |                    |      |                         |      |                  |         |
| ④ 统计报表 ~     |   |                    |      |                         |      |                  |         |
| 幕 系統管理 ~     |   |                    |      |                         |      |                  |         |
|              |   |                    |      |                         |      |                  |         |
|              |   |                    |      |                         |      |                  |         |
|              |   |                    |      |                         |      |                  |         |
|              |   |                    |      |                         |      |                  |         |
|              |   |                    |      |                         |      |                  |         |
|              |   |                    |      |                         |      |                  |         |
|              |   | o                  |      | H ≪H   1 共1页   H H 20 💌 |      |                  | 1-1 共1条 |

通过上一步进入新增详情页面,编辑完善该商品目录的详细信息,其中带"\*"的栏位必须填写,编辑后点击【保存】按钮完成新增操作。

|              |   | ■ 工作会 库存SKU ○ | 商品目录 • |                                                                                                    | ×                   |
|--------------|---|---------------|--------|----------------------------------------------------------------------------------------------------|---------------------|
| <b>會</b> 工作台 | ~ |               |        |                                                                                                    |                     |
| ■ 平台授权       | ~ | 前品管理 > 商品目录   |        | 新增商品目录                                                                                                    | ★ 新增日录              |
| 前品管理         | * | 目录名称          | 目录排序   | • Leader :                                                                                                    | 3 Seft:             |
| 库存SKU        |   | 0 玩具          |        | • 目录名称: 请编入目录名称:                                                                                                    | (7) 编辑 山 法加子目录 會 翻除 |
| - 問品目录       |   |               |        | 英文名称: 请输入两文名称                                                                                                    |                     |
| 包材管理         |   |               |        | 目愛達序: 请输入目录排序                                                                                                    |                     |
| 订单管理         | ~ |               |        | <b>规关编码:</b> 请输入很关确码                                                                                                    |                     |
| ▶ 拣货发运       | ~ |               |        | 资金入班送                                                                                                    |                     |
| 🦉 采购管理       | ~ |               |        | inter the second second s |                     |
| 🖸 库存管理       | ~ |               |        |                                                                                                    |                     |
| 第 统计报表       | ~ |               |        | 取消 保存                                                                                                    |                     |
| ✿ 系統管理       | ~ |               |        |                                                                                                    |                     |
|              |   |               |        |                                                                                                    |                     |
|              |   | c             |        | H≪( 1 共1页) → H 20 -                                                                                                    | 1-1 共1条             |
|              |   |               |        |                                                                                                    |                     |

### 2.4.2.2 编辑商品目录

查找需要编辑的商品目录记录,点击记录后的【编辑】按钮,系统弹出编辑窗口,用户 修改相关的信息,点击【保存】按钮完成操作。

|         |     | ★ 工作会 库存SKU ● 商品目录 ● |                                                                                                    | н       |
|---------|-----|----------------------|----------------------------------------------------------------------------------------------------|---------|
| ↑ 工作台   | ~   |                      |                                                                                                    |         |
| ▶ 平台授权  | ~   | 篇 商品管理 > 商品目录        |                                                                                                    | +新增日录   |
| 11 商品管理 | ~   | 目录名称 目录推序            | witij南莊日榮 × j 操作                                                                                                    |         |
| 库存SKU   |     | ○ 玩具                 | ・ 上版目录 1 元上版目录 1 一版目录 1 一版目录 1 |         |
| 向品日录    |     |                      | ▲目录合称: 玩具                                                                                                    |         |
| 包材管理    |     |                      | 英文名称: WF                                                                                                    |         |
| 订单管理    | ×   |                      | 日期時期: 「新山人日期日本                                                                                                    |         |
| ▶ 拣货渡运  | ~   |                      | <b>投光编码:</b> 增值入级关编码                                                                                                    |         |
| 🖉 采购管理  | ~   |                      | 第6人面近<br>第6人面近                                                                                                    |         |
| ▶ 库存管理  | ~   |                      |                                                                                                    |         |
| ■ 统计报表  | ~   |                      |                                                                                                    |         |
| ✿ 系统管理  | ~   |                      | 10時 保存                                                                                                    |         |
|         |     |                      |                                                                                                    |         |
|         |     |                      |                                                                                                    |         |
|         |     |                      |                                                                                                    |         |
|         |     |                      |                                                                                                    |         |
|         | . 1 |                      |                                                                                                    |         |
|         |     |                      |                                                                                                    |         |
|         | 1   | o                    | N (4)   1 英1页   19 N 20 m                                                                                                    | 1-1 共1条 |

### 2.4.2.3 删除商品目录

查找需要删除的商品目录记录,点击记录后的【删除】按钮,系统弹出提示窗口,用户 点击【确定】按钮完成操作。

| (E)                                       | н | 工作台 库存5KU O 育品日录 O |      |                      |      | )                   |
|-------------------------------------------|---|--------------------|------|----------------------|------|---------------------|
| 11年台 ~                                    |   |                    |      |                      |      |                     |
| ■ 平台授权 ~                                  |   | 第 商品管理 > 商品目录      |      |                      |      | + 新端目录              |
| 11 商品管理 ·                                 |   | 目录名称               | 目榮排卒 | 英文名称                 | 报关编码 | 操作                  |
| - 库存SKU                                   |   | O 玩具               |      | 提示信息                 |      | (2) 编辑 山 添加子目之 自 開除 |
| - 商品日录                                    |   |                    | _    |                      |      |                     |
| 包材管理                                      |   |                    |      | ○ 忽曉定删除商品目录【玩具】吗?    |      |                     |
| ■ 订单管理 ~                                  |   |                    |      | 215 删除成功之后,该操作将无法恢复。 |      |                     |
| ▶ 拣货发运 ~                                  |   |                    |      |                      |      |                     |
| ₩ 2000年 1000 1000 1000 1000 1000 1000 100 |   |                    |      | 40.0                 |      |                     |
| □ 库存管理 ~                                  |   |                    |      |                      |      |                     |
| 第 统计报表 、                                  |   |                    |      |                      |      |                     |
| 京統管理                                      |   |                    |      |                      |      |                     |
|                                           |   |                    |      |                      |      |                     |
|                                           |   |                    |      |                      |      |                     |
|                                           |   |                    |      |                      |      |                     |
|                                           |   |                    |      |                      |      |                     |
|                                           |   |                    |      |                      |      |                     |
|                                           |   |                    |      |                      |      |                     |
|                                           |   | σ                  |      | H +( 1 共1页 )→ H 20 💌 |      | 1-1 共1条             |

### 2.4.3 包材管理

包材涉及到的订单里的预估重量、会影响报表里的成本核算,包材管理提供用户进行新 增、编辑、删除等基本操作。

#### 2.4.3.1 新增包材

点击左侧导航菜单【商品管理】-【包材管理】进入页面,点击【新增包材】按钮,

|            | H | 工作会 库存SKU O   | 商品目录 • 包材管理 • |       |           |                      |    |    | н     |
|------------|---|---------------|---------------|-------|-----------|----------------------|----|----|-------|
| ↑ 工作台 ~    |   |               |               |       |           |                      |    |    |       |
| ■ 平台授权 ~   |   | 當 商品管理 > 包材管理 |               |       |           |                      |    |    | +新增包材 |
| ● 商品管理 ~   |   | 序号 包材名称       | 价格(¥)         | 重围(g) | 长*宽*高(cm) | 級別                   | 备注 | 操作 |       |
| - 库存SKU    |   |               |               |       |           |                      |    |    |       |
| - 商品日录     |   |               |               |       |           |                      |    |    |       |
| - 包材管理     |   |               |               |       |           |                      |    |    |       |
| ■ 订单管理 ~   |   |               |               |       |           |                      |    |    |       |
| ▶ 拣齿发运 ~   |   |               |               |       |           |                      |    |    |       |
| 🧑 采购管理 🔷 🗸 |   |               |               |       |           |                      |    |    |       |
| □ 库存管理 ~   |   |               |               |       |           |                      |    |    |       |
| Ⅲ 统计报表 ~   |   |               |               |       |           | OM000-               |    |    |       |
| ✿ 系统管理 ~   |   |               |               |       |           |                      |    |    |       |
|            |   |               |               |       |           |                      |    |    |       |
|            |   |               |               |       |           |                      |    |    |       |
|            |   |               |               |       |           |                      |    |    |       |
|            |   |               |               |       |           |                      |    |    |       |
|            |   |               |               |       |           |                      |    |    |       |
|            |   |               |               |       |           |                      |    |    |       |
|            |   | o             |               |       |           | H 44   0 共页   H H 20 | •  |    |       |

通过上一步进入新增详情页面,编辑完善该包材的详细信息,其中带"\*"的栏位必须填 写,编辑后点击【保存】按钮完成新增操作。

|                | - | N 工作台 库存SKU O | 商品目录 • 包材管理 | <b>b</b> |       |               |                         |      |        | ) |
|----------------|---|---------------|-------------|----------|-------|---------------|-------------------------|------|--------|---|
| <b>會</b> 工作台   | ~ |               |             |          |       |               |                         |      |        |   |
| ▶ 平台授权         | ~ | # 商品管理 > 包材管理 |             |          |       |               |                         | _    | + 新聞包材 |   |
| <b>11</b> 商品管理 | ~ | 库号 包材名称       | 价格(¥)       | 重量(g)    | 长*窗*) | 新增包材          |                         | ×    | 服作     |   |
| - 库存SKU        |   |               |             |          | _     | *包材名称:        | 45*48瓦楞包装箱              | - Ô  |        |   |
| 商品日录           |   |               |             |          |       | • <b>聖最</b> : | 15.26 克                 |      |        |   |
| 包材管理           |   |               |             |          |       | 182.180 s     | 1                       | -    |        |   |
| 订单管理           | ~ |               |             |          |       | 价格:           | 5.68 RMB                |      |        |   |
| ▶ 拣货发运         | ~ |               |             |          |       | 包材尺寸(长):      | 48 cm                   | - 18 |        |   |
| 📜 采购管理         | ~ |               |             |          |       | 包材尺寸(宽):      | 45 cm                   | - 8  |        |   |
| 库存管理           | ~ |               |             |          |       | 包材尺寸(高):      | 30 cm                   |      |        |   |
| 通 统计报表         | ~ |               |             |          |       |               | · REPAIRING AND A STATE | 9277 |        |   |
| ♣ 系统管理         | ~ |               |             |          |       |               |                         |      |        |   |
|                |   |               |             |          |       |               |                         |      |        |   |
|                |   |               |             |          |       |               |                         |      |        |   |
|                |   |               |             |          |       |               |                         |      |        |   |
|                |   |               |             |          |       |               |                         |      |        |   |
|                |   |               |             |          |       |               |                         |      |        |   |
|                |   |               |             |          |       |               |                         |      |        |   |
|                |   | 0             |             |          |       | н             | 4 1 共1页 ▶ H 20 ▼        |      | 无数据显   | 示 |
|                |   |               |             |          |       |               |                         |      |        |   |

### 2.4.3.2 编辑包材

查找需要编辑的包材记录,点击记录后的【编辑】按钮,系统弹出编辑窗口,用户修改 相关的信息,点击【保存】按钮完成操作。

|                                                                                 | H | 工作台 库存SKU O 商品目3 | み            |       |           |                                       |            |
|---------------------------------------------------------------------------------|---|------------------|--------------|-------|-----------|---------------------------------------|------------|
| ↑ 工作台                                                                           | - |                  |              |       |           |                                       |            |
| ▶ 平台授权                                                                          | - | # 商品管理 > 包材管理    |              |       |           |                                       | + 新聞包材     |
| <b>11</b> 商品管理                                                                  | - | 库号 包材名称          | <b>价格(¥)</b> | 重量(g) | 编辑包材      |                                       | 操作         |
| 库存SKU                                                                           |   | 1 45*48瓦楞包装箱     | 5.68         | 156   | • <b></b> | 45+40 TF 1240 (0400)                  | (7 编版 自 删除 |
| 商品目录                                                                            |   |                  |              |       |           | 156 8                                 |            |
| 包材管理                                                                            |   |                  |              |       | (2 El -   |                                       |            |
| □ 订单管理                                                                          | - |                  |              |       | 0.45 :    | 5.68 RMB                              |            |
| ▶ 拣货发运                                                                          | - |                  |              |       | 包材尺寸(长):  | 48 cm                                 |            |
| ₩ 米邦管理                                                                          | - |                  |              |       | 包材尺寸(宽):  | 45 cm                                 |            |
| □ 库存管理                                                                          | - |                  |              |       | 包材尺寸(高):  | 30 cm 🗸                               |            |
| 前:<br>前:<br>前:<br>前:<br>前:<br>前:<br>前:<br>前:<br>前:<br>前:<br>前:<br>前:<br>前:<br>前 | - |                  |              |       |           | 取消保存                                  |            |
| ✿ 系统管理                                                                          |   |                  |              |       |           |                                       |            |
|                                                                                 |   |                  |              |       |           |                                       |            |
|                                                                                 |   |                  |              |       |           |                                       |            |
|                                                                                 |   |                  |              |       |           |                                       |            |
|                                                                                 |   |                  |              |       |           |                                       |            |
|                                                                                 |   |                  |              |       |           |                                       |            |
|                                                                                 |   |                  |              |       |           |                                       |            |
|                                                                                 |   | a                |              |       |           | H 44 1 # 100 He H 20 💌                | 1.1 #16    |
|                                                                                 |   |                  |              |       |           | 1 1 1 1 1 1 1 1 1 1 1 1 1 1 1 1 1 1 1 | 111 212    |

#### 2.4.3.3 删除包材

查找需要删除的包材记录,点击记录后的【删除】按钮,系统弹出提示窗口,用户点击 【确定】按钮完成操作。

| C       |   | ■ 工作台 库存SKU O  | 商品日录 • 包制管理 | 0            |                                                                                                    |                    |             |
|---------|---|----------------|-------------|--------------|----------------------------------------------------------------------------------------------------|--------------------|-------------|
| ★ 工作台   | ~ |                |             |              |                                                                                                    |                    |             |
| ▶ 平台授权  | ~ | 前品管理 > 包材管理    |             |              |                                                                                                    |                    | + 新環包材      |
| 11 商品管理 | ~ | <b>序号 包材名称</b> | 价格(¥)       | <b>新聞(g)</b> | 长* <u>斋*</u> 裔(cm)                                                                                                    | 銀別 香注              | 握作          |
| 库存SKU   |   | 1 45*48瓦楞包装箱   | 5.68        | 156          | 48.000*45.000*30.000                                                                                                    | 1.                 | (7) 網羅 曹 删除 |
| 索品目录    |   |                |             |              | 现天代白                                                                                                    |                    |             |
| 包材管理    |   |                |             |              | and the second second sec |                    |             |
| 订单管理    | ~ |                |             |              | △ 您确注                                                                                                    | 删除包材【45*48瓦楞包装箱】吗? |             |
| 拣货数运    | ~ |                |             |              | 215 删除点                                                                                                    | 功之后,该操作将无法恢复。      |             |
| 📜 采购管理  | ~ |                |             |              |                                                                                                    |                    |             |
| 库存管理    | ~ |                |             |              |                                                                                                    | 1009 etc.:         |             |
| ■ 统计报表  | ~ |                |             |              |                                                                                                    |                    |             |
| ✿ 系统管理  | ~ |                |             |              |                                                                                                    |                    |             |
|         |   |                |             |              |                                                                                                    |                    |             |
|         |   |                |             |              |                                                                                                    |                    |             |
|         |   |                |             |              |                                                                                                    |                    |             |
|         |   |                |             |              |                                                                                                    |                    |             |
|         |   |                |             |              |                                                                                                    |                    |             |
|         |   |                |             |              |                                                                                                    |                    |             |
|         |   | σ              |             |              | н                                                                                                    | 44 1 共1页 ▶ N 20 ■  | 1-1 共1余     |

### 2.5 采购管理

采购管理主要对于商品采购、入库、及供应商的设置,并于商品细分,包括采购管理、 入库管理和供应商管理模块。

### 2.5.1 采购管理

此模块主要提供用户手动添加采购单,点击左侧导航菜单【采购管理】-【采购管理】 进入页面,点击"采购申请"页面上的【新增采购申请】按钮,系统弹出新增窗口,用户输 入商品名称或者 SKU 进行搜索,系统自动添加数据(商品必须有供应商和启用的存放仓库仓 位,否则系统识别不出导致新增失败),点击【保存】按钮,完成新增操作。

|               |   | H 工作台 智能生成采购单 O 采购管理 O          |                                             |
|---------------|---|---------------------------------|---------------------------------------------|
| <b>會</b> 工作台  | ~ |                                 |                                             |
| ▶ 平台授权        | ~ | 宋·明申靖 0 采明中 0 部分到资 0 异常 0 已完成 0 |                                             |
| <b>命</b> 向品管理 | ~ | 全部仓库 ▼ 全部供应商 ▼ 请选择查询条件 ▼        | 新信末病中的 ×                                    |
| 订单管理          | ~ |                                 | 溫馨提示每行一条记录推式:库存SKU;仓库.数量;商品必须有供应商和启用的存放仓库仓位 |
| ▶ 拣货废运        | ~ |                                 |                                             |
| 🔄 采购管理        | ~ |                                 | ● 商品名称 ○ SKU: 推定 ◆数量: - 1 +                 |
| 智能生成采购单       |   |                                 | 添加采购申请单                                     |
| 采购管理          |   |                                 |                                             |
| 供应商管理         |   |                                 |                                             |
| 🖸 库存管理        | ~ |                                 |                                             |
| 统计报表          | ~ |                                 |                                             |
| ✿ 系统管理        | ~ |                                 | 取消                                          |
|               |   |                                 |                                             |
|               |   |                                 |                                             |
|               |   |                                 |                                             |
|               |   |                                 |                                             |
|               |   |                                 |                                             |
|               |   |                                 |                                             |

系统生成的采购计划中推荐的采购量可以自行调节,采购单价可以自行填写。

|                                        |   | N 工作会 1 | 8能生成采购单 0 | 采购管理 •                     |     |              |            |             |             |      |      |            |                |              | н |
|----------------------------------------|---|---------|-----------|----------------------------|-----|--------------|------------|-------------|-------------|------|------|------------|----------------|--------------|---|
| <b>會</b> 工作台                           | ~ |         |           |                            |     |              |            |             |             |      |      |            |                |              |   |
| ▶ 平台鑽权                                 | ~ | 采购管理    | > 智能生成采购单 | A.                         |     |              |            |             |             |      |      |            |                |              |   |
| <b>11</b> 商品管理                         | ~ | 全部商品状态  | ▼ 全部仓库 ▼  | 全部供应商 🕶 请选择查询条             | 件 - | Q. 查阅 (      | 2 重图       |             |             |      |      |            |                |              |   |
| - 库存SKU                                |   | 供货商:    |           |                            |     |              |            |             |             |      |      |            | 素要采购           | 的商品种类 1      |   |
| 向品日录<br>包材管理                           |   | 二 約略問   | 1         | 库存SKU<br>商品名称              | 仓库  | 已发货(7/30/90) | 库存量<br>采购中 | 警戒量<br>待观类量 | 日朝皇<br>采购天数 | 采购中请 | 商品状态 | 族荐量<br>采购量 | 最低采购价<br>上次采购价 | 采购单价<br>采购总价 |   |
| 10000000000000000000000000000000000000 | ~ |         |           | 389163638<br>test 001 yofu | 海淀合 | 0/0/0        | 12<br>0    | 1000        | 0           | 0    | 自动创建 | 1000       | 1 : [          | 1            | 1 |
| ▶ 拣货发运                                 | ~ |         |           |                            |     |              |            |             |             |      |      |            |                | 900          | - |
| 📜 采购管理                                 | ~ |         |           |                            |     |              |            |             |             |      |      |            |                |              |   |
| ▶ 库存管理                                 | ~ |         |           |                            |     |              |            |             |             |      |      |            |                |              |   |
| 前计报表                                   | ~ |         |           |                            |     |              |            |             |             |      |      |            |                |              |   |
| ✿ 系统管理                                 | ~ |         |           |                            |     |              |            |             |             |      |      |            |                |              |   |
|                                        |   |         |           |                            |     |              |            |             |             |      |      |            |                |              |   |
|                                        |   |         |           |                            |     |              |            |             |             |      |      |            |                |              |   |

### 勾选需要采购的商品以后点击右下角的【生成采购单】按钮。

| 1 工作台 ~    |                                         |                  |                |           |           |           |     |
|------------|-----------------------------------------|------------------|----------------|-----------|-----------|-----------|-----|
| ▶ 平台授权 ~   | 采购管理 > 智能生成采购单                          |                  |                |           |           |           |     |
| 🏫 商品管理 🔷 🗸 | 全部商品状态 • 全部合準 • 全部供应商 •                 | 请选择查询条件 → Q 查询   | で重要            |           |           |           |     |
| - 库存SKU    | 供货商:                                    |                  |                |           |           | 需要采购的商品种物 |     |
| - 商品日录     | 「<br>「<br>「<br>長存SKU<br>」<br>「<br>長存SKU |                  | 库存型 管戒型        | 日朝堂       | 2011年 推行型 | 電低采動給 采動的 | P67 |
| 包材管理       | 日 約4800 商品名称                            | t 1295 (7/30/90) | 乐图中 待发货量       | 來遊天數 米州甲的 | 用品状态 來的量  | 上次乐物龄 采购品 | 143 |
| □ 订单管理 ~   | 389163638<br>test 001 vofi              | 8 海淀会 0/0/0      | 12 1000<br>0 0 | 0 0       | 1000      | 1 1       |     |
| ▶ 拣货发运 ~   |                                         |                  |                |           |           | 200       |     |
| ₩ 采购管理 ~   |                                         |                  |                |           |           |           |     |
| 本存管理       |                                         |                  |                |           |           |           |     |
| ■ 统计报表 ~   |                                         |                  |                |           |           |           |     |
| 京 系統管理 ~   |                                         |                  |                |           |           |           |     |
|            |                                         |                  |                |           |           |           |     |
|            | <b>会想</b> 金环选                           | 共造種子の个供应期的の      | 个商品种美          |           |           | 生成平购单     |     |

### 2.5.2 入库管理

入库管理主要是将采购回来的商品进行验货入库环节。可支持快速查询,默认的入库管 理页面只会显示采购中、部分到货的采购单,标记已完成的订单不会显示。对照采购单里的 商品的质量、数量等信息进行审核,如有没有次品,个数少不少等等则点击【确认入库】按 钮。按照实际情况录入采购回来的个数,如果有少发、次品等情况,相应数量的未入库的商 品就会进到异常采购单。

### 2.5.3 供应商管理

#### 2.5.3.1 新增供应商

点击左侧导航菜单【采购管理】-【供应商管理】进入页面,点击【新增供应商】按钮,

| ۲            |   | н  | 工作台 智能生成采购单  | • O 采购管理 O   | 供应商管理 0 |               |    |           |          |          |              |                                |         |
|--------------|---|----|--------------|--------------|---------|---------------|----|-----------|----------|----------|--------------|--------------------------------|---------|
| <b>會</b> 工作台 | ~ |    |              |              |         |               |    |           |          |          |              |                                |         |
| ▶ 平台授权       | ~ |    | 「采购管理 > 供应商管 | 30           |         |               |    |           |          |          |              |                                | + 新增供应商 |
| 育品管理         | ~ |    | 请输入供应商名称     | Q 查询 C 11日   |         |               |    |           |          |          |              |                                |         |
| 订单管理         | ~ |    | 8 荷众高久旅      | 但应高阶接        | 联派人     | 脱恶人由沃         | 00 | 87.87     | 1014     | 付款方式     | 经态           | 海作                             |         |
| ▶ 拣货发运       | ~ | 14 | 1 少市十化公開     | U.C.B.POWERK | iltar.v | 10171-A-16143 | 44 |           | AGAM.    | 1910/374 | 9004<br>2008 | 「「空海」の英国・東朝谷・北京部市局             |         |
| 📜 采购管理       | ~ |    | 1 305000000  |              |         |               |    |           |          |          | Charlo       | Contraction in the contraction |         |
| 智能生成采购单      |   |    |              |              |         |               |    |           |          |          |              |                                |         |
| 采购管理         |   |    |              |              |         |               |    |           |          |          |              |                                |         |
| 供应商管理        |   |    |              |              |         |               |    |           |          |          |              |                                |         |
| ▶ 库存管理       | ~ |    |              |              |         |               |    |           |          |          |              |                                |         |
| Ⅲ 统计报表       | ~ |    |              |              |         |               |    |           |          |          |              |                                |         |
| 幕 系统管理       | ~ |    |              |              |         |               |    |           |          |          |              |                                |         |
|              |   |    |              |              |         |               |    |           |          |          |              |                                |         |
|              |   |    |              |              |         |               |    |           |          |          |              |                                |         |
|              |   |    |              |              |         |               |    |           |          |          |              |                                |         |
|              |   |    |              |              |         |               |    |           |          |          |              |                                |         |
|              |   |    |              |              |         |               |    |           |          |          |              |                                |         |
|              |   |    |              |              |         |               |    |           |          |          |              |                                |         |
|              |   |    |              |              |         |               |    |           |          |          |              |                                |         |
|              |   |    |              |              |         |               |    |           |          |          |              |                                |         |
|              |   | 0  | ,            |              |         |               |    | H44 1 共1页 | ₩ H 20 • |          |              |                                | 1-1 共1条 |

通过上一步进入新增详情页面,编辑完善该供应商的详细信息,其中带"\*"的栏位必须 填写,编辑后点击【保存】按钮完成新增操作。

|         |   | H I | 工作台 智能生成 | c采购单 O 采购1 | e理 O | 供应商管理  | 0                                                                                                    |     |   |                 |     |    |    |                       |         |
|---------|---|-----|----------|------------|------|--------|----------------------------------------------------------------------------------------------------|-----|---|-----------------|-----|----|----|-----------------------|---------|
| ↑ 工作台   | ~ |     |          |            |      |        |                                                                                                    |     |   |                 |     |    |    |                       |         |
| 平台授权    | ~ |     | 采购管理 > 供 | 应商管理       |      |        |                                                                                                    |     |   |                 |     |    |    |                       | +新增供应商  |
| 育品管理    | ~ |     | 开输入供应商名称 | Q 查询       | C #E |        | 新增供应商                                                                                                    |     |   |                 |     |    | ×  |                       |         |
| 订单管理    | ~ | 121 | 8 供应商名称  | 供应         | 商供提  | IK IS. | 100 - 100 - 100 - 100 - 100 - 100 - 100 - 100 - 100 - 100 - 100 - 100 - 100 - 100 - 100 - 100 - 100 - 100 - 100 |     | _ | 18.0.00000.00 · | _   |    | 1  | 操作                    |         |
| ▶ 拣货发运  | ~ | 1   | 北京大华贸易   |            |      |        | - 1902/09-60-09- 1<br>80-50 Å                                                                                   |     |   | NAZMENT:        |     |    |    | ▽ 编編 ② 禁用 倉 割除 ≪ 关影商品 |         |
| 📜 采购管理  | ~ |     |          |            |      |        | gg :                                                                                                    |     |   | 手机号:            |     |    |    |                       |         |
| 智能生成采购单 |   |     |          |            |      |        | EE :                                                                                                    |     |   | 收款人:            |     |    |    |                       |         |
| 采购管理    |   |     |          |            |      |        | 到武周期/天:                                                                                                    |     |   | 收款账号:           |     |    | 1  |                       |         |
| 供应商管理   |   |     |          |            |      |        | 付款方式:                                                                                                    | 请选择 | • | 秋志:             | 已启用 | •  |    |                       |         |
| 🚨 库存管理  | ~ |     |          |            |      |        | 地址:                                                                                                    | 请选择 | • | 详细地址:           |     |    |    |                       |         |
| ④ 统计报表  | ~ |     |          |            |      |        | 普注:                                                                                                    | 做注  |   |                 |     |    |    |                       |         |
| 系統管理    | ~ |     |          |            |      |        |                                                                                                    |     |   |                 |     |    |    |                       |         |
|         |   |     |          |            |      |        |                                                                                                    |     |   |                 |     | 取消 | 保存 |                       |         |
|         |   |     |          |            |      |        |                                                                                                    |     |   |                 |     |    |    |                       |         |
|         |   |     |          |            |      |        |                                                                                                    |     |   |                 |     |    |    |                       |         |
|         |   |     |          |            |      |        |                                                                                                    |     |   |                 |     |    |    |                       |         |
|         |   |     |          |            |      |        |                                                                                                    |     |   |                 |     |    |    |                       |         |
|         |   |     |          |            |      |        |                                                                                                    |     |   |                 |     |    |    |                       |         |
|         |   |     |          |            |      |        |                                                                                                    |     |   |                 |     |    |    |                       |         |
|         |   |     |          |            |      |        |                                                                                                    |     |   |                 |     |    |    |                       |         |
|         |   | C   |          |            |      |        |                                                                                                    |     | н | 44 1 共1页 ₩ 20   | •   |    |    |                       | 1-1 共1条 |

#### 2.5.3.2 编辑

查找需要编辑的供应商,点击记录后的【编辑】按钮,系统弹出编辑窗口,用户修改相关的信息,点击【保存】按钮完成操作。

| ®              |   | N 工作台 智能生成采 | 約単 〇 采购管理 〇 供給 | 2荷管理 0                     |           |                       |                         |    |                       |         |
|----------------|---|-------------|----------------|----------------------------|-----------|-----------------------|-------------------------|----|-----------------------|---------|
| ★ 工作台          | ~ |             |                |                            |           |                       |                         |    |                       |         |
| ▶ 平台授权         | ~ | ₩ 采购管理 > 供应 | 向管理            |                            |           |                       |                         |    |                       | + 新增供应商 |
| <b>99</b> 商品管理 | ~ | 调输入供应商名称    | Q 查询 C 重要      |                            |           |                       |                         |    |                       |         |
| 订单管理           | ~ | 序号 供应商名称    | 供应商链接          | 1946年10月1日<br>19           |           |                       |                         |    | 操作                    |         |
| ▶ 拣债废运         | ~ | 1 北京大华贸易    |                | <ul> <li>但应意文段。</li> </ul> | 比赛士华英星    | 位立音描述 -               |                         |    | □2 编版 📢 禁用 自動除 🔨 关联商品 |         |
| 🐺 采购管理         | ~ |             |                | 联系人:                       | Into come | 联系电话:                 |                         |    |                       |         |
| 智能生成采购单        |   |             |                | qq :                       |           | 手机号:                  |                         |    | 1                     |         |
| 采购管理           |   |             |                | 旺旺:                        |           | 收款人:                  |                         |    |                       |         |
| 供应商管理          |   |             |                | 到货周期/天 :                   |           | 收款账号:                 |                         |    |                       |         |
| 💽 库存管理         | ~ |             |                | 付款方式:                      | 诸选师       | 状态:                   | <ul> <li>已启用</li> </ul> |    |                       |         |
| 前: 统计报表        | ~ |             |                | 均均量 :                      | 请选择       | 详细地址:                 |                         |    |                       |         |
| ✿ 系统管理         | ~ |             |                | 191注:                      | 智注        |                       |                         |    |                       |         |
|                |   |             |                |                            |           |                       |                         |    |                       |         |
|                |   |             |                |                            |           |                       | 取制                      | 保存 |                       |         |
|                |   |             |                |                            |           |                       |                         |    |                       |         |
|                |   |             |                |                            |           |                       |                         |    |                       |         |
|                |   |             |                |                            |           |                       |                         |    |                       |         |
|                |   |             |                |                            |           |                       |                         |    |                       |         |
|                |   |             |                |                            |           |                       |                         |    |                       |         |
|                |   | C           |                |                            |           | H ≪H   1 共1页   ≫ H 20 |                         |    |                       | 1-1 共1条 |

#### 2.5.3.3 禁用

查找需要禁用的供应商,点击记录后的【禁用】按钮,系统弹出提示窗口,点击【确定】 按钮完成操作。当该供应商下有商品采购时,禁用失败。

|                |   | N TLES REFERENCE O RETRIE O   |       |
|----------------|---|-------------------------------|-------|
| <b>會</b> 工作台   | ~ |                               |       |
| ▶ 平台授权         | ~ | ▼ 采购管理 > 供应向管理                | 着供应商  |
| <b>會會</b> 商品管理 | ~ |                               |       |
| 订单管理           | ~ | 用号 低质商花母                      |       |
| ▶ 拣货发运         | ~ |                               |       |
| 🔄 采购管理         | ~ |                               |       |
| 智能生成采购单        |   | √2 solaria-manufactorial etc. |       |
| - 采购管理         |   | 70 82                         |       |
| 供应商管理          |   |                               |       |
| 库存管理           | ~ |                               |       |
| Ⅲ 统计报表         | ~ |                               |       |
| ✿ 系统管理         | ~ |                               |       |
|                |   |                               |       |
|                |   |                               |       |
|                |   |                               |       |
|                |   |                               |       |
|                |   |                               |       |
|                |   |                               |       |
|                |   |                               |       |
|                |   |                               |       |
|                |   | C N (4) 1 共1页 (9) H 20 1      | 1 共1条 |
|                |   |                               |       |

#### 2.5.3.4 删除

查找需要删除的供应商,点击记录后的【删除】按钮,系统弹出提示窗口,点击【确定】 按钮完成操作,如需删除必须保证没有商品采购。

| (e)                                       |   | N IO 新能型法学校 0 新用用用 0 新用用用 0 和用用用 0                                                                                                    |       |
|-------------------------------------------|---|----------------------------------------------------------------------------------------------------|-------|
| <b>會</b> 工作台                              | ~ |                                                                                                    |       |
| ▶ 平台授权                                    | ~ | ▼ 示約管理 > 供应用管理                                                                                                    | 增供应商  |
| 育品管理                                      | ~ |                                                                                                    |       |
| 📔 订单管理                                    | ~ | 有号 在绘画影响   在绘画影响   群星人   群星人电学                                                                                                    |       |
| ▶ 拣货建运                                    | ~ | 1 1 2月大会社 2日前 27年編集 今期月 1日前 17年編集 今期月 1日前 17年編集 今期月 1日前 17年編集 今期月 1日前 17年編集 今期月 1日前 17年編集 今期月 1日前 1日前 1日前 1日前 1日前 1日前 1日前 1日前 1日前 1日前 |       |
| 🔄 采购管理                                    | ~ | State Balance (1+2+4/2011) 12 2                                                                                                    |       |
| 智能生成采购单                                   |   |                                                                                                    |       |
| 采购管理                                      |   |                                                                                                    |       |
| 供应商管理                                     |   | ₹ <i>₩</i> 42                                                                                                    |       |
| 🚨 库存管理                                    | ~ |                                                                                                    |       |
| 前: 施; · · · · · · · · · · · · · · · · · · | ~ |                                                                                                    |       |
| ✿ 系统管理                                    | ~ |                                                                                                    |       |
|                                           |   |                                                                                                    |       |
|                                           |   |                                                                                                    |       |
|                                           |   |                                                                                                    |       |
|                                           |   |                                                                                                    |       |
|                                           |   |                                                                                                    |       |
|                                           |   |                                                                                                    |       |
|                                           |   |                                                                                                    |       |
|                                           |   |                                                                                                    |       |
|                                           |   | び N 44 1 共1页 I+H 20 × 1                                                                                                    | 1 共1条 |

#### 2.5.3.5 关联商品

查找需要关联商品的供应商,点击记录后的【关联商品】按钮,系统弹出关联窗口。

| @          | H | 工作会 智能生成采购单 ♥  | 采购管理 O | 供应商管理 0 |       |    |              |          |      |     |                       |         |
|------------|---|----------------|--------|---------|-------|----|--------------|----------|------|-----|-----------------------|---------|
| ★ 工作台 ~    |   |                |        |         |       |    |              |          |      |     |                       |         |
| ▼ 午台授权 ~   |   | ₩ 采购管理 > 供应商管理 |        |         |       |    |              |          |      |     |                       | +新增供应简  |
| 前品管理 ×     |   | 请输入供应商名称 Q 查试  | CTE    |         |       |    |              |          |      |     |                       |         |
| ☐ 订单管理 ~   |   | 库马 供应商名称       | 供应商链接  | 联系人     | 联系人电话 | 00 | HH           | 助社       | 付款方式 | 状态  | 操作                    |         |
| ▶ 拣货发运 ∨   |   | 1 北京大學貿易       |        |         |       |    |              |          |      | 已启用 | ☞ 編編 ◎ 禁用 倉 動計 ◆ 关联商品 |         |
| ₩ 采购管理 ~   |   |                |        |         |       |    |              |          |      |     |                       |         |
| - 智能生成采购单  |   |                |        |         |       |    |              |          |      |     |                       |         |
| 采购管理       |   |                |        |         |       |    |              |          |      |     |                       |         |
| 供应商管理      |   |                |        |         |       |    |              |          |      |     |                       |         |
| ▲ 库存管理 ~   |   |                |        |         |       |    |              |          |      |     |                       |         |
| ■ 统计报表 ~   |   |                |        |         |       |    |              |          |      |     |                       |         |
| 承統管理     × |   |                |        |         |       |    |              |          |      |     |                       |         |
|            |   |                |        |         |       |    |              |          |      |     |                       |         |
|            |   |                |        |         |       |    |              |          |      |     |                       |         |
|            |   |                |        |         |       |    |              |          |      |     |                       |         |
|            |   |                |        |         |       |    |              |          |      |     |                       |         |
|            |   |                |        |         |       |    |              |          |      |     |                       |         |
|            |   |                |        |         |       |    |              |          |      |     |                       |         |
|            |   |                |        |         |       |    |              |          |      |     |                       |         |
|            |   |                |        |         |       |    |              |          |      |     |                       |         |
|            |   | ø              |        |         |       |    | H 44   1 共1页 | ₩ H 20 💌 |      |     |                       | 1-1 共1条 |

点击【添加关联商品】,输入相关的商品信息,点击【保存】完成操作,用户关联商品后可 对其进行编辑,更换默认供应商,删除及查看历史采购记录等操作。

|              |   | ■ 工作会 智能生成采购的 | 单 0 采购管理 | この 供应商管理 の |                     |                          |                 |          |           |         |
|--------------|---|---------------|----------|------------|---------------------|--------------------------|-----------------|----------|-----------|---------|
| <b>會</b> 工作台 | ~ |               |          |            |                     |                          |                 |          |           |         |
| ▶ 平台授权       | ~ | 管 采购管理 > 供应商  | 2理       |            |                     |                          |                 |          |           | +新增供应商  |
| 育品管理         | ~ | 请输入供应商名称      | Q査詞 C    | <b>业</b> 西 |                     |                          |                 |          |           |         |
| 订单管理         | ~ | 度号 供应商名称      | (ttabal  |            |                     |                          |                 |          |           |         |
| ▶ 拣货发运       | ~ | 1 北京大學貿易      |          | 关联商品       |                     |                          |                 | ×        | 勤除 大 矢駅商品 |         |
| 👿 采购管理       | ~ |               |          | 基本信息       |                     |                          |                 |          |           |         |
| 智能生成采购单      |   |               |          |            | 供应商: 北京大华贸易<br>联系人: |                          | 供应商链接:<br>联系电话: |          |           |         |
| 采购管理         |   |               |          |            | 9Q :                |                          | 手机号:            |          |           |         |
| 供应简管理        |   |               |          |            |                     |                          |                 | _        |           |         |
| 📮 库存管理       | ~ |               |          | SKU :      | Q. 查询 C 亚蓝          |                          |                 | + 添加关联商品 |           |         |
|              | ~ |               |          | 序号 SKU     | 商品同址 最低采购价          | 上次采购价                    | 秦加时间 默认供应商      | 操作       |           |         |
| 🛱 系統管理       | ~ |               |          |            |                     |                          |                 |          |           |         |
|              |   |               |          |            |                     |                          |                 |          |           |         |
|              |   |               |          |            |                     | 对不纪,没有找到相关数据             |                 |          |           |         |
|              |   |               |          |            |                     | 27 Tal 100 T270 T10 C000 |                 |          |           |         |
|              |   |               |          |            |                     |                          |                 |          |           |         |
|              |   |               |          | σ          | н н                 | 1 共1页 ┣ Ħ 20             | • 无数据显示         |          |           |         |
|              |   |               |          |            |                     |                          |                 |          |           |         |
|              |   |               |          |            |                     |                          |                 |          |           |         |
|              |   | c             |          |            |                     | K ≪   1 共1页   ≫ M        | 20              |          |           | 1-1 共1条 |
|              |   |               |          |            |                     |                          |                 |          |           |         |

| (e)          |   | ₭ 工作台 智能生成采购单 O | D 采购管理 O 供应资管理 O |                              | 1       |
|--------------|---|-----------------|------------------|------------------------------|---------|
| <b>會</b> 工作台 | ~ |                 |                  |                              |         |
| ▶ 平台授权       | ~ | 〒 采购管理 > 供应商管理  |                  |                              | +新增供应商  |
| <b>前品管理</b>  | ~ | 请输入供应商名称        | Q 查阅 C 生型        |                              |         |
| 17单管理        | ~ | 度是 带动高大器        | 供应意              |                              |         |
| ▶ 拣须发运       | ~ | 1 少事十年現里        | 关联商品             | 1859 4 2005                  |         |
| 🔄 采购管理       | ~ |                 | 基本信息             |                              |         |
| 智能生成采购单      |   |                 |                  | (在意: 茶加夫联育品 × 程度:<br>115.4.1 |         |
| 采购管理         |   |                 |                  | 99: 供应商名称:北班大华贸易 机带:         |         |
| 供应商管理        |   |                 |                  | • SKU :                      |         |
| 🚨 库存管理       | ~ |                 | SKU :            | C 南島名称:                      |         |
| 🎚 统计报表       | ~ |                 | 廢号 SKU           | 新加利益<br>上次实现论: 0 部认初点商 操作    |         |
| ✿ 系統管理       | ~ |                 |                  | 展品网址: 向品网址, 200字符以内1         |         |
|              |   |                 |                  |                              |         |
|              |   |                 |                  |                              |         |
|              |   |                 |                  | 10/6 04/7                    |         |
|              |   |                 |                  |                              |         |
|              |   |                 | σ                | N ≪ 1 共1页 ≫ N 20 - 无数据显示     |         |
|              |   |                 |                  |                              |         |
|              |   |                 |                  |                              |         |
|              |   | σ               |                  | H 44   1 共1因   29 H 20 F     | 1-1 共1条 |

### 2.6 库存管理

### 2.6.1 手工出入库

点击左侧导航菜单【库存管理】-【入库管理/出库管理】进入 SKU 手工入库页面, 默认显示所有的手工入库、出库信息历史记录, 可通过上方搜索工具进行查询。

|              |   | H | 工作会 手工入库 •           |      |                  |                       |       |                     |             |          |
|--------------|---|---|----------------------|------|------------------|-----------------------|-------|---------------------|-------------|----------|
| <b>會</b> 工作台 | ~ |   |                      |      |                  |                       |       |                     |             |          |
| ▶ 平台授权       | ~ | 4 | ▶ 库存管理 > 手工入库        |      |                  |                       |       |                     |             | + 新增入库批次 |
| 😭 商品管理       | ~ |   | 起始日期 至               | 截止日期 | 全部仓库 • Q 查询 C 亚亚 |                       |       |                     |             |          |
| 订单管理         | ~ | , | 8号 凱次编号              | 仓库   | 御注               |                       | SKU个数 | 入库时间                | 操作人         | 提作       |
| ▶ 拣货发运       | ~ |   | 1 201705091540386298 | 海淀合  |                  |                       | 1     | 2017-05-09 15:40:38 | 18511701070 | Q 査督     |
| 🖉 采购管理       | ~ |   | 2 201705031712382284 | 海淀合  |                  |                       | 1     | 2017-05-03 17:12:38 | 18511701070 | Q 查查     |
| 库存管理         | ~ |   |                      |      |                  |                       |       |                     |             |          |
| 入库管理         | ~ |   |                      |      |                  |                       |       |                     |             |          |
| ▶ 采购入库       |   |   |                      |      |                  |                       |       |                     |             |          |
| ▶ 手工入库       |   |   |                      |      |                  |                       |       |                     |             |          |
| 出库管理         | ~ |   |                      |      |                  |                       |       |                     |             |          |
| 盘点库存         |   |   |                      |      |                  |                       |       |                     |             |          |
| - 出入库流水      |   |   |                      |      |                  |                       |       |                     |             |          |
| 前:           | ~ |   |                      |      |                  |                       |       |                     |             |          |
| ✿ 系统管理       | ~ |   |                      |      |                  |                       |       |                     |             |          |
|              |   |   |                      |      |                  |                       |       |                     |             |          |
|              |   |   |                      |      |                  |                       |       |                     |             |          |
|              |   |   |                      |      |                  |                       |       |                     |             |          |
|              |   |   |                      |      |                  |                       |       |                     |             |          |
|              |   |   |                      |      |                  |                       |       |                     |             |          |
|              |   | 4 | σ                    |      |                  | H ≪H   1 共1页 ) → H 20 | •     |                     |             | 1-2 共2条  |

#### 2.6.1.1 新增入库批次

点击【新增加入库批次】按钮,在打开的 SKU 手工入库详情页面,选择商品 SKU 需要入 库的仓库,下方入库商品清单中,逐个添加待入库商品 SKU,入库数量,入库仓位,入库单 价确认无误后保存并提交入库,本次操作之后,已入库商品 SKU 所在仓库入库仓位中的库存 数量会相应的进行变更。

| (e)                      |   | н | 工作会 手工入库 〇           |                 |             |                   |       |                     |             |          |
|--------------------------|---|---|----------------------|-----------------|-------------|-------------------|-------|---------------------|-------------|----------|
| <b>會</b> 工作台             | ~ |   |                      |                 |             |                   |       |                     |             |          |
| ▶ 平台授权                   | ~ | 0 | ▶ 库存管理 > 手工入库        |                 |             |                   |       |                     |             | + 新增入库批次 |
| 1 商品管理                   | ~ |   | 200 E M 1            | 1日期 <b>全部仓库</b> | • Q 查询 C 重型 |                   |       |                     |             |          |
| 订单管理                     | ~ | R | 吗 凱次编号               | 仓库              | 香注          |                   | SKU个数 | 入库时间                | 操作人         | 操作       |
| ▶ 拣货发运                   | ~ |   | 1 201705091540386298 | 海淀合             |             |                   | 1     | 2017-05-09 15:40:38 | 18511701070 | Q. 202   |
| 7 采购管理                   | ~ |   | 2 201705031712382284 | 海淀合             |             |                   | 1     | 2017-05-03 17:12:38 | 18511701070 | Q 查查     |
| 🛃 库存管理                   | ~ |   |                      |                 |             |                   |       |                     |             |          |
| <ul> <li>入库管理</li> </ul> | ~ |   |                      |                 |             |                   |       |                     |             |          |
| ▶ 采购入库                   |   |   |                      |                 |             |                   |       |                     |             |          |
| ▶ 手工入库                   |   |   |                      |                 |             |                   |       |                     |             |          |
| 出库管理                     | ~ |   |                      |                 |             |                   |       |                     |             |          |
| 盘点库存                     |   |   |                      |                 |             |                   |       |                     |             |          |
| 田入库流水                    |   |   |                      |                 |             |                   |       |                     |             |          |
| 统计报表                     | Ň |   |                      |                 |             |                   |       |                     |             |          |
| ✿ 系统管理                   | ~ |   |                      |                 |             |                   |       |                     |             |          |
|                          |   |   |                      |                 |             |                   |       |                     |             |          |
|                          |   |   |                      |                 |             |                   |       |                     |             |          |
|                          |   |   |                      |                 |             |                   |       |                     |             |          |
|                          |   |   |                      |                 |             |                   |       |                     |             |          |
|                          |   |   |                      |                 |             |                   | _     |                     |             |          |
|                          |   | 0 | ;                    |                 |             | H +H 1 共1页 H→H 20 | •     |                     |             | 1-2 共2条  |

|                          |   | N 工作台 手工入库 O         |         |                                                                                                    |         |
|--------------------------|---|----------------------|---------|----------------------------------------------------------------------------------------------------|---------|
| <b>會</b> 工作台             | ~ |                      |         |                                                                                                    |         |
| ▶ 平台授权                   | ~ | ✿ 库存管理 > 手工入库        |         |                                                                                                    | +新增入阵损次 |
| 育品管理                     | ~ | 認始日期 蓋               | 截止日期    | 新常入库就次 ×                                                                                                    |         |
| 订单管理                     | ~ |                      |         | 基本信息(不同人库日期或有不同仓库的谱分批提交入库)                                                                                                    |         |
| ▶ 拣伤发运                   | ~ | 席号 批次编号              | 仓库      | • 批次号: 201705091546371273 摄作入                                                                                                    | 操作      |
|                          | ~ | 1 201705091540386298 | 海淀合     | → □ □         2017-05-09         38         18511701070           → □ □         □         □         □         □         □         □         □         □         □         □         □         □         □         □         □         □         □         □         □         □         □         □         □         □         □         □         □         □         □         □         □         □         □         □         □         □         □         □         □         □         □         □         □         □         □         □         □         □         □         □         □         □         □         □         □         □         □         □         □         □         □         □         □         □         □         □         □         □         □         □         □         □         □         □         □         □         □         □         □         □         □         □         □         □         □         □         □         □         □         □         □         □         □         □         □         □         □         □         □ <td< td=""><td>Q 重君</td></td<>                                                                                                    | Q 重君    |
|                          | ~ | 2 201703031712302204 | 7652.02 | 28 18311/010/0<br>E                                                                                                    | Q 22    |
| ▶ 入库管理                   | ~ |                      |         | 94注:                                                                                                    |         |
| ▶ 采购入库                   |   |                      |         |                                                                                                    |         |
| ▶ 手工入库                   |   |                      |         | 入库商品造学(武型导北府消洗在上方选择出库日期和仓库) 日 入库克品放量等入                                                                                                    |         |
| 出库管理                     | ~ |                      |         | <ul> <li>・満加入学育品: 入学行550,60%</li> <li>入学行550,60%</li> <li>入学行550,60%</li> <li>入学行550,60%</li> <li>ス学行550,60%</li> <li>ス学行550</li></ul> |         |
| <ul> <li>盘点库存</li> </ul> |   |                      |         | 席号 编唱裡 库存SRU输号 中交名称 仓位 美动脑库存 入库数量 单位 金額 操作                                                                                                    |         |
| 出入库流水                    |   |                      |         |                                                                                                    |         |
| 前: 依计报表                  | ~ |                      |         |                                                                                                    |         |
| ✿ 系统管理                   | ~ |                      |         | \$677                                                                                                    |         |
|                          |   |                      |         |                                                                                                    |         |
|                          |   |                      |         |                                                                                                    |         |
|                          |   |                      |         |                                                                                                    |         |
|                          |   |                      |         |                                                                                                    |         |
|                          |   |                      |         |                                                                                                    |         |
|                          |   | C                    |         | <b>M ≪  </b> 1 共1页 <b>) ≫ N</b> 20 ■                                                                                                    | 1-2 其2条 |

如需批量添加入库商品,在打开的 SKU 手工入库详情页面中,点击【入库商品批量导入】 按钮,下载导入 Excel 模板,然后打开下载完成的.xls 格式导入模板并填写完毕,通过【入 库商品批量导入】按钮导入到系统。

|                                                                                                    |             | N 工作会 手工入库 O         |        |                                                                                                    |          |
|----------------------------------------------------------------------------------------------------|-------------|----------------------|--------|----------------------------------------------------------------------------------------------------|----------|
| <b>會</b> 工作台                                                                                                    | ~           |                      |        |                                                                                                    |          |
| ▶ 平台授权                                                                                                    | ~           | ◎ 库存管理 > 手工入库        |        |                                                                                                    | + 新带入序批次 |
| <b>會由管理</b>                                                                                                    | ~           | Elia Elia            |        | 制谓入序批次 X                                                                                                    |          |
| 订单管理                                                                                                    | ~           |                      |        | 基本信息(不同人库日期或者不同仓库的通分批提交入库)                                                                                                    |          |
| ▶ 拣货发运                                                                                                    | ~           | 月1日 1827年1日          | 64     | * 能次号: 201705091546371273                                                                                                    | RefE     |
| ₩ 采购管理                                                                                                    | ~           | 2 201705091540386298 | 海淀合    | 日本     日本     日本 | Q. 重音    |
| ▲ 库存管理                                                                                                    | ~           |                      | Park a | ▲ 确认下载最新上传模版!带显号的列为必续项!                                                                                                    |          |
| <ul> <li>入岸管理</li> <li>→ 采明入岸</li> <li>→ 手丁入岸</li> <li>→ 山岸管理</li> <li>血点岸存存</li> <li>・ 山入岸流水</li> <li>(山)/岸流水</li> <li>(山)/岸流水</li> <li>(山)/岸流水</li> </ul> | ><br>><br>> |                      |        | <ul> <li>-、請於將飲飯機能的物志含量要令人的飲服。</li> <li>: 『日本式加速年</li> <li>: 「日本式加速年</li> <li>: 「「日本式加速年</li> <li>: 「「日本加速年</li> <li>: 「「日本加速年</li> <li>: 「」」</li> <li>: 「「日本加速年</li> <li>: 「」」</li> <li>: 「」</li> <li>: 「」」</li> <li>: 「」</li> <li>: 「」</li> <li: li="" 「」<=""> <li>: 「」</li> <li>: 「」</li> <li>: 「」</li> <li>: 「」</li> <li: li="" 「」<=""> <li>: 「」</li> <li>: 「」</li> <li>: 「」</li> <li>: 「」</li> <li>: 「」</li> <li: li="" 「」<=""> <li: li="" 「」<=""> <li>: 「」</li> <li: li="" 「」<=""> <li< td=""><td></td></li<></li:></li:></li:></li:></li:></ul>                                                                                                    |          |
|                                                                                                    |             | c                    |        | (1) 第1月 ( <b>3) 第</b> 1日 (1)<br>第44 (1) 第1月 ( <b>3) 第</b> 4 (2) (1)                                                                                                    | 1-2 英2条  |

### 2.6.1.2 新增出库批次

点击【新增加出库批次】按钮,在打开的 SKU 手工出库详情页面,选择商品 SKU 需要出 库的仓库,下方出库商品清单中,逐个添加待出库商品 SKU,出库数量,出库仓位,确认无 误后保存并提交出库,本次操作之后,已出库商品 SKU 所在仓库出库仓位中的库存数量会相 应的进行变更。

|                                                                                                    | н                                                                                                    | <ul> <li>T作会 手T入房</li> </ul>                                                                                                    | <ul> <li>● 重丁出席 ●</li> </ul>                   |                                                                                                    |                                                                                                    |                                                                                                    |          |                          |
|----------------------------------------------------------------------------------------------------|----------------------------------------------------------------------------------------------------|----------------------------------------------------------------------------------------------------|------------------------------------------------|----------------------------------------------------------------------------------------------------|----------------------------------------------------------------------------------------------------|----------------------------------------------------------------------------------------------------|----------|--------------------------|
| ★ 工作台                                                                                                    | ~                                                                                                    |                                                                                                    |                                                |                                                                                                    |                                                                                                    |                                                                                                    |          |                          |
| ■ 平台燈权                                                                                                    | ~                                                                                                    | ✿ 库存管理 > 手工                                                                                                    | 出库                                             |                                                                                                    |                                                                                                    |                                                                                                    |          | + 新增入库批次                 |
| <b>11</b> 商品管理                                                                                                    | ~                                                                                                    | RK 日 4658                                                                                                    | 至無止日期                                          | 全部合定▼ Q 茶碗 C 示容                                                                                                    |                                                                                                    |                                                                                                    |          |                          |
| 17单管理                                                                                                    | ~                                                                                                    |                                                                                                    |                                                |                                                                                                    |                                                                                                    |                                                                                                    |          |                          |
| <ul> <li>拣货发运</li> </ul>                                                                                                    | ~                                                                                                    | 序号 批次编号                                                                                                    | 仓库                                             | 箭注                                                                                                    | SKU个数                                                                                                    | 出库时间                                                                                                    | 操作人      | 操作                       |
| ₩ 采购管理                                                                                                    | ~                                                                                                    |                                                                                                    |                                                |                                                                                                    |                                                                                                    |                                                                                                    |          |                          |
| ▲ 库存管理                                                                                                    | ~                                                                                                    |                                                                                                    |                                                |                                                                                                    |                                                                                                    |                                                                                                    |          |                          |
| 入库管理                                                                                                    | ~                                                                                                    |                                                                                                    |                                                |                                                                                                    |                                                                                                    |                                                                                                    |          |                          |
| 出库管理                                                                                                    | ~                                                                                                    |                                                                                                    |                                                |                                                                                                    |                                                                                                    |                                                                                                    |          |                          |
| ▶ 手工出库                                                                                                    |                                                                                                    |                                                                                                    |                                                |                                                                                                    |                                                                                                    |                                                                                                    |          |                          |
| 盘点库存                                                                                                    |                                                                                                    |                                                                                                    |                                                |                                                                                                    |                                                                                                    |                                                                                                    |          |                          |
| 出入库流水                                                                                                    |                                                                                                    |                                                                                                    |                                                |                                                                                                    |                                                                                                    |                                                                                                    |          |                          |
| 统计报表                                                                                                    | ~                                                                                                    |                                                                                                    |                                                |                                                                                                    | 对不起,没有找到他关款第一                                                                                                    |                                                                                                    |          |                          |
| ✿ 系统管理                                                                                                    | ~                                                                                                    |                                                                                                    |                                                |                                                                                                    |                                                                                                    |                                                                                                    |          |                          |
|                                                                                                    |                                                                                                    |                                                                                                    |                                                |                                                                                                    |                                                                                                    |                                                                                                    |          |                          |
|                                                                                                    |                                                                                                    |                                                                                                    |                                                |                                                                                                    |                                                                                                    |                                                                                                    |          |                          |
|                                                                                                    |                                                                                                    | c                                                                                                    |                                                |                                                                                                    | H 44 1 共1页 H+ H 20 💌                                                                                                    |                                                                                                    |          | 无数重显示                    |
|                                                                                                    |                                                                                                    |                                                                                                    |                                                |                                                                                                    |                                                                                                    |                                                                                                    |          |                          |
| 0                                                                                                    |                                                                                                    | TAG                                                                                                    |                                                |                                                                                                    |                                                                                                    |                                                                                                    |          |                          |
| (c)                                                                                                    | H                                                                                                    | N 工作台 手工入席                                                                                                    | • 手工出席 •                                       |                                                                                                    |                                                                                                    |                                                                                                    |          |                          |
| ()<br>166<br>2650                                                                                                    | - H                                                                                                    | <ul> <li>Ifth 手工入市</li> <li>本存管理 &gt; 手工</li> </ul>                                                                                                    | ● 手工出席 ●                                       |                                                                                                    |                                                                                                    |                                                                                                    |          | +新現入体設次                  |
| <ul> <li>●</li> <li>●</li> <li>●</li> <li>■</li> <li>■</li></ul>                                                                                                    | - H                                                                                                    | <ul> <li>Ift☆ 手I入市</li> <li>第二日 ● 第二日 ● 第二日</li></ul>                                                                                                    | • 手工出席 •                                       |                                                                                                    |                                                                                                    |                                                                                                    |          | ◆新電入共設次                  |
| <ul> <li>● 工作台</li> <li>■ 平台級权</li> <li>● 口冊開開</li> </ul>                                                                                                    | • •                                                                                                    | <ul> <li>Ⅰ Ift☆ 手L入意</li> <li>○ 床谷電道 &gt; 手L</li> <li>■ 床谷電道 &gt; 手L</li> </ul>                                                                                                    | ● 手I出店 ●<br>出床<br>至 mcB用                       | \$265 • Q \$3 O \$5                                                                                                    | -                                                                                                    |                                                                                                    |          | 十新和人共起次                  |
| <ul> <li>● 1作6</li> <li>■ 平台校校</li> <li>■ 平台校校</li> <li>■ 第二届世</li> <li>■ 订单管理</li> <li>&gt; 第二届世</li> </ul>                                                                                                    | • • •                                                                                                    | Tri tri tri tri tri tri tri tri tri tri t                                                                                                    | о <del>fills</del> о<br>Ник<br>至 п.с.52<br>Сля | 2265 • Q 55 C 55<br>NG2 682                                                                                                    |                                                                                                    | ×                                                                                                    | 副作人      | + 新很入共起次<br>操作           |
| <ul> <li>● 1作会</li> <li>■ 千台版祝</li> <li>● 千台版祝</li> <li>● 订单繁建</li> <li>● 订单繁建</li> <li>&gt; 將成沈近</li> <li>● 百姓新聞</li> </ul>                                                                                                    | • H                                                                                                    | Ifts flas                                                                                                    | o filto o<br>the<br>Material States<br>Att     | <ul> <li>金田山市・Q 6日 C 9万</li> <li>新田山市和次</li> <li>基本県山市和次</li> <li>基本県山市利田県市不同企業が送り用品交流の)</li> </ul>                                                                                                    |                                                                                                    | ×                                                                                                    | 副作人      | ◆ 新祝入此起次<br>展作           |
| <ul> <li>● Ift会</li> <li>■ 平台版权</li> <li>● 和田田田</li> <li>● 日本田田</li> <li>● 日本田田</li> <li>● 第四次近</li> <li>● 第四次近</li> <li>● 第四次近</li> <li>● 第四次近</li> </ul>                                                                                                    |                                                                                                    | 1作曲 手工入店<br>● 井井道道 > 手工<br>2000日0<br>用用用用用用用用用用用用用用用用用用用用用用用用用用用用用用用用                                                                                                    | o Fille o<br>Hete<br>E secon<br>Att            |                                                                                                    | 9154715994<br>99                                                                                                    | ×                                                                                                    | 游作人      | <b>◆ BRAJERO</b><br>SR   |
| <ul> <li>آش)</li> <li>آش)</li></ul>                                                                                                    |                                                                                                    | <ul> <li>Ift会 手工入作</li> <li>● 本行管理 &gt; 手工</li> <li>● 本行管理 &gt; 手工</li> <li>● 無行管理</li> <li>● 無行管理</li> </ul>                                                                                                    | • Fint •                                       | 2010年 2017<br>2010年期2<br>1940年期2<br>1940年1月1日在1日日本千月の本的活力地区の10月<br>・単元年 10月2日<br>・生元年 10月2日                                                                                                    | 01540155984<br>99<br>90                                                                                                    | ×                                                                                                    | 游作人      | <b>● HRALED</b>          |
| <ul> <li>①</li> <li>①</li> <li>○</li> <li>○</li></ul>                                                                                                    |                                                                                                    | • Inh Flam<br>• Ante - Fl<br>back<br>#9 Exam                                                                                                    | o FIRTO                                        | 全部公正 - Q 5月 (2分)(5<br>50日には「取)      基本項紙(不可以在目前成本下行の主知成分和成功)(1)      本の方明 : 201055      人気明明 : 201055      人気明明 : 201055      人気明 : 201055      東正 : 回信4                                                    | 9154015904<br>09<br>12<br>12<br>12<br>12<br>12<br>12<br>12<br>12<br>12<br>12<br>12<br>12<br>12                              | ×                                                                                                    | HRA.     | +883A882<br>88           |
| <ul> <li>●</li> <li>●</li></ul>                                                                                                    |                                                                                                    | Ina sila<br>Ina sila<br>Ina sila<br>Ina<br>Ina<br>Ina<br>Ina<br>Ina<br>Ina<br>Ina<br>Ina<br>Ina<br>In                                                                                                    | • First •                                      | 全部公正・ Q 5月 C 495<br>SNTELSFERZ<br>基本化的(不可以在日間成素不可らた約点り出版の比例)<br>・能力法: 201705<br>・位本: 201705<br>単立:                                                                                                    | 9154115994<br>92<br>=                                                                                                    | ×                                                                                                    | 避作人.     | + 8/8/48/2<br>Rft        |
| <ul> <li>●</li> <li>●</li></ul>                                                                                                    |                                                                                                    | Inte SIAT                                                                                                    | e Finn e                                       | 全部会長 ・ Q 5月 C 9万<br>SNTELLA ELX     SNTELLA ELX     SNTELLA ELX     4年代時(47時代年日開始条千月04条約3月間2258年)<br>人所形成。201505<br>・企志: 201505<br>・企志: 20150<br>・注:<br>山に有田山清寺(115月13月13月13月13月13月13月13月13月13月13月13月13月13月 | 91549159944<br>99<br>=                                                                                                    | a ::::::::::::::::::::::::::::::::::::                                                                                                    | 新作人      | ◆ 数限入出起空<br>服件           |
| <ul> <li>●</li> <li>●</li></ul>                                                                                                    | • • • • • • • • • • • • • • • • • • •                                                                                                    | Inte SIAn<br>Inte SIAn<br>Inter Since<br>Since<br>Si | e Finte                                        | 日本のは美のに思想があるようにあった。     日本のは、日本のは、日本のは、日本のは、日本のは、日本のは、日本のは、日本のは、                                                                                                    |                                                                                                    | ×<br>Augustanue                                                                                                    | Rff A    | ◆ 制限入出品交<br>展作           |
| Tone     Tone    | • • • • • • • • • • • • • • • • • • •                                                                                                    | ۱۲۵         ۵۲.12           ۱۳         ۱۳           ۱۳         ۱۳           ۱۳         ۱۳           ۱۳         ۱۳           ۱۳         ۱۳           ۱۳         ۱۳           ۱۳         ۱۳           ۱۳         ۱۳           ۱۳         ۱۳           ۱۳         ۱۳           ۱۳         ۱۳           ۱۳         ۱۳           ۱۳         ۱۳           ۱۳         ۱۳           ۱۳         ۱۳           ۱۳         ۱۳           ۱۳         ۱۳           ۱۳         ۱۳           ۱۳         ۱۳           ۱۳         ۱۳           ۱۳         ۱۳           ۱۳         ۱۳           ۱۳         ۱۳           ۱۳         ۱۳           ۱۳         ۱۳           ۱۳         ۱۳           ۱۳         ۱۳           ۱۳         ۱۳           ۱۳         ۱۳           ۱۳         ۱۳           ۱۳         ۱۳           ۱۳         ۱۳           ۱۳         ۱۳           ۱۳                                                                                                    | • Fint •                                       |                                                                                                    | 9534315554<br>00<br>5<br>10<br>10<br>10<br>10<br>10<br>10<br>10<br>10<br>10<br>10<br>10<br>10<br>10                         | ×<br>e usaalkae e                                                                                                    | BRTA.    | ◆新聞入出出次                  |
| Trise     Trise       |                                                                                                    | 「「作曲 手】入市     「「作曲 手】人市     「「作曲 手】人市     「「「市山市田     」     「「「市山市田     」     和写 記念知知                                                                                                    | • Fint •                                       |                                                                                                    | 91542159904<br>95<br>95<br>95<br>95<br>95<br>95<br>95<br>95<br>95<br>95<br>95<br>95<br>95                                   | ×<br>۵ الارتقادی:<br>۱۹۰۹<br>۱۹۰۹                                                                                                    | BRA.     | + INTLACE                |
| <ul> <li>● 10%</li> <li>● 7-4650</li> <li>● 7-4650</li> <li>● 7-4650</li> <li>● 7-4650</li> <li>● 7-4650</li> <li>● 7-4650</li> <li>● 7-4650</li> <li>● 7-4650</li> <li>● 7-4650</li> <li>● 7-4650</li> <li>● 7-4650</li> <li>● 7-4650</li> <li>● 8-1560</li> <li>● 8-1560</li>         &lt;</ul>                                                                                                    |                                                                                                    | <ul> <li>「「「」」、「」、「」、「」、「」、「」、「」、「」、「」、「」、「」、「」、「</li></ul>                                                                                                    | • Fint •                                       |                                                                                                    | 91540159994<br>00<br>5<br>10<br>10<br>10<br>10<br>10<br>10<br>10<br>10<br>10<br>10<br>10<br>10<br>10                        | ×<br>۵<br>۵<br>۶                                                                                                    | HRA.     | +800.428.07              |
| <ul> <li>「正治:<br/>二子 山田谷</li> <li>二子 山田谷</li> <li>二 二子 山田谷</li> <li>二 二子 山田谷</li> <li>二 二子 山田谷</li> <li>二 二子 山田谷</li> <li>山 八田三次</li> <li>二 山 八田元次、</li> <li>二 山 八田元次、</li> <li>二 岡 山田市</li> <li>本 山田田</li> <li>二 二 二 二 二 二 二 二 二 二 二 二 二 二 二 二 二 二 二</li></ul>                                                                                                    | H           >         >         >           >         >         >         >           >         >         >         >           >         >         >         >                                                                                                    | ■ 「八日 本八八 本八 「<br>「 二 本 二 王 本 二 王 本 二 二 二 二                                                                                                    | Film 0                                         |                                                                                                    | 9154135994<br>99<br>2<br>2<br>2<br>2<br>2<br>2<br>2<br>2<br>2<br>2<br>2<br>2<br>2<br>2<br>2<br>2<br>2                       | <ul> <li>日田町和田田町入</li> <li>日田町和田田町入</li> <li>日</li> <li>日</li></ul> | Jiếth Á. | + BRUARDO                |
| <ul> <li>● 10%</li> <li>● 千山田泉</li> <li>● 二日本田泉</li> <li>● 日本田泉</li> <li>● 日本田泉</li> <li>● 二日本田泉</li> <li>● 二日本田泉</li> <li>●</li></ul>                                                                                                    | •         •           •         •           •         •           •         •           •         •           •         •           •         •           •         •           •         •           •         •           •         •           •         •           •         •                                                                                                    | <ul> <li>「「「」」、「」、「」、「」、「」、「」、「」、「」、「」、「」、「」、「」、「</li></ul>                                                                                                    | Film 0                                         |                                                                                                    | 91540155984<br>95<br>95<br>95<br>95<br>95<br>95<br>95<br>95<br>95<br>95<br>95<br>95<br>95                                   | ×<br>۹ ((1625))<br>۹<br>۹<br>۹<br>۹<br>۹<br>۹<br>۹<br>۹<br>۹<br>۹<br>۹<br>۹<br>۹<br>۹<br>۹<br>۹<br>۹                                                                                                    | WA.      | ◆ 8/87.4/28.02       B/f |
| Ins     Inse     Inse     | •         •           •         •           •         •           •         •           •         •           •         •           •         •           •         •           •         •                                                                                                    |                                                                                                    | Film 0     Film 0     Cos                      |                                                                                                    | 91543155544<br>99<br>9<br>9<br>9<br>9<br>9<br>9<br>9<br>9<br>9<br>9<br>9<br>9<br>9<br>9<br>9<br>9                           | ×<br>•<br>•<br>•<br>•<br>•<br>•<br>•<br>•<br>•<br>•<br>•                                                                                                    | BftA     | ◆ 物限入出出空<br>設作           |
| Tree     Tree    | I           V           V | 第二日本         第二日本         <                                                                                                    | Filmt 0     Filmt 0     G4                     |                                                                                                    | 915401155044<br>99<br>2<br>30<br>2<br>30<br>2<br>30<br>30<br>30<br>30<br>30<br>30<br>30<br>30<br>30<br>30<br>30<br>30<br>30 | ×<br>۵<br>۶<br>۳<br>۹<br>۳<br>۹<br>۳<br>۹<br>۳                                                                                                    | BRA.     | ▲ BREALES                |
| Tas     Tas     T |                                                                                                    |                                                                                                    | Finst 0     Finst 0     GA                     | عنوب         عنوب         عنوب         عنوب           Statustance                                                                                                    | 91542159964<br>95<br>95<br>95<br>95<br>95<br>95<br>95<br>95<br>95<br>95<br>95<br>95<br>95                                   | ×<br>۵<br>84<br>100 (100)<br>100 (100)                                                                                                    | HRA.     | + INDARLS                |

如需批量添加出库商品,在打开的 SKU 手工出库详情页面中,点击【出库商品批量导入】 按钮,下载导入 Excel 模板,然后打开下载完成的.xls 格式导入模板并填写完毕,通过【出 库商品批量导入】按钮导入到系统。

| (e)                       |   | ■ I作曲 手IAJ    | \$ O 手工出库 O |                                         |               |     |            |
|---------------------------|---|---------------|-------------|-----------------------------------------|---------------|-----|------------|
| ★ 工作台                     | ~ |               |             |                                         |               |     |            |
| 平台授权                      | ~ | 0 库存管理 > 寻    | i           |                                         |               |     | +新增入库肥次    |
| <b>11</b> 向品管理            | ~ |               | X ROOM      | 全部位章 • 9、全河 6、市西                        |               |     |            |
| 1000000                   | ~ | 1212 B12790-E | -Art        |                                         |               | 提供人 | 12/15      |
| <ul> <li>MARKE</li> </ul> | ~ |               |             | 基本信息(不同出传目期或真不同仓库的诸分批提交出库)              |               |     |            |
| <b>1</b>                  | ~ |               |             | · 日本商品                                  |               |     |            |
| 🖸 库存管理                    | ~ |               |             | A 10011T40EMCLANABLE INTERACTION AND I  |               |     |            |
| - 入库管理                    | ~ |               |             | A 464 PARKET LIVER I THE SEVERAGE       |               |     |            |
| ▶ 出席管理                    | ~ |               |             | 一、讀按照数据模板的結式准备要导入的数据。                   |               |     |            |
| ▶ 手工出库                    |   |               |             | 國下數數國際觀察                                |               |     |            |
| 盘点库存                      | - |               |             | 注起事項:<br>1、模板中的表头名称不可更改                 | ₩ 出库商品批批符入    |     |            |
| 出入库流水                     | _ |               |             | 2、楔板中的表头列不可删除和新增<br>2、煤炭中的表头列不可删除和新增    | <b>0</b> 時介語加 |     |            |
| ■ 统计报表                    | ~ |               |             | <ul> <li>清洗择需要导入的XLS/XLSX文件。</li> </ul> | RE INIT       |     |            |
| ✿ 系统管理                    | ~ |               |             | 湖潭                                      |               |     |            |
|                           |   |               |             |                                         |               |     |            |
|                           |   |               |             |                                         | RCR (847      |     |            |
|                           |   |               |             |                                         |               |     |            |
|                           |   |               |             |                                         |               |     |            |
|                           |   |               |             |                                         |               |     |            |
|                           |   |               |             |                                         | RIAN D        |     | 2.80 M (2) |
|                           |   |               |             | 1 1 JA 1                                | a) <b>**</b>  |     | 元和3周至小     |

### 2.6.2 盘点库存

点击左侧导航菜单【库存管理】-【盘点库存】进入页面,显示所有的盘点库存信息历 史记录,可通过上方搜索工具进行查询。

|              |   | N 工作台 手工入库 ( | ● 手工出库 ● 盘点库存 ● |                  |                 |          |     | н        |
|--------------|---|--------------|-----------------|------------------|-----------------|----------|-----|----------|
| <b>會</b> 工作台 | ~ |              |                 |                  |                 |          |     |          |
| ▶ 平台授权       | ~ |              | 盘点              |                  |                 |          |     | + 新増重点批次 |
| 商品管理         | ~ | 此始日期         | 至 就止日期 全部       | ê潭 ▼ Q 蚕狗 C 1157 |                 |          |     |          |
| 1 订单管理       | ~ | 序号 能次编号      | 仓库              | 新注               | SKI             | //教 盘点时间 | 寢作人 | 程作       |
| ▶ 拣结发运       | ~ |              |                 |                  |                 |          |     |          |
| 📜 采购管理       | ~ |              |                 |                  |                 |          |     |          |
| 💽 库存管理       | ~ |              |                 |                  |                 |          |     |          |
| 入库管理         | ~ |              |                 |                  |                 |          |     |          |
| ▶ 出库管理       | ~ |              |                 |                  |                 |          |     |          |
| ▶ 手工出库       |   |              |                 |                  |                 |          |     |          |
| - 盘点库存       |   |              |                 |                  |                 |          |     |          |
|              |   |              |                 |                  | C12000          |          |     |          |
|              | Ť |              |                 |                  |                 |          |     |          |
| ₩ 死死回知       | Ť |              |                 |                  |                 |          |     |          |
|              |   |              |                 |                  |                 |          |     |          |
|              |   |              |                 |                  |                 |          |     |          |
|              |   |              |                 |                  |                 |          |     |          |
|              |   |              |                 |                  |                 |          |     |          |
|              |   |              |                 |                  |                 |          |     |          |
|              |   | c            |                 |                  | H≪H 0 共页 H>H 20 | •        |     |          |
|              |   |              |                 |                  |                 |          |     |          |

#### 2.6.2.1 新增盘点批次

进入盘点库存页面点击【新增盘点批次】按钮,在打开的盘点库存详情页面选择需要盘 点的仓库,下方盘点商品清单中,根据据按 SKU 盘点或者按仓位盘点时,逐个分别添加待盘 点商品 SKU,盘点数量,盘点仓位;确认无误后保存并提交盘点。

|         |     | N Ifter 手IA用 0 手I出用 0 5 | 城库存 0                                    | i        |
|---------|-----|-------------------------|------------------------------------------|----------|
| A 166   | ~   |                         |                                          |          |
| ▶ 平台授权  | ~   | ◎ 库存管理 > 手工盘点           |                                          | + 新君盘和能次 |
| 11 ASET | ~   | anesa 🕱 alisa           | 金額合理 • Q. 意动 区位百                         |          |
| ■ 订单管理  | ~   | 20 B202 04              | 新增益点批次 X III在 1                          | 10.0     |
| ● 時間環道  | ~   | 1975 BAA3875 037F       | 基本氛围(不同盘点目墨或有不同仓库的清)分批煤交盘点)              |          |
| ₩ 米約管理  | ~   |                         | * 國政部 : 201705091549195393               |          |
| 🖸 库存管理  | ~   |                         | ▲回时间: 2017-05-09                         |          |
| 入库管理    | ×.  |                         | E E                                      |          |
| ▶ 出库管理  | *   |                         | (論注:                                     |          |
| ▶ 手工出库  |     |                         |                                          |          |
| 盘点库存    |     |                         | 盘点角高谱单 供量导入影响先在上方选择盘点目期和仓库)              |          |
| 出入库流水   |     |                         | 655082 666823 8550023 28922 855003 04180 |          |
| 统计报表    | ~   |                         | 库号 编唱图 库存SKU编号 中文名称 仓位 变动前库存 盘点数量 差值 操作  |          |
| ✿ 系統管理  | ×., |                         |                                          |          |
|         |     |                         |                                          |          |
|         |     |                         | 取消 保存                                    |          |
|         |     |                         |                                          |          |
|         |     |                         |                                          |          |
|         |     |                         |                                          |          |
|         |     |                         |                                          |          |
|         |     | C                       | H+++] 1 共1页 H+ H 20 ▼                    | 无数据显示    |

如需批量添加盘点商品,在打开的盘点库存详情页面中,点击【盘点商品批量导入】下 的下载导入 Excel 模板,然后打开下载完成的.xls 格式导入模板并填写完毕,通过盘点商 品批量导入按钮导入到系统。

|                 |     | N 工作给 手工入库                       | <ul> <li>手工出库 〇 金点库存</li> </ul> | 0                                                                          |                                       |            |
|-----------------|-----|----------------------------------|---------------------------------|----------------------------------------------------------------------------|---------------------------------------|------------|
| <b>會</b> 工作台    | ~   |                                  |                                 |                                                                            |                                       |            |
| 📕 平台授权          | ~   | <ul> <li>库存管理 &gt; 手工</li> </ul> |                                 |                                                                            |                                       | + 新環盘点批次   |
| ●● 商品管理         | ~   |                                  | 至他止日期                           | 金融会評・ Q 否約 C 形式                                                            |                                       |            |
| 订单管理            | ~   | 序号 振次编号                          | 0#                              | 导入盘点商品                                                                     | × × 將作人                               | <b>操作:</b> |
| ▶ 拣货发运          | ~   |                                  |                                 |                                                                            | i i i i i i i i i i i i i i i i i i i |            |
| 👿 采购管理          | ~   |                                  |                                 | ▲ 帶从下戰場新上传標版!带量号的列为必填项!                                                    |                                       |            |
| 💽 库存管理          | ~   |                                  |                                 | 一、请按照数据模板的格式准备要导入的数据。                                                      |                                       |            |
| - 入库管理          | ×   |                                  |                                 | ③下载数据模板                                                                    |                                       |            |
| 出库管理            | ~   |                                  |                                 | 注意導唱:<br>1、機极中的表头名称不可更改                                                    |                                       |            |
| ▶ 手工出库          |     |                                  |                                 | 2、模板中的表头列不可删除和新增                                                           |                                       |            |
| 一 盘点库存<br>出入库运业 |     |                                  |                                 | <ul> <li>、通行中子5K0015、重加60年320448</li> <li>二、通洗择需要导入的XL5/XL5X文件。</li> </ul> | → 盆点用品批量 ()入                          |            |
|                 |     |                                  |                                 | <b>浏览</b> 未选择文件。                                                           | ● 単个添加                                |            |
|                 | - Č |                                  |                                 |                                                                            | <b>赴值 操作</b>                          |            |
| ₩ MORELAR       | Ť   |                                  |                                 |                                                                            |                                       |            |
|                 |     |                                  |                                 |                                                                            | 取消 保存                                 |            |
|                 |     |                                  |                                 | 497                                                                        |                                       |            |
|                 |     |                                  |                                 |                                                                            |                                       |            |
|                 |     |                                  |                                 |                                                                            |                                       |            |
|                 |     |                                  |                                 |                                                                            |                                       |            |
|                 |     | o                                |                                 | N 44   1 共1页 → N 20                                                        | •                                     | 无数据显示      |

### 2.6.3 出入库流水

此模块提供用户查看出入库的所有操作记录。点击左侧导航菜单【库存管理】-【出入 库流水】进入页面。系统提供"时间期限"、"仓库"、"类型"、"商品编号"等查询条件。

|                |   | н        | I作台 手I入库 O   | 手工出库 • 盘点库存 • 出入 | 」库流水 ◎                  |                   |     |      |      |         |
|----------------|---|----------|--------------|------------------|-------------------------|-------------------|-----|------|------|---------|
| <b>會</b> 工作台   | ~ |          |              |                  |                         |                   |     |      |      |         |
| ▶ 平台授权         | ~ | 4        | 库存管理 > 汕入库泡水 |                  |                         |                   |     |      |      |         |
| <b>會計</b> 商品管理 | ~ | <u>ا</u> | 起始日期         | 至 東止日期 全部        | a库 ▼   全部类型 ▼   清佳入商品编号 | Q 査询 (『 重型        | 7   |      |      |         |
| 订单管理           | ~ | 8        | 4月 日期        | 商品编号             | 名称                      |                   | 仓库  | 入库数量 | 出库教屋 | 操作      |
| ▶ 拣货发运         | ~ |          | 1 2017-05-09 | 389163638        | test 001 yofu           |                   | 海淀合 | +12  | -0   | Q. 22   |
| 📜 采购管理         | ~ |          | 2 2017-05-03 | 0002             | FFFFFF                  |                   | 海淀仓 | +100 | -0   | Q 查查    |
| 📮 库存管理         | ~ |          |              |                  |                         |                   |     |      |      |         |
| - 入库管理         | ~ |          |              |                  |                         |                   |     |      |      |         |
| 出席管理           | ~ |          |              |                  |                         |                   |     |      |      |         |
| ▶ 手工出库         |   |          |              |                  |                         |                   |     |      |      |         |
| 盘点库存           |   |          |              |                  |                         |                   |     |      |      |         |
| - 出入库流水        |   |          |              |                  |                         |                   |     |      |      |         |
| ■ 统计报表         | ~ |          |              |                  |                         |                   |     |      |      |         |
| ✿ 系统管理         | ~ |          |              |                  |                         |                   |     |      |      |         |
|                |   |          |              |                  |                         |                   |     |      |      |         |
|                |   |          |              |                  |                         |                   |     |      |      |         |
|                |   |          |              |                  |                         |                   |     |      |      |         |
|                |   | 4        | ,            |                  |                         | H ≪   1 共1页   ≫ H | 20  |      |      | 1-2 共2条 |
|                |   |          |              |                  |                         |                   |     |      |      |         |

### 2.6.4 仓库管理

仓库的管理非常重要,特别是经营规模比较大,有好几个仓库的卖家来说,重要性尤为 突出,在后期的商品仓库上架、订单配货等都需要用到仓库。

#### 2.6.4.1 新增仓库

点击左侧导航菜单【系统管理】-【仓储物流设置】-【仓库管理】进入页面,点击【新 增仓库】按钮,按照页面信息填写完成后点击【保存】按钮,新增仓库成功。

|              |   | K I作台 手I入库 ○ 升 | 「王山库 〇 皇点库存 〇 出入库流水 〇 合成 | 名管理 0                     |                       | н  |
|--------------|---|----------------|--------------------------|---------------------------|-----------------------|----|
| <b>會</b> 工作台 | ~ | 仓库管理 + 新增仓库    |                          |                           |                       | 保存 |
| ▶ 平台授权       | ~ |                | ▲会處实数: 清磁入合库名称           | <b>游动人来来</b> 人。<br>诸功人来来人 | <b>群五田戌</b> : 请输入联系电话 |    |
| 育品管理         | ~ |                | thuif: 请输入地址             |                           | Total Series          |    |
| 订单管理         | ~ | 海淀は            | 40%. ·                   |                           |                       |    |
| ▶ 拣货发运       | ~ |                |                          |                           |                       |    |
| 📜 采购管理       | ~ |                |                          |                           |                       |    |
| 🚨 库存管理       | ~ |                |                          |                           |                       |    |
| Ⅲ 统计报表       | ~ |                |                          |                           |                       |    |
| ✿ 系统管理       | ~ |                |                          |                           |                       |    |
| 系统基础设置       | ~ |                |                          |                           |                       |    |
| 仓储物流设置       | ~ |                |                          |                           |                       |    |
| ▶ 默认物派       |   |                |                          |                           |                       |    |
| ▶ 自定义物流      |   |                |                          |                           |                       |    |
| ▶ 运单号管理      |   |                |                          |                           |                       |    |
| ▶ 物流匹配规则     |   |                |                          |                           |                       |    |
| ▶ 现收/回邮地址性   | 理 |                |                          |                           |                       |    |
| ▶ 运费规则管理     |   |                |                          |                           |                       |    |
| ▶ 世库管理       |   |                |                          |                           |                       |    |
|              |   |                |                          |                           |                       |    |

#### 2.6.4.2 停用仓库

对于不需要的仓库用户可以进行停用,但是必须保证该仓库无库存,否则无法停用。选择需要停用的仓库,点击【停用】按钮,系统提示停用成功,【停用】按钮变成【启用】,后期如有需要可以对其进行启用。

|   | ۲           |   | N 工作台 | 手I1入库 O 手I1 | 出席 0   | 盘点库存 O            | 出入席流水 〇 | 仓库管理 ( | <b>b</b> |         |                   |               |       |           |         |      |              | H  |
|---|-------------|---|-------|-------------|--------|-------------------|---------|--------|----------|---------|-------------------|---------------|-------|-----------|---------|------|--------------|----|
| A | 工作台         |   | 仓库管理  | +新增仓库       | 自動     | 仓库                |         |        |          |         |                   |               |       |           |         |      | 保存           | Ē  |
|   | 平台慣权        | 1 | -     |             |        | 会覆名数: 海滨合         |         |        |          | 野毛人: 清给 | 入联系人              |               |       | 群集曲道      | 请输入联系电话 |      |              | 1  |
|   | 商品管理        |   |       |             |        | <b>教徒</b> , 请输入地划 |         |        | _        | 400011  |                   |               |       | 4000 800  |         |      |              |    |
|   | 订单管理 🗸      |   | PERCA | 19970       |        |                   |         |        |          |         |                   |               |       |           |         |      |              | i. |
| ▶ | 拣货观运        | , |       |             | 30.963 |                   |         |        |          |         |                   |               |       |           |         | 新增货業 | REARFIELERAD | 1  |
| 1 | 采购管理        | , |       |             | 序号     | 炭栗輪号              | 炭栗苔柳    |        | 仓位崩毁     | 库存数     | 局数/列数             | RS.           | 强作    |           |         |      |              |    |
|   | 库存管理        | , |       |             | 1      | 1029              | A       |        | A        | 112     | 3/9               | 已启用           | (2 编辑 | Q SKU明细查词 | ●打印合位   |      |              |    |
|   | 统计报表        | , |       |             |        |                   |         |        |          |         |                   |               |       |           |         |      |              |    |
| ¢ | 系統管理        | , |       |             |        |                   |         |        |          |         |                   |               |       |           |         |      |              |    |
|   | 系统基础设置      |   |       |             |        |                   |         |        |          |         |                   |               |       |           |         |      |              |    |
| + | 合体物流设置      |   |       |             |        |                   |         |        |          |         |                   |               |       |           |         |      |              |    |
|   | ▶ 默认物流      |   |       |             |        |                   |         |        |          |         |                   |               |       |           |         |      |              |    |
|   | ▶ 自定义物流     |   |       |             |        |                   |         |        |          |         |                   |               |       |           |         |      |              |    |
|   | ▶ 运单号管理     |   |       |             |        |                   |         |        |          |         |                   |               |       |           |         |      |              |    |
|   | 物造匹配规则      |   |       |             |        |                   |         |        |          |         |                   |               |       |           |         |      |              |    |
|   | ▶ 擺收/回邮地址管理 |   |       |             |        |                   |         |        |          |         |                   |               |       |           |         |      |              |    |
|   | ▶ 运费规则管理    |   |       |             |        |                   |         |        |          |         |                   |               |       |           |         |      |              |    |
|   | ▶ 位库管理      |   |       |             |        |                   |         |        |          |         |                   |               |       |           |         |      |              |    |
|   |             |   |       |             | ~      |                   |         |        |          |         |                   | <b>H</b> an E |       |           |         |      |              |    |
|   |             |   |       |             | 3      |                   |         |        |          |         | 4 44    1 共1页  14 | M 20          |       |           |         |      | 1-1 共1余      | 1  |

### 2.6.4.3 新增货架

有了仓库之后就可以增加相应的货架了,货架是对仓库的细分,是仓库的最小单位,方 便员工找货配货等,提高效率。选择仓库后,点击【新增仓库】按钮,按照页面信息填写完 成后点击【保存】按钮,新增货架成功。

| (e)                          |    | ₩ Iftê 手Iλ库 0 手I | 出库 ο 盘点库存 ο       | 3 出入原版水 ○ 台席管理 ○                                        | н            |
|------------------------------|----|------------------|-------------------|---------------------------------------------------------|--------------|
| <b>會</b> 工作台                 | ~  | 仓库管理 + 新增仓库      | 自建仓库              |                                                         | 92.77        |
| ▶ 平台授权                       | ~  | DRAF III BEDMBAH | *企業名称: 海湾会        | B BEAL MALTER                                           |              |
| 育品管理                         | ~  |                  | <b>1016</b> : 济级) |                                                         |              |
| 1 订单管理                       | ~  | All Here Co.     | (1)(2)(新祥)        | 新增估業 X IIIIII                                           | 新聞打印合約       |
| ▶ 拣货发运                       | ~  |                  | ATT ATTAC         |                                                         | 100001101020 |
| 👿 采购管理                       | ~  |                  | 厚き 炭末調ら           | <u>₩</u> *₩U                                            |              |
| 💽 库存管理                       | ~  |                  | 1 1029            | <ul> <li>・資源編号: 1030</li> <li>・資源名称: 満品人法宗名称</li> </ul> |              |
|                              | ~  |                  |                   | • 合位期間: 1030- 所继合库: 拘定合                                 |              |
| ☆ 系统管理                       | ~  |                  |                   | 黄檗明語::                                                  |              |
| 系统基础设置                       | ~  |                  |                   | 基本结合                                                    |              |
| ▶ 合储物流设置                     | ~  |                  |                   |                                                         |              |
| ▶ 默认物流                       |    |                  |                   |                                                         |              |
| ▶ 自定义物流                      |    |                  |                   |                                                         |              |
| ▶ 运单号管理                      |    |                  |                   |                                                         |              |
| <ul> <li>物:流辺識別現別</li> </ul> |    |                  |                   |                                                         |              |
| ▶ 鹅收/同邮地址                    | 管理 |                  |                   |                                                         |              |
| ▶ 运器规则管理                     |    |                  |                   | \$UA 047                                                |              |
| ▶ 仓库管理                       |    |                  |                   |                                                         |              |
|                              |    |                  |                   |                                                         |              |
|                              |    |                  | C                 | H 44   1 共1页   ≫ H 20 ▼                                 | 1-1 共1条      |

### 2.7 物流管理

此模块主要提供用户设置跨贸云未对接的物流公司及运单号等操作。

### 2.7.1 物流配置

#### 2.7.1.1 自定义物流

点击左侧导航菜单【系统管理】-【仓储物流设置】下的【自定义物流】进入页面,点击【新增自定义物流】按钮,进入详情页面,输入相关信息,点击保存,新增完成。该物流便可使用,用户还可对其进行编辑、删除等操作。

|                                                              |    | H 工作台 自定义物流 ○           |                                   |           |
|--------------------------------------------------------------|----|-------------------------|-----------------------------------|-----------|
| ★ 工作台                                                        | ~  |                         |                                   |           |
| ▶ 平台順权                                                       | ~  | ○ 系統管理 > 仓储物流设置 > 自定义物流 |                                   | + 新端白定义物流 |
| <b>前日前日</b> 前日前日日日日日日日日日日日日日日日日日日日日日日日日日日日日日日                | ~  | <b>論选</b> 输入地流公司名称      |                                   |           |
| 订单管理                                                         | ~  | 物流公司名称                  | BRASING X                         |           |
| ▶ 拣货发运                                                       | ~  | ● BOSSWANG全球达           | 基本原目 一 単語名称 影除                    |           |
| 👿 采购管理                                                       | ~  |                         | * 他放展着名称:     日动交通 不支持            |           |
| 💽 库存管理                                                       | ~  |                         | 東海内址: □ 屏蔽限防号 ●                   |           |
| 前:<br>前:<br>前:<br>前:<br>前:<br>前:<br>前:<br>前:<br>前:<br>前:     | ~  |                         | 白动算运费:                            |           |
| 25 X400710                                                   |    |                         | (注意) 「「「「「「「」」」」」」」」」」            |           |
| 王位其他设备                                                       | ~  |                         | <b>所知:</b> ●                      |           |
|                                                              |    |                         |                                   |           |
| Cartan Hold Color Be                                         | Ť  |                         | 中层位盘                              |           |
| <ul> <li>         新认物語         <ul> <li></li></ul></li></ul> | -  |                         | <b>申</b> 级品名(中): <b>申</b> 级品名(类): |           |
| ▶ 运单号管理                                                      | 1  |                         | ●据百分比:                            |           |
| ▶ 物流匹配规则                                                     | -1 |                         |                                   |           |
| ▶ 摄收/回部地址管理                                                  |    |                         |                                   |           |
| ▶ 运费规则管理                                                     |    |                         |                                   |           |
| ▶ 会店管理                                                       | -1 |                         |                                   |           |
|                                                              |    |                         |                                   |           |
|                                                              |    |                         |                                   |           |
|                                                              |    |                         |                                   |           |
|                                                              |    | σ                       | н ≪ 1 共1页 )н М 20 .               | 1-1 共1条   |

#### 2.7.1.2 物流号管理

物流和渠道编辑好后,就是新增货运单号。由于是自己添加的物流公司和渠道,所以跨 贸云不能自动获取单号,需要卖家线下到物流公司拿到批量的货运单号,保存到系统里面进

行使用。点击左侧导航菜单【系统管理】-【仓储物流设置】下的【运单号管理】进入页面, 点击【新增交运单号】按钮,选择物流渠道,填写没有使用过的运单号,点击【保存】完成 操作。

| ۲                                        |    | H C  | [作会 三単号管理 0                  |                                                                                                    |                                                                                                    |                         |                   |                            |                           |                                   |
|------------------------------------------|----|------|------------------------------|----------------------------------------------------------------------------------------------------|----------------------------------------------------------------------------------------------------|-------------------------|-------------------|----------------------------|---------------------------|-----------------------------------|
| 工作台                                      | ~  |      |                              |                                                                                                    |                                                                                                    |                         |                   |                            |                           |                                   |
| 平台授权                                     | ~  | 4    | *对于ERP向不支持的推振公司或             | 書部分中小物流公司本导致不提供物流API                                                                                                    | (格门)、50何获取到期短单等的                                                                                                    | 7 敌心,ERP由有解决办法!         |                   |                            |                           |                                   |
| 商品管理                                     | ~  | 頭添   | 地列的原始是公司都戶陸建築一批。<br>加至下來进行管理 | REFERENCE #7-12/#                                                                                                    | active of a state of the state of the state | CARA-COST NUCLOCITY ,   | Barg-Tr , SULK100 | 00001234CNLLK1000001245CN, | ICK1000001675CN ; PEGPERE | ante el martin Lan martin el 1980 |
| 订单管理                                     | ~  | 0    |                              | 法承担管理                                                                                                    |                                                                                                    |                         |                   |                            |                           | + #00000000                       |
| 抵伤发现                                     | ~  |      |                              |                                                                                                    | 10000049                                                                                                    |                         |                   | ×                          | /                         |                                   |
|                                          |    | 3    | 部渠道・ 不限使用状态・ (               | 雙端查询条件 • 計加入共和主                                                                                                    |                                                                                                    |                         |                   |                            |                           |                                   |
| 米利吉坦                                     | ~  | 1    | EAL BORD                     |                                                                                                    | • 1070                                                                                                    | <b>611</b> : -952,4510- | •                 |                            |                           |                                   |
| 库存管理                                     | Y  |      | DEMP.                        | the Ca                                                                                                    | *::                                                                                                    | ¥G:                     |                   | E MIRRALG                  | ALIENSIG                  | 104                               |
| 统计服表                                     | ~  | 1953 | - D 2094/5                   | W.22.4-02                                                                                                    |                                                                                                    |                         |                   | Harthala                   | Reversion a               | MALE.                             |
| 系统管理                                     | *  | 1    | E 005                        | BOSSWANG全球达                                                                                                    |                                                                                                    |                         |                   | 2017-04-28 19:41:43        |                           | 020e                              |
| 系统基础设置                                   | ~  | 4    | [] 004                       | BUSSWANGERE                                                                                                    |                                                                                                    | 每行一个银际单号,不需要标志          |                   | 2017/04/28 19:41:43        |                           | 8253                              |
| 合体物流设置                                   | ×. | 3    | E 003                        | BOODWANG@3854                                                                                                    |                                                                                                    | 18511701                | 400 98            | 2017-04-28 19:41:43        |                           | a desis                           |
| ▶ 默认物派                                   |    |      | ET 001                       | BOSSWANG418t                                                                                                    | E TATE                                                                                                    | 18511701                | 170               | 2017.04.28 19:41:43        |                           | nede                              |
| ▶ 白定义继流                                  |    |      |                              | DOJUTION DE DOJUTION DE DOJUTICO DE DOJUTICO DE DOJUTICO DOJUTICO DE DOJUTICO DE DOJUTICO DO DOJUTICO DO DOJUTICO DO DOJUTICO DO DOJUTICO DO DOJUTICO DO DOJUTICO DO DOJUTICO | Banada B                                                                                                    |                         |                   |                            |                           |                                   |
| ▶ 远举号管理                                  |    |      |                              |                                                                                                    |                                                                                                    |                         |                   |                            |                           |                                   |
| ▶ 10050000000000000000000000000000000000 |    |      |                              |                                                                                                    |                                                                                                    |                         |                   |                            |                           |                                   |
| ▶ 把妆/同邮地址!                               | 管理 |      |                              |                                                                                                    |                                                                                                    |                         |                   |                            |                           |                                   |
| ▶ 运要规则管理                                 |    |      |                              |                                                                                                    |                                                                                                    |                         |                   |                            |                           |                                   |
| ▶ 台岸管理                                   |    |      |                              |                                                                                                    |                                                                                                    |                         |                   |                            |                           |                                   |
|                                          |    |      |                              |                                                                                                    |                                                                                                    |                         |                   |                            |                           |                                   |
|                                          |    |      |                              |                                                                                                    |                                                                                                    |                         |                   |                            |                           |                                   |
|                                          |    |      |                              |                                                                                                    |                                                                                                    |                         |                   |                            |                           |                                   |
|                                          |    |      |                              |                                                                                                    |                                                                                                    |                         |                   |                            |                           |                                   |
|                                          |    | C    |                              |                                                                                                    |                                                                                                    | H H 1 共1页 H             | M 20              |                            |                           | 1-5 共5                            |

### 2.7.2 匹配规则

物流管理下面的匹配规则功能,方便系统自动分配渠道,即根据匹配规则下面设置好的 限制条件赋予订单当前所选择的渠道。

#### 2.7.2.1 新增物流匹配规则

点击左侧导航菜单【系统管理】-【仓储物流设置】-【物流匹配规则】进入页面,在打 开的页面中,展示的是编辑完成的物流匹配规则列表;点击【新增物流匹配规则】按钮,打 开详情窗口。

|                              |     | H 工作台 运单号管理 ○  | 物流匹配规则              |                         |        |    |            |
|------------------------------|-----|----------------|---------------------|-------------------------|--------|----|------------|
| <b>會</b> 工作台                 | ~   |                |                     |                         |        |    |            |
| ▶ 平台授权                       | ~   | ▲ 温馨提示: 渠道为空的订 | 丁单,系统每隔一小时自动匹配规则一次。 |                         |        |    |            |
| <b>會品管理</b>                  | ~   | ◆ 系统管理 > 仓储物流; | 设置 > 物流匹配规则 1级优先级最高 | 5                       |        |    | + 新增物施匹配规则 |
| 1 订单管理                       | ~   | 请输入规则名称        | 全部物流漂道 • 全部状态 • Q   | 小田 C 東田                 |        |    |            |
| 務貨業运                         | ~   |                |                     |                         |        |    |            |
| 📜 采购管理                       | ~   | 席号 优先级         | 規则名称                | 物论录道                    | 統否     | 操作 |            |
| 🚨 库存管理                       | ~   |                |                     |                         |        |    |            |
| Ⅲ 统计报表                       | ~   |                |                     |                         |        |    |            |
| ✿ 系统管理                       | ~   |                |                     |                         |        |    |            |
| 系统基础设置                       | ~   |                |                     |                         |        |    |            |
| <ul> <li>仓储物流设置</li> </ul>   | ~   |                |                     |                         |        |    |            |
| ▶ 默认物流                       |     |                |                     |                         |        |    |            |
| ▶ 自定义物流                      |     |                |                     | 对不起,没有找到                | 相关数据!  |    |            |
| • 运车与管理                      |     |                |                     |                         |        |    |            |
| <ul> <li>抽收/回邮排加出</li> </ul> | 838 |                |                     |                         |        |    |            |
| ▶ 运费规则管理                     |     |                |                     |                         |        |    |            |
| ▶ 台库管理                       |     |                |                     |                         |        |    |            |
|                              |     |                |                     |                         |        |    |            |
|                              |     |                |                     |                         |        |    |            |
|                              |     | σ              |                     | <b>№.44</b>   1 共1页   3 | → H 20 |    | 无数骤显示      |

| ۲                                               |     | H 工作台 运单号管  | 理 • 物范匹配规则 •     |              |         |                |         |    |                                         |
|-------------------------------------------------|-----|-------------|------------------|--------------|---------|----------------|---------|----|-----------------------------------------|
| 工作台                                             | ~   |             |                  |              |         |                |         |    |                                         |
| 平台授权                                            | ~   | ▲ 温馨提示: 國道为 | 空的订单,系统每隔一小时目动四  | 已规则一次。       |         |                |         |    |                                         |
| 商品管理                                            | ~   | • 系统管理 > 仓i | 新物法设置 > 物法匹配规则 1 | 设优先级最高       |         |                |         |    | + ##################################### |
| 订单管理                                            | ~   |             | 全部的方案者 • 全部的     | 新市物造正在演奏     |         |                |         |    |                                         |
| 陈贵发运                                            | ~   |             | 1                | 基本信息         |         |                |         |    |                                         |
| 新期管理                                            | ×.  | 序号 优先级      | 规则名称             | * 規則名称:      | 清醒人观测名称 |                |         | 展作 |                                         |
| 库存管理                                            | ~   |             |                  | ◆订单纯型:       | 前銀江章    | •              |         |    |                                         |
| 统计报表                                            | ~   |             |                  | • 匹勒地流渠道:    | 诸远岸     |                |         |    |                                         |
| 系统管理                                            | ~   |             |                  | • 优先级:       | 10      | *              |         |    |                                         |
| 系统基础设置                                          | ~   |             |                  | 腦送:          | 调编入描述   |                |         |    |                                         |
| 仓储物流设置                                          | ~   |             |                  |              |         |                |         |    |                                         |
| ▶ 默认物流                                          | _   |             |                  | 条件设置         |         |                |         |    |                                         |
| ▶ 自定义物流                                         | _   |             |                  | □ 订单商品包含指定仓库 |         | 已选择的条件         |         |    |                                         |
| <ul> <li>Marcaller</li> </ul>                   | - 1 |             |                  | 〇 订单包含指定邮政编码 |         |                |         |    |                                         |
| <ul> <li>         ·        ·        ·</li></ul> | 53  |             |                  |              |         | 465 TT 52 D+ 1 | R/0 000 |    |                                         |
| ▶ 這番規則管理                                        |     |             |                  |              |         | 1              |         |    |                                         |
| ▶ 台湾管理                                          | - 1 |             |                  |              |         |                |         |    |                                         |
|                                                 |     |             |                  |              |         |                |         |    |                                         |
|                                                 |     |             |                  |              |         |                |         |    |                                         |
|                                                 |     |             |                  |              |         |                |         |    |                                         |

输入页面上的信息,和条件设置,点击【保存】按钮,完成新增操作。

#### 2.7.2.2 编辑物流匹配规则

查找需要编辑的物流匹配规则,点击记录后的【编辑】按钮,系统弹出编辑窗口,用户 修改相关的信息,点击【保存】按钮完成操作。

| ®                                                                                 |    | н | 工作会 运单导管理 • 物      | 流沉香湖泉村 •                  |                       |                        |                         |           |
|-----------------------------------------------------------------------------------|----|---|--------------------|---------------------------|-----------------------|------------------------|-------------------------|-----------|
| <b>會</b> 工作台                                                                      | ~  |   |                    |                           |                       |                        |                         |           |
| ▶ 平台授权                                                                            | ~  |   | ▲ 溫馨提示: 渠道为空的订单, 新 | 《统每隔一小时自动匹配规则一次。          |                       |                        |                         |           |
| 育品管理                                                                              | ~  |   | ◆ 系統管理 > 仓储物流设置:   | > 物流匹配规则 1级优先级最高          |                       |                        |                         | + 新常物油匹配规 |
| 订单管理                                                                              | ~  |   | Star ) all the ge  | 编辑物造匹配规则                  |                       |                        |                         |           |
| ▶ 拣货发运                                                                            | ~  |   |                    | 基本信用                      |                       |                        | 2                       |           |
| 📜 采购管理                                                                            | ~  |   | 用号 优先级             | • (19) 2 0 -              | Order Amount          |                        | 5 19ft:                 |           |
| 💽 库存管理                                                                            | ~  |   | 1 10 💌             | <ul> <li>订单类型:</li> </ul> | 白营订单                  |                        | 明 Q. 重型 12 病性 ② 第用 章 對除 |           |
| 使计报表                                                                              | ~  |   |                    | • 匹配物流浪道:                 | BOSSWANG全球达 [BOSSWANG | 全球 -                   |                         |           |
| ✿ 系统管理                                                                            | ~  |   |                    | ▲优先级:                     | 10                    | •                      | *                       |           |
| 系统基础设置                                                                            | ~  |   |                    | 損送:                       | 请输入损还                 |                        |                         |           |
| <ul> <li>合儲物流设置</li> </ul>                                                        | ~  |   |                    |                           |                       |                        |                         |           |
| ▶ 默认物流                                                                            |    |   |                    | 条件设置                      |                       |                        |                         |           |
| <ul> <li>自定义物流</li> <li>三公日#130</li> </ul>                                        |    |   |                    | 日 订单商品包含指守仓库              |                       | 已选择的条件                 |                         |           |
| <ul> <li>30.00100 MLTE</li> <li>60100 001000000000000000000000000000000</li></ul> |    |   |                    | 日 江首如金拔中部政策码              |                       |                        |                         |           |
| ▶ 把收/回邮地址                                                                         | 管理 |   |                    |                           |                       | 1)車面銀0,000 ≤ 1)車面積 ≤ 5 |                         |           |
| ▶ 运费规则管理                                                                          |    |   |                    |                           |                       | 401 962                |                         |           |
| ▶ 仓库管理                                                                            |    |   |                    |                           |                       |                        |                         |           |
|                                                                                   |    |   |                    |                           |                       |                        |                         |           |
|                                                                                   |    |   |                    |                           |                       |                        |                         |           |
|                                                                                   |    |   | c                  |                           |                       | K 44 1 共1页 I≱ H 20 ▼   |                         | 1-1 共1    |

#### 2.7.2.3 删除物流匹配规则

查找需要删除的物流匹配规则,点击记录后的【删除】按钮,系统弹出提示窗口,用户 点击【确定】按钮完成操作。

| e                          | -   | N 工作台 运单号管理  | 里 • 物流孤般规则 •          |                        |           |                          |            |
|----------------------------|-----|--------------|-----------------------|------------------------|-----------|--------------------------|------------|
| <b>會</b> 工作台               | ~   |              |                       |                        |           |                          |            |
| ▶ 平台授权                     | ~   | ▲ 温馨提示: 渠道为5 | 空的订单,系统每隔一小时自动匹配规则一次。 |                        |           |                          |            |
| 命 商品管理                     | ~   | ♦ 系统管理 > 仓储  | 物流设置 > 物流匹配规则 1级优先级最高 |                        |           |                          | + 新聞物語匹配规则 |
| 1 订单管理                     | ~   |              | 全部物流渠道 • 全部状态 • Q 查   | <b>6 C #</b> 2         |           |                          |            |
| ▶ 拣货发运                     | ~   |              |                       | 世示住皇                   | ×         |                          |            |
| 🖉 采购管理                     | ~   | 序号 优无级       | 规则名称                  |                        | NG NG     | H#fF                     |            |
| 📮 库存管理                     | ~   | 1 10 💌       | Order Amount          | ② 您确定删除物法匹配规则【Order An | mount] 吗? | Q. 査羅 (7. 編編: Q. 補用 自 删除 |            |
| 🧮 统计振表                     | ~   |              |                       | 21 删除成功之后,该操作将无法恢复。    |           |                          |            |
| ✿ 系統管理                     | ~   |              |                       |                        |           |                          |            |
| 系统基础设置                     | ~   |              |                       |                        | 409 402   |                          |            |
| <ul> <li>仓储物流设置</li> </ul> | ~   |              |                       |                        |           |                          |            |
| ▶ 默认物流                     |     |              |                       |                        |           |                          |            |
| ▶ 自定义物流                    | - 1 |              |                       |                        |           |                          |            |
| ▶ 运单号管理                    | -1  |              |                       |                        |           |                          |            |
|                            |     |              |                       |                        |           |                          |            |
| ▶ 預收/回部地址管理                | 2   |              |                       |                        |           |                          |            |
|                            | -1  |              |                       |                        |           |                          |            |
| - 1000 E.M.                | -1  |              |                       |                        |           |                          |            |
|                            |     |              |                       |                        |           |                          |            |
|                            |     |              |                       |                        |           |                          |            |
|                            |     | o            |                       | H≪I 1 共1页 )            | ₩ H 20 .  |                          | 1-1 共1条    |

#### 2.7.2.4 停用物流匹配规则

查找需要停用的物流匹配规则,点击记录后的【停用】按钮,系统弹出提示窗口,用户 点击【确定】按钮完成操作。【停用】按钮变成【启用】。

|               |   | 工作台 运单号管理 O     | ● ● ● ● ● ● ● ● ● ● ● ● ● ● ● ● ● ● ● |                         |     |                            |           |
|---------------|---|-----------------|---------------------------------------|-------------------------|-----|----------------------------|-----------|
| ★ 工作台         | - |                 |                                       |                         |     |                            |           |
| ▶ 平台標权 、      | ~ | ▲ 溫馨提示: 渠道为空的订) | 单,系统每隔一小时自动匹配规则一次。                    |                         |     |                            |           |
| <b>1</b> 商品管理 | ~ | ○ 系统管理 > 仓储物流送  | 2置 > 物流匹配规则 1级优先级最高                   |                         |     |                            | +新增物流匹配规则 |
| ▮ 订单管理        | ~ | 请输入规则名称         | 全部物流渠道 • 全部状态 • Q 查问 C 重要             |                         |     |                            |           |
| ▶ 拣货发运 、      | ~ |                 |                                       |                         |     |                            |           |
| ₩ 采购管理 、      | ~ | 序号 优先级          | 規则名称                                  | 物流渠道                    | 釈迦  | 操作                         |           |
| ▲ 库存管理 、      | ~ | 1 10            | Order Amount                          | BOSSWANG全球达             | 已启用 | Q. 查看 (2) 编辑 (2) 熱用 (2) 删除 |           |
| ① 统计报表 、      | ~ |                 |                                       |                         |     |                            |           |
| ✿ 系统管理        | ~ |                 |                                       |                         |     |                            |           |
| 系统基础设置        | ~ |                 |                                       |                         |     |                            |           |
| ▶ 仓储物流设置      | ~ |                 |                                       |                         |     |                            |           |
| ▶ 默认物流        |   |                 |                                       |                         |     |                            |           |
| ▶ 自定义物流       |   |                 |                                       |                         |     |                            |           |
| ▶ 运单号管理       |   |                 |                                       |                         |     |                            |           |
| ▶ 物流匹配规则      |   |                 |                                       |                         |     |                            |           |
| ▶ 損收/回邮地址管理   |   |                 |                                       |                         |     |                            |           |
| ▶ 运费规则管理      |   |                 |                                       |                         |     |                            |           |
| ▶ 仓库管理        |   |                 |                                       |                         |     |                            |           |
|               |   |                 |                                       |                         |     |                            |           |
|               |   |                 |                                       |                         |     |                            |           |
|               |   | -               |                                       |                         |     |                            |           |
|               |   | σ               |                                       | М 44   1 共1页   ▶ ▶ 20 💌 |     |                            | 1-1 共1条   |

### 2.8 统计报表

此模块主要是系统统计相关记录报表,包括客户分析报表、日收支报表、月收支报表、 日营业额报表、月营业额和订单状态报表等,这一整块业务功能都以查看、导出为主,没有 实际操作的功能模块。

### 2.8.1 日收支报表

此模块记录了店铺订单日收支明细。点击左侧导航菜单【统计报表】-【日收支报表】 进入页面。点击导航栏上的【导出 excel】按钮,用户可以将页面显示的信息导出到本地。

|                 |   | H | If | 1台 订单      | 大志报表 〇 日             | 改支服表 〇 |              |         |          |            |           |     |         |     |      |       |         |
|-----------------|---|---|----|------------|----------------------|--------|--------------|---------|----------|------------|-----------|-----|---------|-----|------|-------|---------|
| <b>會</b> 工作台    | ~ |   |    |            |                      |        |              |         |          |            |           |     |         |     |      |       |         |
| ▶ 平台照权          | ~ |   | 统计 | 援表 > 日     | 收支报表                 |        |              |         |          |            |           |     |         |     |      | R.    | 导出Excel |
| <b>前品管理</b>     | ~ |   | 全部 | 汗台 🔹 席     | 辅 <b>▼0</b> 项 2017-0 | 5-01   | 至 2017-05-09 | Q       | EE C IEE |            |           |     |         |     |      |       |         |
| 1 订单管理          | ~ |   |    |            |                      | 收入     |              |         |          | 支          | ENS       |     |         |     |      |       |         |
| ▶ 拣绩发运          | ~ |   | 序号 | 日期         | 订单金银                 | 运费     | 收入合计         | 商品成本    | 运费       | 包材费        | 平台费       | 转账费 | 支出合计    | 订单量 | 商品数量 | 退款订单数 | 退款商品更   |
| 📜 采购管理          | ~ |   | 1  | 2017-05-01 | 0                    | 0      | 0            | 0       | 0        | 0          | 0         | 0   | 0       | 0   | 0    | 0     | 0       |
| □ 库存管理          | ~ |   | 2  | 2017-05-02 | 0                    | 0      | 0            | 0       | 0        | 0          | 0         | 0   | 0       | 0   | 0    | 0     | 0       |
|                 |   |   | 3  | 2017-05-03 | 22,471               | 0      | 22,471       | 11.236  | 0        | 0          | 1.918     | 0   | 13.154  | 2   | 2    | 0     | 0       |
| ■ 统计报表          | × |   | 4  | 2017-05-04 | 194.706              | 0      | 194.706      | 97.354  | 0        | 0          | 16.58     | 0   | 113.934 | 2   | 3    | 0     | 0       |
| - 订单状态报表        |   |   | 5  | 2017-05-05 | 7.879                | 0      | 7.879        | 3.94    | 0        | 0          | 0.959     | 0   | 4.899   | 1   | 1    | 0     | 0       |
| 月营业额报表          |   |   | 6  | 2017-05-06 | 0                    | 0      | 0            | 0       | 0        | 0          | 0         | 0   | 0       | 0   | 0    | 0     | 0       |
| 日常业数报表          |   |   | 7  | 2017-05-07 | 299.526              | 0      | 299.526      | 0.07    | 0        | 0          | 0         | 0   | 0.07    | 1   | 2    | 0     | 0       |
| BirthRa         |   |   | 8  | 2017-05-08 | 841.646              | 0      | 841.646      | 150.385 | 0        | 0          | 0.137     | 0   | 150.522 | 6   | 9    | 0     | 0       |
| 1-1 KOLJICIBCER |   |   | 9  | 2017-05-09 | 0                    | 0      | 0            | 0       | 0        | 0          | 0         | 0   | 0       | 0   | 0    | 0     | 0       |
| 日收支报表           |   |   | 10 | 8H         | 1366.228             | 0      | 1366.228     | 262.985 | 0        | 0          | 19.594    | 0   | 282.579 | 12  | 17   | 0     | 0       |
| ¢ ⊼nnni         | ~ |   |    |            |                      |        |              |         | -        |            |           |     |         |     |      |       |         |
|                 |   |   | ø  |            |                      |        |              |         |          | ((()1 共1页) | ₩ N 100 • |     |         |     |      | 1-    | 10 共10条 |

### 2.8.2 月收支报表

此模块记录了店铺订单月收支明细。点击左侧导航菜单【统计报表】-【月收支报表】 进入页面。点击导航栏上的【导出 excel】按钮,用户可以将页面显示的信息导出到本地。

| B 寺田Excel |
|-----------|
| 日 寺田Excel |
|           |
|           |
|           |
| 退放商品数     |
| 0         |
| 0         |
|           |
|           |
|           |
|           |
|           |
|           |
|           |
|           |
|           |
|           |
|           |
| 1-2 共2条   |
|           |

### 2.8.3 日营业额报表

此模块记录了分析日营业额明细。点击左侧导航菜单【统计报表】-【日营业额报表】 进入页面。点击导航栏上的【导出 excel】按钮,用户可以将页面显示的信息导出到本地。

| ۲          |   | N 工作台 订单 | ●状态报表 ○ 日收支服表 ○    | 月收支报表 • 日营业额报表 • |            |            |     |       |           |     |
|------------|---|----------|--------------------|------------------|------------|------------|-----|-------|-----------|-----|
| ▲ 工作台      | ~ |          |                    |                  |            |            |     |       |           |     |
| ■ 平台授权     | ~ | ■ 统计报表 > | 日書业額服表             |                  |            |            |     |       | 🗈 🖶 🖽 Exe | cel |
| 商品管理       | ~ | 全部平台 -   | 店铺 ▼0 项 2017-05-01 | 2017-05-09 Q     | 意向 C里田     |            |     |       |           |     |
| 订单管理       | ~ | 成長 日期    |                    | 订他会额             | 运费收入       | <u>Alt</u> | 订始册 | 退於订於展 | 退於全領      |     |
| 務貨設运       | ~ |          | 2017 05 01         |                  |            |            |     |       |           |     |
| 02400020   | ~ | 2        | 2017-05-01         | 0                | 0          | 0          | 0   | 0     | 0         |     |
|            |   | 3        | 2017-05-02         | 22.471           | 8          | 22,471     | 1   | 0     | 0         |     |
| 库存管理       | ~ | 4        | 2017-05-04         | 194.706          | - 0        | 194.706    | 2   | 0     | 0         |     |
| 统计报表       | ~ | 5        | 2017-05-05         | 7.879            | 0          | 7.879      | 1   | 0     | 0         |     |
| 订单状态报表     |   | 6        | 2017-05-06         | 0                | 0          | 0          | 0   | 0     | 0         |     |
| 月营业额报表     |   | 7        | 2017-05-07         | 299.526          | 0          | 299.526    | 1   | 0     | 0         |     |
| 日营业额报表     |   | 8        | 2017-05-08         | 841.646          | 0          | 841.646    | 6   | 0     | 0         |     |
| 月改支报表      |   | 9        | 2017-05-09         | 0                | 0          | 0          | 0   | 0     | 0         |     |
| 日改支报表      |   | 10       | 合计                 | 1366.228         | 0          | 1366.228   | 11  | 0     | 0         |     |
| L silettem | ~ |          |                    |                  |            |            |     |       |           |     |
| r Nursaake |   |          |                    |                  |            |            |     |       |           |     |
|            |   |          |                    |                  |            |            |     |       |           |     |
|            |   |          |                    |                  |            |            |     |       |           |     |
|            |   |          |                    |                  |            |            |     |       |           |     |
|            |   |          |                    |                  |            |            |     |       |           |     |
|            |   | ø        |                    |                  | H 44 1 共1页 | ₩ M 20 .   |     |       | 1-10 共    | 99  |

### 2.8.4 月营业额报表

此模块记录了月营业额明细。点击左侧导航菜单【统计报表】-【月营业额报表】进入 页面。点击导航栏上的 【导出 excel】按钮,用户可以将页面显示的信息导出到本地。

|              |   | N 工作台  | 订单状态报表 〇 日收支服表 〇  | 月改支报表 〇 日营业额报表 〇 | 月营业额报表 •           |            |     |       |          |
|--------------|---|--------|-------------------|------------------|--------------------|------------|-----|-------|----------|
| <b>會</b> 工作台 | ~ |        |                   |                  |                    |            |     |       |          |
| 📕 平台授权       | ~ | 统计报表:  | > 月营业额报表          |                  |                    |            |     |       | 团导出Excel |
| <b>前日言</b> 理 | ~ | 全部平台 - | 店铺 ▼0項 2017-05-01 | 至 2017-05-09     | Q 查询 C 生型          |            |     |       |          |
| 订单管理         | ~ | 序号 日期  |                   | 订单金额             | 运费收入               | 合计         | 订单量 | 退款订单量 | 退款金额     |
| ▶ 拣货发运       | ~ | 1      | 2017-05           | 1366.228         | 0                  | 1366.228   | 11  | 0     | 0        |
| 👿 采购管理       | ~ | 2      | 合计                | 1366.228         | 0                  | 1366.228   | 11  | 0     | 0        |
| 🖸 库存管理       | ~ |        |                   |                  |                    |            |     |       |          |
| 🌆 统计报表       | ~ |        |                   |                  |                    |            |     |       |          |
| - 订单状态报表     |   |        |                   |                  |                    |            |     |       |          |
| 月营业额报表       |   |        |                   |                  |                    |            |     |       |          |
| 日营业额报表       |   |        |                   |                  |                    |            |     |       |          |
| - 月收支报表      |   |        |                   |                  |                    |            |     |       |          |
| 日收支报表        |   |        |                   |                  |                    |            |     |       |          |
| ✿ 系统管理       | ~ |        |                   |                  |                    |            |     |       |          |
|              |   |        |                   |                  |                    |            |     |       |          |
|              |   |        |                   |                  |                    |            |     |       |          |
|              |   |        |                   |                  |                    |            |     |       |          |
|              |   | c      |                   |                  | <b>H 44</b>   1 共1 | 页 ▶ ▶ 20 ▼ |     |       | 1-2 共1条  |

### 2.8.5 订单状态报表

此模块记录了分析订单状态的明细。点击左侧导航菜单【统计报表】-【订单状态报表】 进入页面。点击导航栏上的【导出 excel】按钮,用户可以将页面显示的信息导出到本地。

| •         |   | N 工作台 | 订单状态报表 〇 日收支          | 服表 O 月收支报表 O 日營业節 | 报表 O 月營业额报表 O |                              |      |     |           |
|-----------|---|-------|-----------------------|-------------------|---------------|------------------------------|------|-----|-----------|
| ↑ 工作台     | ~ |       |                       |                   |               |                              |      |     |           |
| ▶ 平台授权    | ~ | 统计报   | 長 > 订单状态报告            |                   |               |                              |      |     | 团导出Excel  |
| 商品管理      | ~ | 全部平台  | ◎ ▼ 店铺 ▼0项 2017-05-01 | 2017-05-09        | Q 查询 C 业盃     |                              |      |     |           |
| 订单管理      | ~ | 身号 付  | ()<br>()<br>()        | 总订单数              | 未发货数          | 已发货数                         | 已完成数 | 作處数 | 异常数       |
| 務貨发运      | ~ | 1     | 2017-05-01            | 0                 | 0             | 0                            | 0    | 0   | 0         |
| 🔄 采购管理    | ~ | 2     | 2017-05-02            | 0                 | 0             | 0                            | 0    | 0   | 0         |
| 📮 库存管理    | ~ | 3     | 2017-05-03            | 2                 | 1             | 0                            | 0    | 0   | 1         |
|           |   | 4     | 2017-05-04            | 2                 | 2             | 0                            | 0    | 0   | 0         |
| The local |   | 5     | 2017-05-05            | 1                 | 1             | 0                            | 0    | 0   | 0         |
| 订单状态报表    |   | 6     | 2017-05-06            | 0                 | 0             | 0                            | 0    | 0   | 0         |
| 月營业额报表    |   | 7     | 2017-05-07            | 1                 | 1             | 0                            | 0    | 0   | 0         |
| 日营业额报表    |   | 8     | 2017-05-08            | 6                 | 5             | 1                            | 0    | 0   | 0         |
| 月改支报表     |   | 9     | 2017-05-09            | 0                 | 0             | 0                            | 0    | 0   | 0         |
| 日收支报表     |   | 10    | 总计                    | 12                | 10            | 1                            | 0    | 0   | 1         |
| 系統管理      | ~ |       |                       |                   |               |                              |      |     |           |
|           |   |       |                       |                   |               |                              |      |     |           |
|           |   |       |                       |                   |               |                              |      |     |           |
|           |   |       |                       |                   |               |                              |      |     |           |
|           |   |       |                       |                   |               |                              |      |     |           |
|           |   | c     |                       |                   |               | <b>4 44 1 共1页 1≫ 14 20 ▼</b> |      |     | 1-10 共10条 |

### 2.9 系统管理

此模块主要对系统基础数据初始化,配置同步订单所需要的电商平台,配置物流发货需 要的物流方式和物流方案,配置公司内部管理流程的权限角色管理等。

### 2.9.1 员工管理

#### 2.9.1.1 新增

点击左侧导航菜单【系统管理】-【系统基础设置】-【员工管理】进入页面,在打开的 页面中,展示的是新增完成的员工列表;点击【新增员工】按钮,打开详情窗口。

|                  |   | H | 工作台 部门管理 Ο  | 员工管理 •   |            |      |                                        |    |        |                        |             |
|------------------|---|---|-------------|----------|------------|------|----------------------------------------|----|--------|------------------------|-------------|
| <b>會</b> 工作台     | ~ |   |             |          |            |      |                                        |    |        |                        |             |
| ▶ 平台授权           | ~ | ٥ | 系統管理 > 员工管理 |          |            |      |                                        |    |        |                        | +新增员工       |
| <b>61</b> 商品管理   | ~ |   | 请输入登录名称     | 诸能入其实注系  | Q 查询 C 122 |      |                                        |    |        |                        |             |
| 订单管理             | ~ | R |             | 百字姓名     | REEASCI    | 4530 | 手机                                     | 状态 | 最后登录时间 | 提作                     |             |
| ▶ 務绩发运           | ~ |   | 1 BOSSWANG  | BOSSWANG |            |      |                                        | TR |        | 「「 実現 の 単用 ● 重要素荷 書 制除 |             |
| 💓 采购管理           | ~ |   |             |          |            |      |                                        |    |        |                        |             |
| 🖸 库存管理           | ~ |   |             |          |            |      |                                        |    |        |                        |             |
| 1 统计报表           | ~ |   |             |          |            |      |                                        |    |        |                        |             |
| ✿ 系統管理           | ~ |   |             |          |            |      |                                        |    |        |                        |             |
| ▶ 系统基础设置         | ~ |   |             |          |            |      |                                        |    |        |                        |             |
| ▶ 部门管理           |   |   |             |          |            |      |                                        |    |        |                        |             |
| ▶ 角色管理           |   |   |             |          |            |      |                                        |    |        |                        |             |
| ▶ 员工管理           |   |   |             |          |            |      |                                        |    |        |                        |             |
| ▶ 企业设置           |   |   |             |          |            |      |                                        |    |        |                        |             |
| ▶ 个人资料<br>会建物法沿票 | ~ |   |             |          |            |      |                                        |    |        |                        |             |
| Construction     |   |   |             |          |            |      |                                        |    |        |                        |             |
|                  |   |   |             |          |            |      |                                        |    |        |                        |             |
|                  |   |   |             |          |            |      |                                        |    |        |                        |             |
|                  |   |   |             |          |            |      |                                        |    |        |                        |             |
|                  |   | - |             |          |            |      | 4 1 1 1 1 T 1 N N 20                   | 7  |        |                        | 1.1 #1.1 #2 |
|                  |   | ~ | ,<br>,      |          |            |      | •••••••••••••••••••••••••••••••••••••• |    |        |                        | 1.1 PETAK   |

输入页面上的信息,点击【保存】按钮,完成新增操作。

| (e)                                       |   | ■ 工作会 部门管理 | 0 员工管理 0 |                                    |                                   | 1                      |
|-------------------------------------------|---|------------|----------|------------------------------------|-----------------------------------|------------------------|
| ★ 工作台                                     | ~ |            |          |                                    |                                   |                        |
| ▶ 平台授权                                    | ~ | ◆系統管理 > 员  | 工管理      |                                    |                                   | + ###SI                |
| <b>66</b> 商品管理                            | ~ | 请输入登录名称    | 请输入真实姓名  | Q.查询 C.宝豆                          |                                   |                        |
| 1 订单管理                                    | ~ | gg 登录文章    | 百定州名     | 新增员工                               | ×                                 | 120                    |
| ▶ 拣货发运                                    | ~ | 1 BOSSWANG | ROSSWANG | 基本信息                               | ÷                                 | (2) 後期 の 開田 の 東京市街 自動会 |
| 🦉 采购管理                                    | ~ |            |          | <ul> <li>●登录名称: 请输入登录名称</li> </ul> | <ul> <li>登录案码: 前端入业录面码</li> </ul> |                        |
| 🚨 库存管理                                    | ~ |            |          | ◆真实姓名: 请输入真实姓名                     | 所羅師门: 请选择 •                       |                        |
| ④ 统计报表                                    | ~ |            |          | 手机: 诺维入手机                          | 創稿: 研始入却相                         |                        |
| ✿ 系統管理                                    | ~ |            |          | 6229.9                             | E 44                              |                        |
| ▶ 系统基础设置                                  | ~ |            |          | /mones                             | . ± 3                             |                        |
| ▶ 部门管理                                    |   |            |          | 2 管理员                              |                                   |                        |
| ▶ 角色管理                                    |   |            |          | 负责店铺                               | 二 全选                              |                        |
| <ul> <li>月工管理</li> <li>A.1170円</li> </ul> |   |            |          | ROSSWANG                           |                                   |                        |
| <ul> <li>▶ ☆人祝母</li> </ul>                |   |            |          |                                    |                                   |                        |
| 仓储物流设置                                    | ~ |            |          |                                    | 取得 保存                             |                        |
|                                           |   |            |          |                                    |                                   |                        |
|                                           |   |            |          |                                    |                                   |                        |
|                                           |   |            |          |                                    |                                   |                        |
|                                           |   |            |          |                                    |                                   |                        |
|                                           |   | c          |          | нн                                 | 1 共1页 ₩ ₩ 20 ▼                    | 1-1 共1条                |

#### 2.9.1.2 编辑

查找需要编辑的员工,点击记录后的【编辑】按钮,系统弹出编辑窗口,用户修改相关的信息,点击【保存】按钮完成操作。

|                |   | н | 工作会 部门管理 O    | 员工管理 Ο   |                                                                                                    |        |
|----------------|---|---|---------------|----------|----------------------------------------------------------------------------------------------------|--------|
| <b>會</b> 工作台   | ~ |   |               |          |                                                                                                    | _      |
| ▶ 平台授权         | ~ | 0 | > 系统管理 > 员工管理 | l        |                                                                                                    | 新電员工   |
| <b>11</b> 商品管理 | ~ |   | 请临入登录名称       | 请输入真实结名  | Q ## C 112                                                                                                    |        |
| 订单管理           | ~ | 8 | 4号 登录名称       | 直实姓名     |                                                                                                    |        |
| ▶ 拣货发运         | ~ |   | 1 ADAWANG     | ADAWANG  |                                                                                                    |        |
| 👿 采购管理         | ~ |   | 2 BOSSWANG    | BOSSWANG | 基本信息 (2) 编辑 (2) 展开 (2) 集集 (2) 集集 (2) 集t (2) μ(2) (2) μ(2) μ |        |
| 🖸 库存管理         | ~ |   |               |          |                                                                                                    |        |
| 前:11           | ~ |   |               |          | 所職制(): 衛造序 • 手机: 衛造入手机                                                                                                    |        |
| ✿ 系统管理         | ~ |   |               |          | 878 :                                                                                                    |        |
| ▶ 系统基础设置       | ~ |   |               |          | 5880 Z 28                                                                                                    |        |
| ▶ 部门管理         |   |   |               |          |                                                                                                    |        |
| ▶ 角色管理         |   |   |               |          | 2 管理员                                                                                                    |        |
| ▶ 员工管理         |   |   |               |          | \$#89 日 今夜                                                                                                    |        |
| ▶ 企业设置         |   |   |               |          |                                                                                                    |        |
| 个人资料           |   |   |               |          | BOSSWANG                                                                                                    |        |
| - 仓储物流设置       | × |   |               |          |                                                                                                    |        |
|                |   |   |               |          | 取消 税将                                                                                                    |        |
|                |   |   |               |          |                                                                                                    |        |
|                |   |   |               |          |                                                                                                    |        |
|                |   |   |               |          |                                                                                                    |        |
|                |   | 4 | 2             |          | N 44   1 共1页   孙 H 20 • 1                                                                                                    | -2 共2条 |

#### 2.9.1.3 删除

如果员工离职,需要永久删除该工号,则点击【删除】按钮,系统弹出提示窗口,用户 点击【确定】按钮完成操作。

| (e)          |   | H I | 工作台 部门管理( | 0 员工管理 0 |           |                                            |      |        |                              |
|--------------|---|-----|-----------|----------|-----------|--------------------------------------------|------|--------|------------------------------|
| <b>會</b> 工作台 | ~ |     |           |          |           |                                            |      |        |                              |
| 📕 平台授权       | ~ | 0   | 系統管理 > 员工 | 管理       |           |                                            |      |        | +新增员工                        |
| 🏫 商品管理       | ~ |     | 青鎬入臺景名称   | 谢输入真实结系  | Q 査询 C 型団 |                                            | _    |        |                              |
| 📔 订单管理       | ~ | 度)  | 8 8888    | 直示將名     | REMANT    | 提示信息 ×                                     | ( #Z | 最后登录时间 | 84                           |
| ▶ 拣货发运       | ~ |     | ADAWANG   | ADAWANG  |           |                                            | TR   |        | 「「金橋の登用の演奏形」を開始              |
| 📜 采购管理       | ~ |     | BOSSWANG  | BOSSWANG |           | ◎ 總強定删除员工 [ADAWANG] 吗?<br>删除成功之后,该操作将无法恢复。 | 正常   |        | (2) 編編 (2) 禁用 (2) 重要(2) 高 動除 |
| 💽 库存管理       | ~ |     |           |          |           |                                            |      |        |                              |
| Ⅲ 统计服表       | ~ |     |           |          |           | 取詞機能                                       |      |        |                              |
| ✿ 系统管理       | ~ |     |           |          |           |                                            |      |        |                              |
| ▶ 系统基础设置     | ~ |     |           |          |           |                                            |      |        |                              |
| ▶ 部门管理       |   |     |           |          |           |                                            |      |        |                              |
| ▶ 角色管理       |   |     |           |          |           |                                            |      |        |                              |
| ▶ 员工管理       |   |     |           |          |           |                                            |      |        |                              |
| ▶ 企业设置       |   |     |           |          |           |                                            |      |        |                              |
| ▶ 个人资料       |   |     |           |          |           |                                            |      |        |                              |
| 七條物流设置       | × |     |           |          |           |                                            |      |        |                              |
|              |   |     |           |          |           |                                            |      |        |                              |
|              |   |     |           |          |           |                                            |      |        |                              |
|              |   |     |           |          |           |                                            |      |        |                              |
|              |   |     |           |          |           |                                            |      |        |                              |
|              |   | C   |           |          |           | <b>H ≪H</b>   1 共1页   → H 20               |      |        | 1-2 共2条                      |

#### 2.9.1.4 禁用

因产假、休假等原因,可点击【禁用】按钮停用该员工账号,此员工将不能登陆进系统,

| 直到 | 启 | 用 | с |
|----|---|---|---|
|    |   |   |   |

|              | ł | N 工作台 部门管理 C | の 员工管理 の |           |    |                    |            |        |                        | 1       |
|--------------|---|--------------|----------|-----------|----|--------------------|------------|--------|------------------------|---------|
| <b>會</b> 工作台 | - |              |          |           |    |                    |            |        |                        |         |
| ■ 平台授权       | , | ♦ 系统管理 > 员工1 | <u>ц</u> |           |    |                    |            |        |                        | + 新瑞员工  |
| 前品管理         | - | 清编入登录名称      | 请输入真实姓名  | Q 查询 C 不可 |    |                    |            |        |                        |         |
| ▮ 订单管理       | - | 房号 登录名称      | 百实姓名     | RIBAN     | 邮箱 | 手机                 | 状态         | 最后登录时间 | 提作                     |         |
| ▶ 拣货发运       | - | 1 ADAWANG    | ADAWANG  |           |    |                    | TR         |        | (2 編編 2 禁用 0 重要応码 食 制約 |         |
| ₩ 采购管理       | - | 2 BOSSWANG   | BOSSWANG |           |    |                    | <u>Е</u> Я |        | 2 編紙 2 葉用 中重整密码 自動除    |         |
| 库存管理         | - |              |          |           |    |                    |            |        |                        |         |
| 统计报表         | - |              |          |           |    |                    |            |        |                        |         |
| ✿ 系统管理       | - |              |          |           |    |                    |            |        |                        |         |
| ▶ 系统基础设置     |   |              |          |           |    |                    |            |        |                        |         |
| ▶ 部门管理       |   |              |          |           |    |                    |            |        |                        |         |
| ▶ 角色管理       |   |              |          |           |    |                    |            |        |                        |         |
| ▶ 员工管理       |   |              |          |           |    |                    |            |        |                        |         |
| ▶ 企业设置       |   |              |          |           |    |                    |            |        |                        |         |
| ▶ 个人资料       |   |              |          |           |    |                    |            |        |                        |         |
| 合植物流设置       | 1 |              |          |           |    |                    |            |        |                        |         |
|              |   |              |          |           |    |                    |            |        |                        |         |
|              |   |              |          |           |    |                    |            |        |                        |         |
|              |   |              |          |           |    |                    |            |        |                        |         |
|              |   |              |          |           |    |                    |            |        |                        |         |
|              |   | c            |          |           |    | H ≪I   1 共1页   ≫ H | 20 💌       |        |                        | 1-2 共2条 |

#### 2.9.1.5 重置密码

如果员工忘记自己的登陆密码,管理员可以对该员工的密码进行重置,点击【重置密码】 按钮,系统弹出提示窗口,点击【确定】按钮后系统告知新的密码。

| (e)              | H | 工作台 部门管理 •    | 员工管理 0   |           |         |                    |      |        |                         |         |
|------------------|---|---------------|----------|-----------|---------|--------------------|------|--------|-------------------------|---------|
| ▲ 工作台 ~          |   |               |          |           |         |                    |      |        |                         |         |
| ■ 平台授权 ~         | I | ○ 系统管理 > 员工管理 | 2        |           |         |                    |      |        |                         | +新埔员工   |
| 育 商品管理 ~         | I | 请输入登录名称       | 请输入真实姓名  | Q 重約 C 重要 |         |                    |      |        |                         |         |
| ▮ 订单管理 ~         |   | 度号 登录名称       | 直实姓名     | FEMANCI   | 4576    | 手机                 | 状态   | 最后登录时间 | 操作                      |         |
| ▶ 拣货发运 ~         |   | 1 ADAWANG     | ADAWANG  |           | 提示信息    |                    | ×    |        | 「「「小田」の「東西」の「日本」        |         |
| 👿 采购管理 🗸 🗸       |   | 2 BOSSWANG    | BOSSWANG |           |         |                    |      |        | (2) 論明 ② 禁用 ● 重置変符 音 删除 |         |
| □ 库存管理 ~         |   |               |          |           | // 您确定! | 『畫置员工【ADAWANG】密码吗: |      |        |                         |         |
| 第 统计报表 ~         |   |               |          |           |         | Rrist              | 2012 |        |                         |         |
| ✿ 系統管理 ~         |   |               |          |           | -       |                    |      |        |                         |         |
| ▶ 系统基础设置 ~       |   |               |          |           |         |                    |      |        |                         |         |
| ▶ 即门管理           |   |               |          |           |         |                    |      |        |                         |         |
| ▶ 角色管理           |   |               |          |           |         |                    |      |        |                         |         |
| ▶ 页上管理<br>▶ ◇山辺開 | 1 |               |          |           |         |                    |      |        |                         |         |
| ▶ 个人资料           | 1 |               |          |           |         |                    |      |        |                         |         |
| 合儲物流设置 ~         | 1 |               |          |           |         |                    |      |        |                         |         |
|                  | 1 |               |          |           |         |                    |      |        |                         |         |
|                  |   |               |          |           |         |                    |      |        |                         |         |
|                  |   |               |          |           |         |                    |      |        |                         |         |
|                  |   |               |          |           |         |                    |      |        |                         |         |
|                  |   | c             |          |           |         | H ≪   1 共1页   ≫ H  | 20   |        |                         | 1-2 共2条 |

### 2.9.2 角色管理

### 2.9.2.1 新增

点击左侧导航菜单【系统管理】-【系统基础设置】-【角色管理】进入页面,在打开的 页面中,展示的是新增完成的角色列表;点击【新增角色】按钮,打开详情窗口。

|    |          | H | 工作会 新月復建 0 烏王寶連 0 烏色寶潭 0 |   |
|----|----------|---|--------------------------|---|
| 1  | ▲ 工作台 ~  |   |                          | 1 |
| ļ  | 平台授权 🗸 🗸 |   | ● 系統管理 > 角色管理            |   |
| è  | 商品管理 ~   |   | Bill ARD Q SH CHILT      |   |
| ł  | 订単管理 ~   |   | <b>周马 南谷花祥</b> 田述 田代     |   |
| )  | 務貨業运 >   |   |                          |   |
| ۲  | 采购管理 >   |   |                          |   |
| 6  | 库存管理 ~   |   |                          |   |
|    | (统计报表 V  |   |                          |   |
| \$ | 系统管理     |   |                          |   |
| 1  | 系統基础设置 > |   |                          |   |
|    | ▶ 部门管理   |   |                          |   |
|    | ▶ 角色管理   |   |                          |   |
|    | ▶ 员工管理   |   |                          |   |
|    | ▶ 企业设置   |   |                          |   |
|    | ▶ 个人资料   |   |                          |   |
|    | 合植物流设置 ~ |   |                          |   |
|    |          |   |                          |   |
|    |          |   |                          |   |
|    |          |   |                          |   |
|    |          |   |                          |   |
|    |          |   | C N.4 1 共1页   M N 20 1   |   |

输入页面上的信息,点击【保存】按钮,完成新增操作。

| •                     |   | N 工作会 部门管理 O 员工管理 O 角色管理 O            |                    | ,                 |
|-----------------------|---|---------------------------------------|--------------------|-------------------|
| <b>會</b> 工作台          | ~ |                                       |                    |                   |
| ▶ 平台授权                | ~ | ◎ 系統管理 > 角色管理                         |                    | + 新端角色            |
| 育品管理                  | ~ |                                       | 新增角色 ×             |                   |
| 订单管理                  | ~ | · · · · · · · · · · · · · · · · · · · |                    | 操作                |
| 拣货发运                  | ~ | 1 首項员                                 | *角色盆際: 詳細入地也名称     | (7 编辑 • 论题权限 ● 兼除 |
| 👿 采购管理                | ~ |                                       |                    |                   |
| 🚨 库存管理                | ~ |                                       |                    |                   |
| 🏢 统计振表                | ~ |                                       | R06 (249           |                   |
| ✿ 系统管理                | ~ |                                       |                    |                   |
| 系统基础设置                | ~ |                                       |                    |                   |
| ▶ 部门管理                |   |                                       |                    |                   |
| ▶ 角色管理                |   |                                       |                    |                   |
| ▶ 员工管理                |   |                                       |                    |                   |
| ● 空田総置                |   |                                       |                    |                   |
| ▶ 17人页料<br>合植物液设图     | ~ |                                       |                    |                   |
| Car see no Discoccia. |   |                                       |                    |                   |
|                       |   |                                       |                    |                   |
|                       |   |                                       |                    |                   |
|                       |   |                                       |                    |                   |
|                       |   | σ                                     | K44 1 共1页 ₩ N 20 . | 1-1 共1条           |

#### 2.9.2.2 编辑

查找需要编辑的角色,点击记录后的【编辑】按钮,系统弹出编辑窗口,用户修改相关的信息,点击【保存】按钮完成操作。

| •            |   | K 工作台 部门管理 O 员工管理 O 角色管理 O |                                       |         |
|--------------|---|----------------------------|---------------------------------------|---------|
| <b>會</b> 工作台 | ~ |                            |                                       |         |
| ▶ 平台授权       | ~ | ◎ 系統管理 > 角色管理              |                                       | +新增角色   |
| 1 前品管理       | ~ | 前総入名称 Q 金河 C 加正            |                                       |         |
| 订单管理         | ~ | 度马 金色光路                    | Bt                                    |         |
| ▶ 務绩发运       | ~ | 1 订始物理用                    | ● ● ● ● ● ● ● ● ● ● ● ● ● ● ● ● ● ● ● |         |
| 👿 采购管理       | ~ | 2 管理员                      | ◆角色名称: 皆湿页 び 編集 ● 必須60東 音韻除           |         |
| 🚨 库存管理       | ~ |                            | Hell>SEL5                             |         |
| ④ 统计报表       | ~ |                            |                                       |         |
| ✿ 系统管理       | ~ |                            | 87 97                                 |         |
| ▶ 系统基础设置     | ~ |                            |                                       |         |
| ▶ 部门管理       |   |                            |                                       |         |
| ▶ 角色管理       |   |                            |                                       |         |
| ▶ 员工管理       |   |                            |                                       |         |
| ▶ 企业设置       |   |                            |                                       |         |
| ▶ 个人资料       |   |                            |                                       |         |
| - 仓储物流设置     | ~ |                            |                                       |         |
|              |   |                            |                                       |         |
|              |   | σ                          | H 44   1 共1页   ₩ H 20 💽               | 1-2 共2条 |

### 2.9.2.3 删除

如果员工离职,需要永久删除该工号,则点击【删除】按钮,系统弹出提示窗口,用户 点击【确定】按钮完成操作。

|                                         |     | N 工作会 部门管理 O 员工管理 O 角色管理 O |                                        |                      |
|-----------------------------------------|-----|----------------------------|----------------------------------------|----------------------|
| <b>會</b> 工作台                            | ~   |                            |                                        |                      |
| ▶ 平台授权                                  | ~   | ♀ 系統管理 > 角色管理              |                                        | +新增角色                |
| 育品管理                                    | ~   | 明細入名称 Q 査済 C 型臣            |                                        |                      |
| 订单管理                                    | ~   | 度發 曲色名称                    | <b>E</b> M                             | 80                   |
| ▶ 拣贫发运                                  | ~   | 1 订单管理员                    |                                        | (2)编辑 4 设置权限 直 删除    |
| 👿 采购管理                                  | ~   | 2 管理员                      | 提示信息 ×                                 | (2) 编辑 C 论量(2) 图 图19 |
| 🖸 库存管理                                  | ~   |                            | 900年期16年金(17世間第月)1月2                   |                      |
| 🌆 统计报表                                  | ~   |                            | ▲ ●●●●●●●●●●●●●●●●●●●●●●●●●●●●●●●●●●●● |                      |
| ✿ 系统管理                                  | ~   |                            |                                        |                      |
| ▶ 系统基础设置                                | ~   |                            | 10%                                    |                      |
| ▶ 部门管理                                  |     |                            |                                        |                      |
| ▶角色管理                                   | _   |                            |                                        |                      |
| <ul> <li>員工管理</li> <li>AUV0円</li> </ul> | - 1 |                            |                                        |                      |
| <ul> <li>A State</li> </ul>             | - 1 |                            |                                        |                      |
| 合植物流设置                                  | ~   |                            |                                        |                      |
|                                         |     |                            |                                        |                      |
|                                         |     |                            |                                        |                      |
|                                         |     |                            |                                        |                      |
|                                         |     |                            |                                        |                      |
|                                         |     | o                          | H 44   1 共1页   H H 20 💌                | 1-2 共2条              |

#### 2.9.2.4 设置权限

点击【设置权限】按钮,系统弹出权限分配窗口,勾选分配给该员工的操作权限,点击 【保存】按钮,完成操作。

| <b>常</b> 工作台                           | ×   |                 |                                     |       |                   |
|----------------------------------------|-----|-----------------|-------------------------------------|-------|-------------------|
| ▶ 平台授权                                 | ~   | ♀ 系統管理 > 角色管理   |                                     |       | + 新增施拉            |
| <b>前日前日</b>                            | ~   | 研結入名称 Q 査約 C 业田 | 权限分配                                | ×     |                   |
| 10000000000000000000000000000000000000 | ~   | 房号 角色名称         | 平台地权                                | 1 全选  | 操作                |
| ▶ 拣货发运                                 | ~   | 1 订单管理员         |                                     |       | 2 编辑 0 设置权限 0 删除  |
| 👿 采购管理                                 | ~   | 2 管理员           | 🔲 JOOM接权 📄 DHgate接权 📄 eBay接权        | 1     | CZ 编辑 O 设置权限 B 删除 |
| 🚨 库存管理                                 | ~   |                 | 商品性理                                | 日全法   | -                 |
| ④ 统计报表                                 | ~   |                 | 回 包括管理 目 京品目录 目 库存SKU               |       |                   |
| 京統管理                                   | ~   |                 |                                     |       |                   |
| ▶ 系统基础设置                               | ~   |                 | 入斥營運                                | □ 全选  |                   |
| ▶ 部门管理                                 | - 1 |                 | 三 手工入库 三 采购入库                       |       |                   |
| ▶ 角色管理                                 |     |                 |                                     |       |                   |
| ▶ 员工管理                                 | - 1 |                 | 订单管理                                | □ 全选  |                   |
| ▶ 企业设置                                 | - 1 |                 | 11. 红色外珊                            |       |                   |
| ▶ 令人资料                                 | - 1 |                 |                                     | 取消 保存 |                   |
| - 仓储物流设置                               | ~   |                 |                                     |       |                   |
|                                        | - 1 |                 |                                     |       |                   |
|                                        | - 1 |                 |                                     |       |                   |
|                                        | - 1 |                 |                                     |       |                   |
|                                        | - 1 |                 |                                     |       |                   |
|                                        |     | c               | <b>H.4(</b> 1 共1页 <b>) ≱ H</b> 20 ■ |       | 1-2 共2条           |

### 2.9.3 部门管理

#### 2.9.3.1 新增

点击左侧导航菜单【系统管理】-【系统基础设置】-【部门管理】进入页面,在打开的 页面中,展示的是新增完成的部门列表;点击【新增部门】按钮,打开详情窗口。

)

| 0             |   |       |                 |          |           |       |                     |      |           |    |
|---------------|---|-------|-----------------|----------|-----------|-------|---------------------|------|-----------|----|
| ۲             |   | 工作台   | 部门管理 0          | 员工管理 O   | 角色管理 O    |       |                     |      |           |    |
| ↑ 工作台         | 1 |       |                 |          |           |       |                     |      |           | n  |
| ▼ 名授权 、       | - | \$ 系统 | 19世 > 部门管理      |          |           |       |                     |      | + 新環認门    | I. |
| <b>會局管理</b> 、 | - | 请输入部  | 门名称             | 全部上级部门 🔹 | Q 查问 C 示示 |       |                     |      |           |    |
| ▮ 订单管理 、      | - | 序号 部( | ]名称             |          |           | 部门负责人 |                     | 上级部门 | 操作        |    |
| ▶ 拣货发运 、      | - | 1 915 | 1 <sup>10</sup> |          |           |       |                     | 顶级部门 | (7 編編 音影時 |    |
| ₩ 采购管理 、      | / |       |                 |          |           |       |                     |      |           |    |
| 库存管理 、        | / |       |                 |          |           |       |                     |      |           |    |
| 前计报表 、        | / |       |                 |          |           |       |                     |      |           |    |
| ✿ 系统管理        | - |       |                 |          |           |       |                     |      |           |    |
| ▶ 系统基础设置      |   |       |                 |          |           |       |                     |      |           |    |
| ▶ 部门管理        |   |       |                 |          |           |       |                     |      |           |    |
| ▶ 角色管理        |   |       |                 |          |           |       |                     |      |           |    |
| ▶ 员工管理        |   |       |                 |          |           |       |                     |      |           |    |
| ▶ 企业设置        |   |       |                 |          |           |       |                     |      |           |    |
| ▶ 个人资料        |   |       |                 |          |           |       |                     |      |           |    |
| 合儲物流设置        | 1 |       |                 |          |           |       |                     |      |           |    |
|               |   |       |                 |          |           |       |                     |      |           |    |
|               |   |       |                 |          |           |       |                     |      |           |    |
|               |   |       |                 |          |           |       |                     |      |           |    |
|               |   |       |                 |          |           |       |                     |      |           |    |
|               |   | C     |                 |          |           |       | H ← 1 共1页 H→ H 20 💌 |      | 1-1 共1条   |    |

输入页面上的信息,点击【保存】按钮,完成新增操作。

|                                            |   | K 工作台 部门管理 ○  | 员工管理 O 1 | 角色管理 ◎    |             |                    |        |            |
|--------------------------------------------|---|---------------|----------|-----------|-------------|--------------------|--------|------------|
| <b>會</b> 工作台                               | ~ |               |          |           |             |                    |        |            |
| ▶ 平台授权                                     | ~ | ○ 系統管理 > 部门管理 | 1        |           |             |                    |        | + 9/#28/D  |
| <b>前品管理</b>                                | ~ | 请输入部门名称       | 全部上级部门 • | Q 查询 C 亚亚 |             |                    |        |            |
| 10年管理                                      | ~ | 度是 部门失踪       |          | 部门向主人     |             | н                  | inek(1 | <b>操作</b>  |
| ▶ 拣货发运                                     | ~ | 1 销售部         |          |           | ******      |                    |        | (7 编辑 章 影响 |
| 📜 采购管理                                     | ~ |               |          |           | an de la de |                    | ×      |            |
| ▶ 库存管理                                     | ~ |               |          |           | ▲即门名称:      | 请输入的门名称            |        |            |
| Ⅲ 统计报表                                     | ~ |               |          |           | ▲ 上級部门:     | 1568397)           |        |            |
| ✿ 系统管理                                     | ~ |               |          |           | 部门负责人:      | 无                  | -      |            |
| ▶ 系统基础设置                                   | ~ |               |          |           | 働注:         | 请输入描述              |        |            |
| ▶ 部门管理                                     |   |               |          |           |             |                    |        |            |
| ▶ 角色管理                                     |   |               |          |           |             | 100 (R4            | -      |            |
| ▶ 员工管理                                     |   |               |          |           |             |                    |        |            |
| ▶ 企业设置                                     |   |               |          |           |             |                    |        |            |
| <ul> <li>个人资料</li> <li>へれませばいの第</li> </ul> |   |               |          |           |             |                    |        |            |
| Cherological                               | ~ |               |          |           |             |                    |        |            |
|                                            |   |               |          |           |             |                    |        |            |
|                                            |   |               |          |           |             |                    |        |            |
|                                            |   |               |          |           |             |                    |        |            |
|                                            |   | -             |          |           |             |                    |        |            |
|                                            |   | 0             |          |           | , H         | ••• 1 共1页 IPP H 20 |        | 1-1 共1余    |

#### 2.9.3.2 编辑

《 H 工作会 部门管理 O 员工管理 O 角色管理 O

查找需要编辑的部门,点击记录后的【编辑】按钮,系统弹出编辑窗口,用户修改相关的信息,点击【保存】按钮完成操作。

| ★ 工作台    | ~ |                           |                                |         |
|----------|---|---------------------------|--------------------------------|---------|
| ▶ 平台授权   | ~ | ◎ 系統管理 > 部门管理             |                                | + 新增部门  |
| 🏫 商品管理   | ~ | 当協人部门名称 全部上級部门・ Q 査約 C 回記 |                                |         |
| 📔 订单管理   | ~ | 席号 翻门投票 翻门投票人             | 上数部门 環作                        |         |
| ▶ 拣货发运   | ~ | 1 親監部                     | <b>万秋部()</b><br>[7.963] 【 1999 |         |
| 🥃 采购管理   | ~ | 94629                     | ×                              |         |
| 🖸 库存管理   | ~ |                           | 10122 · 10195                  |         |
| 1 统计报表   | ~ |                           |                                |         |
| ✿ 系统管理   | ~ |                           | 17.为妻人: 元                      |         |
| ▶ 系统基础设置 | ~ |                           | · 清仙入版: 生                      |         |
| ▶ 部门管理   |   |                           | <b>肇注</b> :                    |         |
| ▶ 角色管理   |   |                           |                                |         |
| ▶ 员工管理   |   |                           | 取消 保存                          |         |
| ▶ 企业设置   |   |                           |                                |         |
| ▶ 个人资料   |   |                           |                                |         |
| 合体物流设置   | ~ |                           |                                |         |
|          |   |                           |                                |         |
|          |   |                           |                                |         |
|          |   |                           |                                |         |
|          |   |                           |                                |         |
|          |   | 0                         | H≪I 1 共1页 H+H 20 ▼             | 1-1 共1条 |

#### 2.9.3.3 删除

查找需要删除的部门,点击记录后的【删除】按钮,系统弹出提示窗口,用户点击【确 定】按钮完成操作。

|              |   | M | 工作台 部门管理 🔾    | 员工管理 O | 角色管理 O      |       |                                    |          | •         |
|--------------|---|---|---------------|--------|-------------|-------|------------------------------------|----------|-----------|
| <b>會</b> 工作台 | ~ |   |               |        |             |       |                                    |          |           |
| ▶ 平台授权       | ~ |   | ◆ 系统管理 > 部门管理 |        |             |       |                                    |          | +新増部门     |
| 前品管理         | ~ |   | 诸蛇入部门名称       | 全部上级部门 | • Q 查询 C 型匠 |       |                                    |          |           |
| 订单管理         | ~ |   | 88 M/188      |        |             | 部门负责人 |                                    | F#AM/1   | 提作        |
| ▶ 拣货发运       | ~ |   | 1 (4)(6)      |        |             |       | 提示信息 ×                             | 19256(1) | 2 编版 章 新统 |
| 📜 采购管理       | ~ |   |               |        |             |       |                                    |          |           |
| 🖸 库存管理       | ~ |   |               |        |             |       | ②確定删除部门【納售部】吗?<br>删除成功之后、该提作將无法恢复! |          |           |
| Ⅲ 统计报表       | ~ |   |               |        |             |       |                                    |          |           |
| ✿ 系統管理       | ~ |   |               |        |             |       | 取消 執金                              |          |           |
| ▶ 系统基础设置     | ~ |   |               |        |             |       |                                    |          |           |
| ▶ 部门管理       |   |   |               |        |             |       |                                    |          |           |
| ▶ 角色管理       |   |   |               |        |             |       |                                    |          |           |
| ▶ 员工管理       |   |   |               |        |             |       |                                    |          |           |
| ▶ 企业设置       |   |   |               |        |             |       |                                    |          |           |
| ▶ 个人资料       |   |   |               |        |             |       |                                    |          |           |
| 仓储物流设置       | ~ |   |               |        |             |       |                                    |          |           |
|              |   |   |               |        |             |       |                                    |          |           |
|              |   |   |               |        |             |       |                                    |          |           |
|              |   |   |               |        |             |       |                                    |          |           |
|              |   |   |               |        |             |       |                                    |          |           |
|              |   |   | c             |        |             |       | H ≪H   1 共1页   → H 20 💌            |          | 1-1 共1条   |

### 2.9.4 店铺管理

### 2.9.4.1 新增店铺

点击左侧导航菜单【店铺授权】进入页面,在打开的页面中,展示的是新增完成的店铺 列表;点击【新增店铺】按钮,打开详情窗口。

|              |   | н з | E作台 部门管理 O 员工管理 | 理 O 角色管理 O DHgate授权 | 0     |                       |                  |                         | •          |
|--------------|---|-----|-----------------|---------------------|-------|-----------------------|------------------|-------------------------|------------|
| <b>會</b> 工作台 | ~ |     |                 |                     |       |                       |                  |                         |            |
| 📕 平台鑽权       | ~ | ٥   | 平台授权 > Dhgate授权 |                     |       |                       |                  |                         | + Dhgate毁权 |
| eBay授权       |   | 序列  | E 店铺名称          | 影号                  | 使用状态  | Token脸证结果             | 同步设置             | 操作                      |            |
| ▶ DHgate授权   |   | 1   | POSSWANG        | POSSWANG            | Jem   | Token@HitERT ct11     | Charter and a    | 785 055 150 098         |            |
| JOOM證权       |   |     | 00000000        | bossining.          | Carro | Concerner Secondariad | Patrixite * Zilg | 4 486 9 3CH 4 3CK 9 200 |            |
| 育品管理         | ~ |     |                 |                     |       |                       |                  |                         |            |
| 订单管理         | ~ |     |                 |                     |       |                       |                  |                         |            |
| ▶ 拣货发运       | ~ |     |                 |                     |       |                       |                  |                         |            |
| 👿 采购管理       | ~ |     |                 |                     |       |                       |                  |                         |            |
| 🖸 库存管理       | ~ |     |                 |                     |       |                       |                  |                         |            |
| 1 统计报表       | ~ |     |                 |                     |       |                       |                  |                         |            |
| ✿ 系統管理       | ~ |     |                 |                     |       |                       |                  |                         |            |
|              |   |     |                 |                     |       |                       |                  |                         |            |
|              |   |     |                 |                     |       |                       |                  |                         |            |
|              |   |     |                 |                     |       |                       |                  |                         |            |
|              |   |     |                 |                     |       |                       |                  |                         |            |
|              |   | C   |                 |                     | н     | (( 1 共1页 ) >> ) 2     |                  |                         | 1-1 共1条    |
|              |   |     |                 |                     |       |                       |                  |                         |            |

输入页面上的信息,点击【保存】按钮,完成新增操作。

|              |   | N 工作台 部门管理 O     | 员工管理 O 角色管理 O D | Hgate授权 O |                                                                                                    |                   |
|--------------|---|------------------|-----------------|-----------|----------------------------------------------------------------------------------------------------|-------------------|
| <b>會</b> 工作台 | ~ |                  |                 |           |                                                                                                    |                   |
| 📕 平台授权       | ~ | ✿ 平台授权 > Dhgate授 | <b>权</b>        |           |                                                                                                    | ◆ Dhgste3282      |
| eBay授权       |   | 序号 店铺名称          | 账号              | 使用状态      |                                                                                                    | 操作                |
| DHgate授权     |   | 1 BOSSWANG       | BOSSWANG        | 已8用       | 影明Dhgate996X ×                                                                                                    | 77 論論 ロ東名 大勝权 の禁用 |
| JOOM授权       |   |                  |                 |           | ◆电离平台: Dhgate ▼                                                                                                    |                   |
| ●● 商品管理      | ~ |                  |                 |           | <ul> <li>店铺名称: 時能入意地名称</li> </ul>                                                                                                    |                   |
| 订单管理         | ~ |                  |                 |           | <ul> <li>▼台集号: 時能入平台库号</li> </ul>                                                                                                    |                   |
| ▶ 拣货发运       | ~ |                  |                 |           | ◆ 病氏: 清洗择 ・<br>(注意: □ 40 mm/ □ 80 mm/ □ 10 mm/ □ 10 mm/ |                   |
| 👿 采购管理       | ~ |                  |                 |           |                                                                                                    |                   |
| 🖸 库存管理       | ~ |                  |                 |           |                                                                                                    |                   |
| ④ 统计报表       | ~ |                  |                 |           |                                                                                                    |                   |
| ✿ 系统管理       | ~ |                  |                 |           |                                                                                                    |                   |
|              |   |                  |                 |           | 取消 保存                                                                                                    |                   |
|              |   |                  |                 |           |                                                                                                    |                   |
|              |   |                  |                 |           |                                                                                                    |                   |
|              |   |                  |                 |           |                                                                                                    |                   |
|              |   | ø                |                 |           | ₩ 44 1 共1页 № ₩ 20                                                                                                    | 1-1 共1条           |

#### 2.9.4.2 编辑

查找需要编辑的店铺,点击记录后的【编辑】按钮,系统弹出编辑窗口,用户修改相关的信息,点击【保存】按钮完成操作。

| ©              | - | N 工作台     | 部门管理 O 员工     | 管理 〇 角色管理 〇 | DHgate授权 O |       |                                          |              |        |     |      |             |       | •     |
|----------------|---|-----------|---------------|-------------|------------|-------|------------------------------------------|--------------|--------|-----|------|-------------|-------|-------|
| <b>會</b> 工作台   | ~ |           |               |             |            |       |                                          |              |        |     |      |             |       |       |
| ▶ 平台授权         | ~ | • <b></b> | 慶权 > Dhgate摄权 |             |            |       |                                          |              |        |     |      |             | + Dhg | ste预权 |
| - eBay授权       |   | 序号 店街     | 有名称           | 账号          | 使          | BKA 😭 | SRAM                                     |              |        |     | 操作   |             |       |       |
| DHgate授权       |   | 1 80      | SWANG         | BOSSWANG    |            | 218   |                                          |              | -      | 100 | 7.86 | 口要实 化顺权 闪然田 |       |       |
| JOOM授权         |   |           |               |             |            |       | <ul> <li>电商平台:</li> </ul>                | Dhgate       | Ŧ      | 245 |      |             |       |       |
| <b>99</b> 网络管理 | ~ |           |               |             |            |       | <ul> <li>加減各杯:</li> <li>平台新昌:</li> </ul> | BOSSWANG     |        |     |      |             |       |       |
| 订单管理           | ~ |           |               |             |            |       | 周景:                                      | ADAW E BOSS. |        |     |      |             |       |       |
| ▶ 拣货发运         | ~ |           |               |             |            |       |                                          |              |        |     |      |             |       |       |
| 🗑 采购管理         | ~ |           |               |             |            |       |                                          |              |        |     |      |             |       |       |
| 🖸 库存管理         | ~ |           |               |             |            |       |                                          | 取決           | 保存     |     |      |             |       |       |
| ■ 统计报表         | ~ |           |               |             |            |       |                                          |              |        |     |      |             |       |       |
| ✿ 系统管理         | ~ |           |               |             |            |       |                                          |              |        |     |      |             |       |       |
|                |   |           |               |             |            |       |                                          |              |        |     |      |             |       |       |
|                |   |           |               |             |            |       |                                          |              |        |     |      |             |       |       |
|                |   |           |               |             |            |       |                                          |              |        |     |      |             |       |       |
|                |   |           |               |             |            |       |                                          |              |        |     |      |             |       |       |
|                |   | C         |               |             |            |       | H 44                                     | 1 共1页 ₩      | H 20 💌 |     |      |             | 1 - 1 | 共1条   |

### 2.9.4.3 更名

如果用户需要更改店铺的名称,则点击【更名】按钮,系统弹出变更窗口,输入新的店铺名称,点击【保存】按钮完成操作。

|              | _ | N IG                  | ·台 部门管理 O 员工管理 | E ● 角色管理 ● DHgate提权 | 0    |                                |            |
|--------------|---|-----------------------|----------------|---------------------|------|--------------------------------|------------|
| <b>會</b> 工作台 | ~ |                       |                |                     |      |                                | _          |
| 📕 平台授权       | ~ | <b>Ф</b> <del>Т</del> | 台授权 > Dhgate授权 |                     |      |                                | + Dhgate彭权 |
| - eBay授权     |   | 序号                    | 店铺名称           | 账号                  | 使用状态 | 操作                             |            |
| - DHgate授权   |   | 1                     | BOSSWANG       | BOSSWANG            | 已启用  | 2000-0000 × (7 位後) 位美名 大河辺 の芝用 |            |
| JOOM授权       |   |                       |                |                     |      | 店铺南号: 1016                     |            |
| 育品管理         | ~ |                       |                |                     |      | 旧店铺名称: BOSSWANG                |            |
| 🎦 订单管理       | ~ |                       |                |                     |      | <ul> <li>新店場名即:</li> </ul>     |            |
| ▶ 拣货发运       | ~ |                       |                |                     |      |                                |            |
| 👿 采购管理       | ~ |                       |                |                     |      | 10% <b>627</b>                 |            |
| 🖸 库存管理       | ~ |                       |                |                     |      |                                |            |
| ④ 统计报表       | ~ |                       |                |                     |      |                                |            |
| 第統管理         | ~ |                       |                |                     |      |                                |            |
|              |   |                       |                |                     |      |                                |            |
|              |   | C                     |                |                     |      | № 44 1 共1页 № № 20 💌            | 1-1 共1条    |

### 2.9.4.4 禁用

 •
 N
 10%
 MIERO
 ALERO
 Organização

 •
 10%
 •
 •
 •
 •
 •
 •
 •
 •
 •
 •
 •
 •
 •
 •
 •
 •
 •
 •
 •
 •
 •
 •
 •
 •
 •
 •
 •
 •
 •
 •
 •
 •
 •
 •
 •
 •
 •
 •
 •
 •
 •
 •
 •
 •
 •
 •
 •
 •
 •
 •
 •
 •
 •
 •
 •
 •
 •
 •
 •
 •
 •
 •
 •
 •
 •
 •
 •
 •
 •
 •
 •
 •
 •
 •
 •
 •
 •
 •
 •
 •
 •
 •
 •
 •
 •
 •
 •
 •
 •
 •
 •
 •
 •
 •
 •
 •
 •

点击需要禁用店铺后的【禁用】按钮停用该店铺,此店铺将不再被使用,直到启用。

#### 2.9.4.5 授权

如果店铺为跨贸云自定义则无需授权,若为跨贸云对接的店铺则需授权后系统方可获取 相关的订单等信息,点击【授权】按钮,系统弹出窗口,点击【点击申请】按钮后,在弹出 的授权店铺登录页面输入您的店铺用户名和密码,进入授权页面后,点击[IAgree]按钮后, 再点击获取告知新的密码。

|              |     | N 工作台 部门管理 O     | 员工管理 O 角色管理 O DHgate提权 O |            |
|--------------|-----|------------------|--------------------------|------------|
| <b>會</b> 工作台 | ~   |                  |                          |            |
| 📕 平台鑽权       | ~   | ✿ 平台授权 > Dhgate掛 | <i>換収</i>                | ◆ Dhgate毁权 |
| eBay授权       |     | 序号 店铺名称          | rse x                    |            |
| DHgate授权     |     | 1 BOSSWANG       |                          |            |
| JOOM授权       |     |                  |                          |            |
| <b>命</b> 品管理 | ~   |                  |                          |            |
| 订单管理         | ~   |                  | 第一步:开始回忆                 |            |
| ▶ 拣货发运       | ~   |                  | 按照:加估申购后,用账句的现在记录,进入第二步。 |            |
| 👿 采购管理       | ~   |                  | 应出申请                     |            |
| 🖸 库存管理       | ~   |                  |                          |            |
| ④ 统计报表       | ~   |                  |                          |            |
| 系统管理         | ~   |                  |                          |            |
|              |     |                  |                          |            |
|              | - 1 |                  |                          |            |
|              | - 1 |                  |                          |            |
|              |     |                  |                          |            |
|              |     | c                |                          | 1-1 共1条    |

### 2.9.5 企业设置

点击左侧导航菜单【系统管理】-【企业设置】进入页面,用户输入企业的基本信息, 上传相关的 logo,点击【保存】按钮,完成设置。

|                          |   | N 工作会 企业设置 O  |                                       |
|--------------------------|---|---------------|---------------------------------------|
| <b>會</b> 工作台             | ~ |               |                                       |
| ▶ 平台授权                   | ~ | ✿ 系統管理 > 企业设置 |                                       |
| <b>前品管理</b>              | ~ | *公司名称:        | 18511701070                           |
| 订单管理                     | ~ | 省/市/区:        | · 请选择 • 请选择 • 请选择 •                   |
| ▶ 拣货发运                   | ~ |               |                                       |
| 📜 采购管理                   | ~ | 详细地址:         | aseV14000%                            |
| 💽 库存管理                   | ~ |               |                                       |
| Ⅲ 统计报表                   | ~ | 群系人・          | 運動入営業人                                |
| ✿ 系統管理                   | ~ | 40000         |                                       |
| ▶ 系统基础设置                 | ~ | 联系人邮箱:        | dine. A USA A MA                      |
| ▶ 部门管理                   |   | 联系人qq:        | 運動入口美人の日                              |
| ▶ 角色管理                   |   | 手机号:          | 潮輸入手机等                                |
| ▶ 员工管理<br>▶ ☆小心の問        |   | 联系人由沃:        | · · · · · · · · · · · · · · · · · · · |
| <ul> <li>全人资料</li> </ul> |   |               |                                       |
| 合植物流设置                   | ~ | 公司Logo        |                                       |
|                          |   | Logo 图片:      | Q and Matter                          |
|                          |   |               |                                       |

### 2.9.6 个人资料

点击左侧导航菜单【系统管理】-【个人资料】进入页面,用户输入个人资料,点击【保存】按钮,完成编辑。

|            | н | 工作台 企业设置 0 个人资料 0 |                                         |  |
|------------|---|-------------------|-----------------------------------------|--|
| 🕈 工作台 🗸 🗸  |   |                   |                                         |  |
| ■ 平台授权 ~   |   | ✿ 系統管理 > 个人资料     |                                         |  |
| 會品管理 ~     |   | 资料完整度:            | 22%                                     |  |
| 订单管理 ~     |   | 头像:               | 他们没意•                                   |  |
| ▶ 拣绩没运 ~   |   | 140-CT -          | 1951 201070                             |  |
| 🗑 采购管理 🔷 🗸 |   | -12A -            | una revenue                             |  |
| 🖸 库存管理 🗸 🗸 |   | 性别:               | ◎ 男 ●女                                  |  |
| 第 统计报表 ~   |   | 手机号:              | 18511701070                             |  |
| ✿ 系统管理 ~   |   | 邮箱:               | 58                                      |  |
| ▶ 系统基础设置 ~ |   | 省/市/区:            | · ) ) ) · · · · · · · · · · · · · · · · |  |
| ▶ 部门管理     |   |                   |                                         |  |
| ▶ 角色管理     |   | 详细地址:             |                                         |  |
| ▶ 员工管理     |   |                   |                                         |  |
| ▶ 企业设置     |   |                   |                                         |  |
| ▶ 个人资料     |   |                   |                                         |  |
| - 合儲物流设置 ~ |   |                   | 1910 C 1410 V                           |  |